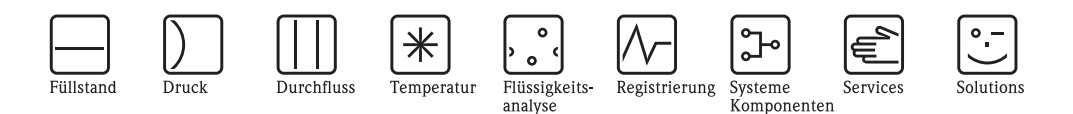

Beschreibung der Gerätefunktionen

# Tankvision Tank Scanner NXA820, Data Concentrator NXA821, Host Link NXA822

Bestandsmanagement

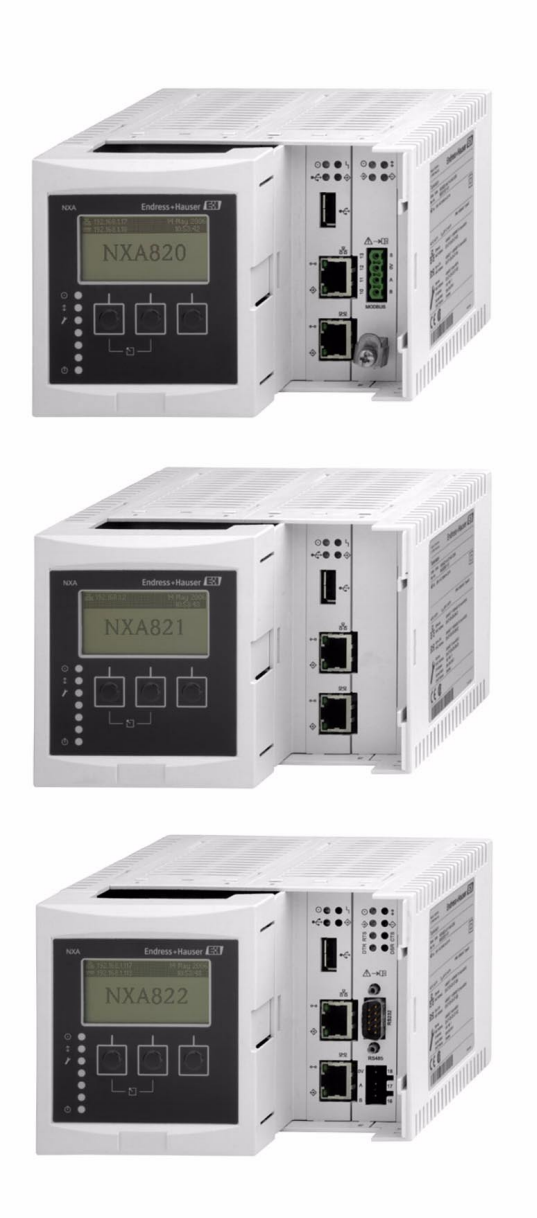

Endress + Hauser

BA339F/00/DE/12.09 71104767 gültig ab Software-Version: V 01.02

# Inhaltsverzeichnis

| 1                                                                                                    | Zu diesem Handbuch 4                                                                                                    |
|----------------------------------------------------------------------------------------------------|----------------------------------------------------------------------------------------------------|
| 1.1<br>1.2<br>1.3                                                                                                    | Zweck dieses Handbuchs4An wen sich dieses Handbuch richtet4Typografische Konventionen4                                                                                                    |
| 2                                                                                                    | Erste Schritte 5                                                                                                    |
| 2.1<br>2.2<br>2.3<br>2.4                                                                                                    | Einführung in das Tankvision-System5Beim Tankvision-System anmelden7Anmeldung am Tankvision-System10Allgemeine Einstellungen – Tankvisionsystem11                                                                                                    |
| 3                                                                                                    | Bedienanzeigen von Tankvision 26                                                                                                    |
| 4                                                                                                    | Menü "Tanks" - Tankdetails 28                                                                                                    |
| 4.1<br>4.2<br>4.3<br>4.4<br>4.5<br>4.6<br>4.7<br>4.8<br>4.9                                                                                                    | Tankbild29Kapazität31Tankwand36Schwimmdach38Durchflussberechnung40Wassergehalt42Bestandsberechnung43Tank in Status "Kalibriert" versetzen44HART-Befehl45                                                                                                    |
| 5                                                                                                    | Menü "Tanks" - Alarme 46                                                                                                    |
| 5.1<br>5.2                                                                                                    | Alarm für Messdaten konfigurieren                                                                                                    |
|                                                                                                    |                                                                                                    |
| 6                                                                                                    | Menü "Tanks" - Servobefehle 51                                                                                                    |
| 6<br>7                                                                                                    | Menü "Tanks" - Servobefehle 51<br>Anzeige "Tankdetails" 53                                                                                                    |
| <b>6</b><br>7<br>7.1<br>7.2<br>7.3<br>7.4<br>7.5<br>7.6<br>7.7<br>7.8<br>7.9<br>7.10<br>7.11<br>7.12                                                                                                    | Menü "Tanks" - Servobefehle51Anzeige "Tankdetails"53Registerkarte "Tankbild"54Registerkarte "Einzeltemperatur"55Registerkarte "Manuelle Daten"56Registerkarte "Daten der Handmessung"58Registerkarte "Servobefehle"59Registerkarte "Vergangenheitstrend"63Registerkarte "Tankstatus"74Registerkarte "Produkttransfer"78Registerkarte "Produkttransfer Report"78Registerkarte "Produkttransfer Report"78Registerkarte "Tank-Rechner"80                                                                                               |
| <b>6</b><br><b>7</b><br>7.1<br>7.2<br>7.3<br>7.4<br>7.5<br>7.6<br>7.7<br>7.8<br>7.9<br>7.10<br>7.11<br>7.12<br><b>8</b>                                                                                                    | Menü "Tanks" - Servobefehle51Anzeige "Tankdetails"53Registerkarte "Tankbild"54Registerkarte "Einzeltemperatur"55Registerkarte "Manuelle Daten"56Registerkarte "Daten der Handmessung"58Registerkarte "Servobefehle"59Registerkarte "Echtzeittrend"63Registerkarte "Produkttransfer"65Registerkarte "Produkttransfer"74Registerkarte "Produkt zuweisen"77Registerkarte "Tank-Rechner"80Menü "Produkte"81                                                                                                    |
| <ul> <li>6</li> <li>7</li> <li>7.1</li> <li>7.2</li> <li>7.3</li> <li>7.4</li> <li>7.5</li> <li>7.6</li> <li>7.7</li> <li>7.8</li> <li>7.9</li> <li>7.10</li> <li>7.11</li> <li>7.12</li> <li>8</li> <li>8.1</li> <li>8.2</li> </ul>            | Menü "Tanks" - Servobefehle51Anzeige "Tankdetails"53Registerkarte "Tankbild"54Registerkarte "Einzeltemperatur"55Registerkarte "Manuelle Daten"56Registerkarte "Daten der Handmessung"58Registerkarte "Echtzeittrend"63Registerkarte "Produkttransfer"65Registerkarte "Produkttransfer"65Registerkarte "Produkt zuweisen"77Registerkarte "Tankstatus"74Registerkarte "Produkttransfer Report"78Registerkarte "Tank-Rechner"80Menü "Produkte"81Produkte hinzufügen, bearbeiten und löschen81Tanks nach Produkten gruppiert anzeigen92 |
| <ul> <li>6</li> <li>7</li> <li>7.1</li> <li>7.2</li> <li>7.3</li> <li>7.4</li> <li>7.5</li> <li>7.6</li> <li>7.7</li> <li>7.8</li> <li>7.9</li> <li>7.10</li> <li>7.11</li> <li>7.12</li> <li>8</li> <li>8.1</li> <li>8.2</li> <li>9</li> </ul> | Menü "Tanks" - Servobefehle51Anzeige "Tankdetails"53Registerkarte "Tankbild"54Registerkarte "Einzeltemperatur"55Registerkarte "Manuelle Daten"56Registerkarte "Daten der Handmessung"58Registerkarte "Servobefehle"59Registerkarte "Echtzeittrend"63Registerkarte "Produkttransfer"65Registerkarte "Produkttransfer"65Registerkarte "Produkttransfer Report"74Registerkarte "Tank-Rechner"80Menü "Produkte"81Produkte hinzufügen, bearbeiten und löschen81Tanks nach Produkten gruppiert anzeigen92Menü "Tankübersicht"95           |

| 9.3<br>9.4<br>9.5                                                                                                    | Ändern von Tankgruppen98Tankgruppen löschen99Tankgruppendetails in Echtzeit anzeigen100                                                                                                    |
|----------------------------------------------------------------------------------------------------|----------------------------------------------------------------------------------------------------|
| 10                                                                                                    | Menü "Transfers" 104                                                                                                    |
| 10.1<br>10.2                                                                                                    | Grafische Ansicht der Transfergruppen 105<br>Tabellarische Ansicht der Transfergruppen 105                                                                                                    |
| 11                                                                                                    | Menü "System"106                                                                                                    |
| 11.1<br>11.2<br>11.3<br>11.4<br>11.5<br>11.6<br>11.7<br>11.8<br>11.9<br>11.10<br>11.11<br>11.12<br>11.13<br>11.14<br>11.15<br>11.16 | Kundeneinstellungen107Netzwerkeinstellungen118Umgebungseinstellungen121Allgemeine Trendeinstellungen122Fieldbus-Abfrage – Modbus EIA485123Feldbus-Abfrage – Sakura V1127Feldbus-Abfrage – Whessoe WM550131W&M Siegel136Archivdaten138Tank Scanner – Zuordnung145Host Link146Downloads166Einstellungen der Operator-Arbeitsstation171Systemdiagnose173Uploads175Gerätestatus-Codes183 |
| 12                                                                                                    | Menü "Berichte" 184                                                                                                    |
| 12.1<br>12.2<br>12.3<br>12.4<br>12.5<br>12.6<br>12.7                                                                                | Konfigurationsdetails zu NXA820 auswählen185Transferdetails auswählen185Event Report186Alarm Report186Select Tanks For Tank Report187Select Tanks For Tank Detail Report187Select Tank Groups For Report188                                                                                                    |
| 13                                                                                                    | Menü "Benutzer" 189                                                                                                    |
| 13.1<br>13.2                                                                                                    | Benutzer verwalten189Zugriffsrechte für Benutzer verwalten193                                                                                                    |
| 14                                                                                                    | Alarm- und Ereignisübersicht 195                                                                                                    |
| 14.1<br>14.2<br>14.3<br>14.4                                                                                                    | Überblick über die Alarm- und Ereignisübersicht195Alarmtypen198Farbliche Kennzeichnung von Alarmen198Alarme bestätigen199                                                                                                    |
| 15                                                                                                    | Weitere allgemeine Einstellungen200                                                                                                    |

# 1 Zu diesem Handbuch

### 1.1 Zweck dieses Handbuchs

Dieses Handbuch ist für die tägliche Arbeit mit dem Tankvision-System gedacht und soll Ihnen bei Konfiguration und Verwendung von Tankvision helfen.

# 1.2 An wen sich dieses Handbuch richtet

Dieses Handbuch richtet sich an die Benutzer des Tankvision-Systems. Zur Zielgruppe dieses Handbuchs gehören:

- Bediener von Tankanlagen
- Systemadministratoren

# 1.3 Typografische Konventionen

| Formatierung        | Bedeutung                                                                                                    |
|---------------------|----------------------------------------------------------------------------------------------------|
| Kursiv              | Verweise auf andere Handbücher und Dokumente.                                                                                             |
| "Anführungszeichen" | Links in der Anzeige.                                                                                                    |
| Fett                | Menüs, Menüoptionen, Bezeichnungen von Optionsschaltflächen, Kontrollkästchen,<br>Dropdown-Listen, Titel von Dialogfeldern, Fenstertitel. |
| Eingeben            | Informationen, die Sie eingeben müssen.                                                                                                   |

# 2 Erste Schritte

# 2.1 Einführung in das Tankvision-System

Tankvision ist ein hochmodernes Tankbestandsmanagementsystem. Auf der Basis umfangreicher Engineering Services, intelligenter Feldgerätekonfiguration, normierter Bustechnologie und trendsetzender Software-Lösungen haben wir ein webbasiertes System entwickelt, das durch Bestandsmanagement und Prozesssteuerung zur Optimierung der Lager- und Lieferprozesse beiträgt. Unser System stellt dem Endbenutzer umfassende Tankbestandsdaten zur Verfügung. Derartige Systeme für das Tankbestandsmanagement werden vor allem in der Öl-, Gas- und petrochemischen Industrie eingesetzt.

Tankvision zeichnet sich außerdem dadurch aus, dass es den weltweiten Zugriff auf die Bestandsdaten ermöglicht. Auf diese Weise lassen sich Lagerbereiche noch weiter optimieren und die Logistik zwischen Anbieter und Endkunde verbessern. Darüber hinaus speichert Tankvision die Bestandsdaten zur Erstellung von historischen Berichten, wickelt den Produkttransfer ab und erstellt Transferberichte.

### 2.1.1 Leistungsmerkmale des Systems

Tankvision ist ein webbasiertes System, das über das Intranet läuft. Das System bietet eine benutzerfreundliche, mehrsprachige grafische Benutzeroberfläche. Sie benötigen lediglich einen Web-Browser, um das System zu konfigurieren und anzuzeigen.

Tankvision erfasst Messdaten wie Füllstand, Temperatur, Druck und Dichte, die von den Messgeräten im Feld geliefert werden. Anhand dieser Daten berechnet es die Tankbestandsdaten wie Produktvolumen, Masse etc.

Die Funktionen von Tankvision umfassen u. a.:

- Bereitstellung von Messdaten
- Bestandsberechnung
- Bereitstellung von berechneten Bestandsdaten
- Anzeige von Echtzeit- und Vergangenheitstrends
- Anzeige und Ausdruck von Bestandsberichten
- Anzeige von Alarm- und Ereignismeldungen

Vorteile des Tankvision-Systems:

- Webbasierte Schnittstelle
- Einsatzbereit nach minimaler Konfiguration
- Keine Installation von zusätzlicher Software
- Redundanz (geplant)
- Passend für alle Anlagenarten durch individuelles Zusammenstellen von Funktionalitäten
- Skalierbar
- Schnittstelle über standardmäßige Netzwerkprotokolle
- Anpassbare Webseiten
- W&M-Konformität
- Bestands- und Produkttransferberichte
- Mehrsprachige Benutzeroberfläche

### 2.1.2 Systemkomponenten

Das Tankvision-System besteht aus physisch voneinander getrennten, separaten Einheiten. Jede Einheit ist für einen spezifischen Vorgang zuständig. Alle Tankvision-Einheiten werden über Ethernet zusammengeschlossen.

In der nachfolgenden Abbildung sehen Sie die Architektur des Tankvision-Systems:

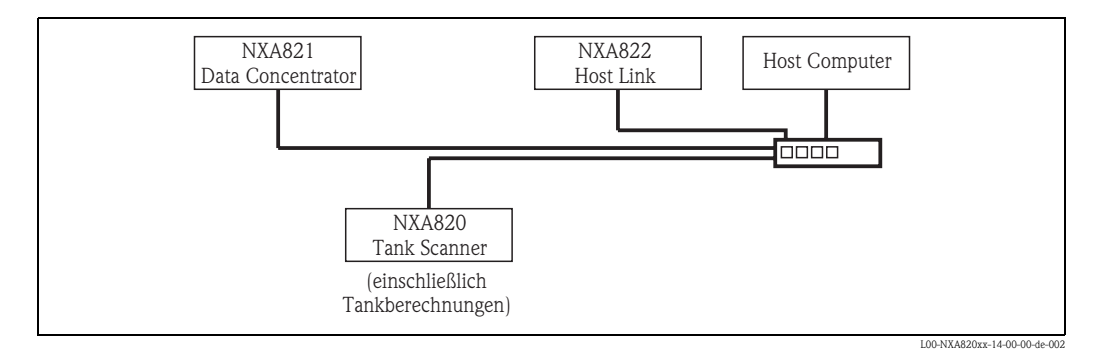

| Einheit                     | Beschreibung                                                                                                    |
|-----------------------------|----------------------------------------------------------------------------------------------------|
| NXA820<br>Tank Scanner      | <ul> <li>Erfasst die Messdaten der auf den Tanks installierten Messgeräte.</li> <li>Stellt die Messdaten anderen Tankvision-Einheiten und dem Endbenutzer zur Visualisierung<br/>zur Verfügung.</li> <li>Erzeugt einen Echtzeittrend anhand der Messdaten.</li> <li>Umfasst Bestandsberechnungen.</li> <li>Speichert über einen gewissen Zeitraum alle Messdaten und berechneten Bestandsdaten.</li> <li>Erstellt Bestandsberichte und Vergangenheitstrends.</li> </ul> |
| NXA821<br>Data Concentrator | <ul> <li>Stellt einen einfachen Eintrittspunkt zum Tankvision-System mit mehreren TS-Einheiten bereit.</li> <li>Ermöglicht die Gruppierung von Tanks über TS-Einheiten hinweg</li> </ul>                                                                                                    |
| NXA822<br>Host Link         | <ul> <li>Stellt eine MODBUS-Verbindung (Serial MODBUS oder MODBUS TCP/IP) zum Host eines<br/>Prozessleitsystems (PLS) zur Verfügung oder einen Entis+-Link zum Entis-System.</li> <li>Ermöglicht, dass MODBUS-konforme PLS-Software den Tankanlagenbetrieb überwacht und<br/>steuert.</li> </ul>                                                                                                    |

# 2.2 Beim Tankvision-System anmelden

Tankvision bietet eine intuitive Benutzeroberfläche, die ein schnelles Navigieren durch das System ermöglicht. Die folgenden Abschnitte erläutern verschiedene Teile der Tankvision-Benutzeroberfläche und ihre Verwendung.

#### Startseite

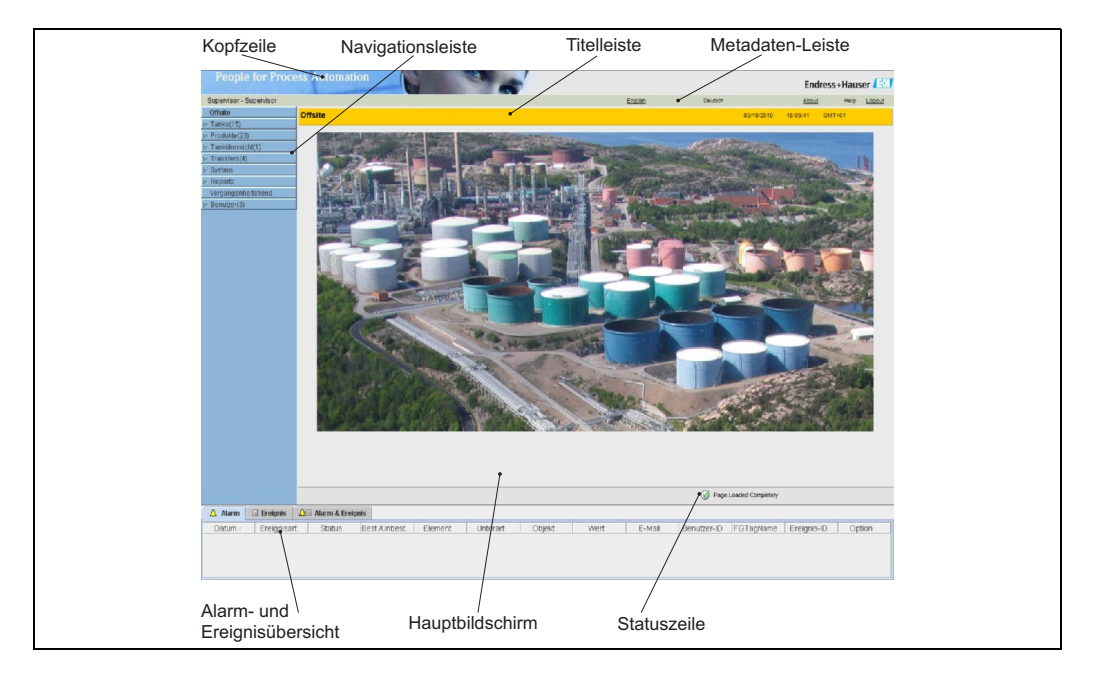

| Feld                            | Beschreibung                                                                                                    |
|---------------------------------|----------------------------------------------------------------------------------------------------|
| Kopfzeile                       | Enthält Kundenlogo oder -grafik.                                                                                                    |
| Navigationsleiste               | Enthält Optionen, die den verschiedenen funktionalen Objekten oder Gruppen im System entsprechen. Nähere Informationen finden Sie im Abschnitt "Navigationsleiste – detaillierte Beschreibung" ( $\rightarrow \square 8$ ).                                                                                                    |
| Titelleiste                     | <ul> <li>Enthält folgende Informationen:</li> <li>Den Namen der Anlage, den Tanknamen, den Tankvision-TAG-Namen oder den<br/>Produktnamen – welche Informationen ausgegeben werden, hängt davon ab, was im<br/>Hauptbild unter der Titelzeile angezeigt wird</li> <li>Systemdatum und -zeit</li> </ul>                                                                                                |
|                                 | <ul> <li>Die Hintergrundfarbe der Titelzeile richtet sich nach den Zugriffsrechten des Benutzers, der sich beim System angemeldet hat.</li> <li>Grau: Der Benutzer ist nicht zur Konfiguration berechtigt und kann nur Daten anzeigen, bei denen es sich nicht um Echtzeit-Daten handelt.</li> <li>Orange: Der Benutzer ist zur Konfiguration berechtigt und kann Echtzeit-Daten anzeigen.</li> </ul> |
| Metadaten-Leiste                | Enthält folgende Informationen:<br>• Benutzernamen und Benutzertyp<br>• Link zu den Sprachoptionen<br>• Link zur Hilfe<br>• Option zum Abmelden                                                                                                    |
| Hauptbildschirm                 | Enthält die Anzeigen, die der Benutzer ausgewählt hat, um die Einstellungen zu konfigurieren und die Betriebsinformationen anzuzeigen. Nähere Informationen hierzu finden Sie im Abschnitt "Hauptbildschirm – Farben im Bereich zur Datenbearbeitung" ( $\rightarrow \square$ 9).                                                                                                    |
| Alarm- und<br>Ereignisübersicht | Die Alarm- und Ereignisübersicht zeigt die Echtzeit-Informationen zu Alarmen und Ereignissen an. Nähere Informationen hierzu finden Sie im Abschnitt "Alarm- und Ereignisübersicht - Beschreibung" ( $\rightarrow \square 9$ ).                                                                                                    |
| Statuszeile                     | Die Statuszeile enthält Informationen zum aktiven Inhalt im Hauptbildschirm:  Seiteninformation  Seite vollständig geladen                                                                                                    |

#### Navigationsleiste - detaillierte Beschreibung

Die Navigationsleiste befindet sich auf der linken Seite der Anzeige. Über diese Leiste kann der Benutzer bis zu den Tanks navigieren. Erweitert (oder "aufgeklappt") sieht die Navigationsleiste wie folgt aus:

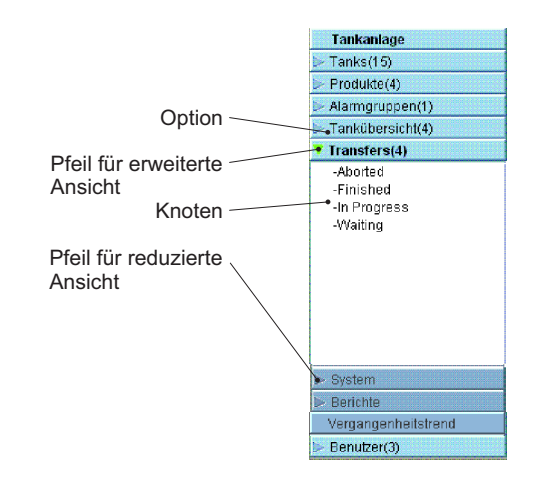

| Feld                         | Beschreibung                                                                                                    |
|------------------------------|----------------------------------------------------------------------------------------------------|
| Option                       | <ul> <li>Sie können direkt auf die Option oder auf den Pfeil daneben klicken, um die Ansicht zu erweitern oder zu reduzieren.</li> <li>Hinter den einzelnen Optionen in der Navigationsleiste erscheint ein Zahl, die dynamisch angefügt wird. Diese Zahl gibt an:</li> <li>Tanks: Die Anzahl der Tanks im NXA820</li> <li>Produkte: Die Anzahl der im System definierten Produkte</li> <li>Alarmgruppen: Die Anzahl der im System definierten Alarmgruppen</li> <li>Tankübersicht: Die Anzahl der im System definierten Tankgruppen</li> <li>Transfers: Die Anzahl der im System definierten Produkttransferstufen (Warten, Vorgang läuft, Beendet und Abgebrochen)</li> <li>Benutzer: Die Anzahl der im System definierten Benutzer</li> </ul> |
|                              | Die Option wird in schwarz und Fettdruck angezeigt, sobald sie erweitert ("aufgeklappt") wurde.                                                                                                    |
| Pfeil für reduzierte Ansicht | Dieser Pfeil erscheint, wenn die Ansicht der jeweiligen Option reduziert ist. Klicken Sie auf den Pfeil, um die Ansicht zu erweitern.                                                                                                    |
| Pfeil für erweiterte Ansicht | Dieser Pfeil erscheint, wenn die Ansicht der jeweiligen Option erweitert ist. Klicken Sie auf den Pfeil, um die Ansicht zu reduzieren.                                                                                                    |
| Knoten                       | Sie können auf die einzelnen Knoten klicken, um sich im Hauptbildschirm die<br>Betriebsinformationen zu dem ausgewählten Knoten anzeigen zu lassen. Sobald ein Knoten<br>ausgewählt wurde, wird er rot dargestellt.<br>Hinter dem Knotennamen wird die Anzahl der in der Gruppe befindlichen Tanks<br>angegeben.                                                                                                    |

#### Hauptbildschirm - Farben im Bereich zur Datenbearbeitung

Das System zeigt den Bereich zur Datenbearbeitung mit verschiedenen Hintergrundfarben an, wobei sich die Farben nach den Zugriffsrechten der Benutzer richten:

1. Wenn der Benutzer über Zugriffsrechte verfügt, dann erscheinen die Zeilen im Bereich zur Datenbearbeitung abwechselnd in Hellgelb und Hellgrau. Die Schaltfläche "Übernehmen", mit der die Einstellungen gespeichert werden, ist aktiviert.

| Sumpf- & Rohrvolumen: *          | +0.000     | m³ | 0 | Art der Messung (Tanktabelle):           | Voliraum  | 0 | ) |
|----------------------------------|------------|----|---|------------------------------------------|-----------|---|---|
| Max. Tankkapazität:              | +0.000 m³  |    | 0 | Transferierbares Mindestvolumen:         | +0.000 m³ | C | • |
| Volumenberechnung:               | Raw        |    | 0 | Anzahl Punkte:                           | 2         | 0 | ) |
| Zwischenwerte-Tabelle vorhanden: | Nein       |    | 0 | Wasservolumentabelle vorhanden:          | Nein      | 0 | ) |
| Produktdichte für FRA:           | +0.0 kg/mª |    | 0 | Volumetrische Schwimmdach-<br>korrektur: | +0.000 mª | a | • |
| Sumpfvolumen:                    | +0.000 m³  |    | 0 | Tanktabelle (Datei) heruntergeladen:     | Default   | 0 | ) |

 Hat der Benutzer keine Zugriffsrechte, dann erscheinen die Zeilen im Bereich zur Datenbearbeitung abwechselnd in Hellgrau und Dunkelgrau. Die Schaltfläche "Übernehmen", mit der die Einstellungen gespeichert werden, ist deaktiviert.

| Sumpf- & Rohrvolumen: *           | +0.000                 | m³ | 0 | Art der Messung (Tanktabelle):            | Vollraum                | 0 |
|-----------------------------------|------------------------|----|---|-------------------------------------------|-------------------------|---|
| Max. Tankkapazität:               | +10'113.770 r          | m³ | 0 | Transferierbares Mindestvolumen:          | +316.235 m <sup>3</sup> | 0 |
| Volumenberechnung :               | Raw                    |    | 0 | Anzahl Punkte :                           | 14                      | 0 |
| Zwischenwerte-Tabelle vorhanden : | Nein                   |    | 0 | Wasservolumentabelle vorhanden:           | Nein                    | 0 |
| Produktdichte für FRA :           | +0.0 kg/m <sup>3</sup> |    | 0 | Volumetrische Schwimmdach-<br>korrektur : | +1.000 m <sup>s</sup>   | 0 |
| Sumpfvolumen :                    | +0.000m <sup>3</sup>   |    | 0 | Tanktabelle (Datei) heruntergeladen :     | TK13 TCT.xml            | 0 |

#### Alarm- und Ereignisübersicht - Beschreibung

Die Alarm- und Ereignisübersicht zeigt Alarm- und Ereignisinformationen an, die vom System dynamisch erzeugt werden.

| 🛕 Alarm        | 🗄 Ereignis 🚺 | 🙆 Alarm & Ereig | nis           |           |          |        |               |                    |             |           |             |   |       |   |
|----------------|--------------|-----------------|---------------|-----------|----------|--------|---------------|--------------------|-------------|-----------|-------------|---|-------|---|
| Datum /        | Ereignisart  | Status          | Best /Unbest. | Element   | Unterart | Objekt | Wert          | E-Mail             | Benutzer-ID | FGTagName | Ereignis-ID | C | ption |   |
| 06/04/2009 06: |              |                 |               | Füllstand |          |        | +694.600 mm   |                    |             |           |             | 0 |       | - |
| 06/04/2009 06: | Alarm        | Aktiv           | UNBEST        | Füllstand | LA       | T5101  | +694.600 mm   | Nicht konfiguriert | N/A         | TS1       |             | 3 | BEST  |   |
| 06/03/2009 06: | Alarm        | Aktiv           | UNBEST        | Füllstand | HA       | Tank-6 | +1'542.000 mm | Nicht konfiguriert | N/A         | TS1       |             | 3 | BEST  |   |
| 06/03/2009 06: | Alarm        | Aktiv           | UNBEST        | Füllstand | HH       | Tank-6 | +1'542.000 mm | Nicht konfiguriert | N/A         | TS1       |             | 7 | BEST  |   |
| 06/03/2009 06: | Alarm        | Aktiv           | UNBEST        | Füllstand | HA       | Tank-5 | +1'650.000 mm | Nicht konfiguriert | N/A         | TS1       |             | 3 | BEST  | - |

| Registerkarte Beschreibung |                                                                         |  |  |
|----------------------------|-------------------------------------------------------------------------|--|--|
| Alarme                     | Enthält Details zu den vom System ausgegebenen Alarmen.                 |  |  |
| Ereignisse                 | Enthält Details zu den vom System ausgegebenen Ereignissen.             |  |  |
| Alarme & Ereignisse        | Enthält Details zu den vom System ausgegebenen Alarmen und Ereignissen. |  |  |

### 2.3 Anmeldung am Tankvision-System

Um eine Tankvision-Einheit (d. h. einen Tank Scanner NXA820, einen Data Concentrator NXA821 oder einen Host Link NXA822) in das Netzwerk zu integrieren, gehen Sie wie folgt vor:

1. Schließen Sie einen Laptop an den Service-Port der Tankvision-Einheit an. Vergewissern Sie sich, dass der Laptop dafür konfiguriert wurde, dynamische IP-Adressen von einem DHCP-Server zu beziehen.

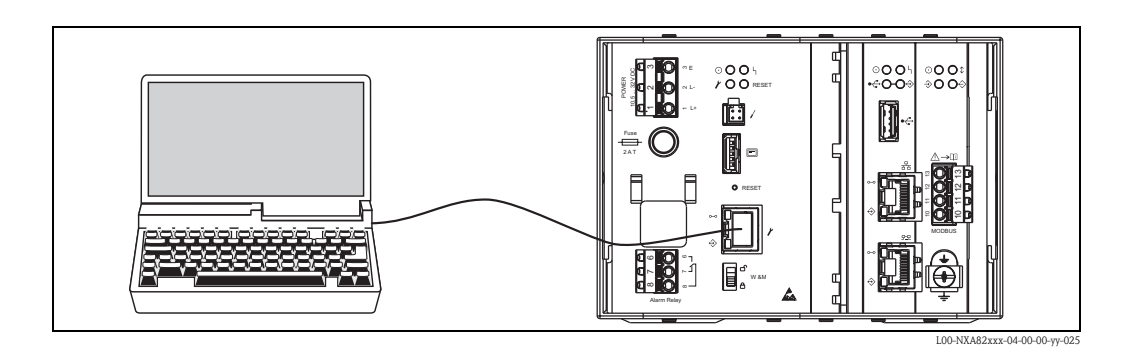

- 2. Öffnen Sie den Internet-Browser und geben Sie folgende URL ein: http://192.168.1.1 Es öffnet sich der Anmeldebildschirm von Tankvision. Sie sind als Operator angemeldet <sup>1</sup>).
- 3. Melden Sie sich als Supervisor an.

Klicken Sie auf "Anmelden", der folgende Anzeige wird geöffnet:

| People for Process Automation |                                   |                       | Endress+Hauser 🚭              |
|-------------------------------|-----------------------------------|-----------------------|-------------------------------|
|                               |                                   | English Deutsch       | Hilfe Login                   |
|                               |                                   |                       | 03/10/2010 12:49:12 PM GMT+00 |
|                               |                                   |                       |                               |
| Willkomp                      | oon hoi Endross                   | +Hausor Tankvision    |                               |
| VVIIIKOIIIII                  | ien bei Enuress                   |                       |                               |
| Anmeldu                       | ing bei Endress+Hauser Tankvision |                       |                               |
|                               |                                   |                       |                               |
| 10                            |                                   |                       |                               |
|                               | Benutzer-ID:                      | 0                     |                               |
| - All                         | Passwort                          | 0                     |                               |
| 21                            |                                   | Anmelden Zurücksetzen |                               |
| H                             |                                   |                       |                               |
|                               |                                   |                       |                               |
|                               |                                   |                       |                               |

| Feld        | Beschreibung                                                                                                    |
|-------------|----------------------------------------------------------------------------------------------------|
| Benutzer-ID | Geben Sie den korrekten Anmeldenamen ein <sup>1)</sup> . Der Anmeldename kann aus alphanumerischen Zeichen bestehen – achten Sie auf Groß– und Kleinschreibung.                                                                                                    |
| Passwort    | Geben Sie das korrekte Passwort ein <sup>1)</sup> . Das Passwort kann aus alphanumerischen Zeichen bestehen – achten Sie auf Groß– und Kleinschreibung. Es muss mindestens 3 und kann maximal 8 Zeichen lang sein.                                                                                                    |
| Optionen    | Klicken Sie auf die Schaltfläche "Optionen", um die Verbindungsoptionen anzuzeigen. Sie können<br>zwischen den Optionen "Lokal" und "Remote" wählen. Standardmäßig ist "Lokal" ausgewählt. Dadurch<br>kann sich der Benutzer innerhalb des Netzwerks (LAN) beim Tankvision-System anmelden. Die Option<br>"Remote" ermöglicht eine Remote-Anmeldung, d. h. der Benutzer kann sich außerhalb des LAN<br>befinden und sich über das Internet beim Tankvision-System anmelden. |

 Die Benutzer-ID ( = Anmeldename) und das Passwort werden vom Systemadministrator definiert, wenn er einen Benutzer zum System hinzufügt.

Geben Sie...

- im Feld "Benutzer-ID" "Super" ein.
- im Feld "Passwort" "Super" ein.
- Klicken Sie auf "Anmelden".

<sup>1)</sup> Beschreibung der Funktionen: Die Operators haben nicht das Recht die Einstellungen zu ändern. Den Supervisors ist es erlaubt die Einstellungen zu ändern.

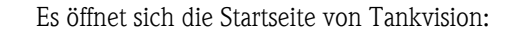

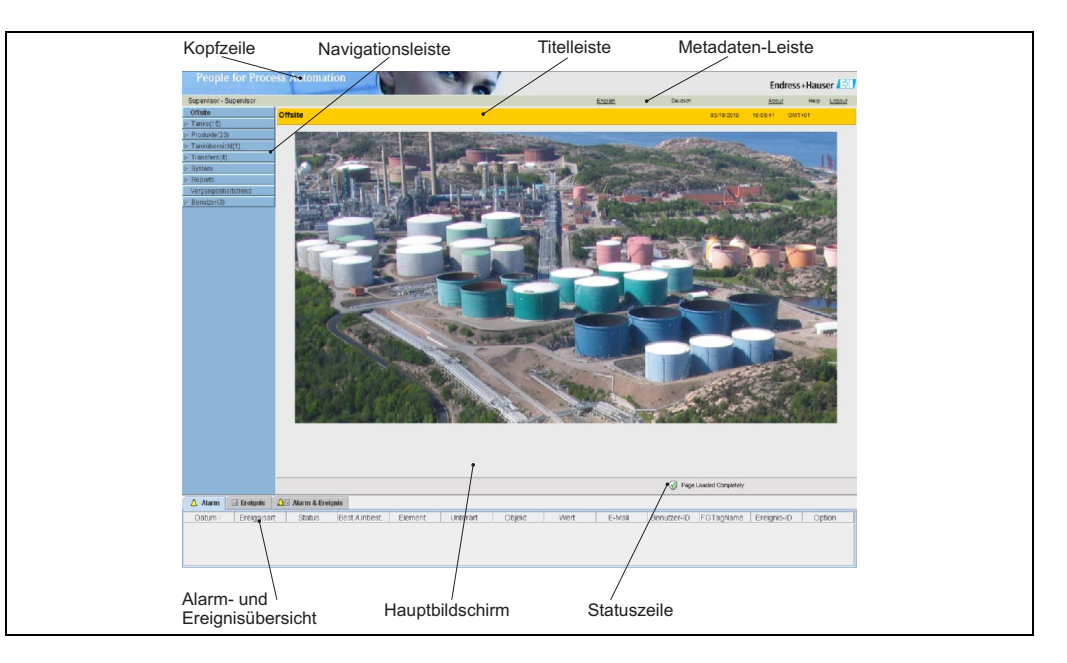

# 2.4 Allgemeine Einstellungen – Tankvisionsystem

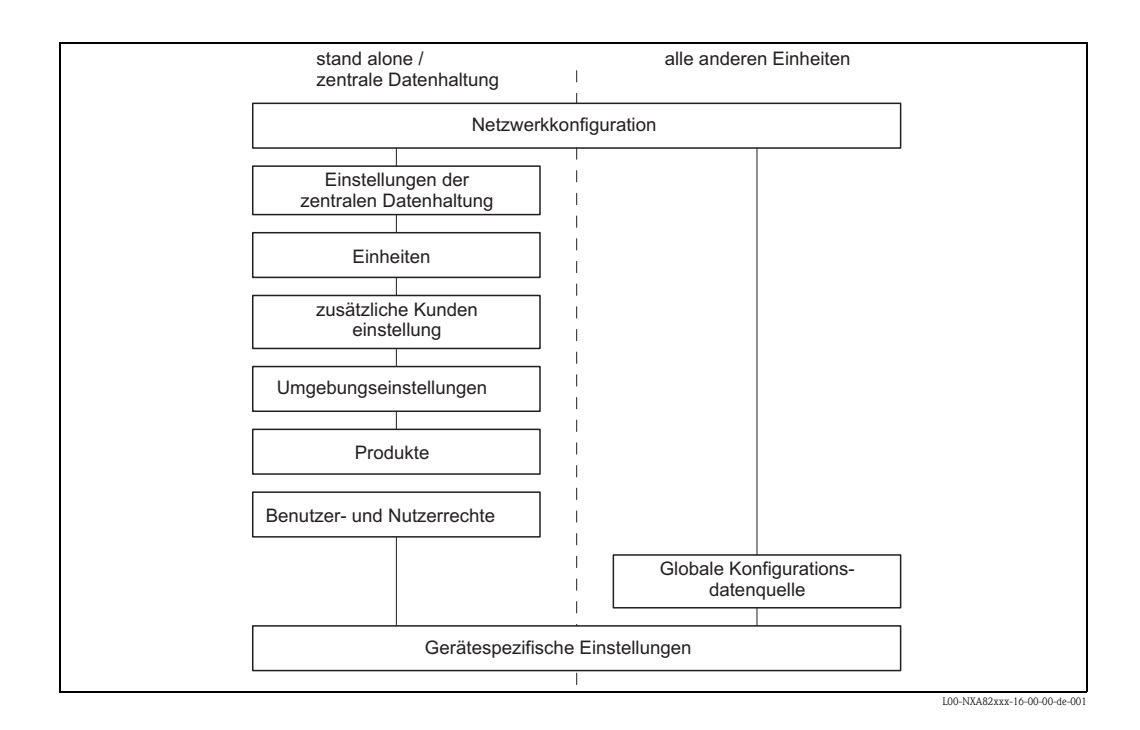

#### 2.4.1 Netzwerk konfigurieren

Sie sind als "Supervisor" angemeldet.

1. Klicken Sie in der Navigationsleiste auf die Option "System". Die Ansicht der Navigationsleiste wird erweitert:

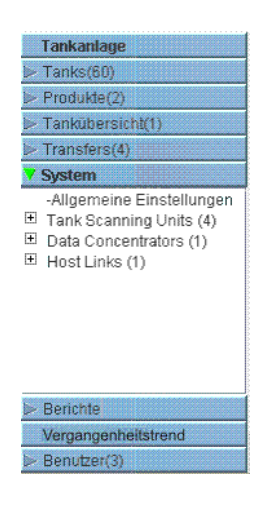

2. Klicken Sie auf "Allgemeine Einstellungen". Es öffnet sich folgende Anzeige:

| ervisor - Supervisor |                                                 | English Deutsch                                            | Info Hilfe Logou             |
|----------------------|-------------------------------------------------|------------------------------------------------------------|------------------------------|
| site                 | Manage NYA820 - NYA820 A90013011                | Soile wurde geladen von NVA930 - 400013011 (172-16-40-151) | 02/10/2010 1/20/19 RM GMT+00 |
| nks(15)              | Manage MARCED - MARCED_ASSO FOOT                | Selle warde geraden von hovidzo_ksoo room (mz. 10.40.151)  |                              |
| oducts(2)            |                                                 |                                                            | +/- alle                     |
| stomized Groups(1)   | Kundeneinstellungen                             |                                                            |                              |
| tem                  | ► Netzwerkeinstellungen                         |                                                            | 0                            |
| obal Settings        | > Imashungseinstellungen                        |                                                            | 0                            |
| a Concentrators (1)  | Allgemains Transfeinstellungen                  |                                                            | 0                            |
| st Links (1)         | <ul> <li>Aligemente mendemstendingen</li> </ul> |                                                            |                              |
|                      | P Fedbusabirage                                 |                                                            |                              |
|                      | > W&M Siegei                                    |                                                            |                              |
|                      | Archivdaten                                     |                                                            | Ø                            |
|                      | ▷ Downloads                                     |                                                            |                              |
|                      | Operator Arbeitsstation                         |                                                            | Ø                            |
|                      | ⊳ Systemdiagnose                                |                                                            | S                            |
|                      | In Uploads                                      |                                                            | Sec. 1                       |
|                      | ▶ Gerätestatus                                  |                                                            | Ø                            |
|                      |                                                 |                                                            |                              |
|                      |                                                 |                                                            |                              |
|                      |                                                 |                                                            |                              |
|                      |                                                 |                                                            |                              |
|                      |                                                 |                                                            |                              |
|                      |                                                 |                                                            |                              |
|                      |                                                 |                                                            |                              |
| rorts                |                                                 |                                                            |                              |
| jangenneitstrend     |                                                 | 🕢 F                                                        | age Loaded Completely        |

3. Klicken Sie ⊨ auf "Netzwerkeinstellungen". Es öffnet sich folgende Anzeige:

| NXA820 MAC-Geräteadresse:00 0 | 07 05 00 0D 3E  |                               |  |
|-------------------------------|-----------------|-------------------------------|--|
| NXA820 Geräte-TAG: *          | TS1             |                               |  |
| Primäre IP-Adresse: *         | 192.168.2.31    |                               |  |
| Sekundäre IP-Adresse:         |                 |                               |  |
| Domâne: *                     | pcm.endress.com | Standalone-Betrieb aktiviert: |  |
| Subnet Mask: *                | 255.255.255.0   | ONS-Liste:                    |  |
| Zielnetzwerk:                 |                 | Gateway:                      |  |
| HART-Port *                   | 3000            |                               |  |

4. Geben Sie die erforderlichen Informationen in die relevanten Felder ein.

Hinweis!

- Mit einem Sternchen gekennzeichnete Parameter sind obligatorisch.
- Welche Parameterwerte erforderlich sind, hängt von Ihrer lokalen Netzwerkkonfiguration ab. Nähere Informationen hierzu erhalten Sie bei Ihrem Netzwerkadministrator.
- Detaillierte Informationen zu den einzelnen Feldern  $\rightarrow$  🖹 118ff.
- 5. Klicken Sie auf "Übernehmen", um fortzufahren. Das System zeigt Ihnen nun eine Bestätigungsmeldung an:

| MICTOSO | it internet Explorer                                                                                                    |
|---------|----------------------------------------------------------------------------------------------------|
| 2       | Möchten Sie die Netzwerkkonfiguration des Systems ändern?                                                                                                    |
|         | Hinweis: Dies wirkt sich auf die Konfiguration der IP-Adresse aus. Der Web-Server wird alle Vorgänge über die neuen IP-Adressen abwickeln<br>Verwenden Sie die neuen IP-Adressen, um auf das System zuzugreifen. |
|         | OK Abbrechen                                                                                                    |

- 6. Klicken Sie auf "OK", um fortzufahren, oder auf "Abbrechen", um die Anzeige zu verlassen.
- 7. Nach dem Speichern der Einstellungen zeigt Tankvision zur Bestätigung eine Meldung an.
- 8. Ziehen Sie den Laptop ab, und schließen Sie die Tankvision-Einheit über den System LAN Port an das Netzwerk an. Die Tankvision-Einheit kann jetzt über einen Computer im LAN bedient werden.

#### 2.4.2 Definition der zentralen Datenhaltung

In einem typischen Tankvision-System gelten die meisten Konfigurationseinstellungen für alle Tankvision-Einheiten im Netzwerk. Daher lässt sich der zeitliche Aufwand zur Konfiguration des Systems ganz einfach auf ein Minimum beschränken, indem eine der Einheiten als zentrale Datenhaltung definiert wird. Die Konfigurationseinstellungen werden nur in dieser zentralen Datenhaltung vorgenommen. Anschließend werden die hier vorgenommenen Einstellungen an die anderen Einheiten im Netzwerk weitergegeben.

Für jede Tankvision-Einheit (d. h. Tank Scanner NXA820, Data Concentrator NXA821 oder Host Link NXA822) im Netzwerk muss definiert werden, ob es sich bei der Einheit um eine zentrale Datenhaltung handelt oder ob sie ihre Konfiguration von einer zentralen Datenhaltung bezieht. Hierzu gehen Sie wie im Folgenden beschrieben vor:

- Melden Sie sich bei der Tankvision-Einheit als "Supervisor" an und navigieren Sie bis zur Anzeige "Allgemeine Einstellungen" (→ Kap. 2.4.1). Klicken Sie p auf "Benutzereinstellungen".
- 2. Klicken Sie 🗾 auf "Konfigurationsdatenquelle definieren". Es öffnet sich folgende Anzeige:

| Konfigurationsdatenquelle definieren        |                                               |   |                                              |               |  |
|---------------------------------------------|-----------------------------------------------|---|----------------------------------------------|---------------|--|
| Typ der Konfigurationsdatenquelle: *        |                                               |   |                                              |               |  |
| Zentrale Datenhaltung     O                 | 🔘 Globale Konfigurationsdatenquelle verwenden |   | O Lokale Konfigurationsdatenquelle verwenden |               |  |
| Zentrale Datenhaltung: *                    | [Auswählen] 💙                                 | 0 | [                                            | Aktualisieren |  |
| Lokale Konfigurationsänderungen zulassen: * | ) Ja 🗇 Nein                                   |   |                                              |               |  |
|                                             |                                               |   |                                              | Übernehmen    |  |

#### 3. Für die zentrale Datenhaltung:

 Wählen Sie unter "Typ der Konfigurationsdatenquelle" die Option "Zentrale Datenhaltung" (Standardeinstellung).

#### Für alle übrigen Einheiten

- Wählen Sie unter "Typ der Konfigurationsdatenquelle" die Option "Globale Konfigurationsdatenquelle verwenden".
- Wählen Sie im Feld "Zentrale Datenhaltung" die zentrale Datenhaltung aus, mit der diese Einheit verknüpft werden soll.
- Legen Sie unter "Lokale Konfigurationsänderungen zulassen" fest, ob lokale Änderungen an der Konfiguration dieses Gerätes zulässig sind, falls die zentrale Datenhaltung nicht zur Verfügung stehen sollte.
- 4. Klicken Sie auf "Übernehmen", um fortzufahren, oder auf "Aktualisieren", um die Anzeige zurückzusetzen.
- 5. Nach dem Speichern der Einstellungen zeigt Tankvision zur Bestätigung eine Meldung an.

Mit der (empfohlenen) Konfigurationsdatenquelle wird die folgende Information zur zentralen Datenhaltung übermittelt:

- Nutzereinstellungen wie Seiteninformation (ohne kundenspezifisches Logo), Einheit, Emailserver und Tag- und Zeiteinstellungen (Sprache und der Druckerassistent müssen für jedes Gerät einzeln konfiguriert werden).
- Umgebungseinstellungen
- Produkte
- Nutzer incl. Nutzer-Zugriffsrechte

Allgemeine Einstellungen können später noch geändert werden, auch noch nach dem zuweisen von anderen Einheiten. Es wird empfohlen einen NXA820 als zentrale Datenhaltung zu verwenden.

### 2.4.3 Weitere allgemeine Einstellungen (Einzelgerät oder zentrale Datenhaltung)

Melden Sie sich beim Tank Scanner NXA820 als "Supervisor" an, und nehmen Sie folgende Konfigurationseinstellungen vor:

#### 1. Benutzereinstellungen und Umgebungseinstellungen

- a. Klicken Sie in der Navigationsleiste auf die Option "System".
- b. Klicken Sie auf "Allgemeine Einstellungen" (unter der Option "System").
- c. Klicken Sie im Hauptbildschirm auf die Option "Benutzereinstellungen", und konfigurieren Sie die Parameter ( $\rightarrow \triangleq 185$ ).
- d. Klicken Sie im Hauptbildschirm auf die Option "Umgebungseinstellungen", und konfigurieren Sie die Parameter ( $\rightarrow \triangleq 185$ ).

#### 2. Produkt konfigurieren

- a. Klicken Sie in der Navigationsleiste auf die Option "Produkte".
- b. Klicken Sie auf "Hinzufügen", um ein neues Produkt hinzuzufügen.
- c. Klicken Sie auf die einzelnen Optionen im Menü "Produkte" ("Tankbild", "Volumenkorrekturfaktor" etc.), und definieren Sie die Produkteigenschaften ( $\rightarrow \ge 81$ ).

#### 3. Zugriffsrechte von Benutzer und Benutzergruppen

- a. Klicken Sie in der Navigationsleiste auf die Option "Benutzer".
- b. Klicken Sie auf die Registerkarte "Gruppenberechtigungen" und definieren Sie die Rechte der verschiedenen Benutzer.
- c. Klicken Sie auf "Benutzeransicht" und legen Sie die notwendigen Benutzer an.

#### 2.4.4 Isolierten Tank Scanner NXA820 konfigurieren

Melden Sie sich beim Tank Scanner NXA820 als "Supervisor" an, und nehmen Sie folgende Konfigurationseinstellungen vor:

#### 1. Field Scan konfigurieren

- a. Klicken Sie in der Navigationsleiste auf die Option "System".
- b. Klicken Sie auf "Allgemeine Einstellungen" (unter der Option "System").
- c. Klicken Sie im Hauptbildschirm auf die Option "Field Scan".
- Klicken Sie im Menü "Field Scan" auf die einzelnen Optionen, und konfigurieren Sie die Parameter<sup>1</sup>. Eine Beschreibung der Parameter finden Sie in:
  - Kap. 11.5 (MODBUS)
  - Kap. 11.6 (V1)
  - Kap. 11.7 (WM550)

#### 2. Tankkonfiguration

- a. Klicken Sie in der Navigationsleiste auf die Option "Tanks".
- b. Wählen Sie im Hauptbildschirm den Tank aus, den Sie konfigurieren möchten, und klicken Sie auf "Bearbeiten".
- c. Klicken Sie auf die einzelnen Optionen im Tankmenü ("Tankbild", "Kapazität" etc.), und konfigurieren Sie die Parameter ( $\rightarrow \ge 26$ ).

#### 3. Produkte und Tanks zuordnen

- a. Klicken Sie in der Navigationsleiste auf die Option "Tanks".
- b. Wählen Sie in der Liste unter der Option "Tanks" einen Tank aus.
- c. Klicken Sie im Hauptbildschirm auf die Registerkarte "Produkt Zuweisen" (verwenden Sie ggf. die Schaltfläche "<<" oder ">>", um die Registerkarte "Produkt Zuweisen" zu finden).
- d. Wählen Sie das gewünschte Produkt in der Dropdown-Liste aus.
- e. Klicken Sie auf "Übernehmen", um die Einstellungen zu speichern.

#### Hinweis!

Nähere Informationen dazu, wie Sie ein Produkt einem Tank zuweisen, finden Sie in Kap. 7.8.

#### 4. Weitere Einstellungen

Abhängig von Ihren Anforderungen können Sie zahlreiche weitere Einstellungen vornehmen.

#### 5. Field Scan starten

- a. Klicken Sie in der Navigationsleiste auf die Option "System".
- b. Klicken Sie auf "Allgemeine Einstellungen" (unter der Option "System").
- c. Klicken Sie im Hauptbildschirm auf die Option "Field Scan".
- d. Klicken Sie auf die Registerkarte "Field Scan starten/stoppen" und dann auf "Start". Fiel Scan ist jetzt aktiv.

<sup>1)</sup> Die Parameter können nur bearbeitet werden, während Field Scan nicht aktiv ist. Rufen Sie bei Bedarf die Registerkarte "Field Scan starten/stoppen" auf, und stoppen Sie Field Scan.

#### 2.4.5 Gruppe von Tank Scannern NXA820 inklusive eines Data Concentrator NXA821 konfigurieren

#### 1. Tank Scanner verbinden

Weisen Sie die Tank Scanner NXA820 dem Data Concentrator NXA821 zu. a. Melden Sie sich beim Data Concentrator NXA821 als "Supervisor" an.

- b. Klicken Sie in der Navigationsleiste auf die Option "System".
- c. Klicken Sie auf "Allgemeine Einstellungen" (unter der Option "System"").
- d. Klicken Sie im Hauptbildschirm auf die Option "Tank Scanner Zuordnung".
- e. Wählen Sie in der Liste "Verfügbare Geräte" alle Tank-Scanner-Einheiten aus, die Sie dem Data Concentrator zuordnen möchten, und verschieben Sie sie mithilfe der Pfeiltasten in die Liste "Ausgewählte Geräte". Alle Einheiten in der Liste "Ausgewählte Geräte" werden dem Data Concentrator zugeordnet.
- f. Klicken Sie auf "Übernehmen", um die Einstellungen zu speichern.

#### 2. Zusätzliche Einstellungen (wie Gruppen)

Je nach Anforderung können Sie weitere Einstellungen vornehmen.

#### 2.4.6 Spezifische Einstellungen für Host Link NXA822

Der Host Link NXA822 stellt die Schnittstelle für ein Host-System zur Verfügung, damit über den Tank Scanner NXA820 auf die Bestandsdaten zugegriffen werden kann. Gehen Sie wie im Folgenden beschrieben vor, um die Einstellungen für den Host Link zu konfigurieren:

- 1. Melden Sie sich beim Host Link NXA822 als "Supervisor" an.
- 2. Klicken Sie in der Navigationsleiste auf die Option "System".
- 3. Klicken Sie auf "Allgemeine Einstellungen" (unter der Option "System").
- 4. Klicken Sie im Hauptbildschirm auf die Option "Field Scan". Dieses Menü enthält die folgenden Optionen, die dazu dienen, die Einstellungen des Host Link zu konfigurieren und den Host Link zu starten:
  - Host Link konfigurieren
  - MODBUS TCP-Konfiguration (wenn das MODBUS TCP-Protokoll ausgewählt wurde).
  - MODBUS Serial (wenn das MODBUS Serial-Protokoll ausgewählt wurde).
  - Entis+ (falls das serielle Entis+ Protokoll ausgewählt wurde)
  - Host Link starten/stoppen

### 2.4.7 Eichfähiges System konfigurieren

#### Erläuterung zum Verfahren der Eichung

#### Sicherungsmechanismen in Tankvision:

Angeschlossene PC werden mittels MAC Adressenzuordnung am System angemeldet. Nach Sicherung des Systems werden nur diese PCs akzeptiert und können geeichte Daten anzeigen. Mit dem Umlegen des Eichschalters wird eine Prüfsumme errechnet und festgeschrieben. Alle 8 Stunden wird diese Berechnung wiederholt. Weicht diese Prüfsumme von der des Eichpunktes ab, wurden Veränderungen am System vorgenommen. Eine Änderung der Eichrelevanten Parameter wie z. B. Tanktabellen und Einheiten sowie von Ausdruckvorlagen ist nach umlegen des Eichschalters nicht mehr möglich.

#### Empfehlung zur Vorgehensweise:

Es wird empfohlen die Eichung des Tankstandsystems von den Feldgeräten über eventuelle Protokollkonverter zu beginnen und mit dem Tankvision-Inventory-Management-System zu beenden. Bei der Eichung der Tankvision Tank Scanner bzw. Data Concentrator empfiehlt es sich mit der Einheit, die als Globale Konfigurationsdatenquelle genutzt wird, zu beginnen, da hier die Maßeinheiten zentral konfiguriert wurden. Diese müssten dann bei den zugewiesenen Boxen nicht nochmals separat kontrolliert werden (siehe Kap. "Einheiten").

#### Ersteichung und Systemveränderung

#### Ersteichung und Veränderungen Tankvision Tank Scanner NXA820

#### Einheiten

Bei Wahl von "Verwenden von Globaler Konfigurationsdatenquelle" ( $\rightarrow$  Kap.) kann dieser Punkt entfallen. Die Einheiten können unter "System  $\rightarrow$  Tank Scanner Einheit  $\rightarrow$  Kundeneinstellung  $\rightarrow$  Einheiten" überprüft werden. Unter dieser Anzeige kann zwischen den Einheiten gewählt werden.

| ▼ Einheiten |                     |         |           |            |
|-------------|---------------------|---------|-----------|------------|
|             | Einheitensystem aus | wählen: |           |            |
|             |                     |         |           |            |
|             | CUS                 |         |           |            |
|             | C JAPAN             |         |           |            |
|             |                     |         | Erweitert | Übernehmen |

Einheitenauswahl

Unter "Erweitert" können genauere Einstellungen des gewählten Einheiten-Systems überprüft werden.

| ▼ Einheiten                                        |                  |                      |                                         |              |               |
|----------------------------------------------------|------------------|----------------------|-----------------------------------------|--------------|---------------|
| Aktuelles Einheitensystem: SI<br>Typ Tankparameter | Einheit<br>0     | Führende Ziffern     |                                         | Dezimalzahle | n             |
| Füllstand: *                                       | m                | 3                    |                                         | 3            |               |
| Volumen: *                                         | m³ 💌             | 6                    |                                         | 3            | -             |
| Masse: *                                           | t 💌              | 6                    | 000000000000000000000000000000000000000 | 3            |               |
| Temperatur: *                                      | °C 💌             | 3                    |                                         | 1            |               |
| Druck: *                                           | kPa 💌            | 2                    |                                         | 2            | -             |
| Dichte: *                                          | kg/mª ▼          | 4                    |                                         |              | ÷             |
| Volumenstrom: *                                    | mÂ%min 💌         | 3                    |                                         | 1            | -             |
| Beschleunigung: *                                  | m/s² 💌           |                      |                                         | 5            | <b>A</b>      |
| Molwert: *                                         | kg/kmol 💌        | 3                    |                                         | 4            |               |
| Temperaturkoeff: *                                 | 10E-7/°C 💌       | 3                    |                                         | 1            | ÷             |
| Räumlicher Temperaturkoeff: *                      | 10E-14/°C 💌      | 3                    |                                         | 1            | -             |
| Luftdichte: *                                      | kg/m³ ▼          | 1                    |                                         | 5            | -             |
| Geschwindigkeit: *                                 | mm/s 🔻           | 2                    |                                         | 1            |               |
| Massedurchfluss: *                                 | ton/min 💌        | 3                    |                                         | 1            | -             |
| Percent: *                                         | % 💌              | 3                    |                                         | 2            |               |
| Dezimaltrennzeichen:                               | Dot [.]          | Tausendertrennzeich  | en:                                     | Quote [']    | -             |
| Vorzeichen anzeigen:                               | "+" anzeigen 🔄 💿 | Führende Nullen anze | eigen:                                  | 0            |               |
|                                                    |                  |                      | Standard                                | werte Fer    | tig Abbrechen |

Einheitenüberprüfung

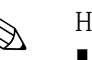

#### Hinweis!

- Für Eichanwendungen darf als tausender Trennzeichen nicht das Hochkomma Symbol gewählt werden.
- Falls das Tankvision-Gerät die Grundeinstellungen von einem anderen Tankvision-Gerät (Globale Konfigurationsdatenquelle) bezieht, kann auf eine Prüfung der Einheiten auf dieser Tankvision Einheit verzichtet werden.

Der Name der Box (zentrale Datenhaltung), die die Grundeinstellungen liefert, ist unter "System  $\rightarrow$  Allgemeine Einstellungen  $\rightarrow$  Kundeneinstellung  $\rightarrow$  Einstellung zentraler

Konfigurationsspeicher" Details zu finden (Abb. Einstellung zentraler Konfigurationsspeicher).

| Typ der Konligurationsdatenquelle.          |                                                  |   |                                       |                |
|---------------------------------------------|--------------------------------------------------|---|---------------------------------------|----------------|
| Zentrale Datenhaltung                       | C Globale Konfigurationsdatenquelle<br>verwenden | 0 | C Lokale Konfigurationsd<br>verwenden | atenquelle 🛛 🌔 |
| Zentrale Datenhaltung: *                    | [Auswählen] 💌                                    | 0 |                                       | Aktualisieren  |
| Lokale Konfigurationsänderungen zulassen: * | G.la G.Nein                                      |   |                                       | (              |

Einstellung zentraler Konfiguraitonsspeicher

#### Feldgeräte-Zuordnung

Die Feldgerätezuordnung muss unter "System  $\rightarrow$  Tank Scanner Einheit  $\rightarrow$  Feldbus-Abfrage  $\rightarrow$  Konfiguration Feldbus – Modbus EIA485" überprüft werden.

Beim Modbus EIA485 sind folgende Parameter zu überprüfen:

- Baudrate
- Parität
- Slave-Adresse Messgerät: Zuordnung zum TankID / Tankname
- Messgerättyp: Zuordnung zur TankID / Tankname
- Modbus-Registerzuordnung: Zuordnung zum Feldgerätetyp (Gerätetyp)

| udrate:   |                      | 4]     | 9600 🗾                  |                  |                          |
|-----------|----------------------|--------|-------------------------|------------------|--------------------------|
| rität:    |                      | [1]    | No Parity 💌             |                  |                          |
| 485 Abso  | chlusswiderstand:    |        |                         |                  |                          |
| Tank-iD   | Tankname<br>0        | AKIMEN | Slave-Adresse Messgerat | Messgeratetyp    | MODBUS-Kegisterzuoranung |
| 1         | Tank-1               |        | D                       | ProServo NMS53 💌 | servomm.xml              |
| 2         | Tank-2               |        | 0                       | ProServo NMS53 💌 | servomm.xml 💌            |
| 3         | Tank-3               |        | 0                       | ProServo NMS53 💌 | servomm.xml 💌            |
| 4         | Tank-4               |        | 0                       | ProServo NMS53 💌 | servomm. xml 💌           |
| 5         | Tank-5               |        | 0                       | ProServo NMS53 💌 | servomm. xml 💌           |
| 6         | Tank-6               |        | D                       | ProServo NMS53 💌 | servomm. xml 💌           |
| 7         | Tank-7               |        | 0                       | ProServo NMS53 💌 | servomm. xml 💌           |
| 8         | Tank-8               |        | 0                       | ProServo NMS53 💌 | servomm. xml 💌           |
| 9         | Tank-9               |        | 0                       | ProServo NMS53 💌 | servomm. xml 💽           |
| 10        | Tank-10              |        | D                       | ProServo NMS53 💌 | servomm. xml 💌           |
| 11        | Tank-11              |        | D                       | ProServo NMS53 💌 | servomm. xml 💌           |
| 12        | Tank-12              |        | D                       | ProServo NMS53 💌 | servomm. xml 💌           |
| 13        | Tank-13              |        | D                       | ProServo NMS53 💌 | servomm.xml 💽            |
| 14        | Tank-14              |        | D                       | ProServo NMS53 💌 | servomm. xml 💽           |
| 15        | Tank-15              |        | 0                       | ProServo NMS53 💌 | servomm.xml 💌            |
| figuratio | n der Umgebungstempe | ratur  |                         |                  |                          |
|           | Aktiviert            |        | Slave-Adresse Messgerät | Messgerätetyp    | MODBUS-Registerzuordnur  |
|           |                      |        | 0                       | ProSome NMS53    |                          |

Konfiguration Feldbus - Modbus EIA485

Beim V1-Protokoll sind folgende Parameter zu überprüfen:

- Slave-Adresse Messgerät: (DEC)-Zuordnung zum TankID / Tankname
- Messgerätetyp: Zuordnung zur TankID / Tankname
- V1-Registerzurodnung: Zuordnung zum Gerätetyp

| aktzeit:   |                      | 703       | us (303 bis 703 Mikrosekunde     | en)              |                        |
|------------|----------------------|-----------|----------------------------------|------------------|------------------------|
| npulsampl  | litude:              | 17        | Volt                             |                  |                        |
| Tank-ID    | Tankname             | Aktiviert | Slave-Adresse Messgerät<br>(DEC) | Messgerätetyp    | V1-Register zuor dnung |
| 0          | 0                    | 0         | 0                                | 0                | 0                      |
| 1          | Tank-1               |           | 1                                | TSM NRF590       | TSM_newV1.xml 💽        |
| 2          | Tank-2               | ম         | 1                                | TSM NRF590       | TSM_newV1.xml ▼        |
| 3          | Tank-3               |           | 1                                | TSM NRF590       | TSM_newV1.xml ▼        |
| 4          | Tank-4               |           | 0                                | ProServo NMS53 💌 | NewV1LevelTemp.xml 💌   |
| 5          | Tank-5               |           | 0                                | ProServo NMS53 💌 | NewV1LevelTemp.xml     |
| 6          | Tank-6               |           | 0                                | ProServo NMS53 💌 | NewV1LevelTemp.xml 💌   |
| 7          | Tank-7               |           | 0                                | ProServo NMS53 💌 | NewV1LevelTemp.xml     |
| 8          | Tank-8               |           | 0                                | ProServo NMS53 💌 | NewV1LevelTemp.xml 💌   |
| 9          | Tank-9               |           | 0                                | ProServo NMS53 💌 | NewV1LevelTemp.xml 💌   |
| 10         | Tank-10              | Г         | 0                                | ProServo NMS53 💌 | NewV1LevelTemp.xml 💌   |
| nfiguratio | n der Umgebungstempe | ratur     |                                  |                  |                        |
|            | Aktiviert            |           | Slave-Adresse Messgerät          | Messgerätetyp    | V1-Registerzuordnung   |
|            | 0                    |           | 0                                | 0                | 0                      |
|            |                      |           | 0                                | ProServo NMS53 💌 | NewV1LevelTemp. xml 💌  |
|            |                      |           |                                  |                  | Ülbernehrenn           |

Konfiguration Feldbus-Abfrage - V1 Protokoll

Beim WM550 Protokoll sind folgende Parameter zu überprüfen:

- Baudrate
- Messkreisstrom
- Slave-Adresse Messgerät: Zuordnung zum TankID / Tankname
- Messgerätetyp: Zuordnung zur TankID / Tankname
- WM550-Registerzuordnung: Zuordnung zum Feldgerätetyp (Gerätetyp)

| Baudrate:<br>Messkreisstrom: |                             | 5] 240<br>20.000<br>ein) | 6] 2400 ▼<br>20.000000 mA (bitte geben Sie einen Wert zwischen 16 mA und 30 mA<br>ein) |                  |                         |  |  |
|------------------------------|-----------------------------|--------------------------|----------------------------------------------------------------------------------------|------------------|-------------------------|--|--|
| Tank-ID                      | Tankname<br>O               | Aktiviert<br>0           | Slave-Adresse Messgerät                                                                | Messgerätetyp    | WM550-Registerzuordnung |  |  |
| 1                            | Tank-1                      |                          | 0                                                                                      | ProServo NMS53 💌 | WM550mm.xml 💌           |  |  |
| 2                            | Tank-2                      |                          | 0                                                                                      | ProServo NMS53 💌 | VVM550mm.xml 💌          |  |  |
| 3                            | Tank-3                      |                          | D                                                                                      | ProServo NMS53 💌 | WM550mm.xml 💌           |  |  |
| 4                            | Tank-4                      |                          | 0                                                                                      | ProServo NMS53 💌 | VVM550mm.xml 💌          |  |  |
| 5                            | Tank-5                      |                          | 0                                                                                      | ProServo NMS53 💌 | VVM550mm.xml 💌          |  |  |
| 6                            | Tank-6                      |                          | 0                                                                                      | ProServo NMS53 💌 | WM550mm.xml 💌           |  |  |
| 7                            | Tank-7                      |                          | 0                                                                                      | ProServo NMS53 💌 | WM550mm.xml 💌           |  |  |
| 8                            | Tank-8                      |                          | 0                                                                                      | ProServo NMS53 💌 | WM550mm. xml 💌          |  |  |
| 9                            | Tank-9                      |                          | 0                                                                                      | ProServo NMS53 💌 | WM550mm.xml 💌           |  |  |
| 10                           | Tank-10                     |                          | 0                                                                                      | ProServo NMS53 💌 | WM550mm.xml 💌           |  |  |
| 11                           | Tank-11                     |                          | Ū                                                                                      | ProServo NMS53 💌 | WM550mm.xml 💌           |  |  |
| 12                           | Tank-12                     |                          | 0                                                                                      | ProServo NMS53 💌 | WM550mm.xml 💌           |  |  |
| 13                           | Tank-13                     |                          | 0                                                                                      | ProServo NMS53 💌 | WM550mm.xml 💌           |  |  |
| 14                           | Tank-14                     |                          | 0                                                                                      | ProServo NMS53 💌 | WM550mm. xml 💌          |  |  |
| 15                           | Tank-15                     |                          | D                                                                                      | ProServo NMS53 💌 | WM550mm.xml 💌           |  |  |
| figuratio                    | on der Umgebungstempe<br>Ak | eratur<br>tiviert        |                                                                                        | Slave-Adresse    | e Messgerät             |  |  |
|                              |                             | 0                        |                                                                                        | 0                |                         |  |  |

Konfiguration Feldbus-Abfrage – WM550 Protokoll

#### Tanktabelle

Zur Überprüfung der Tanktabelle müssen die Tank Kapazitätsdetails (Kapazität) aufgerufen werden (Tanks  $\rightarrow$  Auswahl des Tankes über Markierung der "Auswählen" – Auswahl und Bestätigung mit "Bearbeiten" (siehe Abb. Tankauswahl)  $\rightarrow$  Wahl von "Kapazität" (siehe Abb. Zusammenfassung der Tanktabelle)).

| Auswählen | Tankname | Standort   | Tankgeometrie                       | Produkt    |
|-----------|----------|------------|-------------------------------------|------------|
| 6         | Tank-1   | Terminal-1 | Tank mit Festdach, ohne Schwallrohr | No Product |
| 0         | Tank-2   | Terminal-1 | Tank mit Festdach, ohne Schwallrohr | No Product |
| C         | Tank-3   | Terminal-1 | Tank mit Festdach, ohne Schwallrohr | No Product |
| 0         | Tank-4   | Terminal-1 | Tank mit Festdach, ohne Schwallrohr | No Product |
| 0         | Tank-5   | Terminal-1 | Tank mit Festdach, ohne Schwallrohr | No Product |
| 0         | Tank-6   | Terminal-1 | Tank mit Festdach, ohne Schwallrohr | No Product |
| 0         | Tank-7   | Terminal-1 | Tank mit Festdach, ohne Schwallrohr | No Product |
| 0         | Tank-8   | Terminal-1 | Tank mit Festdach, ohne Schwallrohr | No Product |
| 0         | Tank-9   | Terminal-1 | Tank mit Festdach, ohne Schwallrohr | No Product |
| C         | Tank-10  | Terminal-1 | Tank mit Festdach, ohne Schwallrohr | No Product |
| 0         | Tank-11  | Terminal-1 | Tank mit Festdach, ohne Schwallrohr | No Product |
| 0         | Tank-12  | Terminal-1 | Tank mit Festdach, ohne Schwallrohr | No Product |
| 0         | Tank-13  | Terminal-1 | Tank mit Festdach, ohne Schwallrohr | No Product |
| 0         | Tank-14  | Terminal-1 | Tank mit Festdach, ohne Schwallrohr | No Product |
| C         | Tank-15  | Terminal-1 | Tank mit Festdach, ohne Schwallrohr | No Product |
|           |          |            |                                     | Bearbeiten |

Tankauswahl

| • Napazitat                          |            |    |   |                                          |           |  | _ |
|--------------------------------------|------------|----|---|------------------------------------------|-----------|--|---|
| Tanktabelle importieren:             |            |    |   |                                          |           |  |   |
| Tanktabelle (Datei) für Download aus | wählen: *  |    |   | Brows                                    | 0         |  |   |
|                                      |            |    |   | Tanktabelle (XML-Datei) herunterladen    |           |  |   |
| Zusammenfassung der Tanktabelle:     |            |    |   |                                          |           |  |   |
| Sump & Pipeline Volume: *            | +0.000     | m³ | 0 | Art der Messung (Tanktabelle):           | Vollraum  |  | 0 |
| Max. Tankkapazität:                  | +0.000 m³  |    | 0 | Transferierbares Mindestvolumen:         | +0.000 m³ |  | 0 |
| Volumenberechnung:                   | Raw        |    | 0 | Anzahl Punkte:                           | 2         |  | 0 |
| Zwischenwerte-Tabelle vorhanden:     | Nein       |    | 0 | Wasservolumentabelle vorhanden:          | Nein      |  | 0 |
| Produktdichte für FRA:               | +0.0 kg/m³ |    | 0 | Volumetrische Schwimmdach-<br>korrektur: | +0.000 m³ |  | 0 |
| Sumpfyolumen:                        | +0.000 m³  |    | 0 | Tanktabelle (Datei) heruntergeladen:     | Default   |  | 0 |

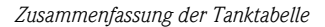

Schritte zur Überprüfung der Tanktabelle:

- Überprüfen der Angaben in "Zusammenfassung der Tanktabelle" auf Richtigkeit für den selektierten Tank.
- Überprüfen des TCT ob passend für den relevanten Tank. Mittels klicken auf die xml-Datei unter TCT File Download öffnet sich ein Browser Fenster das den TCT im xml-Format zeigt. Die im TCT xml-Datei enthaltenen Daten werden in Abbildung "Tabelle im xml-Format" aufgezeigt.

Tabelle im xml-Format

#### PC Zuordnung

| riffskonfiguration     |                |                        |
|------------------------|----------------|------------------------|
| Registrierte Systeme 0 |                | Aktuelle MAC-Adresse 0 |
|                        | REGISTRIEREN   | 00:1c:c0:91:31:9a      |
|                        | DEREGISTRIEREN |                        |
|                        |                |                        |
|                        |                |                        |
|                        |                |                        |

Tankvision Tank Scanner - PC Zuordnung

Jeder PC der an das geeichte System angeschlossen werden soll, muss registriert werden. Die Registrierung erfolgt über "System  $\rightarrow$  Allgemeine Einstellungen  $\rightarrow$  Eichsiegel  $\rightarrow$  Zugangskonfiguration".

In der linken Spalte werden die Geräte, die angemeldet sind, mit ihrer MAC Adresse aufgelistet. In der rechten Spalte wird die MAC Adresse des momentan verwendeten PCs angezeigt.

Eine Registrierung muss von jedem PC an jeder Tankvision Box einzeln erfolgen. Wird kein PC am System registriert, wird nach Umlegen des Eichschalters im Display der Tankvision Box eine Fehlermeldung ausgegeben.

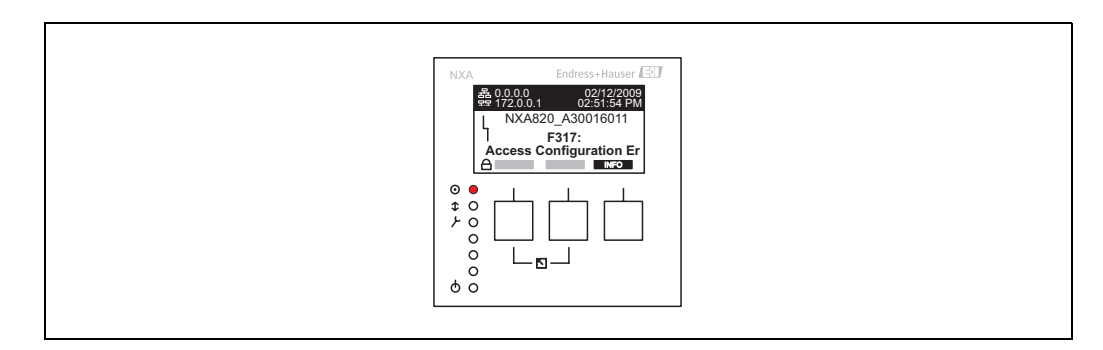

Fehlermeldung - kein PC am System registriert

Bei der Eichabnahme muss die Liste dahingehend kontrolliert werden, dass nur die MAC Adressen der Tankvision Boxen und der PCs die auf das System zugreifen sollen aufgelistet sind. Eine Kontrolle der PCs kann beispielsweise durch Aufrufen der obigen Seite von jedem PC, der Zugriff auf das System erhalten soll und anschließendem MAC Adressen Vergleich erfolgen (Registrierte Systeme gegenüber Aktuelle MAC Adresse). Die MAC Adressen der Tankvision Box können auf dem Typenschild abgelesen werden.

#### Tankdatenversiegelung

Die Tankdatenversiegelung erfolgt individuell für jeden Tank. Die Selektion der eichfähigen Werte erfolgt unter "Tanks  $\rightarrow$  Auswahl des Tankes (Auswählen + Bearbeiten)  $\rightarrow$  Tank in Status Kalibriert "versetzten"

| Tank in Status Kalibriert" versetzen' | n |      |              |            |
|---------------------------------------|---|------|--------------|------------|
| Tank Name : Tank-1                    |   | Auto | N            | lanueli    |
| Tank:                                 |   |      |              | (          |
| Füllstand:                            |   | Γ    |              |            |
| Produkttemperatur:                    |   |      |              |            |
| Bruttovolumen:                        |   |      |              |            |
|                                       |   |      | Zurücksetzen | Übernehmen |

Tankdatenversiegelung

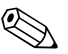

#### Hinweis!

Bei umgelegten Eichschalter können Tanks aus dem geeichten Zustand genommen werden. Hierdurch verändert sich die Eichchecksumme. Eine Herausnahme eines Tankes aus der Eichung kommt einer Änderung des Systems gleich und muss neu durch einen Eichbeamten abgenommen werden.

#### Verriegelung

Die Verriegelung erfolgt durch Umlegen des Eichschalters am Tankvision Tank Scanner NXA820.

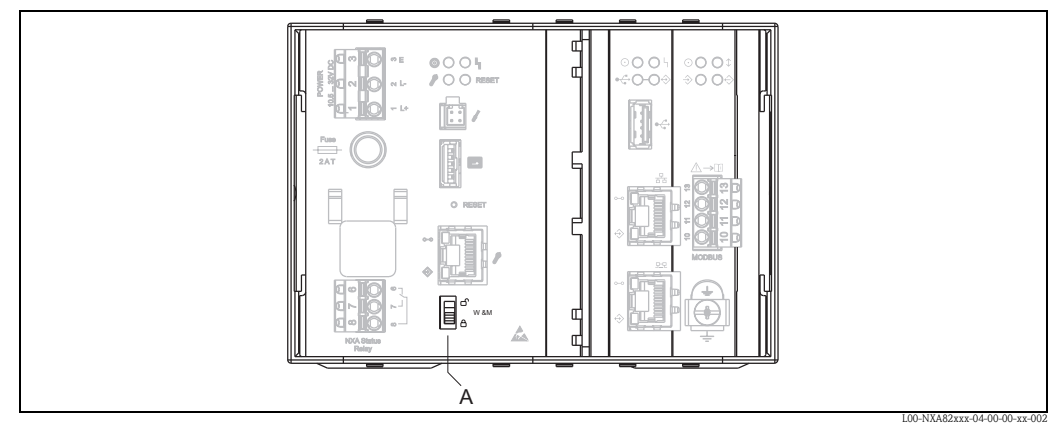

A: Eichschalter Tankvision

Durch Umlegen des Schalters werden die unter "Tankdatenversiegelung" überprüften Einstellungen festgesetzt und können nicht mehr geändert werden bzw. die unter "Tankdatenversiegelung" festgelegten Werte werden von den unter "PC-Zuordnung" bestimmten Computern als geeichte Werte angezeigt. Ca. 2 Minuten nach Umlegen des Eichschalters wird eine Masterchecksumme berechnet, diese kann unter "System  $\rightarrow$  Tank Scanner Einheit  $\rightarrow$  Eichsiegel" aufgerufen werden. Nach ca. 2 weiteren Minuten erfolgt die erste Überprüfungsrechnung, danach alle 8 Stunden.

Folgende Informationen werden gezeigt:

- Datum und Zeit des Aufrufes der Seite
- Eichschalterstatus
- Prüfsumme zum Eichzeitpunkt
- Letzte errechnete Prüfsumme
- Zeit der letzten errechneten Pr
  üfsumme

| VV&M Information                               |                        |            |        |
|------------------------------------------------|------------------------|------------|--------|
| Diese Seite ist statisch und wurde geladen am: | 04/25/2010             | 8:09:02 AM | GMT+00 |
| Eichschalterstatus:                            | Versiegelt             |            |        |
| W&M Prüfsumme zum Zeitpunkt der Versiegelung:  | 31d506bd               |            |        |
| Zeitpunkt Versiegelung:                        | 04/25/2010 07:47:43 AM |            |        |
| Zuletzt berechnete W&M Prüfsumme:              | 31d506bd               |            |        |
| Zeitstempel der zuletzt berechneten Prüfsumme: | 04/25/2010 08:07:22 AM |            |        |

Tankvision Eichsiegel

Eine geänderte Prüfsumme weißt auf Änderungen am System hin. Die Prüfsumme muss dokumentiert (z. B. mittels des Ausdruckes des Screenshots, vgl. Abbildung "Tankvision Eichsiegel") und im Abnahmeprotokoll vermerkt werden (z. B. durch Anhängen des Ausdruckes).

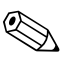

#### Hinweis!

Eine Neuberechnung der Checksumme kann über das Aus- und wieder Einschalten des Field Scan provoziert werden.

#### Prüfen der Eichanzeige

Zur Überprüfung der Eichanzeige müssen folgende Schritte durchgeführt werden:

- Die unter "Tankdatenversiegelung" aufgeführten Einstellungen können nicht mehr geändert werden.
- Die Werte Füllstand, Produkttemperatur und Brutto Volumen werden durch ein vorangestelltes "WM" als geeicht angezeigt.
- Die Füllstand- und Temperaturinformation muss mit denen der Feldgeräte übereinstimmen.

#### Prüfen von Ausdrucken

Bei nicht eichfähig angeschlossenen Druckern muss auf allen möglichen Ausdrucken der Vermerk stehen "Messwerte nicht geeicht" und es darf keine Kennzeichnung von Messwerten als geeicht erscheinen.

#### Ersteichung und Veränderungen Tankvision Data Concentrator NXA821

#### Tank Scanner Zuordnung

Unter "System  $\rightarrow$  Data Concentrator Einheit  $\rightarrow$  Tank Scanner Zuordnung" muss die Zuordnung der Tank Scanner Einheiten zum Data Concentrator überprüft werden.

| ,<br> |
|-------|
|       |
|       |
|       |
| ال    |

Tankvision Data Concentrator - Tank Scanner Zuordnung

#### PC Zuordnung

Die Verriegelung erfolgt analog zum Tank Scanner (siehe "Verriegelung")

*Stempelstellen Tankvision Tank Scanner NXA820 und Data Concentrator NXA821* Die Stempelstellen sind in der Bauartzulassung 4.454/08.10 unter Punkt 6 aufgelistet.

# 3 Bedienanzeigen von Tankvision

| Bedien | Bedienanzeige                               |   | NXA821 | NXA822 | Seite         |
|--------|---------------------------------------------|---|--------|--------|---------------|
| Tanks  | - Registerkarte "Tankdetails"               | Х | Х      |        | → <b>≥</b> 28 |
|        | Tankbild                                    | Х | Х      |        | → <b>≥</b> 29 |
|        | Kapazität                                   | Х | Х      |        | → 🖹 31        |
|        | Tankwand                                    | Х | Х      |        | → <b>≥</b> 36 |
|        | Schwimmdach                                 | х | х      |        | → <b>■</b> 38 |
|        | Durchflussberechnung                        | х | х      |        | → 🖹 40        |
|        | Wassergehalt                                | х | х      |        | → <b>1</b> 42 |
|        | Bestandsberechnung                          |   | х      |        | → 🖹 43        |
|        | Tank in Status "Kalibriert" versetzen       | х | Х      |        | → 🖹 44        |
|        | HART-Befehl                                 | х | х      |        | → 🖹 45        |
| Tanks  | - Registerkarte "Alarm Settings"            | х | х      |        | → 🖹 46        |
|        | Alarm für Messdaten konfigurieren           | х | х      |        | → 🖹 47        |
|        | Alarm für berechnete Daten konfigurieren    | х | Х      |        | → 🖹 49        |
| Tanks  | - Registerkarte "Servobefehle"              | х | х      |        | → 🖹 51        |
| Anzeig | e Tankdetails                               | х | х      |        | → 🖹 53        |
|        | Registerkarte "Tankbild"                    | Х | Х      |        | → 🖹 54        |
|        | Registerkarte "Einzeltemperatur"            | х | х      |        | → 🖹 55        |
|        | Registerkarte "Manuelle Daten"              |   | х      |        | → 🖹 56        |
|        | Registerkarte "Daten der Handmessung"       |   | х      |        | → 🖹 58        |
|        | Registerkarte "Servobefehle"                |   | Х      |        | → 🖹 59        |
|        | Registerkarte "Echtzeittrend"               | х | х      |        | → 🖹 63        |
|        | Registerkarte "Vergangenheitstrend"         | х | х      |        | → 🖹 65        |
|        | Registerkarte "Produkttransfer"             |   | Х      |        | → 🖹 65        |
|        | Registerkarte "Tankstatus"                  |   | Х      |        | → 🖹 74        |
|        | Registerkarte "Produkt zuweisen"            | х | х      |        | → 🖹 77        |
|        | Registerkarte "Produkttransfer Report"      | х | х      |        | → 🖹 78        |
|        | Registerkarte "Tank-Rechner"                | х | х      |        | → 🖹 80        |
| Menü   | Produkte                                    |   |        |        | → 🖹 81        |
|        | Produkte hinzufügen, bearbeiten und löschen | Х | Х      |        | → 🖹 81        |
|        | Allgemein                                   | Х | Х      |        | → 🖹 83        |
|        | Volumenkorrekturfaktor (VCF)                | Х | Х      |        | → 🖹 84        |
|        | Berechnung der Referenzdichte (RDC)         | Х | Х      |        | → 🖹 85        |
|        | Sediment & Wasser                           | х | Х      |        | → 🖹 86        |
|        | Masse & Gewicht                             | Х | Х      |        | → 🖹 87        |
|        | Berechnung Gasphase                         | х | x      |        | → È 88        |
|        | Erweitert (eichpflichtiger Verkehr)         | х | Х      |        | → 🖻 91        |
|        | Tanks nach Produkten gruppiert anzeigen     | х | Х      |        | → <b>■</b> 92 |
| Menü ' | Fankübersicht                               | x | х      |        | → 🖹 95        |
| Menü ' | Transfers                                   | х | х      |        | → 🖻 104       |

| Bedienanzeige                             | NXA820 | NXA821 | NXA822 | Seite   |
|-------------------------------------------|--------|--------|--------|---------|
| Menü System                               | Х      | х      | х      | → 🖹 106 |
| Kundeneinstellungen                       | Х      | Х      | Х      | → 🖹 107 |
| Netzwerkeinstellungen                     | Х      | х      | Х      | → 🖹 118 |
| Umgebungseinstellungen                    | Х      | Х      | Х      | → 🖹 121 |
| Allgemeine Trendeinstellungen             | Х      | Х      | Х      | → 🖹 122 |
| Fieldbus-Abfrage - Modbus EIA485          | Х      |        |        | → 🖹 123 |
| Feldbus-Abfrage - Sakura V1               | Х      | Х      | Х      | → 🖹 127 |
| Feldbus-Abfrage - Whessoe WM550           | Х      |        |        | → 🖹 131 |
| W&M Siegel                                | Х      | Х      | Х      | → 🖹 136 |
| Archivdaten                               | Х      | Х      |        | → 🖹 138 |
| Tank Scanner – Zuordnung                  |        | х      |        | → 🖻 145 |
| Host Link                                 |        |        | Х      | → 🖹 146 |
| Downloads                                 | Х      | Х      | Х      | → 🖹 166 |
| Einstellungen der Operator-Arbeitsstation | Х      | Х      | Х      | → 🖹 171 |
| Systemdiagnose                            | Х      | Х      | Х      | → 🖹 173 |
| Uploads                                   | Х      | Х      | Х      | → 🖹 175 |
| Gerätestatus-Codes                        | Х      | Х      | Х      | → 🖹 183 |
| Menü Berichte                             | Х      | Х      | Х      | → 🖹 184 |
| Konfigurationsdetails zu NXA820 auswählen | Х      | Х      | Х      | → 🖹 185 |
| Transferdetails auswählen                 | Х      |        |        | → 🖹 185 |
| Event Report                              | Х      | Х      | Х      | → 🖹 186 |
| Alarm Report                              | Х      | Х      |        | → 🖹 186 |
| Select Tanks For Tank Report              | Х      | х      |        | → 🖹 187 |
| Select Tanks For Tank Detail Report       | Х      | х      |        | → 🖹 187 |
| Select Tank Groups For Report             | Х      | х      |        | → 🖹 188 |
| Menü Benutzer                             | Х      | х      | Х      | → 🖹 189 |
|                                           |        |        |        |         |

# 4 Menü "Tanks" - Tankdetails

Die Funktionsweise des gesamten Tankvision-Systems richtet sich nach den Tanks und ihrem jeweiligen Inhalt. Das Tankvision-System erfasst die von den Messgeräten gemessenen Daten, verarbeitet diese Daten mithilfe von Tankbestandsberechnungen und gibt sie dann in der Tankvision-Benutzeroberfläche aus, wo der Benutzer darauf zugreifen und sie anzeigen kann. Einige der Bestandsdaten wie z. B. Volumen und Masse hängen von der Tankkonfiguration und von dem Produkt ab, das dem jeweiligen Tank zugewiesen wurde.

#### So konfigurieren Sie einen Tank

1. Klicken Sie in der Navigationsleiste auf die Option "Tanks". (Die Anzahl der konfigurierten Tanks wird in Klammern hinter der Option angezeigt). Es öffnet sich die Anzeige "Tanks verwalten":

| Auswählen | Tankname | Standort                                              | Tankgeometrie                                           | Produkt    |                                                |  |
|-----------|----------|-------------------------------------------------------|---------------------------------------------------------|------------|------------------------------------------------|--|
| ø         | Tank-1   | Terminal-1                                            | Tank mit Festdach, ohne Schwallrohr                     | No Product |                                                |  |
| 0         | Tank-2   | Terminal-1                                            | Tank mit Festdach, ohne Schwallrohr                     | No Product |                                                |  |
| С         | Tank-3   | Terminal-1                                            | Terminal-1 Tank mit Festdach, ohne Schwallrohr No Produ |            | Terminal-1 Tank mit Festdach, ohne Schwallrohr |  |
| 0         | Tank-4   | 4 Terminal-1 Tank mit Festdach, ohne Schwallrohr No F |                                                         | No Product |                                                |  |
| C         | Tank-5   | Terminal-1                                            | Tank mit Festdach, ohne Schwallrohr                     | No Product |                                                |  |
| 0         | Tank-6   | Terminal-1                                            | Tank mit Festdach, ohne Schwallrohr                     | No Product |                                                |  |
| С         | Tank-7   | Terminal-1                                            | Tank mit Festdach, ohne Schwallrohr                     | No Product |                                                |  |
| 0         | Tank-8   | Terminal-1                                            | Tank mit Festdach, ohne Schwallrohr                     | No Product |                                                |  |
| С         | Tank-9   | Terminal-1                                            | Tank mit Festdach, ohne Schwallrohr                     | No Product |                                                |  |
| 0         | Tank-10  | Terminal-1                                            | Tank mit Festdach, ohne Schwallrohr                     | No Product |                                                |  |
| С         | Tank-11  | Terminal-1                                            | Tank mit Festdach, ohne Schwallrohr                     | No Product |                                                |  |
| 0         | Tank-12  | Terminal-1                                            | Tank mit Festdach, ohne Schwallrohr                     | No Product |                                                |  |
| 0         | Tank-13  | Terminal-1                                            | Tank mit Festdach, ohne Schwallrohr                     | No Product |                                                |  |
| 0         | Tank-14  | Terminal-1                                            | Tank mit Festdach, ohne Schwallrohr                     | No Product |                                                |  |
| С         | Tank-15  | Terminal-1                                            | Tank mit Festdach, ohne Schwallrohr                     | No Product |                                                |  |

- 2. Wählen Sie den gewünschten Tank, durch klicken auf das Auswahlkästchen vor den Tanks, aus.
- 3. Klicken Sie auf die Schaltfläche "Bearbeiten", um die Tankdetails zu bearbeiten. Es öffnet sich nun die Anzeige "Tankdetails":

| Tankdetails Alarme Servobefehle                       |                 |  |
|-------------------------------------------------------|-----------------|--|
| anks - Tank bearbeiten - Tank-1 - Tankdetails +/- all |                 |  |
| ⊳ Tankbild                                            | 0               |  |
| ⊳ Kapazität                                           | 0               |  |
| ► Tankwand                                            | Ø               |  |
| ⊳ Schwimmdach                                         | 0               |  |
| Durchflussberechnung                                  |                 |  |
| ⊳ Wassergehalt                                        | 0               |  |
| ▷ Bestandsberechnung                                  | Ø               |  |
| ▷ Tank in Status Kalibriert" versetzen"               |                 |  |
| ▶ Hart-Befehl                                         |                 |  |
|                                                       | Tanks verwalten |  |

Über die Schaltfläche "Tanks verwalten" kommen Sie zu der Ansicht "Tanks verwalten" zurück.

# 4.1 Tankbild

In der Anzeige "Tankbild" können Sie die allgemeinen Daten des Tanks anzeigen und nach Bedarf bearbeiten.

#### So konfigurieren Sie die allgemeinen Tankdetails

1. Klicken Sie 🗏 auf "Tankbild". Es öffnet sich folgende Anzeige:

|                                                 |             |                          |            | Tankhild  |
|-------------------------------------------------|-------------|--------------------------|------------|-----------|
| ank-ID:                                         | 1           |                          |            | Talitolia |
| ankname: *                                      | Tank-1      |                          | 0          | 10 10 1   |
| itandort des Tanks: *                           | Terminal-1  |                          | 0          |           |
| anktyp: *                                       | Tank mit Fe | stdach, ohne Schwallrohr | <b>•</b> 0 | C         |
| lessgerätemodell:                               | TSM         |                          | 0          |           |
| 'eilmarke: *                                    | +20.000     | m                        | 0          |           |
| Drucktransmittertyp: *                          | C Absolut   | 🗘 Relattiv 📀 Kein        | 0          |           |
| 'osition des niedrigsten<br>emperaturfühlers: * | -1.000      | m                        | 0          |           |
| emperaturstatus bei zu niedrigem<br>üllstand:   | Keine Dater |                          | 0          |           |

| Feld                                             | Beschreibung                                                                                                    |
|--------------------------------------------------|----------------------------------------------------------------------------------------------------|
| Tank-ID                                          | Jeder im System vorhandene Tank ist durch eine einmalig vorkommende numerische ID gekennzeichnet; die IDs reichen von 1 bis 15. Mit dieser ID wird im System auf den Tank verwiesen, um die Tankdaten anzuzeigen, einen Produkttransfer durchzuführen, Berichte zu erstellen etc. Dieses Feld kann nicht bearbeitet werden.                                                        |
| Tankname                                         | Geben Sie den Namen des Tanks ein. Jeder Tank im Tankvision-System verfügt über einen einmalig vorkommenden Namen, mit dem auf den Tank verwiesen wird. Dieser Name darf nicht mehr als 16 Zeichen umfassen. In diesem Feld sind alphanumerische Zeichen und Sonderzeichen wie '-' und '_' (Bindestrich und Unterstrich) zulässig.                                                 |
| Standort des Tanks                               | Geben Sie den Standort des Tanks ein. Dieses Feld dient dazu, anhand des Standortes eines<br>Tanks im Tanklager eine Tankgruppe zu identifizieren und zu erzeugen.<br>In diesem Feld sind alphanumerische Zeichen und alle Sonderzeichen zulässig.                                                                                                    |
| Tanktyp                                          | Wählen Sie den Tanktyp in der Dropdown-Liste aus. Dieses Feld gibt an, ob der Tank mit einem Schwimmdach ausgestattet ist. Dadurch kann das Tankvision-System entscheiden, ob während der Bestandsberechnung der Schwimmdachausgleich angewendet werden soll.                                                                                                    |
| Messgerätemodell                                 | Geben Sie die Bezeichnung des Messgerätemodells oder die Nummer für den Tank ein.<br>In diesem Feld sind alphanumerische Zeichen und alle Sonderzeichen zulässig.                                                                                                    |
| Peilmarke                                        | Geben Sie die Höhe der Peilmarke oder der Tankoberseite ein. Mithilfe dieses Feldes wird der per Luftpeilung ermittelte Füllstand (Leerraum) in den Vollraum (d. h. den per Nasspeilung ermittelten Füllstand) umgerechnet. In diesem Feld sind numerische Zeichen zugelassen.                                                                                                    |
| Drucktransmittertyp                              | Wählen Sie den Typ des Druckumformers aus.<br>Dieses Feld gibt an, ob es sich bei dem gemessenen Druck um Absolut- oder Relativdruck<br>handelt, wenn der Druck mit einem Druckumformer gemessen wird.                                                                                                    |
| Position des<br>niedrigsten<br>Temperaturfühlers | Geben Sie die Position des niedrigsten Temperaturfühlers ein. Dieses Feld gibt an, auf welcher<br>Höhe sich der niedrigste Temperaturfühler befindet. Wenn der Füllstand unter die Position des<br>niedrigsten Temperaturfühlers sinkt, dann kann die von diesem Sensor gemessene Temperatur<br>bei der Bestandsberechnung nicht mehr als Produkttemperatur berücksichtigt werden. |
| Temperaturstatus bei<br>zu niedrigem Füllstand   | Wählen Sie den Temperaturstatus in der Dropdown-Liste aus.<br>Dieses Feld gibt den Temperaturstatus an, wenn der Füllstand unter die Position des niedrigsten<br>Temperaturfühlers sinkt. Dadurch ist das System in der Lage, den Wert des Temperaturstatus in<br>einen in der Dropdown-Liste vorhandenen Wert abzuändern.                                                         |
| Bild wechseln                                    | Klicken Sie auf "Bild wechseln", um die Darstellung des Tanks zu ändern.<br>Nähere Informationen hierzu finden Sie im Abschnitt "Tankbild wechseln" ( $\rightarrow \square 30$ ).                                                                                                    |

- 2. Geben Sie die erforderlichen Informationen in die Felder ein.
- 3. Klicken Sie auf "Übernehmen", um die allgemeinen Tankdetails zu speichern.
- 4. Nach dem Speichern der Einstellungen zeigt Tankvision zur Bestätigung eine Meldung an.

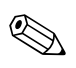

Hinweis!

Nach der Konfiguration der allgemeinen Tankdetails wird ein Ereignis ausgegeben. Die Ereignisdetails können Sie in der Übersicht "Ereignis" oder "Alarm & Ereignis" anzeigen.

#### 4.1.1 Tankbild wechseln

#### So wechseln Sie das Tankbild

1. Klicken Sie in der Anzeige "Tankbild" auf den Link "Bild wechseln". Es öffnet sich folgende Anzeige:

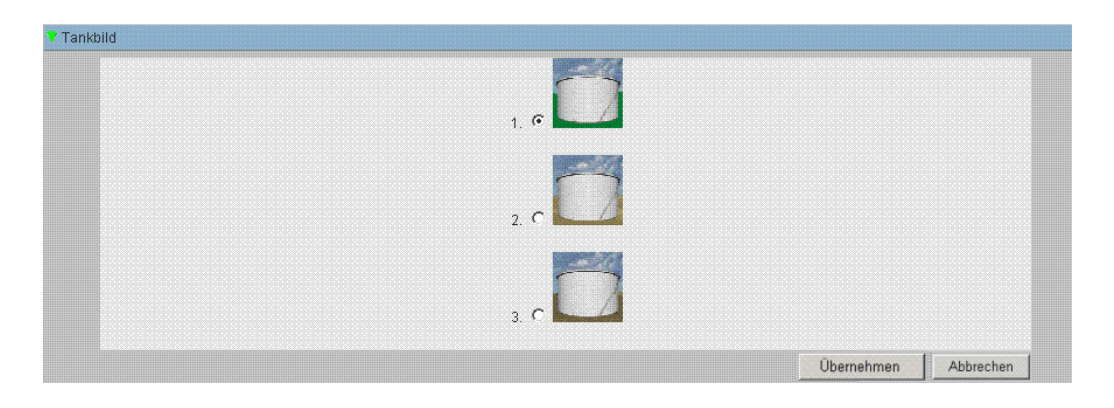

- 2. Klicken Sie auf eine der Optionen, um das gewünschte Bild auszuwählen.
- 3. Klicken Sie auf "Übernehmen", um das Tankbild zu speichern, oder auf "Abbrechen", um die Anzeige zu verlassen.
- 4. Tankvision kehrt nun zur Anzeige "Tankbild" zurück.

# 4.2 Kapazität

Die Details zu Tankkapazität dienen dazu, das Produktvolumen anhand des Füllstands zu berechnen. Die in der Branche üblichste Methode zum Messen des Produktvolumens ist die Verwendung einer Tanktabelle (TCT). Eine Tanktabelle enthält eine Reihe von Datenpunkten für jeden Füllstand im Tank und gibt das Produktvolumen entsprechend diesen Füllständen aus. In der Anzeige "Kapazität" können Sie die Details des Tanks hinsichtlich Tanktabelle, Gesamtvolumen, Mindestvolumen des transferierbaren Produktes etc. anzeigen und bearbeiten.

#### So konfigurieren Sie die Tankkapazität

1. Klicken Sie 🗏 auf "Kapazität"'. Es öffnet sich folgende Anzeige:

| Tanktabelle importieren:             |             |                  |          |                                          |                       |          |
|--------------------------------------|-------------|------------------|----------|------------------------------------------|-----------------------|----------|
| Tanktabelle (Datei) für Download aus | wählen: *   |                  |          | Durchsuche                               | en                    | 0        |
|                                      |             |                  |          | Tanktabelle (XML-Datei) herunter         | rladen 🔰              |          |
| Zusammenfassung der Tanktabell       | le:         |                  |          |                                          |                       |          |
| Sumpf- & Rohrvolumen: *              | +20.000     | ma               | 0        | Art der Messung (Tanktabelle):           | Vollraum              | 0        |
| Max. Tankkapazität:                  | +20'000.000 | D m <sup>a</sup> | 0        | Transferierbares Mindestvolumen:         | +0.000 m³             | 0        |
| Volumenberechnung:                   | Raw         |                  | 0        | Anzahl Punkte:                           | 11                    | 0        |
| Zwischenwerte-Tabelle vorhanden:     | Nein        |                  | 0        | Wasservolumentabelle vorhanden:          | Nein                  | 0        |
| Produktdichte für FRA:               | +883.0 kg/m | nª               | 0        | Volumetrische Schwimmdach-<br>korrektur: | +1.000 m <sup>s</sup> | 0        |
|                                      | +0.000 m3   |                  | <b>A</b> | Tanktabelle (Datei) beruntergeladen:     | T5101 ym              | <b>n</b> |

| Feld                                          | Beschreibung                                                                                                    |
|-----------------------------------------------|----------------------------------------------------------------------------------------------------|
| Tanktabelle (Datei) für Download<br>auswählen | Geben Sie den Pfad zu der Datei mit der Tanktabelle ein, oder klicken Sie auf<br>"Durchsuchen", um nach der Datei zu suchen. Das System liest den Füllstand aus<br>und verwendet das entsprechende Volumen aus der Tanktabelle als Produktvolumen<br>für weitere Berechnungen. Im nächsten Abschnitt erfahren Sie mehr über den Inhalt<br>der Tanktabelle (XML-Datei). |
| Sumpf- & Rohrvolumen                          | Geben Sie das Sumpf- und Rohrvolumen ein. Dieses Feld zeigt das Volumen des enthaltenen Produktes an. In diesem Feld sind numerische Zeichen zugelassen.                                                                                                    |
| Maximale Tankkapazität                        | Gibt das maximale Füllvolumen des Tanks an.                                                                                                    |
| Volumenberechnung                             | Wert: Raw                                                                                                    |
| Zwischenwerte-Tabelle<br>vorhanden            | Zeigt an, ob eine Zwischenwert-Tabelle in der heruntergeladenen Tank Kapazität vorhanden ist.                                                                                                    |
| Produktdichte für FRA                         | P_Density_FRA (falls vorhanden) ist die Dichte, mit der das verdrängte Volumen berechnet wird.                                                                                                    |
| Sumpfvolumen                                  | Volumen, welches sich auf dem Tankboden befindet, wird vom tatsächlichen<br>Volumen abgezogen.                                                                                                    |
| Art der Messung (Tanktabelle)                 | Legt die Art der einzelnen Messpunkte in der Tanktabelle fest.<br>Wert: Vollraum, Leerraum                                                                                                    |
| Transferierbares Mindestvolumen               | Gibt das kleinst mögliche Pumpvolumen der am Tank angeschlossenen Pumpe an.<br>Während der Konfiguration eines Produkttransfers sollte dies als Mindest Batch-Größe<br>berücksichtigt werden.                                                                                                    |
| Anzahl Punkte                                 | Der Wert gibt die Zahl der Messpunkte an, die aus der Tanktabelle ausgelesen wurden.                                                                                                    |
| Wasservolumentabelle vorhanden                | Zeigt an, ob eine Wasser-Tabelle in der heruntergeladenen Tankkapazitäts-Tabelle vorhanden ist.                                                                                                    |
| Volumetrische Schwimmdachkor.                 | V_FRC falls vorhanden, wird es verwendet um das Volumen zu korrigieren.                                                                                                    |
| Tanktabelle heruntergeladen                   | Dateiname der heruntergeladenen Tankkapazitäts-Tabelle.                                                                                                    |

- 2. Klicken Sie auf "Durchsuchen", um den Speicherort der Tanktabellendatei auszuwählen.
- 3. Klicken Sie auf "Tanktabelle (Xml-Datei) Herutnerladen", um eine XML-Datei mit der Tanktabelle aus dem System herunterzuladen.
- 4. Geben Sie im Feld "Sumpf- & Rohrvolumen" das Sumpf- und Pipeline Volumen ein.
- 5. Klicken Sie auf "Übernehmen", um die Details zur Tankkapazität zu speichern.
- 6. Tankvision zeigt nun unter "Zusammenfassung der Tanktabelle" die Details zur Kapazität an, die aus der Tanktabellendatei importiert wurden. Nach dem Speichern der Details zeigt Tankvision außerdem eine Meldung zur Bestätigung an.

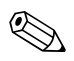

#### Hinweis!

Nach der Konfiguration der Tankkapazität wird ein Ereignis ausgegeben. Die Ereignisdetails können Sie in der Übersicht "Ereignis" oder "Alarm & Ereignis" anzeigen.

### 4.2.1 Inhalt der Tanktabelle (XML-Datei)

Bei der Datei mit der Tanktabelle handelt es sich um eine XML-Datei, die die folgenden Informationen zum Tank enthält.

| XML-Tag                  | Definition                                     |  |  |  |  |
|--------------------------|------------------------------------------------|--|--|--|--|
| TCT_Date                 | TCT Date                                       |  |  |  |  |
| TCT_CalDate              | TCT Calibrated Date                            |  |  |  |  |
| Level_Type               | Level Type                                     |  |  |  |  |
| Volume_Method            | Volume Method                                  |  |  |  |  |
| Units<br>Level           | Units<br>- Level Unit                          |  |  |  |  |
| Volume                   | - Volume Unit                                  |  |  |  |  |
| Weight                   | - Weight Unit                                  |  |  |  |  |
| P_Density_FRA            | - Density Unit                                 |  |  |  |  |
| FRA_TCT<br>P_Density_FRA | Floating Roof Details<br>- Used Liquid Density |  |  |  |  |
| V_FRC                    | - Volumetric FR Correction                     |  |  |  |  |
| Heel_Volume              | Heel Volume                                    |  |  |  |  |
| Max_Tank_Capacity        | Max Tank Capacity                              |  |  |  |  |
| Total_Tank_Volume        | Total Tank Volume                              |  |  |  |  |
| Min_Pump_Volume          | Minimum Pumpable Volume                        |  |  |  |  |
| P_TCT<br>CNT             | Main TCT Table<br>- Number of TCT straps       |  |  |  |  |
| P_Strap                  | – – Each Strap                                 |  |  |  |  |
| P_Level                  | Level                                          |  |  |  |  |
| P_Volume                 | Volume                                         |  |  |  |  |
| Sub_TCT                  | Sub TCT Present                                |  |  |  |  |
| Min_Sub_TCT_Level        | Minimum Sub TCT level                          |  |  |  |  |
| P_S_TCT<br>CNT           | Sub TCT Table<br>- Number of Sub TCT Straps    |  |  |  |  |
| P_S_Strap                | Each Strap                                     |  |  |  |  |
| P_S_Level                | Level                                          |  |  |  |  |
| P_S_Volume               | Volume                                         |  |  |  |  |
| WATER_TCT                | Water Table Present                            |  |  |  |  |
| Water<br>CNT             | Water Table<br>– Number of Water TCT Straps    |  |  |  |  |
| W_Strap                  | – – Each Strap                                 |  |  |  |  |
| W_Level                  | Level                                          |  |  |  |  |
| W_Volume                 | Volume                                         |  |  |  |  |

#### Beispiel für eine Tanktabellendatei

```
<NXA820 CRC="12345">
  <TCT TCT Date="7/3/2005" TCT CalDate="1/1/2002" Sub TCT="Y" WATER TCT="Y">
     <Level_Type>Innage</Level_Type>
     <Units>
        <Level>m</Level>
        <Volume>m3</Volume>
        <P_Density_FRA>kg/m3</P_Density_FRA>
     </Units>
     <FRA_TCT>
        <P_Density_FRA>800</P_Density_FRA>
        <V_FRC>1.01234</V_FRC>
     </FRA_TCT>
     <Heel_Volume>100</Heel_Volume>
     <Total_Tank_Volume>1100</Total_Tank_Volume>
     <Max_Tank_Capacity>900</Max_Tank_Capacity>
     <Min_Pump_Volume>1000</Min_Pump_Volume>
     <Volume_Method>RAW</Volume_Method>
     <Min_Sub_TCT_Level>0.5</Min_Sub_TCT_Level>
     <P_TCT CNT="9">
        <P_Strap>
           <P Level>0</P Level>
           <P_Vol>50</P_Vol>
        </P Strap>
        <P_Strap>
           <P_Level>1.25</P_Level>
                                                           Main Table
           <P_Vol>168.75</P_Vol>
        </P_Strap>
        <P_Strap>
           <P_Level>10</P_Level>
           <P_Vol>1000</P_Vol>
        </P_Strap>
     </P_TCT>
     <P_S_TCT CNT="5">
        <P_S_Strap>
           <P_S_Level>0</P_S_Level>
           <P_S_Vol>0</P_S_Vol>
        </P_S_Strap>
                                                           Sub Table
        <P_S_Strap>
           <P_S_Level>1</P_S_Level>
           <P S Vol>77.497</P S Vol>
        </P S Strap>
     </P_S_TCT>
     <Water CNT="5">
        <W Strap>
           <W_Level>-1</W_Level>
           <W_Vol>0</W_Vol>
        </W_Strap>
                                                           Water Table
        <W_Strap>
           <W Level>1</W Level>
           <W Vol>100</W Vol>
        </W_Strap>
     </Water>
  </\overline{\text{TCT}}>
```

</NXA820G>

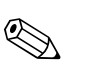

Hinweis!

- Das Datumsformat sollte der Konfiguration entsprechen. Wenn als Format MM/TT/JJJJ ausgewählt wurde, dann sollte das Datum auch wie folgt eingegeben werden (Beispiel): 01/ 21/2005 (bitte beachten Sie, dass Tag und Monat mit vorangestellter Null, also zweistellig, geschrieben werden.)
- 2. Wenn die Konfiguration der Berechnung des Schwimmdachausgleichs der Tanktabellendatei (XML-Datei) entnommen werden soll, dann müssen Sie in der Konfiguration des Tanks angeben, dass der Tank über ein Schwimmdach verfügt. Dies geschieht über die Anzeige "Allgemeine Tankdetails". Außerdem sollte unter "Schwimmdach" für die Option "Methode f. Schwimmdachausgleich" die Einstellung "Fra In Tanktabelle" ausgewählt werden. Wenn Sie diese Einstellungen nicht vorgenommen haben, dann ignoriert das System die Daten selbst dann, wenn sie in der Tanktabellendatei (XML-Datei) enthalten sind.
- 3. Die XML-Datei mit der Tanktabelle darf im Namen keine Leerzeichen oder Sonderzeichen wie #, %, @ & etc. enthalten.
- 4. Wenn die Einstellungen für die Kommastellenkonfiguration verändert werden, dann müssen Sie die XML-Datei mit der Tanktabelle erneut herunterladen, damit die Änderungen wiedergegeben werden.
- 5. Sie können normale XML-Kommentare zur XML-Datei mit der Tanktabelle hinzufügen.

#### Beispiel

<P\_TCT CNT="2">

```
<P_Strap>
```

<P\_Level>0</P\_Level>

<! - Prev value = 0 ->

<P\_Vol>0.1</P\_Vol>

</P\_Strap>

# 4.3 Tankwand

Tanks sind häufig aus Eisen, Stahl oder anderen geeigneten Legierungen hergestellt. Daher ändern sich die Abmessungen der Tankwand oftmals aufgrund der thermischen Ausdehnung. Diese Änderungen in den Abmessungen der Tankwand führen zu Änderungen des Produktfüllstands und damit zu einem Fehler bei den anschließenden Volumenberechnungen. Aus diesem Grund muss das Volumen mithilfe einer "Korrektur der Tankwandtemperatur" korrigiert werden und zwar basierend auf den für einen Tank konfigurierten Tankwanddetails. In der Anzeige "Tankwanddetails" können Sie die Tankwanddetails anzeigen und bearbeiten, so z. B. den thermischen Ausdehnungskoeffizienten für die Tankwand, den Isolierfaktor etc.

#### So konfigurieren Sie die Tankwanddetails

1. Klicken Sie <sup>▶</sup> auf "Tankwanddetails". Es öffnet sich folgende Anzeige:

| Korr. d. Tankwandtemp.aktiviert. *                        | <b>N</b> |           | 0 | Temperaturstatus (Umgebung)<br>weitergeben: * | Kein Fehler 💌  | [ | 0 |
|-----------------------------------------------------------|----------|-----------|---|-----------------------------------------------|----------------|---|---|
| Temperatur für<br>Tankwandkalibrierung: *                 | +0.0     | •c        | 0 | Tankwandisolierung: *                         | Nicht isoliert |   | 0 |
| Linearer thermischer Volumen-<br>ausdehnungskoeffizient.* | +0.0     | 10E-7/°C  | 0 | Tankwandisolierfaktor: *                      | 0.875          | 1 | 0 |
| Thermischer Raumausdehnungs-<br>ausdehnungskoeffizient. * | +0.0     | 10E-14/°C | 0 | Tankradius: *                                 | +0.000         | m | 0 |

| Feld                                                      | Beschreibung                                                                                                    |
|-----------------------------------------------------------|----------------------------------------------------------------------------------------------------|
| Korr. d.<br>Tankwandtemp.<br>aktiviert                    | Wählen Sie dieses Kontrollkästchen aus, damit das System die Tankwandkorrektur auf das<br>Produktvolumen anwenden kann. Deaktivieren Sie dieses Kontrollkästchen, um zu verhindern,<br>dass das System die Tankwandkorrektur auf das Produktvolumen anwendet.                                                                                                    |
| Temperatur für<br>Tankwandkalibrierung                    | Geben Sie die Temperatur ein, bei der die Tankwand kalibriert wurde. Das System verwendet die angegebene Temperatur, bei der die Tankwand kalibriert wurde, um den Korrekturfaktor für die Tankwand zu berechnen. In diesem Feld sind numerische Zeichen zugelassen.                                                                                                    |
| Linearer thermischer<br>Volumenausdehnungsk<br>oeffizient | Geben Sie den linearen thermischen Volumenausdehnungskoeffizienten des Tankwand-materials<br>ein. Das System verwendet den in diesem Feld angegebenen linearen thermischen<br>Volumenausdehnungskoeffizienten, um den Korrekturfaktor für die Tankwand zu berechnen. Der<br>Wert des linearen thermischen Volumenausdehnungs-koeffizienten für das Tankwandmaterial<br>sollte größer als Null sein. In diesem Feld sind numerische Zeichen zugelassen.                                                                                                    |
| Thermischer<br>Raumausdehnungsko-<br>effizient            | Geben Sie den Wert für den thermischen Raumausdehnungskoeffizienten des Tankwand-<br>materials ein. Das System verwendet den in diesem Feld angegebenen thermischen<br>Raumausdehnungskoeffizienten, um den Korrekturfaktor für die Tankwand zu berechnen. Der<br>Wert des thermischen Raumausdehnungskoeffizienten für das Tankwandmaterial sollte größer<br>als Null sein. In diesem Feld sind numerische Zeichen zugelassen.                                                                                                    |
| Temperaturstatus<br>(Umgebung)<br>weitergeben             | Wählen Sie den Temperaturstatus in der Dropdown-Liste aus.<br>Dieses Feld zeigt die Weitergabe des Temperaturstatus (Umgebung) an, wenn die automatische<br>Temperatur nicht zur Verfügung steht.                                                                                                    |
| Tankwandisolierung                                        | <ul> <li>Wählen Sie die Tankwandisolierung in der Dropdown-Liste aus. Das System verwendet den in diesem Feld angegebenen Wert der Tankwandisolierung, um den Korrekturfaktor für die Tankwand zu berechnen. Folgende Arten der Tankwandisolierung stehen zur Auswahl:</li> <li>"Nicht isoliert" (gemäß API): Wird dieser Typ ausgewählt, dann beträgt der Tankwandisolierfaktor +0.8750. Dieser Wert kann nicht verändert werden.</li> <li>"Isoliert": Wird dieser Typ ausgewählt, beträgt der Tankwandisolierfaktor +1.0000. Dieser Wert kann nicht verändert werden.</li> <li>"Benutzerspezifisch": Wird dieser Typ ausgewählt, dann kann das Feld</li> <li>"Tankwandisolierfaktor" bearbeitet und ein geeigneter Wert zur Berechnung der Tankwandtemperatur eingegeben werden.</li> </ul> |
| Tankwandisolierfaktor                                     | Geben Sie den Tankwandisolierfaktor ein. Dieses Feld ist aktiviert, wenn der Benutzer im Feld<br>"Tankwandisolierung" die Option "Benutzerspezifisch" auswählt. Das System verwendet den<br>Tankwandisolierfaktor, um die Tankwandtemperatur zu berechnen. Der Wert für den<br>Tankwandisolierfaktor liegt zwischen null und eins. Es sind numerische Zeichen zugelassen.                                                                                                    |
| Tankradius                                                | Geben Sie den Radius des Tanks ein. Der Wert des Tankradius sollte größer als 0 sein.<br>Das System verwendet diesen für die Tankberechnungen. In diesem Feld sind numerische<br>Zeichen zugelassen.                                                                                                    |
- 2. Geben Sie die erforderlichen Informationen in die Felder ein.
- 3. Klicken Sie auf "Übernehmen", um die Tankwanddetails zu speichern.
- 4. Nach dem Speichern der Einstellungen zeigt Tankvision zur Bestätigung eine Meldung an.

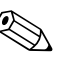

Nach der Konfiguration der Tankwanddetails wird ein Ereignis ausgegeben. Die Ereignisdetails können Sie in der Übersicht "Ereignis" oder "Alarm & Ereignis" anzeigen.

## Fehlermeldungen

Hinweis!

- "Ungültige Kalibriertemperatur" Diese Meldung wird ausgegeben, wenn es sich bei der vom Benutzer eingegebenen Tankwand-Kalibriertemperatur um keine gültige reelle Zahl handelt.
- "Ungültiger linearer thermischer Koeffizient" Diese Meldung wird ausgegeben, wenn es sich bei dem vom Benutzer eingegebenen Wert für den linearen thermischen Koeffizienten um keine gültige reelle Zahl handelt.
- 3. "Linearer thermischer Koeffizient muss kleiner sein als ... 10E-7/°C." Diese Meldung wird ausgegeben, wenn der vom Benutzer eingegebene Wert für den linearen thermischen Koeffizienten größer ist als der intern definierte Grenzwert.
- "Ungültiger räumlicher thermischer Koeffizient" Diese Meldung wird ausgegeben, wenn es sich bei dem vom Benutzer eingegebenen Wert für den räumlichen thermischen Koeffizienten um keine gültige reelle Zahl handelt.
- "Räumlicher thermischer Koeffizient muss kleiner sein als ... 10E-14/°C." Diese Meldung wird ausgegeben, wenn der vom Benutzer eingegebene Wert für den räumlichen thermischen Koeffizienten größer ist als der maximale thermische Koeffizient.
- "Bitte füllen Sie alle Pflichtfelder aus." Diese Meldung erscheint, wenn der Benutzer keinen Wert für den linearen oder räumlichen thermischen Koeffizienten eingegeben hat.
- "Ungültiger Isolierfaktor; der Wert muss zwischen 0 und 1 betragen." Diese Meldung erscheint, wenn der vom Benutzer eingegebene Wert für den Tankwandisolierfaktor keine gültige reelle Zahl ist bzw. wenn er kleiner als null oder größer als eins ist.

# 4.4 Schwimmdach

Tanks sind häufig mit einem Schwimmdach ausgestattet. Das Schwimmdach heißt so, weil es auf dem im Tank gelagerten Produkt schwimmt. Es bewegt sich entsprechend dem Füllstand nach oben oder unten. Da das Dach auf dem Produkt schwimmt, wird je nach Gewicht des Daches und je nach Produktdichte eine gewisse Menge des Produktes verdrängt. Aufgrund dieser Verdrängung kommt es zu einer Verfälschung des tatsächlichen Füllstands, was bei der Volumenberechnung zu Fehlern führt. Aus diesem Grund muss das Produktvolumen korrigiert werden.

Schwimmdächer sind oftmals mit Stützen ausgestattet. Das Dach kann auf diesen Stützen ruhen, wenn der Füllstand zu niedrig oder der Tank leer ist. Auf diese Weise kann das Wartungspersonal den Tank zu Wartungszwecken betreten. Je nach Füllstand kann das Schwimmdach auf den Stützen ruhen oder auf dem Produkt schwimmen. Innerhalb eines bestimmten Füllstandbereichs kann das Schwimmdach auch teilweise gelandet werden. Diesen Bereich nennt man "kritische Zone". Im Tankvision-System können – bezogen auf die Position der Schwimmdachstützen – zwei kritische Zonen bestehen.

Die Felder in der Anzeige "Schwimmdach" sind aktiviert, wenn in der Anzeige "Tankbild" unter "Tanktyp" eine der folgenden Optionen ausgewählt wurde: "Tank mit Schwimmdach, kein Schwallrohr", "Tank mit Schwimmdach und Schwallrohr", "Tank mit Schwimmdecke, kein Schwallrohr" oder "Tank mit Schwimmdecke und Schwallrohr".

Die Felder in der Anzeige "Schwimmdach" sind deaktiviert, und es wird die Meldung "Dieser Tank hat kein Schwimmdach" angezeigt, wenn unter "Tanktyp" eine der folgenden Optionen ausgewählt wurde: "Tank mit Festdach, kein Schwallrohr", "Tank mit Festdach und Schwallrohr", "Offener Tank", "Kugeltank" oder "Liegender Zylinder".

In der Anzeige "Schwimmdach" können Sie Tankdetails wie z. B. die Art des Schwimmdachausgleichs, Details zur kritischen Zone etc. anzeigen und bearbeiten.

# So konfigurieren Sie die Schwimmdachdetails

Schwimmdach Dieser Tank hat kein Schwimmdach Schwimmdachausgleich anwenden: 厂 0 Methode f. Schwimmdachausgleich (FRA): \* FRA in Tanktabelle Schwimmdachgewicht: Γ 0 t Schwimmdachposition für Status der Schwimmdachstützen: \* 0 Vollen FRA a Angehoben 💌 kritische Zone Volumetrische Schwimmdach-Produktdichte für FRA: +0.0 kg/m<sup>2</sup> 0 +0.000 m<sup>2</sup> 0 korrektur CZ-1 Unterer Kritische Zone 1 aktiviert: CZ-1 Oberer Füllstand: 0 m m Füllstand: CZ-2 Unterer Füllstand: \* 0 Kritische Zone 2 aktiviert: П 0 CZ-2 Oberer Füllstand: m m

| 1. | Klicken Sie 🖹 | auf "Schwimmdach". | '. Es öffnet sich folgende Anzeige: |
|----|---------------|--------------------|-------------------------------------|
|    |               |                    |                                     |

| Feld                                          | Beschreibung                                                                                                    |
|-----------------------------------------------|----------------------------------------------------------------------------------------------------|
| Schwimmdach-<br>ausgleich anwenden            | Aktivieren Sie die Kontrollkästchen, um die Textfelder zu editieren.<br>Wählen Sie das Kontrollkästchen ab, um den Schwimmdachausgleich zu deaktivieren.                                                                                                    |
| Schwimmdachgewicht                            | Geben Sie das Gewicht des Schwimmdachs ein.Dieses Feld zeigt das Gewicht des<br>Schwimmdachs an und wird für den Schwimmdachausgleichfaktor eines Tanks verwendet, der<br>über ein Schwimmdach verfügt. In diesem Feld sind numerische Zeichen zugelassen.                                                                                                    |
| Methode f.<br>Schwimmdach-<br>ausgleich (FRA) | Wählen Sie in der Dropdown-Liste die gewünschte Methode für den Schwimmdachausgleich<br>aus. Das System verwendet die gewählte Methode, um den Schwimmdachausgleich für den<br>entsprechenden Tank zu berechnen. Folgende Methoden stehen zur Auswahl:                                                                                                    |
|                                               | <ul> <li>"FRA in Tanktabelle": Der Schwimmdachausgleich ist in der Tanktabelle enthalten und soll zur Berechnung des Schwimmdachausgleichs verwendet werden.</li> <li>"FRA nicht in Tanktabelle": Der Schwimmdachausgleich ist nicht in der Tanktabelle enthalten und muss mithilfe des Schwimmdachgewichts berechnet werden.</li> <li>"Japanische Methode": Hierbei handelt es sich um eine spezielle Methode, die vor allem in Japan angewendet wird. Details hierzu erhalten Sie bei Ihrer Endress+Hauser Serviceorganisation.</li> </ul> |

| Feld                                      | Beschreibung                                                                                                    |
|-------------------------------------------|----------------------------------------------------------------------------------------------------|
| Schwimmdachposition<br>für kritische Zone | Wählen Sie in der Dropdown-Liste die Schwimmdachposition (FRP) für die kritische Zone aus.<br>Dieses Feld ermöglicht es dem System, den geeigneten Korrekturfaktor für die Schwimmdach-<br>position auf den Tank anzuwenden, wenn sich das Schwimmdach in der kritischen Zone<br>befindet. Folgende Positionen stehen zur Auswahl                                                                                                    |
|                                           | <ul> <li>"Vollen FRA anwenden": Wenn sich das Schwimmdach in der kritischen Zone befindet, wenden Sie den berechneten FRA an.</li> <li>"FRA nicht anwenden": Wenn sich das Schwimmdach in der kritischen Zone befindet, wenden Sie den FRA nicht an, d. h. der FRP-Status ist 1.</li> <li>"FRA teilweise anwenden (interpolieren)": Wenn sich das Schwimmdach in der kritischen Zone befindet, müssen Sie den FRP-Wert anhand des Produktfüllstands zwischen dem oberen und unteren Füllstandswert der kritischen Zone interpolieren.</li> <li>"FRA und GOV nicht berechnen"</li> </ul> |
| Status der<br>Schwimmdachstützen          | Wählen Sie den Status der Schwimmdachstützen in der Dropdown-Liste aus. Das System verwendet den Status der Schwimmdachstützen zusammen mit dem Produktfüllstand und dem Füllstand in der kritischen Zone, um festzustellen, ob das Schwimmdach auf seinen Stützen ruht, schwimmt oder sich in der kritischen Zone befindet.                                                                                                    |
| Kritische Zone – 1<br>aktiviert           | Wählen Sie das Kontrollkästchen aus, um die kritische Zone 1 zu aktivieren. Wenn dieses Feld<br>ausgewählt ist, sind auch die Felder "CZ-1 Unterer Füllstand" und "CZ-1 Oberer Füllstand"<br>aktiviert ("CZ" steht für "Critical Zone", also "Kritische Zone"). Das System prüft anhand dieses<br>Feldes, ob sich das Schwimmdach in der kritischen Zone 1 befindet. Die kritische Zone 1 wird<br>verwendet, wenn der Status der Schwimmdachstützen "Angehoben" lautet.                                                                                                    |
| CZ-1 Unterer<br>Füllstand                 | Den Wert für den unteren Füllstand der kritischen Zone 1 eingeben. Anhand dieses Feldes wird geprüft, ob sich das Schwimmdach des Tanks in der kritischen Zone 1 befindet (siehe Abb. unten).                                                                                                    |
| CZ-1 Oberer Füllstand                     | Geben Sie den Wert für den oberen Füllstand der kritischen Zone 1 ein. Anhand dieses Feldes wird geprüft, ob sich das Schwimmdach des Tanks in der kritischen Zone 1 befindet (siehe Abb. unten).                                                                                                    |
| Kritische Zone – 2<br>aktiviert           | Wählen Sie das Kontrollkästchen aus, um die kritische Zone 2 zu aktivieren. Wählen Sie das Kontrollkästchen ab, um die kritische Zone 2 zu deaktivieren. Wenn dieses Feld ausgewählt ist, werden die Felder "CZ-2 Unterer Füllstand" und "CZ-2 Oberer Füllstand" aktiviert. Das System prüft anhand dieses Feldes, ob sich das Schwimmdach in der kritischen Zone 2 befindet. Die kritische Zone 2 wird verwendet, wenn der Status der Schwimmdachstützen "Abgesenkt" lautet.                                                                                                    |
| CZ-2 Unterer<br>Füllstand                 | Den Wert für den unteren Füllstand der kritischen Zone 2 eingeben. Anhand dieses Feldes wird geprüft, ob sich das Schwimmdach des Tanks in der kritischen Zone 2 befindet (siehe Abb. unten).                                                                                                    |
| CZ-2 Oberer Füllstand                     | Geben Sie den Wert für den oberen Füllstand der kritischen Zone 2 ein. Anhand dieses Feldes wird geprüft, ob sich das Schwimmdach des Tanks in der kritischen Zone 2 befindet (siehe Abb. unten).                                                                                                    |

- 2. Geben Sie die erforderlichen Informationen in die Felder ein.
- 3. Klicken Sie auf "Übernehmen", um die Schwimmdachdetails zu speichern.
- 4. Nach dem Speichern der Einstellungen zeigt Tankvision zur Bestätigung eine Meldung an.

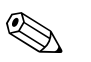

Nach der Konfiguration der Schwimmdachdetails wird ein Ereignis ausgegeben. Die Ereignisdetails können Sie in der Übersicht "Ereignis" oder "Alarm & Ereignis" anzeigen.

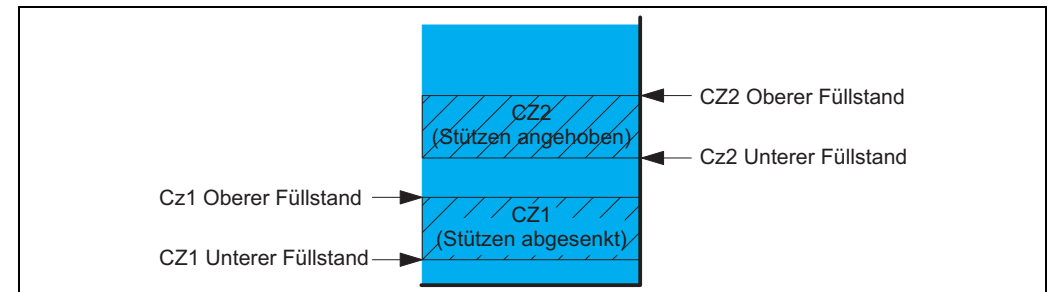

L00-NXA8xxxx-16-00-00-de-001

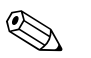

#### Hinweis!

Hinweis!

Bruttovolumen nach PTB: Schwimmdachkorrektur wird angewendet, die Einstellungen werden gesichert. Falls die Schwimmdachstützen in die abgesenkte Position gebracht werden (Wartungsposition) werden die Werte nicht länger als "geeicht" angezeigt.

# 4.5 Durchflussberechnung

In der Anzeige "Durchflussberechnung" können Sie die Tankdetails wie Durchflussberechnung, Min. Füllstandsänderung, Mindest-Durchflussrate etc. anzeigen und bearbeiten.

### So konfigurieren Sie die Durchflussberechnung

1. Klicken Sie ≧ auf "Durchflussberechnung". Tankvision zeigt nun folgende Anzeige an:

| Durchinassberechniang                  |       |      |          |                                      |        |            |
|----------------------------------------|-------|------|----------|--------------------------------------|--------|------------|
| Abfrage Füllstandsänderung: *          | 10    | sec  | 0        | Min. Füllstandsänderung: *           | +0.001 | m          |
| Zeit Durchflussberechnung: *           | 45    | sec  | 0        | Min. Änderungsrate des Füllstands: * | +1.0   | mm/s       |
| Max. Änderungsrate des<br>üllstands: * | +0.0  | mm/s | 0        | Min. Änderungsrate des Volumens: *   | +0.1   | m³/min     |
| vlax. Änderungsrate des                | +0.0  |      | <u>a</u> |                                      |        |            |
| 'olumens: *                            | m∛min |      | · ·      |                                      |        |            |
|                                        |       |      |          |                                      |        | Übernehmer |

| Feld                                 | Beschreibung                                                                                                    |
|--------------------------------------|----------------------------------------------------------------------------------------------------|
| Abfrage<br>Füllstandsänderung        | Geben Sie das Abfrageintervall ein. Das System vergleicht die gerade empfangenen<br>Füllstandsdaten mit den Füllstandsdaten des vorhergehenden Intervalls.<br>Beispiel: Wenn das Abfrageintervall auf 10 Sekunden eingestellt ist und das System neue Daten<br>empfängt, dann vergleicht es diese neuen Daten mit den Daten, die es 10 Sekunden zuvor<br>erhalten hat. Wenn die Änderung im Füllstand den im Feld "Min. Füllstandsänderung"<br>festgelegten Wert überschreitet, dann erkennt das System, dass sich der Füllstand bewegt. In<br>diesem Feld sind numerische Zeichen zugelassen. |
| Min.<br>Füllstandsänderung           | Geben Sie die Mindest-Füllstandsänderung ein.<br>Dieses Feld gibt an, wie stark sich der Füllstand mindestens ändern muss, damit der Start eines<br>Produkttransfers erkannt wird. In diesem Feld sind numerische Zeichen zugelassen.                                                                                                    |
| Zeit<br>Durchflussberechnung         | Geben Sie die Zeitspanne für die Durchflussberechnung ein.<br>Dieses Feld gibt an, wie lange die Änderungsrate des Füllstands berechnet wird.                                                                                                    |
| Min. Änderungsrate<br>des Füllstands | Geben Sie die Mindeständerungsrate für den Füllstand ein.<br>Dieses Feld gibt die Mindeständerungsrate für den Füllstand an, durch die der Start eines<br>Produkttransfers erkannt wird. In diesem Feld sind numerische Zeichen zugelassen.                                                                                                    |
| Max. Änderungsrate<br>des Füllstands | Geben Sie die maximale Änderungsrate für den Füllstand ein.<br>Dieses Feld gibt die maximale Änderungsrate für den Füllstand an, durch die der Start eines<br>Produkttransfers erkannt wird. In diesem Feld sind numerische Zeichen zugelassen.                                                                                                    |
| Min. Änderungsrate<br>des Volumens   | Geben Sie die Mindeständerungsrate für das Produktvolumen ein.<br>Dieses Feld gibt an, wie stark sich das Volumen mindestens ändern muss, damit das Ende eines<br>Produkttransfers erkannt wird. In diesem Feld sind numerische Zeichen zugelassen.                                                                                                    |
| Max. Änderungsrate<br>des Volumens   | Geben Sie die maximale Änderungsrate für das Produktvolumen ein.<br>Dieses Feld gibt die maximale Änderungsrate des Produktvolumens an, durch die der Start eines<br>Produkttransfers erkannt wird. In diesem Feld sind numerische Zeichen zugelassen.                                                                                                    |

- 2. Geben Sie die erforderlichen Informationen in die Felder ein.
- 3. Klicken Sie auf "Übernehmen", um die für die Durchflussberechnung vorgenommenen Einstellungen zu speichern.
- 4. Nach dem Speichern der Änderungen zeigt Tankvision zur Bestätigung eine Meldung an.

#### Hinweis!

Nach der Konfiguration der Durchflussberechnung wird ein Ereignis ausgegeben. Die Ereignisdetails können Sie in der Übersicht "Ereignis" oder "Alarm & Ereignis" anzeigen.

#### Fehlermeldungen

- "Füllrichtungsintervall liegt über dem Höchstwert" Diese Meldung erscheint, wenn der vom Benutzer eingegebene Füllrichtungsintervall mehr als 15 s beträgt.
- "Füllrichtungsintervall liegt unter dem Mindestwert" Diese Meldung erscheint, wenn der vom Benutzer eingegebene Füllrichtungsintervall weniger als 3 s beträgt.
- "Mindest-Füllstandsänderung liegt unter dem Mindestwert" Diese Meldung erscheint, wenn die vom Benutzer eingegebene Mindest-Füllstandsänderung weniger als 0 beträgt.
- "Mindest-Füllstandsänderung liegt über dem Höchstwert" Diese Meldung erscheint, wenn die vom Benutzer eingegebene Mindest-Füllstandsänderung mehr als 99 beträgt.
- 5. "Zeitspanne für Durchflussberechnung liegt unter dem zulässigen Mindestwert" Diese Meldung erscheint, wenn die vom Benutzer eingegebene Zeitspanne für die Durchflussberechnung weniger als 5 s beträgt.
- 6. "Zeitspanne für Durchflussberechnung liegt über dem zulässigen Höchstwert" Diese Meldung erscheint, wenn die vom Benutzer eingegebene Zeitspanne für die Durchflussberechnung mehr als 120 s beträgt.
- "Mindest-Änderungsrate des Füllstands liegt unter dem Mindestwert" Diese Meldung erscheint, wenn die vom Benutzer eingegebene Mindest-Änderungsrate des Füllstands weniger als 0 beträgt.
- "Mindest-Änderungsrate des Füllstands liegt über dem Höchstwert" Diese Meldung erscheint, wenn die vom Benutzer eingegebene Mindest-Änderungsrate des Füllstands mehr als 999 beträgt.
- "Max. Änderungsrate des Füllstands liegt unter dem Mindestwert." Diese Meldung erscheint, wenn die vom Benutzer eingegebene maximale Änderungsrate des Füllstands weniger als 0 beträgt.
- "Max. Änderungsrate des Füllstands liegt über dem Höchstwert." Diese Meldung erscheint, wenn die vom Benutzer eingegebene maximale Änderungsrate des Füllstands mehr als 999 mm/s beträgt.
- "Mindest-Änderungsrate des Volumens liegt über dem Höchstwert" Diese Meldung erscheint, wenn die vom Benutzer eingegebene Mindest-Änderungsrate des Volumens mehr als 999999 m<sup>3</sup>/s beträgt.
- "Mindest-Änderungsrate des Volumens liegt unter dem Mindestwert" Diese Meldung erscheint, wenn die vom Benutzer eingegebene maximale Änderungsrate des Volumens weniger als 0 beträgt.
- "Maximale Änderungsrate des Volumens liegt über dem Höchstwert" Diese Meldung erscheint, wenn die vom Benutzer eingegebene maximale Änderungsrate des Füllstands mehr als 999999 m<sup>3</sup>/s beträgt.
- 14. "Maximale Änderungsrate des Volumens liegt unter dem Mindestwert" Diese Meldung erscheint, wenn die vom Benutzer eingegebene maximale Änderungsrate des Füllstands weniger als 0 beträgt.

# 4.6 Wassergehalt

In der Anzeige "Wassergehalt" können Sie Tankdetails wie im Tank enthaltenes Wasser, Messverfahren, Statusweiterführung etc. anzeigen und bearbeiten.

## So konfigurieren Sie die Berechnung des Wassergehalts

1. Klicken Sie 🖢 auf "Wassergehalt". Es öffnet sich folgende Anzeige:

| Freies Wasser im Tank: *          |             |               | ব                            |                                        |
|-----------------------------------|-------------|---------------|------------------------------|----------------------------------------|
| Verfahren z. Wassermessung        | . *         |               | Automatisch                  | C Keins                                |
| Wasserstandsfehler anzeigen in: * |             | Wasservolumen | C Wasser- und Produktvolumen |                                        |
| Nicht-kalibriert" Status anzeig   | en in:" *   |               | Wasservolumen                | O Wasser- und Produktvolumen           |
| Manueller Wasserstand" anze       | igen in:" * |               | Wasservolumen                | O Wasser- und Produktvolumen           |
| Min. Wasserstand: *               | -1.000      | m             | O Wasservolumen, falls Wa    | sserstand nicht vorhanden: * +0,000 m³ |

| Feld                  | Beschreibung                                                                                                    |
|-----------------------|----------------------------------------------------------------------------------------------------|
| Freies Wasser im Tank | Wählen Sie das Kontrollkästchen aus, damit das System das im Tank enthaltene freie Wasser<br>messen kann. Wählen Sie das Kontrollkästchen ab, wenn das System das im Tank enthaltene<br>freie Wasser nicht messen soll. Dieses Feld gibt an, ob sich Wasser im Tank befindet. Wenn es<br>ausgewählt ist, kann das System das freie Wasservolumen berechnen. |
| Verfahren z.          | Wählen Sie "Verfahren z. Wassermessung" aus. Das System verwendet dieses Feld, um den                                                                                                    |
| Wassermessung         | Wasserstand und das freie Wasservolumen zu messen und anzuzeigen.                                                                                                    |
| Wasserstandsfehler    | Wählen Sie die gewünschte Option. Das System verwendet dieses Feld, um einen                                                                                                    |
| anzeigen in:          | Wasserstandsfehler für "Nur Wasservolumen" oder "Wasser- und Produktvolumen" anzuzeigen.                                                                                                    |
| "Nicht-kalibriert"    | Wählen Sie die gewünschte Option. Das System verwendet dieses Feld, um den Status "Nicht-                                                                                                    |
| Status anzeigen in:   | kalibriert" für "Nur Wasservolumen" oder "Wasser- und Produktvolumen" anzuzeigen.                                                                                                    |
| "Manueller Wasser-    | Wählen Sie die gewünschte Option. Das System verwendet dieses Feld, um den eingegebenen                                                                                                    |
| stand" anzeigen in:   | Wasserstand für "Nur Wasservolumen" oder "Wasser- und Produktvolumen" miteinzurechnen.                                                                                                    |
| Min. Wasserstand      | Geben Sie einen Wert für den Mindest-Wasserstand im Tank ein. Anhand des Mindest-Wasser-<br>stands wird bestimmt, wenn kein Wasserstand ermittelt werden kann. Das System verwendet<br>diesen Wert, wenn der Wasserstand unter die Marke für den Mindest-Wasserstand im Tank fällt.                                                                         |
| Wasservolumen, falls  | Geben Sie den Wert für das Wasservolumen ein, wenn kein Wasserstand vorhanden ist.                                                                                                    |
| Wasserstand nicht     | Wenn der Wasserstand unter dem Mindestwert liegt, dann verhält sich das System so als wäre                                                                                                    |
| vorhanden             | kein Wasserstand vorhanden. In diesem Fall wird der Wert als Wasservolumen verwendet.                                                                                                    |

- 2. Geben Sie die erforderlichen Informationen in die Felder ein.
- 3. Klicken Sie auf "Übernehmen", um die Einstellungen zu speichern, oder auf "Abbrechen", um die Anzeige zu verlassen.
- 4. Nach dem Speichern der Einstellungen zeigt Tankvision zur Bestätigung eine Meldung an.

#### Hinweis!

Nach der Konfiguration der Berechnung des Wassergehalts wird ein Ereignis ausgegeben. Die Ereignisdetails können Sie in der Übersicht "Ereignis" oder "Alarm & Ereignis" anzeigen.

### Fehlermeldungen

- "Ungültiges Wasservolumen" Diese Meldung wird ausgegeben, wenn es sich bei dem eingegebenen Wert für das Wasservolumen um keine gültige reelle Zahl handelt.
- "Wenn kein Wasservolumen vorhanden ist, muss der Wert größer oder gleich dem Mindestwert für das Volumen sein." Diese Meldung erscheint, wenn das eingegebene Wasservolumen weniger als 0 m<sup>3</sup> beträgt.
- "Wenn kein Wasservolumen vorhanden ist, muss der Wert kleiner oder gleich dem Höchstwert für das Volumen sein." Diese Meldung erscheint, wenn das eingegebene Wasservolumen mehr als 999999 m<sup>3</sup> beträgt.

# 4.7 Bestandsberechnung

In der Anzeige "Bestandsberechnung" können Sie die Tankbestandsberechnungen anzeigen und bearbeiten.

## So konfigurieren Sie die Berechnung des Tankbestands

1. Klicken Sie <sup>▶</sup> auf "Bestandsberechnung". Es öffnet sich folgende Anzeige:

| Bestandsberechnung       |        |    |   |
|--------------------------|--------|----|---|
| Mindestbestand im Tank * | +0.000 | m  | 0 |
| Min. Batch-Größe *       | +0.000 | m³ | 0 |

| Feld                      | Beschreibung                                                                                                    |
|---------------------------|----------------------------------------------------------------------------------------------------|
| Mindestbestand im<br>Tank | Geben Sie den Mindestbestand im Tank ein. Dieses Feld zeigt den Mindestbestand im Tank an.<br>Der Produkttransfer erfüllt die Vorgaben des eichpflichtigen Verkehrs nicht, wenn der<br>Produktfüllstand im Tank zu Beginn oder am Ende des Produkttransfers weniger oder gleich viel<br>beträgt als der Mindestbestand im Tank. In diesem Feld sind numerische Zeichen zugelassen. |
| Min. Batch-Größe          | Geben Sie die Batch-Mindestgröße ein. Dieses Feld zeigt die Batch-Mindestgröße an. Der<br>Produkttransfer erfüllt die Vorgaben des eichpflichtigen Verkehrs nicht, wenn die Batch-Größe<br>für den Produkttransfer kleiner ist als die Batch-Mindestgröße.<br>In diesem Feld sind numerische Zeichen zugelassen.                                                                   |

- 2. Geben Sie die erforderlichen Informationen in die Felder ein.
- 3. Klicken Sie auf "Übernehmen", um die Details für die Bestandsberechnung zu speichern.
- 4. Nach dem Speichern der Einstellungen zeigt Tankvision zur Bestätigung eine Meldung an.

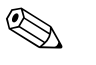

### Hinweis!

Nach der Konfiguration der Bestandsberechnung wird ein Ereignis ausgegeben. Die Ereignisdetails können Sie in der Übersicht "Ereignis" oder "Alarm & Ereignis" anzeigen.

# 4.8 Tank in Status "Kalibriert" versetzen

Tankvision erzeugt verschiedene Tankbestandsberichte und gibt die Bestandsdaten auf Webseiten aus. Ein Bericht oder die in einem Bericht aufgeführten Daten sind nur dann für den eichpflichtigen Verkehr zugelassen, wenn der Tank kalibriert und entsprechend der Eichzulassung versiegelt wurde.

Sie können angeben, dass Tank und Tankparameter für den eichpflichtigen Verkehr kalibriert wurden (Status "Kalibriert"). Sobald der Tank für den eichpflichtigen Verkehr den Status "Kalibriert" hat, bedeutet das, dass die Tankkonfiguration die Eichzulassung besitzt.

Demzufolge hat das System nur dann die Eichzulassung, wenn der Eichschalter "geschlossen" ist. Der Eichschalter ist durch ein mechanisches Eichsiegel (Etikett) geschützt. Nur ein Eichbeamter oder eine entsprechend akkreditierte Person darf das Eichsiegel anbringen.

Wenn ein Tank für den eichpflichtigen Verkehr kalibriert und entsprechend markiert wurde, kann die Konfiguration dieses Tanks nach dem Schließen des Eichschalters nicht mehr verändert werden.

# So versetzen Sie den Tank in den Status "Kalibriert"

1. Klicken Sie auf 🛓 "Tank in Status "Kalibriert" versetzen". Es öffnet sich folgende Anzeige:

| Tank Name : Tank-1 | Auto | Manuell |
|--------------------|------|---------|
| Tank:              |      |         |
| Füllstand:         |      |         |
| Produkttemperatur: |      |         |
| Bruttovolumen:     |      |         |

| Feld              | Beschreibung                                                                                                    |
|-------------------|----------------------------------------------------------------------------------------------------|
| Tankname          | Dieses Feld enthält den Namen des Tanks.                                                                                                    |
| Tank              | Wählen Sie das Kontrollkästchen aus, um den Tank zu kalibrieren.                                                                                                  |
| Füllstand         | Wählen Sie das Kontrollkästchen aus, um den Tankparameter                                                                                                    |
| Produkttemperatur | Füllstand     Preduktomporatur                                                                                                    |
| Total Observed    | <ul> <li>Flouktemperatur</li> <li>Total Observed Volume (TOV)</li> </ul>                                                                                          |
| Volume (TOV)      | zu kalibrieren. Sie können festlegen, ob der Parameter als "automatisch" oder "manuell"<br>kalibriert (Modus "Auto"/ Modus "Manuell") gekennzeichnet werden soll. |

- 2. Geben Sie die erforderlichen Informationen in die Felder ein.
- 3. Klicken Sie auf "Übernehmen", um die Einstellungen zu speichern, oder auf "Zurücksetzen", um die Anzeige zurückzusetzen.
- 4. Nach dem Speichern der Einstellungen zeigt Tankvision zur Bestätigung eine Meldung an.

## Hinweis!

- Der Tankstatus "Kalibriert" und der Tankparameter werden in den Berichten und auf den Seiten der Benutzeroberfläche angezeigt.
- Der Eichschalter sollte geöffnet sein, bevor der Tank und die Tankparameter den Status "Kalibriert" erhalten.
- Der Status des Eichschalters wird in "Geschlossen" abgeändert, nachdem der Tank und die Tankparameter den Status "Kalibriert" erhalten haben.
- Nach dem Erzeugen oder Bearbeiten des Produktes wird ein Ereignis ausgegeben. Die Ereignisdetails können Sie in der Übersicht "Ereignis" oder "Alarm & Ereignis" anzeigen.
- Im Falle eines geschlossenen Eichschalters kann ein Tank oder seine Parameter aus dem kalibrierten Status genommen werden, aber diese wieder in den kalibrierten Status zu setzen oder weitere Tanks hinzuzufügen ist nicht möglich. Bitte beachten Sie, dass Änderungen an der Konfiguration eines geeichten Systems der Behörde (je nach den lokalen Gesetzen und Vorschriften) gemeldet werden müssen.

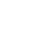

# 4.9 HART-Befehl

Tankvision bietet die Möglichkeit, die Kommunikation von einem Feldgerät-Parametrierungstool (z. B. FieldCare) zu einem Feldgerät (z. B. Tank Side Monitor und seine angeschlossenen HART-Geräte), über das Feldprotokoll Modbus und V1 zu leiten (so genanntes HART-Tunneling). Um dies zu ermöglichen, muss ein HART-Tunnel für den gewünschten Tank von dieser Seite aus geöffnet werden.

| / Hart-Befehl            |                 | Ø               |
|--------------------------|-----------------|-----------------|
| Hart-Befehlsoperationen: |                 |                 |
| Funnel erzeugen:         | Tunnel erzeugen |                 |
| Funnel trennen:          | Tunnel trennen  |                 |
|                          |                 | ×               |
|                          |                 | Tanks verwalten |

| Feld            | Beschreibung                                                                                                    |
|-----------------|----------------------------------------------------------------------------------------------------|
| Tunnel erzeugen | Um den Tunnel zu öffnen, klicken Sie den Knop "Tunnel erzeugen". Wenn der Tunnel erzeugt wurde, wird eine Meldung angezeigt. Wurde der Tunnel erfolgreich erzeugt, wird der "Tunnel erzeugen"-Knopf ausgegraut und der Knopf "Tunnel trennen" wird aktiv. |
| Tunnel trennen  | Um den Tunnel zu trennen, klicken Sie auf den Knopf "Tunnel trennen". Wenn der Tunnel getrennt wurde, wird der Knopf "Tunnel erzeugen" ausgegraut und der Knopf "Tunnel erzeugen" wird aktiv.                                                             |

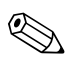

#### Hinweis!

• Eine Feldbus-Abfrage des Tanks wird während eines geöffneten HART-Tunnels nicht durchgeführt. Daher ist es wichtig, den Tunnel nach Gebrauch wieder zu trennen.

# 5 Menü "Tanks" - Alarme

Alarme werden konfiguriert, um den Hysteresewert, die Auslöseverzögerung und verschiedene Alarmschwellwerte für jeden Tank und seine Parameter zu definieren. In den Anzeigen zu den Alarmeinstellungen können Sie die E-Mail-Adresse eines Bedieners speichern, sodass er zu verschiedenen Alarmen eine Benachrichtigung erhält.

## So konfigurieren Sie Alarme

1. Klicken Sie in der Navigationsleiste auf die Option "Tanks". (Die Anzahl der konfigurierten Tanks wird in Klammern hinter der Option angezeigt). Es öffnet sich folgende Anzeige:

| Auswählen | Tankname           | Standort   | Tankgeometrie                       | Produkt    |  |  |
|-----------|--------------------|------------|-------------------------------------|------------|--|--|
| ۰.        | Tank-1             | Terminal-1 | Tank mit Festdach, ohne Schwallrohr | No Product |  |  |
| 0         | Tank-2             | Terminal-1 | Tank mit Festdach, ohne Schwallrohr | No Product |  |  |
| C         | Tank-3             | Terminal-1 | Tank mit Festdach, ohne Schwallrohr | No Product |  |  |
| 0         | Tank-4             | Terminal-1 | Tank mit Festdach, ohne Schwallrohr | No Product |  |  |
| C         | Tank-5             | Terminal-1 | Tank mit Festdach, ohne Schwallrohr | No Product |  |  |
| 0         | Tank-6             | Terminal-1 | Tank mit Festdach, ohne Schwallrohr | No Product |  |  |
| C         | Tank-7             | Terminal-1 | Tank mit Festdach, ohne Schwallrohr | No Product |  |  |
| 0         | Tank-8             | Terminal-1 | Tank mit Festdach, ohne Schwallrohr | No Product |  |  |
| C Tank-9  |                    | Terminal-1 | Tank mit Festdach, ohne Schwallrohr | No Product |  |  |
| 0         | Tank-10            | Terminal-1 | Tank mit Festdach, ohne Schwallrohr | No Product |  |  |
| С         | Tank-11            | Terminal-1 | Tank mit Festdach, ohne Schwallrohr | No Product |  |  |
| 0         | Tank-12            | Terminal-1 | Tank mit Festdach, ohne Schwallrohr | No Product |  |  |
| C         | Tank-13 Terminal-1 |            | Tank mit Festdach, ohne Schwallrohr | No Product |  |  |
| 0         | Tank-14            | Terminal-1 | Tank mit Festdach, ohne Schwallrohr | No Product |  |  |
| C         | Tank-15            | Terminal-1 | Tank mit Festdach, ohne Schwallrohr | No Product |  |  |
|           |                    |            |                                     | Bearbeiter |  |  |

- 2. Wählen Sie den gewünschten Tank.
- 3. Klicken Sie auf "Bearbeiten", um die Tankdetails zu bearbeiten. Es öffnet sich nun die Anzeige "Tankdetails":

| Tankdetails Alarme Servobefehle                |                       |  |  |
|------------------------------------------------|-----------------------|--|--|
| Tanks - Tank bearbeiten - Tank-1 - Tankdetails | <u>+/- alle</u>       |  |  |
| ⊳ Tankbild                                     |                       |  |  |
| ⊳ Kapazität                                    | 0                     |  |  |
| ▶ Tankwand                                     | 0                     |  |  |
| ⊳ Schwimmdach                                  | 0                     |  |  |
| ▷ Durchflussberechnung                         | <ul> <li>Ø</li> </ul> |  |  |
| ⊳ Wassergehalt                                 |                       |  |  |
| ▷ Bestandsberechnung                           |                       |  |  |
| ⊳ Tank in Status Kalibriert" versetzen"        |                       |  |  |
| ⊳ Hart-Befehl                                  | S                     |  |  |
|                                                | Tanke verwalten       |  |  |

Knopf "Tanks verwalten":

Um zur Anzeige "Tanks verwalten" zu gelangen, klicken Sie auf den Knopf "Tanks verwalten".

4. Klicken Sie auf die Registerkarte "Alarme". Es öffnet sich folgende Anzeige:

| Tankdetails Alarme Servobefehle            |                 |
|--------------------------------------------|-----------------|
| Tanks - Tank bearbeiten - Tank-1 - Alarme  | + <u>+ alle</u> |
| ▷ Alarm für Messdaten konfigurieren        | S               |
| ▶ Alarm für berechnete Daten konfigurieren | Ø               |

# 5.1 Alarm für Messdaten konfigurieren

In der Anzeige "Alarm für Messdaten konfigurieren" können Sie die Tankparameter wie Füllstand, Produkttemperatur, Druck und Dichte definieren. In Kap. 14.2 "Alarmtypen" finden Sie eine Erklärung zu den verschiedenen Alarmtypen.

## So konfigurieren Sie Alarme für Messdaten

1. Klicken Sie 🖹 auf "Alarm für Messdaten konfigurieren". Es öffnet sich folgende Anzeige:

|              |         |                      |             |          |                    |                   |                  | Pro                | Füllstand: +0.<br>clukttemperat | ur: +0.0 INIT *C          |                    |
|--------------|---------|----------------------|-------------|----------|--------------------|-------------------|------------------|--------------------|---------------------------------|---------------------------|--------------------|
|              |         |                      |             | нн-      | Für diesen Tank    | wurden keine Alam | tL-              | Differenzalarn     | 1-Alarm                         |                           | Auslöseverzögerung |
| Einheitenty  | p Einhe | itTankparameter      | Momentanwei | Alarmsch | vellwertAlarmschwe | llwertAlarmschwe  | llwertAlarmschwe | ellwertSchwellwert | aktivier                        | en <sup>Hysteresewe</sup> | rt (Sekunden)      |
| 0            | 0       | 0                    | 0           | 0        | 0                  | 0                 | 0                | 0                  | 0                               | 0                         | 0                  |
|              |         | Füllstand (Produkt)  | +0.000 INIT |          |                    |                   |                  |                    |                                 |                           |                    |
| Füllstand:   | mm      | Sekundårer Füllstand | NODATA      |          |                    |                   |                  | -                  |                                 |                           |                    |
|              |         | Wasserstand          | +0.000 INIT |          |                    |                   |                  |                    |                                 |                           |                    |
|              |         | Produkttemperatur    | +0.0 INIT   |          |                    |                   |                  |                    |                                 |                           |                    |
| l emperatur: | °С      | Gasphasentemperatur  | +0.0 INIT   |          |                    |                   |                  |                    |                                 |                           |                    |
| Druck:       | к₽а     | Gasphasendruck       | +0.00 INIT  |          |                    |                   |                  |                    |                                 |                           |                    |
| Dichte:      | kg/mª   | Gemessene Dichte     | +0.0 NODATA |          |                    |                   |                  |                    |                                 |                           |                    |
| E-Mail-Adres | se:     |                      |             |          |                    |                   |                  |                    |                                 |                           | 0                  |
|              |         |                      |             |          |                    |                   |                  |                    |                                 |                           | Übernehmen         |

| Spalte                                                                                                    | Beschreibung                                                                                                    |  |  |  |  |  |
|----------------------------------------------------------------------------------------------------|----------------------------------------------------------------------------------------------------|--|--|--|--|--|
| Einheitentyp                                                                                                    | Diese Spalte zeigt eine Liste der Parametertypen zu welchen, Alarme ausgewählt werden können.                                                                                                    |  |  |  |  |  |
| Einheit                                                                                                    | Diese Spalte zeigt die Maßeinheiten für die jeweiligen Parameter an.                                                                                                    |  |  |  |  |  |
| Tankparameter                                                                                                    | Diese Spalte zeigt die verschiedenen Tankparameter an, für die Schwellwerte konfiguriert sind.                                                                                                    |  |  |  |  |  |
| Momentanwert                                                                                                    | Diese Spalte zeigt den aktuellen Wert des jeweiligen Tankparameters an.                                                                                                    |  |  |  |  |  |
| HH-Alarmschwellwert       Geben Sie den Wert für den HighHigh-Alarm ein.         Mithilfe dieses Schwellwertes erkennt das System, ob der Füllstand oder der sekund         Füllstand <sup>1</sup> den jeweilgen HH-Alarmwert erreicht hat.         Der für den HH-Alarm eingegebene Wert muss größer sein als der Schwellwert, der         Alarm des Parameters "Füllstand" eingegeben wurde, und niedriger als der Wert für         Peilmarke. In diesem Feld sind numerische Zeichen zugelassen. |                                                                                                    |  |  |  |  |  |
| HA-Alarmschwellwert                                                                                                    | Geben Sie den Wert für den HighAlarm ein.<br>Mithilfe dieses Schwellwertes kann das System erkennen, ob einer der folgenden Parameter<br>seinen HA-Alarmwert erreicht hat: Füllstand, Sekundärer Füllstand, Wasserstand,<br>Produkttemperatur, Gasphasentemperatur, Gasphasendruck und Gemessene Dichte.<br>Der für den HA-Alarm eingegebene Wert muss niedriger sein als der Schwellwert, der für den<br>HH-Alarm des jeweiligen Parameters eingegeben wurde, und niedriger als der Wert für die<br>Peilmarke. In diesem Feld sind numerische Zeichen zugelassen. |  |  |  |  |  |
| LA-Alarmschwellwert                                                                                                    | Geben Sie den Wert für den LowAlarm ein.<br>Mithilfe dieses Schwellwertes kann das System erkennen, ob einer der folgenden Parameter<br>seinen LA-Alarmwert erreicht hat: Füllstand, Sekundärer Füllstand, Wasserstand,<br>Produkttemperatur, Gasphasentemperatur, Gasphasendruck und Gemessene Dichte.<br>Der für den LA-Alarm eingegebene Wert muss größer sein als der Schwellwert, der für den LL-<br>Alarm des jeweiligen Parameters eingegeben wurde, und niedriger als der Wert für die<br>Peilmarke. In diesem Feld sind numerische Zeichen zugelassen.    |  |  |  |  |  |
| LL-Alarmschwellwert                                                                                                    | Geben Sie den Wert für den LowLow-Alarm ein.<br>Mithilfe dieses Schwellwertes erkennt das System, ob der Füllstand oder der sekundäre<br>Füllstand den jeweilgen LL-Alarmwert erreicht hat.<br>Der für den LL-Alarm eingegebene Wert muss größer oder gleich dem Schwellwert sein, der für<br>den LL-Alarm des Parameters "Füllstand" eingegeben wurde, und kleiner als der Wert für die<br>Peilmarke. In diesem Feld sind numerische Zeichen zugelassen.                                                                                                    |  |  |  |  |  |
| Differenzalarm-<br>Schwellwert                                                                                                    | Geben Sie den Wert für den DF-Alarm ein.<br>DF-Alarm bedeutet "Differenzalarm". Der Differenzalarm wird ausgegeben, wenn die Differenz<br>zwischen Füllstand und sekundärem Füllstand den für den DF-Alarm festgelegten Schwellwert<br>überschreitet. In diesem Feld sind numerische Zeichen zugelassen.                                                                                                    |  |  |  |  |  |
| Alarm aktivieren                                                                                                    | Wählen Sie die entsprechenden Kontrollkästchen aus, um den Alarm für die entsprechenden<br>Tankparameter zu aktivieren. Wählen Sie die Kontrollkästchen ab, um den Alarm für die<br>entsprechenden Tankparameter zu deaktivieren.                                                                                                    |  |  |  |  |  |

| Spalte                           | Beschreibung                                                                                                    |  |  |  |
|----------------------------------|----------------------------------------------------------------------------------------------------|--|--|--|
| Hysteresewert                    | Geben Sie den Hysteresewert ein.<br>Die Hysterese wird auf die entsprechenden Alarmschwellwerte angewendet, um zu verhindern,<br>dass der Alarmstatus fälschlich zwischen "aktiv" und "inaktiv" wechselt. Zu solchen fehlerhaften<br>Statusänderungen kann es durch Schwankungen im Messwert kommen. So kann der Füllstand<br>z. B. durch Wellenbildung auf der Füllgutoberfläche schwanken.<br>In diesem Feld sind numerische Zeichen zugelassen.                                                                                                    |  |  |  |
| Auslöseverzögerung<br>(Sekunden) | Geben Sie die Auslöseverzögerung (in Sekunden) ein.<br>Die Auslöseverzögerung wird ausgelöst, wenn der tatsächliche Wert den für einen Alarm<br>festgelegten Schwellwert überschreitet. Dabei wird erst dann ein Alarm ausgegeben, wenn der<br>tatsächliche Wert für die Dauer der Auslöseverzögerung (oder länger) über oder unter dem<br>Alarmschwellwert liegt. Auf diese Weise wird verhindert, dass es aufgrund von Spitzen und<br>Schwankungen in den tatsächlichen Datenwerten zu einer fehlerhafte Ausgabe von Alarmen<br>kommt. In diesem Feld sind numerische Zeichen zugelassen. |  |  |  |

 Bei dem sekundären Füllstand kann es sich z. B. um die Position des Schwimmdachs handeln. Es kann nützlich sein, den Füllstand und die Position des Schwimmdachs zu messen, um zu sicherzustellen, dass sich das Schwimmdach mit dem Füllstand bewegt und nicht hängen bleibt.

| Feld           | Beschreibung                                                                                                    |
|----------------|----------------------------------------------------------------------------------------------------|
| E-Mail-Adresse | Geben Sie die E-Mail-Adresse des Benutzers ein, der per E-Mail benachrichtigt werden soll,<br>sobald ein neuer Alarm ausgegeben wird.<br>In dieses Feld kann Text eingegeben werden, d. h. es unterstützt gültige E-Mail-Adressen. |

- 2. Geben Sie die erforderlichen Informationen in die Felder ein.
- 3. Klicken Sie auf "Übernehmen", um die für die Messdaten vorgenommenen Alarmeinstellungen zu speichern.
- 4. Nach dem Speichern der Einstellungen zeigt Tankvision zur Bestätigung eine Meldung an.

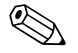

Hinweis!

Nach der Konfiguration der Alarmschwellwerte wird ein Ereignis ausgegeben. Die Ereignisdetails können Sie in der Übersicht "Ereignis" oder "Alarm & Ereignis" anzeigen.

### Fehlermeldungen

1. "Falsche Reihenfolge der Alarmschwellwerte für..."

Diese Meldung erscheint in folgenden Fällen:

- Der Wert für einen High-High-Alarm (HH-Alarm) ist niedriger als der Wert für einen High-Alarm (H-Alarm), einen Low-Alarm (L-Alarm) oder einen Low-Low-Alarm (LL-Alarm).
- Der Wert f
  ür einen High-Alarm (H-Alarm) ist niedriger als der Wert f
  ür einen Low-Alarm (L-Alarm) oder einen Low-Low-Alarm (LL-Alarm).
- Der Wert f
  ür einen Low-Alarm (L-Alarm) ist niedriger als der Wert f
  ür einen Low-Low-Alarm (LL-Alarm).
- "Die Alarmschwellwerte für den Füllstand können nicht über der Peilmarke liegen." Diese Meldung erscheint, wenn die vom Benutzer eingegebenen Alarmwerte für den Füllstand größer sind als der Höchstwert für die Peilmarke.

# 5.2 Alarm für berechnete Daten konfigurieren

In der Anzeige "Alarm für berechnete Daten konfigurieren" können Sie verschiedene Alarmschwellwerte für Tankparameter wie Produktvolumen, Masse, Füllstandsänderung, Hysteresewert und Auslöseverzögerung definieren.

## So konfigurieren Sie Alarme für berechnete Daten

1. Klicken Sie 🖹 auf "Alarm für berechnete Daten konfigurieren". Es öffnet sich folgende Anzeige:

| Alarm f ür bere | echnete Da | aten konfiguriera         | en                       |                 |                      |                                 |                     |                                               |                                  |
|-----------------|------------|---------------------------|--------------------------|-----------------|----------------------|---------------------------------|---------------------|-----------------------------------------------|----------------------------------|
|                 |            |                           |                          |                 |                      |                                 |                     | Füllstand: +0.000 ⊪<br>Produkttemperatur: +0. | 417 mm<br>.0 INIT °C             |
| Einheitentyp    | Einheite   | enParameter               | Momentanwert             | HA-<br>Schwellw | LA-<br>ertSchwellwer | Änderungs<br>Schwellwer<br>(CH) | Alarm<br>aktivierer | Hysterese                                     | Auslöseverzögerung<br>(Sekunden) |
| 0               | 0          | 0                         | 0                        | 0               | 0                    | 0                               | 0                   | 0                                             | 0                                |
|                 |            | TOV                       | +0.000 INIT              |                 |                      |                                 |                     |                                               |                                  |
| Volumen:        | mª         | GOV                       | +0.000 NODATA            |                 |                      |                                 |                     |                                               |                                  |
|                 |            | GSV                       | +0.000 NODATA            |                 |                      |                                 |                     |                                               |                                  |
| Masse:          | t          | Masse im<br>Vakuum        | +0.000 NODATA            |                 |                      |                                 |                     |                                               |                                  |
| Geschwindigke   | it:mm/s    | Änderungsrat<br>Füllstand | e+0.000 INIT             |                 |                      | <b></b>                         |                     |                                               |                                  |
| Volumenstrom:   | mª/min     | Änderungsrat<br>Volumen   | <sup>e</sup> +0.0 NODATA |                 |                      |                                 |                     |                                               |                                  |
| E-Mail-Adresse  | C.         |                           |                          |                 |                      |                                 |                     |                                               | 0                                |

| Spalte                                                                                                    | Beschreibung                                                                                                    |
|----------------------------------------------------------------------------------------------------|----------------------------------------------------------------------------------------------------|
| Einheitentyp                                                                                                    | Diese Spalte zeigt eine Liste der Parametertypen zu welchen Alarme ausgewählt werden können.                                                                                                    |
| Einheiten                                                                                                    | Diese Spalte zeigt die Maßeinheiten für die jeweiligen Parameter an.                                                                                                    |
| Parameter                                                                                                    | Diese Spalte zeigt die verschiedenen Parameter an, für die Schwellwerte konfiguriert sind.                                                                                                    |
| Momentanwert                                                                                                    | Diese Spalte zeigt den aktuellen Wert des jeweiligen Parameters an.                                                                                                    |
| HA-Schwellwert                                                                                                    | Geben Sie den Wert für den HighAlarm ein. Durch diesen Schwellwert erkennt das System, ob die folgenden Parameter ihren jeweiligen HA-Alarmwert erreicht haben: Bruttovolumen (TOV), Bruttovolumen (ohne Bodenwasser) (GOV), Standardbruttovolumen (GSV), Masse im Vakuum und Durchflussrate. In diesem Feld sind numerische Zeichen zugelassen.                                                                                                    |
| LA-Schwellwert<br>Geben Sie den Wert für den LowAlarm ein. Mithilfe dieses Schwellwertes erkennt das<br>die folgenden Parameter ihren jeweiligen L-Alarmwert erreicht haben: Bruttovolumen<br>Bruttovolumen (ohne Bodenwasser) (GOV), Standardbruttovolumen (GSV) und Masse |                                                                                                    |
| Änderungs–<br>schwellwert (CH)                                                                                                    | Geben Sie den Wert für den CH-Alarm ein. Ein CH-Alarm wird ausgelöst, wenn die Änderungsrate des<br>Füllstands den CH-Alarmschwellwert überschreitet. Dieser Alarm wird nur ausgelöst, wenn der<br>Tankstatus "Gesperrt" lautet. In diesem Feld sind numerische Zeichen zugelassen.                                                                                                    |
| Alarm aktivieren                                                                                                    | Wählen Sie die entsprechenden Kontrollkästchen aus, um den Alarm für die jeweiligen Parameter zu aktivieren.                                                                                                    |
| Hysterese                                                                                                    | Geben Sie den Hysteresewert ein. Die Hysterese wird auf die entsprechenden Alarmschwellwerte<br>angewendet, um zu verhindern, dass der Alarmstatus fälschlich zwischen "aktiv" und "inaktiv"<br>wechselt. Zu solchen fehlerhaften Statusänderungen kann es durch Schwankungen im Messwert<br>kommen. So kann der Füllstand z. B. durch Wellenbildung auf der Füllgutoberfläche schwanken. In<br>diesem Feld sind numerische Zeichen zugelassen.                                                                                                    |
| Auslöseverzögerung<br>(Sekunden)                                                                                                    | Geben Sie die Auslöseverzögerung (in Sekunden) ein. Die Auslöseverzögerung wird ausgelöst, wenn<br>der tatsächliche Wert den für einen Alarm festgelegten Schwellwert überschreitet. Dabei wird der<br>Alarm erst dann ausgegeben, wenn der tatsächliche Wert für die Dauer der Auslöseverzögerung (oder<br>länger) über oder unter dem Alarmschwellwert liegt. Dadurch wird verhindert, dass es aufgrund von<br>Spitzen und Schwankungen in den tatsächlichen Datenwerten zu einer fehlerhafte Ausgabe von<br>Alarmen kommt. Es sind numerische Zeichen zugelassen. |

| Feld           | Beschreibung                                                                                                    |
|----------------|----------------------------------------------------------------------------------------------------|
| E-Mail-Adresse | Geben Sie die E-Mail-Adresse des Benutzers ein, der benachrichtigt werden soll, sobald ein<br>neuer Alarm ausgegeben wird. In dieses Feld kann Text eingegeben werden, d. h. es<br>unterstützt gültige E-Mail-Adressen. |

- 2. Geben Sie die erforderlichen Informationen in die Felder ein.
- 3. Klicken Sie auf "Übernehmen", um die Alarmeinstellungen zu speichern.
- 4. Nach dem Speichern der Einstellungen zeigt Tankvision zur Bestätigung eine Meldung an.

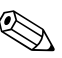

Nach der Konfiguration der Alarmschwellwerte wird ein Ereignis ausgegeben. Die Ereignisdetails können Sie in der Übersicht "Ereignis" oder "Alarm & Ereignis" anzeigen.

## Fehlermeldungen

Hinweis!

- "Volumen-Hysterese außerhalb des zulässigen Bereichs." Diese Meldung erscheint, wenn der vom Benutzer eingegebene Wert der Volumen-Hysterese nicht zwischen 0 ... 999999.999 m<sup>3</sup> liegt.
- "Massenhysterese außerhalb des zulässigen Bereichs." Diese Meldung erscheint, wenn der vom Benutzer eingegebene Wert der Massenhysterese nicht zwischen 0 ... 999999999 kg liegt.
- "Änderungsrate der Füllstandhysterese außerhalb des zulässigen Bereichs." Diese Meldung erscheint, wenn der vom Benutzer eingegebene Wert für die Änderungsrate der Füllstandhysterese nicht zwischen -999.99 ... 999.99 mm/s liegt.
- "Änderungsrate der Volumenhysterese außerhalb des zulässigen Bereichs." Diese Meldung erscheint, wenn der vom Benutzer eingegebene Wert für die Änderungsrate der Volumenhysterese nicht zwischen -999999.99 ... 999999.999 m<sup>3</sup>/min liegt.
- "Obere Alarmgrenze für das Bruttovolumen (TOV) außerhalb des zulässigen Bereichs." Diese Meldung erscheint, wenn der vom Benutzer eingegebene Wert für die Obere Alarmgrenze für das Bruttovolumen nicht zwischen 0 ... 999999.999 m<sup>3</sup> liegt.
- 6. "Untere Alarmgrenze f
  ür das Bruttovolumen (TOV) außerhalb des zul
  ässigen Bereichs." Diese Meldung erscheint, wenn der vom Benutzer eingegebene Wert f
  ür die untere Alarmgrenze f
  ür das Bruttovolumen nicht zwischen 0 ... 999999.999 m<sup>3</sup> liegt.
- "Obere Alarmgrenze für das Bruttovolumen (GOV) außerhalb des zulässigen Bereichs." Diese Meldung erscheint, wenn der vom Benutzer eingegebene Wert für die Obere Alarmgrenze für das Bruttovolumen ohne Bodenwasser nicht zwischen 0 ... 999999.999 m<sup>3</sup> liegt.
- "Untere Alarmgrenze f
  ür das Bruttovolumen (GOV) außerhalb des zul
  ässigen Bereichs." Diese Meldung erscheint, wenn der vom Benutzer eingegebene Wert f
  ür die Untere Alarmgrenze f
  ür das Bruttovolumen ohne Bodenwasser nicht zwischen 0 ... 999999.999 m<sup>3</sup> liegt.
- "Obere Alarmgrenze für das Standardbruttovolumen (GSV) außerhalb des zulässigen Bereichs." Diese Meldung erscheint, wenn der vom Benutzer eingegebene Wert für die Obere Alarmgrenze für das Standardbruttovolumen nicht zwischen 0 ... 999999.999 m<sup>3</sup> liegt.
- "Untere Alarmgrenze für das Standardbruttovolumen (GSV) außerhalb des zulässigen Bereichs." Diese Meldung erscheint, wenn der vom Benutzer eingegebene Wert für die Untere Alarmgrenze für das Standardbruttovolumen nicht zwischen 0 ... 999999.999 m<sup>3</sup> liegt.
- 11. "Obere Alarmgrenze für die Masse im Vakuum außerhalb des zulässigen Bereichs." Diese Meldung erscheint, wenn der vom Benutzer eingegebene Wert für die Obere Alarmgrenze für die Masse im Vakuum nicht zwischen 0 ... 999999999 kg liegt.
- 12. "Untere Alarmgrenze für die Masse im Vakuum außerhalb des zulässigen Bereichs." Diese Meldung erscheint, wenn der vom Benutzer eingegebene Wert für die Untere Alarmgrenze für die Masse im Vakuum nicht zwischen 0 ... 9999999999 kg liegt.
- 13. "Alarmgrenze für die Änderungsrate des Differenzalarms außerhalb des zulässigen Bereichs." Diese Meldung erscheint, wenn der vom Benutzer eingegebene Wert für die Alarmgrenze der Änderungsrate des Differenzalarms nicht zwischen -999.99 ... 999.99 mm/s liegt.
- 14. "Obere Alarmgrenze für die Durchflussrate außerhalb des zulässigen Bereichs." Diese Meldung erscheint, wenn der eingegebene Wert für die Obere Alarmgrenze für die Durchflussrate nicht zwischen 0 ... 999999.999 m<sup>3</sup> liegt.
- 15. "Tank nicht konfiguriert. Dieser Tank hat keine Alarme konfiguriert." Diese Meldung erscheint, wenn der Benutzer keine Alarme konfiguriert hat.

# 6 Menü "Tanks" - Servobefehle

Welche Servobefehle für einen Tank zur Verfügung stehen, hängt vom Messgerätetyp ab. Informationen dazu, welche Servobefehle von einem spezifischen Messgerät unterstützt werden, sind in der Registerdatei des Messgerätes enthalten. Dadurch ist das Tankvision-System in der Lage, eine Liste der Servobefehle aus der Registerdatei des Messgerätes abzurufen. Diese Funktion kommt dann zum Einsatz, wenn Sie einen Servobefehl aktivieren oder deaktivieren müssen. In der Anzeige "Servobefehl konfigurieren" können Sie die Servobefehle nach den Anforderungen des Systems aktivieren oder deaktivieren.

### So konfigurieren Sie einen Servobefehl

1. Klicken Sie in der Navigationsleiste auf die Option "Tanks". (Die Anzahl der konfigurierten Tanks wird in Klammern hinter der Option angezeigt). Es öffnet sich folgende Anzeige:

| Auswählen | Tankname | Standort   | Tankgeometrie                       | Produkt    |
|-----------|----------|------------|-------------------------------------|------------|
| •         | Tank-1   | Terminal-1 | Tank mit Festdach, ohne Schwallrohr | No Product |
| Tank-2    |          | Terminal-1 | Tank mit Festdach, ohne Schwallrohr | No Product |
| С         | Tank-3   | Terminal-1 | Tank mit Festdach, ohne Schwallrohr | No Product |
| 0         | Tank-4   | Terminal-1 | Tank mit Festdach, ohne Schwallrohr | No Product |
| 0         | Tank-5   | Terminal-1 | Tank mit Festdach, ohne Schwallrohr | No Product |
| 0         | Tank-6   | Terminal-1 | Tank mit Festdach, ohne Schwallrohr | No Product |
| C         | Tank-7   | Terminal-1 | Tank mit Festdach, ohne Schwallrohr | No Product |
| 0         | Tank-8   | Terminal-1 | Tank mit Festdach, ohne Schwallrohr | No Product |
| C         | Tank-9   | Terminal-1 | Tank mit Festdach, ohne Schwallrohr | No Product |
| 0         | Tank-10  | Terminal-1 | Tank mit Festdach, ohne Schwallrohr | No Product |
| C         | Tank-11  | Terminal-1 | Tank mit Festdach, ohne Schwallrohr | No Product |
| 0         | Tank-12  | Terminal-1 | Tank mit Festdach, ohne Schwallrohr | No Product |
| 0         | Tank-13  | Terminal-1 | Tank mit Festdach, ohne Schwallrohr | No Product |
| 0         | Tank-14  | Terminal-1 | Tank mit Festdach, ohne Schwallrohr | No Product |
| С         | Tank-15  | Terminal-1 | Tank mit Festdach, ohne Schwallrohr | No Product |
|           |          |            |                                     | Bearbeiten |

- 2. Klicken Sie auf eine der Optionen, um den Namen des gewünschten Tanks auszuwählen.
- 3. Klicken Sie auf "Bearbeiten", um die Tankdetails zu bearbeiten. Es öffnet sich die Anzeige "Tankdetails":

| Tankdetails Alarm Settings Servobefehle        |                     |
|------------------------------------------------|---------------------|
| Tanks - Tank bearbeiten - Tank-1 - Tankdetails | <del>±/- alle</del> |
| ▶ Tankbild                                     | 0                   |
| ⊳ Kapazität                                    | Ø                   |
| ► Tankwand                                     | S                   |
| ⊳ Schwimmdach                                  | S                   |
| ▶ Durchflussberechnung                         | S                   |
| ⊳ Wassergehalt                                 | Ø                   |
| ▶ Bestandsberechnung                           | Ø                   |
| ▷ Tank in Status Kalibriert" versetzen"        | S                   |
| ▶ Hart-Befehl                                  | Ø                   |
|                                                | Tanks verwalten     |

4. Klicken Sie auf die Registerkarte "Servobefehle". Es öffnet sich folgende Anzeige:

| Tankdetails          | Alarme Servobefehle         |            |
|----------------------|-----------------------------|------------|
| Tanks - Tank bearbei | iten - T5101 - Servobefehle |            |
| Servobefehl          | Beschreibung                | Aktivieren |
| Level                | Product Level               |            |
| UP                   | Move displacer up           |            |
| Stop                 | Stop the displacer          |            |
| тв                   | 3 Tank Bottom 🔽             |            |
| JIF Upper I/F        |                             |            |
| MIF                  | Middle I/F                  | <b>V</b>   |
| UD                   | Upper Density               |            |
| MD                   | Middle Density              | <b>v</b>   |
| LD                   | Lower Density               |            |
| RT                   | Repeatability Test          |            |
| WD                   | Water Dip                   |            |
|                      |                             | Obernek    |

| Spalte       | Beschreibung                                                                                                    |
|--------------|----------------------------------------------------------------------------------------------------|
| Servobefehl  | <ul> <li>Diese Spalte enthält eine Liste der Servobefehle, die für den betreffenden Tank und<br/>Messgerätetyp zur Verfügung stehen.</li> <li>Im Handbuch zum Proservo bzw. Servo finden Sie eine Erläuterung zu den einzelnen<br/>Servobefehlen.</li> <li>Beispiele: <ul> <li>"Level": Füllgut verfolgen, um Füllstand zu messen</li> <li>"UP": Verdränger nach oben und in das Gehäuse des Messgerätes verschieben (z. B. zu<br/>Wartungszwecken)</li> <li>"Stop": Verdränger unter allen Umständen an der aktuellen Position anhalten.</li> </ul> </li> </ul> |
| Beschreibung | Diese Spalte enthält eine kurze Beschreibung zum jeweiligen Servobefehl.                                                                                                    |
| Aktivieren   | Wählen Sie die entsprechenden Kontrollkästchen aus, um alle benötigten Servobefehle zu<br>aktivieren.<br>Wählen Sie die entsprechenden Kontrollkästchen ab, um alle nicht benötigten<br>Servobefehle zu deaktivieren.<br>Nur die aktivierten Servobefehle können geplant oder an den Tank gesendet werden.<br>Standardmäßig wählt das System alle Kontrollkästchen in der Spalte "Aktivieren" aus.                                                                                                    |

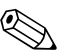

#### Hinweis!

Der Tank muss zuerst für Field Scan konfiguriert werden, bevor der Servobefehl konfiguriert werden kann ("System/Allgemeine Einstellungen/Field Scan/Field Scan-Konfiguration verwalten"). Wenn der Tank nicht für Field Scan konfiguriert wurde, dann wird die Liste der Servobefehle nicht in dieser Anzeige ausgegeben.

- 5. Geben Sie die erforderlichen Informationen in die Felder ein.
- 6. Klicken Sie auf "Übernehmen", um die Konfiguration der Servobefehle zu speichern. Tankvision zeigt nun eine Bestätigung an:

| Microsoft Internet Ex | plorer          |                                             |
|-----------------------|-----------------|---------------------------------------------|
| Sind Sie sicher,      | dass Sie die Ko | nfiguration des Messgerätes ändern möchten? |
|                       |                 |                                             |

- 7. Klicken Sie auf "OK", um die Konfiguration der Servobefehle zu ändern.
- 8. Nach dem Speichern der Einstellungen zeigt Tankvision zur Bestätigung eine Meldung an.

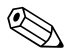

#### Hinweis!

Nach der Konfiguration eines Servobefehls gibt das System ein Ereignis aus. Diese Informationen können Sie auf der Registerkarte "Ereignis" oder "Alarm & Ereignis" anzeigen.

# 7 Anzeige "Tankdetails"

In der Anzeige "Tankdetails" werden Echtzeit-Tankdaten dynamisch ausgegeben. Außerdem können Sie über diese Anzeige Vorgänge ausführen, wie sie für Tankanlagen typisch sind (z. B. Zuordnung Tank/Produkt, Produkttransfer etc.).

Die Anzeige "Tankdetails" enthält verschiedene Registerkarten für die unterschiedlichen Aufgaben.

### So öffnen Sie die Anzeige "Tankdetails"

1. Klicken Sie in der Navigationsleiste auf die Option "Tanks". Die Option "Tanks" öffnet sich:

| - | Tankanlage          |
|---|---------------------|
|   | 🔻 Tanks(15)         |
| ľ | -Tank-1             |
|   | -Tank-2             |
|   | -Tank-3             |
|   | -Tank-4             |
|   | -Tank-5             |
|   | -Tank-6             |
|   | -Tank-7             |
|   | -Tank-8             |
|   | -Tank-9             |
|   | -Tank-10            |
|   | -Tank-11            |
|   | -Tank-12            |
|   | -Tank-13            |
|   | -Tank-14            |
|   | -Tank-15            |
| 1 | Produkte(2)         |
| 1 | Tankübersicht       |
| 1 | Transfers(4)        |
| - | ▶ System            |
|   | Berichte            |
|   | Vergangenheitstrend |
|   | Benutzer (3)        |

2. Klicken Sie auf den <Tanknamen> des Tanks, mit dem Sie arbeiten möchten. Es öffnet sich folgende Anzeige:

| People for Pro                                           | cess Automation                                                    | N                    |                                                |                       |                                | Endress+Hauser                 |
|----------------------------------------------------------|--------------------------------------------------------------------|----------------------|------------------------------------------------|-----------------------|--------------------------------|--------------------------------|
| Supervisor - Supervisor                                  |                                                                    |                      |                                                | English               | Deutsch                        | Info Hilfe Logout              |
| Tankanlage                                               |                                                                    |                      | Colle unude velodes un                         | - 50/4020 040046044   |                                |                                |
| Tanks(15)                                                | Tank-1 - No Product                                                |                      | (192 168 2 50)                                 | mm.wazu_840046011     | 02/01                          | 1/2010 10:52:08 AM GMT+00      |
| -Tank-1<br>-Tank-2<br>-Tank-3<br>-Tank-4                 | Standort des Terminal<br>Tanks: Unversie<br>W & M Status: Unversie | -1<br>gelt           | Tankdachstatus: N/A<br>Status der Stützen: N/A |                       | Tankhöhe:<br>Tankkapazität ins | +20.000 m<br>gesamt: +0.000 m² |
| -Tank-5<br>-Tank-6<br>Tank 7                             | < Tankbild Einzeltemp                                              | eratur 🛛 Manuelle Da | ten Daten der Handmessung                      | Servobefehle >>       |                                |                                |
| -Tank-9                                                  | Messwerte                                                          |                      |                                                | Tankanzeige und Alarm | schwellwert                    | <u>^</u>                       |
| -Tank-10<br>-Tank-11<br>-Tank-12<br>-Tank-13<br>-Tank-14 | Füllstand                                                          | NODATA<br>0          | +0.000 m<br>1/01/1970 12:00:00 /4M             | нн                    | m                              | 2 Ste                          |
| -Tank-15                                                 | Produkttemperatur                                                  | NODATA<br>D          | +0.0 °C<br>1/01/1970 12:00:00 /4/4             | HA                    | m                              | jah -                          |
|                                                          | Wasserstand                                                        | NODATA<br>B          | +0.000 m<br>1/01/1970 12:00:00 /4/4            | LA<br>LL              | m                              |                                |
|                                                          | Berechnete Werte                                                   |                      |                                                |                       |                                |                                |
|                                                          | Bruttovolumen                                                      | NODATA               | +0.000 m <sup>3</sup>                          | F                     | NODATA                         | 10.000 ml                      |
|                                                          | Bruttovolumen (ohne Bod.                                           | NODATA               | +0.000 m <sup>3</sup>                          | Freies wasservolumen  | NUDATA                         | +0.000 m*                      |
| Produkte(2)                                              |                                                                    |                      |                                                |                       |                                | <u>س</u> ,                     |
| Tankübersicht                                            |                                                                    |                      |                                                |                       |                                |                                |
| Transfers(4)                                             |                                                                    |                      |                                                |                       |                                |                                |
| <ul> <li>System</li> </ul>                               |                                                                    |                      |                                                |                       |                                |                                |
| Berichte                                                 |                                                                    |                      |                                                |                       |                                |                                |
| Vergangenheitstrend                                      |                                                                    |                      |                                                |                       |                                | and the second states in       |
| Benutzer(3)                                              |                                                                    |                      |                                                |                       | Page Loa                       | idea completely                |

# 7.1 Registerkarte "Tankbild"

Auf der Registerkarte "Tankbild" werden die wichtigsten Tankdaten dynamisch ausgegeben.

#### So zeigen Sie die Registerkarte "Tankbild" an

Klicken Sie in der Anzeige "Tankdetails" auf die Registerkarte "Tankbild". Es öffnet sich folgende Anzeige:

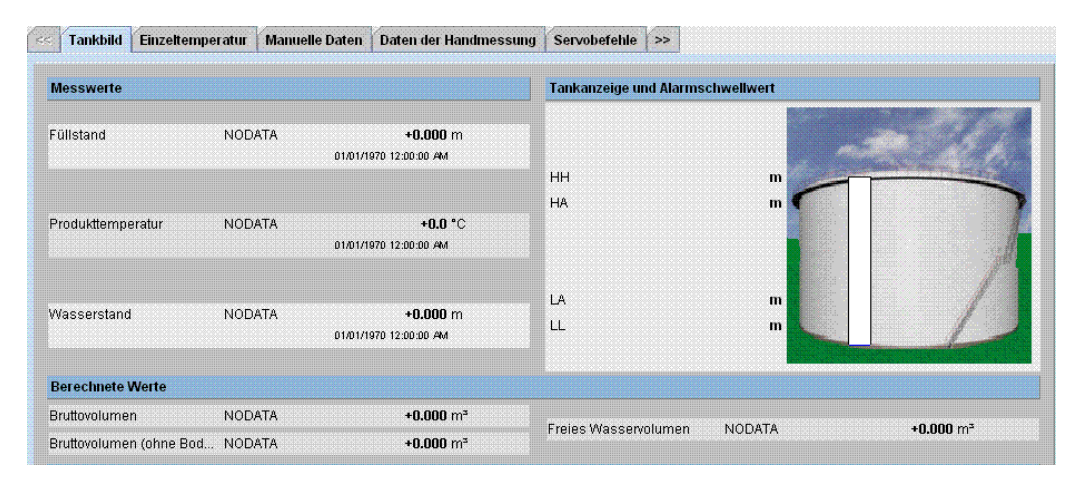

Mithilfe der Bildlaufleiste auf der rechten Seite können Sie nach unten blättern und sich weitere Parameter anzeigen lassen.

| Spalte                              | Beschreibung                                                                                                    |
|-------------------------------------|----------------------------------------------------------------------------------------------------|
| Messwerte                           | <ul> <li>In diesem Bereich werden die Messwerte für die Produkt- oder Tankparameter Temperatur,<br/>Druck, Dichte und Wasserstand sowie die jeweiligen Maßeinheiten angezeigt. Außerdem<br/>werden der Zeitpunkt (Datum und Uhrzeit), an dem es in den Parameterwerten zu Änderungen<br/>gekommen ist, und der gemessene Wert angezeigt. Status:</li> <li>OK</li> <li>OK</li> <li>Ok Status</li> <li>INIT</li> <li>FieldScan wurde gestartet, Wert wurde noch nicht empfangen und verarbeitet</li> <li>MANUELL</li> <li>Wert ist auf manuelle gesetzt</li> <li>KEINE DATEN</li> <li>Berechnung ist nicht konfiguriert, FieldScan ist abgeschaltet</li> <li>UNGÜLTIGE DATEN</li> <li>Berechnung erfolgt außerhalb der Grenzen</li> <li>LETZTER GÜLTIGER WERT</li> <li>Wert wird auf "Hold" gesetzt, benötigt zusätzliche Servo-Einstellungen</li> <li>FEHLER</li> <li>Kommunikationsfehler des Feld-Protokolls der Gerätekonfiguration</li> </ul> |
| Tankanzeige und<br>Alarmschwellwert | Dieser Bereich enthält eine Darstellung des Tanks und die entsprechenden Alarmschwellwerte,<br>die für diesen spezifischen Tank gelten.                                                                                                    |
| Berechnete Werte                    | In diesem Bereich werden die berechneten Werte für die Produktparameter Volumen,<br>Tankkapazität, Referenzdichte, Schwimmdachausgleich, Produktmasse und Masse des gelösten<br>Gases sowie die jeweiligen Maßeinheiten angezeigt.                                                                                                    |
| Produkttransfer –<br>Details        | Dieser Bereich zeigt den Status und die Details des Produkttransfers an.                                                                                                    |
| Konfigurationsdaten                 | Dieser Bereich enthält die Konfigurationsdaten, die zur Berechnung verwendet werden.                                                                                                    |

# 7.2 Registerkarte "Einzeltemperatur"

Die Registerkarte "Einzeltemperatur" zeigt die Messwerte der einzelnen Elemente einer Durchschnittstemperatur-Sonde an.

## So zeigen Sie die Registerkarte "Einzeltemperatur"

Klicken Sie in der Anzeige "Tankdetails" auf die Registerkarte "Einzeltemperatur" . Es öffnet sich folgende Anzeige:

| Tankbild              | Einzeltemperatur | Manuelle Daten Daten der Handmessun       | g Servobefehle >: | >    |                                           |
|-----------------------|------------------|-------------------------------------------|-------------------|------|-------------------------------------------|
| Einzeltemperaturwerte |                  |                                           |                   |      |                                           |
| Einzeltemp. 1         | INIT             | +0.0 °C<br>02/01/2010 10:54:10 AM         | Einzeltemp. 2     | INIT | + <b>0.0</b> °C<br>02/01/2010 10:54:10 AM |
| Einzeltemp. 3         | INIT             | +0.0 °C<br>02/01/2010 10:54:10 AM         | Einzeltemp. 4     | INIT | +0.0 °C<br>02/01/2010 10:54:10 AM         |
| Einzeltemp. 5         | INIT             | + <b>0.0</b> °C<br>02/01/2010 10:54:10 AM | Einzeltemp. 6     | INIT | +0.0 °C<br>02/01/2010 10:54:10 AM         |
| Einzeltemp. 7         | INIT             | + <b>0.0</b> "C<br>02/01/2010 10:54:10 AM | Einzeltemp. 8     | INIT | +0.0 °C<br>02/01/2010 10:54:10 /44        |
| Einzeltemp. 9         | INIT             | + <b>0.0</b> °C<br>02/01/2010 10:54:10 AM | Einzeltemp. 10    | INIT | +0.0 °C<br>02/01/2010 10:54:10 AM         |
| Einzeltemp. 1         | 1 INIT           | + <b>0.0</b> °C<br>02/01/2010 10:54:10 AM | Einzeltemp. 12    | INIT | +0.0 °C<br>02/01/2010 10:54:10 AM         |
| Einzeltemp. 1         | 3 INIT           | + <b>0.0</b> °C<br>02/01/2010 10:54:10 AM | Einzeltemp. 14    | INIT | +0.0 °C<br>02/01/2010 10:54:10 AM         |

| Spalte                | Beschreibung                                                                                                    |
|-----------------------|----------------------------------------------------------------------------------------------------|
| Einzeltemperaturwerte | Zeigt die Messwerte der einzelnen Elemente einer Durchschnittstemperatur-Sonde an (z. B. NMT539). Außerdem werden der Zeitpunkt (Datum und Uhrzeit), an dem es in den Parameterwerten zu Änderungen gekommen ist, und der gemessene Wert angezeigt. |

# 7.3 Registerkarte "Manuelle Daten"

Auf der Registerkarte "Manuelle Daten" können Sie die Werte für Füllstand, Temperatur, Dichte und Druck manuell eingeben.

## So geben Sie Daten manuell ein

1. Klicken Sie auf die Registerkarte "Manuelle Daten". Es öffnet sich folgende Anzeige:

| arametername                                  | Manueller Messwert/Me                        | ssgerät | Auto | Servo | Manuell |   |
|-----------------------------------------------|----------------------------------------------|---------|------|-------|---------|---|
| üllstand:                                     | +1'550.000                                   | mm      | 0    |       | ۲       | 0 |
|                                               | 06/03/2009 04:31:10 PM                       | 7       |      |       |         |   |
| Vasserstand:                                  | +100.000                                     | mm      | 0    | 0     | ۲       | 0 |
|                                               | 05/29/2009 01:20:54 PM                       |         |      |       |         |   |
| rodukttemperatur:                             | +40.0                                        | *C      | 0    |       | ۲       | 0 |
|                                               | 05/29/2009 01:20:54 PM                       | 1       |      |       |         |   |
| asphasentemperatur:                           | +55.0                                        | •C      | 0    |       | ۲       | 0 |
|                                               | 05/29/2009 01:20:54 PM                       |         |      |       |         |   |
| Imgebungstemperatur:                          | +0.0                                         | *C      | 0    |       | ۲       | 0 |
|                                               | 01/01/1970 01:00:00 AM                       |         |      |       |         |   |
| emessene Dichte:                              | +0.0                                         | kg/m³   | ۲    | 0     | 0       | 0 |
| robentemperatur:                              | +0.0                                         | •c      |      |       |         | 0 |
|                                               | Aräometerkorrektur<br>06/04/2009 04:55:18 PM |         |      |       |         | 0 |
| eferenzdichte:                                | +0.0                                         | ka/m³   | 0    |       | ۲       | 0 |
|                                               | 05/29/2009 02:20:47 PM                       | ]       |      |       |         |   |
| asphasendruck:                                | +0.00                                        | КРа     | 0    |       | •       | 0 |
|                                               | Absolut O Relativ                            |         |      |       |         | 0 |
|                                               | 01/01/1970 01:00:00 AM                       |         |      |       |         |   |
| atum manuell überschreiben ( mm/dd/www.):     | 06/04/2009                                   |         |      |       |         | 0 |
|                                               | 00/04/2000                                   |         |      |       |         |   |
| Jhrzeit manuell überschreiben ( HH:MM:SS AM ) | D4 ▼ 55 ▼ 19 ▼                               | PMV     |      |       |         | 0 |
|                                               |                                              |         |      |       |         |   |

| Spalte                           | Beschreibung                                                                                                    |
|----------------------------------|----------------------------------------------------------------------------------------------------|
| Parametername                    | Diese Spalte enthält eine Liste der Tankparameter, die manuell konfiguriert werden können.                                                                                                    |
| Manueller Messwert/<br>Messgerät | Diese Spalte enthält Textfelder, in die Sie die Daten für die relevanten Parameter eingeben können.                                                                                                    |
| Auto                             | Wählen Sie "Auto", wenn der Parameter automatisch von Field Scan eines Messgerätes aktualisiert werden soll.                                                                                                    |
| Servo                            | Wählen Sie "Servo", wenn der Parameter über eine Servoquelle aktualisiert werden soll.<br>Diese Option wird für den Wasserstand und die überwachte Dichte verwendet.                                               |
| Manuell                          | Wählen Sie "Manuell", wenn die Parameter manuell aktualisiert werden sollen. Die Textfelder<br>zur Eingabe von Werten sind nur dann aktiv, wenn die entsprechenden Kontrollkästchen auf<br>"manuell" gesetzt sind. |

| Feld                | Beschreibung                                                                                                    |
|---------------------|----------------------------------------------------------------------------------------------------|
| Füllstand           | Geben Sie den Wert für den Füllstand in das entsprechende Textfeld ein.<br>In diesem Feld sind numerische Zeichen zugelassen.                                                                                     |
| Wasserstand         | Geben Sie den Wert für den Wasserstand in das entsprechende Textfeld ein.<br>In diesem Feld sind numerische Zeichen zugelassen.                                                                                   |
| Produkttemperatur   | Geben Sie den Wert für die Produkttemperatur in das entsprechende Textfeld ein.Dieses Feld zeigt die Temperatur des im Tank befindlichen Produktes an. Es sind numerische Zeichen zugelassen.                     |
| Gasphasentemperatur | Geben Sie den Wert für die Gasphasentemperatur in das entsprechende Textfeld ein.<br>Dieses Feld zeigt die Temperatur der im Tank befindlichen Gasphase an. In diesem Feld sind<br>numerische Zeichen zugelassen. |
| Umgebungstemperatur | Geben Sie den Wert für die Umgebungstemperatur in das entsprechende Textfeld ein.<br>Dieses Feld zeigt die Umgebungstemperatur außerhalb des Tanks an.<br>In diesem Feld sind numerische Zeichen zugelassen.      |
| Gemessene Dichte    | Geben Sie den Wert für die gemessene Dichte in das Textfeld ein. Dieses Feld zeigt die gemessene<br>Dichte des im Tank befindlichen Produktes an. Es sind numerische Zeichen zugelassen.                          |

| Feld                             | Beschreibung                                                                                                    |
|----------------------------------|----------------------------------------------------------------------------------------------------|
| Probentemperatur                 | Geben Sie in das entsprechende Textfeld die Temperatur ein, bei der die Dichte der Probe<br>gemessen wurde. Dieses Feld zeigt die Temperatur der Dichteprobe an.<br>In diesem Feld sind numerische Zeichen zugelassen.                                                                                                    |
| Aräometerkorrektur               | Wählen Sie dieses Kontrollkästchen aus, um die Aräometerkorrektur der Dichte zu aktivieren.                                                                                                    |
| Referenzdichte                   | Geben Sie den Wert für die Referenzdichte in das entsprechende Textfeld ein.<br>Dieses Feld zeigt die Referenzdichte des im Tank befindlichen Produktes an.<br>In diesem Feld sind numerische Zeichen zugelassen.                                                                                                    |
| Gasphasendruck                   | Geben Sie den Wert für den Gasphasendruck in das entsprechende Textfeld ein.<br>Dieses Feld zeigt den Gasphasendruck des im Tank befindlichen Produktes an.<br>In diesem Feld sind numerische Zeichen zugelassen. Über die Optionsschaltflächen unter<br>diesem Feld können Sie die Methode zur Druckmessung auswählen: "Absolut" oder "Relativ". |
| Datum manuell<br>überschreiben   | Geben Sie das gewünschte Datum ein. Dieses Datum wird als Zeitstempel für die manuell eingegebenen Daten verwendet. In diesem Feld ist das Datumsformat zugelassen.                                                                                                    |
| Uhrzeit manuell<br>überschreiben | Geben Sie die gewünschte Uhrzeit ein. Diese Uhrzeit wird als Zeitstempel für die manuell eingegebenen Daten verwendet. In diesem Feld ist das Uhrzeitformat zugelassen.                                                                                                    |

- 2. Geben Sie die erforderlichen Informationen in die Felder ein.
- 3. Klicken Sie auf "Senden".
- 4. Nach dem Speichern der Einstellungen zeigt Tankvision zur Bestätigung eine Meldung an.

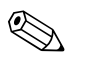

Hinweis!

Nachdem Sie manuell einen Wert für einen Tankparameter eingegeben haben, wird ein Ereignis ausgegeben. Die Ereignisdetails können Sie in der Übersicht "Ereignis" oder "Alarm & Ereignis" anzeigen.

# 7.4 Registerkarte "Daten der Handmessung"

Die Registerkarte "Daten der Handmessung" gibt Ihnen die Möglichkeit Werte für den Produktfüllstand, Wasserfüllstand, Produkttemperatur, gemessene Dichte mit der zugehörigen Probentemperatur und die Referenzdichte einzugeben.

| < Tankbild | Einzeltemperatur M  | lanuelle Daten | Daten der Handmessung | Servobefehle >> |            |
|------------|---------------------|----------------|-----------------------|-----------------|------------|
|            |                     |                |                       |                 |            |
|            |                     |                |                       |                 |            |
|            | Füllstand:          |                | +0.000                | m               | 0          |
|            | Wasserstand:        |                | +0.000                | m               | 0          |
|            | Produkttemperatur:  |                | +0.0                  | *C              | 0          |
|            | Gemessene Dichte:   |                | +0.0                  | kg/m³           | 0          |
|            | Probentemperatur: * |                |                       | *C              | 0          |
|            |                     |                | Aräometerkorr. ar     | wenden          | 0          |
|            | Referenzdichte:     |                |                       | kg/m³           | 0          |
|            | Date & Time ( mm/d  | ld/yyyy): *    | 02/01/2010            | at 10 💌         | 56 🔽 😐 0   |
|            |                     |                |                       |                 | Übernehmen |

| Feld              | Beschreibung                                                                                                    |
|-------------------|----------------------------------------------------------------------------------------------------|
| Füllstand         | Um Werte für den Produktfüllstand eingeben zu können, müssen Sie das Kontrollkästchen am<br>Anfang der Zeile aktivieren.                                                                                                    |
| Wasserstand       | Um Werte für den Wasserstand eingeben zu können, müssen Sie das Kontrollkästchen am<br>Anfang der Zeile aktivieren.                                                                                                    |
| Produkttemperatur | Um Werte für die Produkttemperatur eingeben zu können, müssen Sie das Kontrollkästchen am<br>Anfang der Zeile aktivieren.                                                                                                    |
| Gemessene Dichte  | Um Werte für die gemessene Dichte eingeben zu können, müssen Sie das Kontrollkästchen am<br>Anfang der Zeile aktivieren.                                                                                                    |
| Probentemperatur  | Geben Sie die Temperatur der Probe an, um die gemessene Dichte zu bestimmen.                                                                                                    |
| Referenzdichte    | Um Werte für die Referenzdichte eingeben zu können, müssen Sie das Kontrollkästchen am<br>Anfang der Zeile aktivieren.                                                                                                    |
| Datum und Zeit    | Geben Sie das entsprechende Datum und die entsprechende Zeit in das Textfeld ein /<br>Dropdown-Liste. Diese Zeitangabe wird als Zeitstempel für die manuell eingegebenen Werte<br>verwendet. Der Datentyp für dieses Feld ist Zeit. |

# 7.5 Registerkarte "Servobefehle"

Jedes Messgerät unterstützt eine Reihe von spezifischen Servobefehlen. Das Tankvision-System unterstützt diese Messgeräte und speichert ihre Daten und entsprechenden Servobefehle in den Registerdatei des Messgerätes. Die Funktionalität der Servobefehle richtet sich nach dem Messgerätetyp, der dem Tank zugeordnet ist, wobei die Durchführung eines Servobefehls auf dem Status des Messgerätes oder des Servobefehls basiert. Das Tankvision-System fragt diese Befehle während der Konfiguration der Servobefehle aus den Registerdateien der Messgeräte ab ( $\rightarrow \triangleq 51$ ). Servobefehle können nur von einem entsprechend autorisierten Benutzer geplant und versendet werden. Die Mehrzahl dieser Befehle steht nur bei Servomessgeräten zur Verfügung. Sie können einen Servobefehl manuell an ein Messgerät senden, das auf einem Tank installiert ist, oder Sie können einen Servobefehl zeitlich planen, damit er automatisch gesendet wird.

# 7.5.1 Servobefehl planen

Das Tankvision-System erlaubt es, Servobefehle zu planen, sodass sie entweder sofort oder nach einer gewissen Zeit ausgeführt werden. Ein Bediener kann nur dann einen Servobefehl planen, wenn dieser spezifische Servobefehl in der Anzeige "Servobefehle konfigurieren" aktiviert wurde.

### So planen Sie einen Servobefehl

1. Klicken Sie auf die Registerkarte "Servobefehle". Es öffnet sich folgende Anzeige:

| < Tankbild Einzeltemperatur | Manuelle Daten | Daten der Handmessung | Servobefehle | 8 >>            |
|-----------------------------|----------------|-----------------------|--------------|-----------------|
| Details Servobefehle        |                |                       |              | <u>+/- alle</u> |
| Servobefehl planen          |                |                       |              |                 |
| Servobefehl senden          |                |                       |              |                 |

1. Klicken Sie auf "Servobefehl planen". Es öffnet sich folgende Anzeige:

| Servobefehl plane  | en         |               |                        |                        |               |           |               |             |      |
|--------------------|------------|---------------|------------------------|------------------------|---------------|-----------|---------------|-------------|------|
|                    |            | Fehle         | r: Dieser Tank wurde r | iicht für Field Scan k | configuriert. |           |               |             |      |
| Messgerätetyp:     |            |               |                        |                        |               |           |               |             |      |
| Servobefehl:*      |            | -Auswählen- 💌 |                        | Ausführung: *          |               | -Auswähle | en- 💌         |             | 0    |
| Intervall: *       |            | Stunde        | en 💌                   | O Status: *            |               | Aktivier  | t 🕤 Deaktivie | ırt         | C    |
| Datum: * (mm/dd/y) | ////       |               | um 00                  | 0 💌 00 💌               |               |           |               |             | Ø    |
|                    |            |               |                        |                        |               | Überne    | hmen          | Zurücksetze | en 🚺 |
|                    |            |               | Geplante Serve         | obefehle - Details     |               |           |               |             |      |
| Servobefehl        | Ausführung | Datum         | Startzeit              | Intervall              | Geplant von   | Aktiv     | Status        | Aktion      |      |
| 0                  | 0          | 0             | 0                      | 0                      | 0             | 0         | 0             | 0           |      |

| Feld          | Beschreibung                                                                                                    |  |  |  |
|---------------|----------------------------------------------------------------------------------------------------|--|--|--|
| Messgerätetyp | Dieses Feld zeigt den Messgerätetyp an.                                                                                                    |  |  |  |
| Servobefehl   | Wählen Sie den Servobefehl in der Dropdown-Liste aus.<br>In diesem Feld sind Buchstaben zugelassen.                                                                                                    |  |  |  |
| Ausführung    | <ul> <li>Wählen Sie die gewünschte Ausführungsart in der Dropdown-Liste aus. Der Servobefehl kann so geplant werden, dass er einmalig oder automatisch wiederholt gesendet wird.</li> <li>"Einmalig": Wählen Sie "Einmalig", wenn der Servobefehl nur einmal gesendet werden soll.</li> <li>"Autom. wiederholen": Wählen Sie "Autom. wiederholen", um das Feld "Intervall" zu aktivieren.</li> <li>Über dieses Feld können Sie das System anweisen, einen bestimmten Servobefehl in regelmäßigen Abständen wiederholt zu senden. In diesem Feld sind Buchstaben zugelassen.</li> </ul> |  |  |  |
| Intervall     | Geben Sie das gewünschte Intervall ein. Dieses Feld ist aktiviert, wenn Sie für den Servobefehl<br>unter "Ausführung" die Option "Autom. wiederholen" ausgewählt haben. Es sind numerische<br>Zeichen zugelassen. Im Feld daneben:<br>Wählen Sie die Einheit für das Intervall in der Dropdown-Liste aus. Das System erlaubt Ihnen,<br>das Intervall für die Servobefehle in Stunden oder Minuten einzugeben.<br>In diesem Feld sind Buchstaben zugelassen.                                                                                                    |  |  |  |

| Feld   | Beschreibung                                                                                                    |
|--------|----------------------------------------------------------------------------------------------------|
| Datum  | Geben Sie das Datum ein bzw. wählen Sie das Datum aus dem Dropdown-Kalender aus.<br>Das Tankvision-System ermöglicht es Ihnen, das Datum auszuwählen, an dem der Servobefehl<br>gesendet werden soll. In diesem Feld sind alphanumerische Zeichen zugelassen.<br>Außerdem können Sie hier die gewünschte Uhrzeit in Stunden und Minuten festlegen, indem<br>Sie sie über die entsprechenden Dropdown-Felder auswählen.<br>Das Tankvision-System ermöglicht es Ihnen, die exakte Uhrzeit auszuwählen, zu der der<br>Servobefehl gesendet werden soll. Wenn für den Servobefehl unter "Ausführung" die Option<br>"Autom. wiederholen" ausgewählt wurden, dann gibt die Uhrzeit, die Sie in diesen Feldern<br>eintragen, den Zeitpunkt an, an dem der Servobefehl zum ersten Mal gesendet wird.<br>In diesem Feld sind numerische Zeichen zugelassen. |
| Status | Wählen Sie die gewünschte Option. Diese Feld zeigt den Status des Servobefehls an. In diesem Feld können Sie den Servobefehl aktivieren oder deaktivieren.                                                                                                    |

- 2. Geben Sie die erforderlichen Informationen in die Felder ein.
- 3. Klicken Sie auf "Übernehmen", um den Servobefehl zu senden, oder auf "Zurücksetzen", um die Anzeige zu verlassen.
- 4. Nach dem Speichern der Einstellungen zeigt Tankvision zur Bestätigung eine Meldung an.

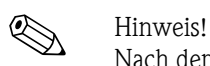

Nach dem Senden des Servobefehls gibt das System ein Ereignis aus. Diese Informationen können Sie auf der Registerkarte "Ereignis" oder "Alarm & Ereignis" anzeigen.

#### Fehlermeldungen

1. "Es kann kein Servobefehl gesendet werden, wenn der Tank den Status "Manuell", "Wartung" oder "Gesperrt" hat."

Diese Meldung erscheint, wenn der Benutzer einen Servobefehl sendet, während der Tank den Status "Manuell", "Wartung" oder "Gesperrt" hat.

# 7.5.2 Servobefehl senden

Das Tankvision-System ermöglicht es Ihnen, Servobefehle an das auf einem Tank installierte Messgerät zu senden. Ein Servobefehl kann nur dann gesendet werden, wenn dieser spezifische Servobefehl in der Anzeige "Servobefehle konfigurieren" für den Tank aktiviert wurde. Sobald ein Servobefehl gesendet wird, bleibt er aktiv, bis das System die entsprechende Antwort vom Messgerät erhält. Welche Antwort auf einen Servobefehl folgt, hängt vom Messgerät und vom Kommunikationsprotokoll ab.

#### So senden Sie einen Servobefehl

1. Klicken Sie auf die Registerkarte "Servobefehle". Es öffnet sich folgende Anzeige:

| << Tankbild  | Einzeltemperatur | Manuelle Daten | Daten der Handmessung | Servobefehle | >> |                 |
|--------------|------------------|----------------|-----------------------|--------------|----|-----------------|
| Details Serv | obefehle         |                |                       |              |    | <u>+/- alle</u> |
| Servobefel   | il planen        |                |                       |              |    |                 |
| Servobefelt  | il senden        |                |                       |              |    |                 |

2. Klicken Sie auf "Servobefehl senden". Es öffnet sich folgende Anzeige:

|           |             |                  | Product Level: +15.098 LAST m<br>Product Temperature: +0.0 OK *C |
|-----------|-------------|------------------|------------------------------------------------------------------|
|           |             | Stop             | Sent on: 03/10/2010 01:68:12 PM                                  |
| Auswählen | Servobefehl | Befehlsparameter | Beschreibung<br>ປ                                                |
| C         | Level       |                  | Product Level                                                    |
| C         | UP          |                  | Move displacer up                                                |
| C         | Stop        |                  | Stop the displacer                                               |
| e         | ТВ          |                  | Tank Bottom                                                      |
| C         | UIF         |                  | Upper I/F                                                        |
| C         | MIF         |                  | Middle I/F                                                       |
| C         | UD          |                  | Upper Density                                                    |
| 0         | MD          |                  | Middle Density                                                   |
| C         | LD          |                  | Lower Density                                                    |
| •         | RT          |                  | Repeatability Test                                               |
| C         | WD          |                  | Water Dip                                                        |

| Feld              | Beschreibung                                                         |
|-------------------|----------------------------------------------------------------------|
| Füllstand         | Zaigt dan Droduktfüllstand, die Produkttenneratur inkl. Status an    |
| Produkttemperatur | zeigt den i foduktidnistand, die ffoduktiensperatur niki. Status an. |
| Status            | Zoiet den altivan Sowrahofahl mit Datum und Uhwarit den Eutoilung an |
| Datum und Zeit    | Zeigt den aktiven Servoberein mit Datum und Omzeit der Ertending an. |

| Spalte       | Beschreibung                                                                                                    |
|--------------|----------------------------------------------------------------------------------------------------|
| Auswählen    | Wählen Sie die Option für den Servobefehl aus, die dem Namen des Servobefehls entspricht. Die Optionsschaltflächen sind nur dann hervorgehoben, wenn die entsprechenden Servobefehle in der Anzeige "Servobefehle" konfiguriert wurden. |
| Servobefehl  | Diese Spalte zeigt eine Liste der Servobefehle in abgekürzter Form an.                                                                                                    |
| Beschreibung | Diese Spalte enthält eine kurze Beschreibung zu jedem Servobefehl.                                                                                                    |

- 3. Wählen Sie den gewünschten Servobefehl aus.
- 4. Klicken Sie auf "Senden", um den Servobefehl zu aktivieren.

5. Nach dem Speichern der Einstellungen zeigt Tankvision zur Bestätigung folgende Meldung an.

| Serveberenn Serraen |             |                             |                                                                  |
|---------------------|-------------|-----------------------------|------------------------------------------------------------------|
|                     |             |                             | Product Level: +15.098 LAST m<br>Product Temperature: +0.0 OK *C |
|                     |             | Stop                        | Sent on: 03/10/2010 01:58:12 PM                                  |
|                     |             | Sefehl wurde erfolgreich ge | sendet                                                           |
| Auswählen           | Servobefehl | Befehlsparameter            | Beschreibung<br>U                                                |
| c                   | Level       |                             | Product Level                                                    |
| C                   | UP          |                             | Move displacer up                                                |
| C                   | Stop        |                             | Stop the displacer                                               |
| 0                   | ТВ          |                             | Tank Bottom                                                      |
| C                   | UIF         |                             | Upper I/F                                                        |
| C                   | MIF         |                             | Middle I/F                                                       |
| C                   | UD          |                             | Upper Density                                                    |
| C                   | MD          |                             | Middle Density                                                   |
| ¢                   | LD          |                             | Lower Density                                                    |
| 0                   | RT          |                             | Repeatability Test                                               |
|                     | WD          |                             | Water Dip                                                        |

6. In der Abbildung oben sind mit Ausnahme der Option "Stopp" alle übrigen Optionen in der Spalte "Auswählen" deaktiviert. Wenn der Servobefehl angehalten werden muss, dann wählen Sie die Option "Stopp" und klicken anschließend auf "Senden". Wenn ein anderer Servobefehl gesendet werden muss, kann es notwendig sein den aktiven Befehl abzubrechen, indem Sie den Stoppbefehl vor dem neuen Befehl senden.

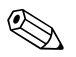

#### Hinweis!

Nach der Aktivierung eines Servobefehls gibt das System ein Ereignis aus. Diese Informationen können Sie auf der Registerkarte "Ereignis" oder "Alarm & Ereignis" anzeigen.

## Fehlermeldungen

1. "Es kann kein Servobefehl gesendet werden, wenn der Tank den Status "Manuell", "Wartung" oder "Gesperrt" hat."

Diese Meldung erscheint, wenn der Benutzer einen Servobefehl sendet, während der Tank den Status "Manuell", "Wartung" oder "Gesperrt" hat.

# 7.6 Registerkarte "Echtzeittrend"

Das Tankvision-System erfasst die Daten aus den Tanks und überwacht diese Werte mithilfe von Trends. Bei einem Trend handelt es sich um ein Liniendiagramm, das die jüngsten Änderungen in den Messwerten über die Zeit grafisch darstellt. Der Echtzeit-Trend ist in der Tankvision-Einheit untergebracht. Er zeigt in Form eines Liniendiagramms die in Echzeit gemessenen oder berechneten Werte eines ausgewählten Tanks. Das System verfügt über Standardeinstellungen, die nach Bedarf für jedes Tankelement angepasst werden können und im Trend dargestellt werden. Es können bis zu 4 Werte in einem Diagramm aufgezeichnet werden.

### So zeigen Sie einen Echtzeittrend an

1. Klicken Sie auf die Registerkarte "Echtzeittrend". Es öffnet sich folgende Anzeige:

| Einzeltemperatur | Manuelle Daten | Daten der Handmessung | Servobefehle Echtzeittrend >> |           |
|------------------|----------------|-----------------------|-------------------------------|-----------|
| Stift<br>O       |                |                       | Parametername<br>O            |           |
| Stift 1          |                |                       | Füllstand                     | <b>.</b>  |
| Stift 2          |                |                       | Wasserstand                   | •         |
| Stift 3          |                |                       | Produkttemperatur             | •         |
| Stift 4          |                |                       | Gemessene Dichte              | •         |
|                  |                |                       |                               | Übernehme |

| Spalte        | Beschreibung                                                                                                    |
|---------------|----------------------------------------------------------------------------------------------------|
| Stift         | Diese Spalte enthält eine Liste von Stiften (Stift 1, Stift 2, Stift 3 und Stift 4), die zur<br>Identifizierung der ausgewählten Parameter dienen. |
| Parametername | Wählen Sie den gewünschten Parameter in der Dropdown-Liste aus.                                                                                    |

2. Wählen Sie den Parameternamen für jeden Stift aus, und klicken Sie auf "Übernehmen". Es öffnet sich folgende Anzeige:

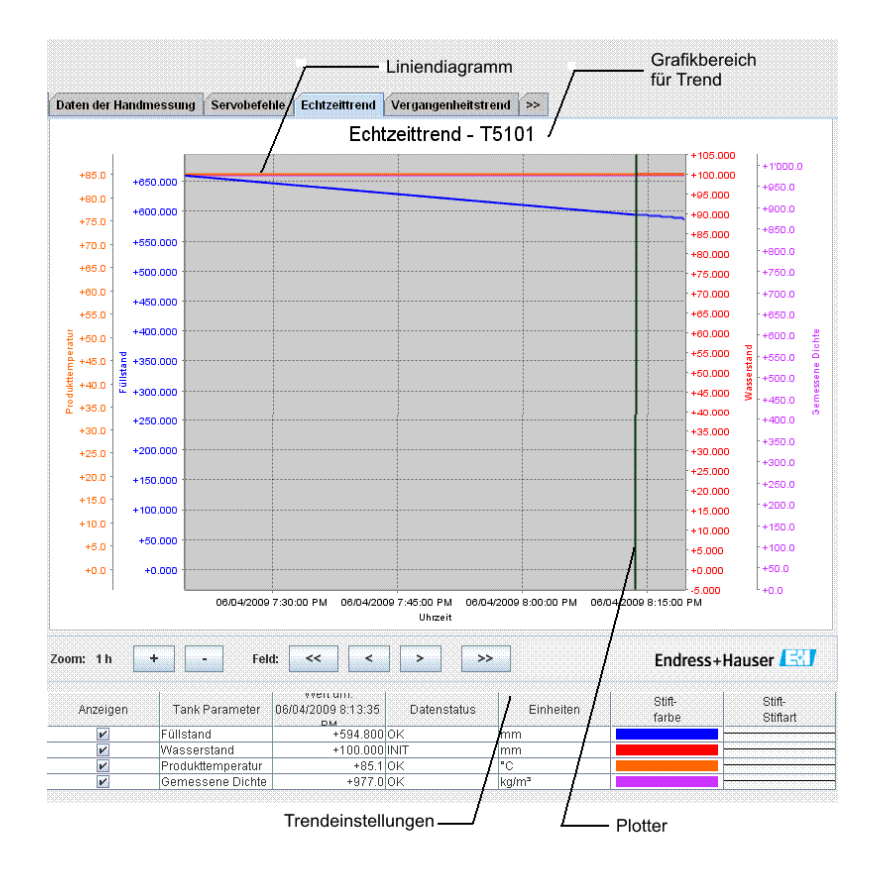

| Feld                       | Beschreibung                                                                                                    |  |  |  |
|----------------------------|----------------------------------------------------------------------------------------------------|--|--|--|
| Grafikbereich für<br>Trend | Der Grafikbereich für den Trend besteht aus einem Raster, in dem die Tankelemente mithilfe der jeweils ausgewählten Stifte dargestellt werden.                                                                                                    |  |  |  |
| Trendeinstellungen         | Im Bereich für die Trendeinstellungen können Sie die Trendansicht konfigurieren.                                                                                                    |  |  |  |
| Liniendiagramm             | Auf der Grundlage der Tankparameter, die Sie im Bereich Trendeinstellungen ausgewählt haben, werden die Liniendiagramme angezeigt.                                                                                                    |  |  |  |
| Plotter                    | Der Plotter kann über die Grafik bewegt werden. Entsprechend der Plotterposition werden die<br>Werte in der Zeile "Wert" angezeigt.                                                                                                    |  |  |  |
| Zoom                       | Über die Zoom-Symbole können Sie Änderungen am aktuellen Fenster vornehmen. Die         Vergrößerung bzw. Verkleinerung wird als Prozentsatz des Zeitfensters angegeben. Der aktu         Zoomgrad gibt die Breite (Zeitintervall) des Zeichnungsbereichs wieder.         +       Es ist eine Vergrößerung von bis zu 20 Sekunden möglich.         -       Es ist eine         Verkleinerung bis zu 24 Stunden möglich.        |  |  |  |
| Feld                       | Über die Symbole neben "Feld:" können Sie Änderungen an dem aktuellen Zeitfenster<br>vornehmen, das im Trend angezeigt wird.<br>Mit der Schaltfläche für "Zum Anfang" verschieben Sie den Trend zum Anfang dieser<br>Trendaufzeichnung.                                                                                                    |  |  |  |
|                            | <ul> <li>Mit der Schaltfläche für "Zurück" gehen Sie ein Zeitfenster im Trend zurück.</li> <li>Mit der Schaltfläche für "Weiter" zeigen Sie das nächste Zeitfenster an.</li> <li>Mit der Schaltfläche für "Zum Ende" zeigen Sie die aktuellen oder letzten Werte im Trend an.</li> </ul>                                                                                                    |  |  |  |
| Anzeigen                   | Wählen Sie die entsprechenden Kontrollkästchen aus, um das Liniendiagramm zu den<br>entsprechenden Tankparametern anzuzeigen. Wählen Sie die Kontrollkästchen ab, wenn das<br>System kein Liniendiagramm zu den entsprechenden Tankparametern anzeigen soll.                                                                                                    |  |  |  |
| Tankparameter              | Diese Spalte enthält eine Liste der Parameter, zu denen Sie sich Liniendiagramme anzeigen<br>lassen können.                                                                                                    |  |  |  |
| Wert                       | Die Spalte "Wert" zeigt den Wert des Tankparameters an der aktuellen Plotter-Position an.<br>Datum und Uhrzeit werden in der Kopfzeile der Spalte "Wert" angezeigt.<br>Es wird ein Wert für Tankparameter angezeigt, die aktuell zur Anzeige im Trend ausgewählt<br>sind oder deren Wert an der Plotter-Position nicht den Status "Fehler" hat. In diesem Fall zeigt<br>das System die betreffende Zeile hellblau markiert an. |  |  |  |
| Datenstatus                | Diese Spalte zeigt den Status der Daten an.<br>Es werden nur solche Werte dargestellt, die den Status OK haben.                                                                                                    |  |  |  |
| Einheiten                  | Diese Spalte zeigt die Einheiten der Tankparameter an.                                                                                                    |  |  |  |
| Stiftfarbe                 | Klicken Sie auf die Farbpalette, um die Farbe für das Liniendiagramm auszuwählen.<br>Diese Spalte zeigt die Stiftfarbe in der die jeweilige Linie gezeichnet wird, um den Wert eines<br>bestimmten Tankparameters im Trend anzuzeigen.                                                                                                    |  |  |  |
| Stiftart                   | Klicken Sie auf "Stiftart", um eine Linienart für die relevanten Parameter auszuwählen.<br>Diese Spalte zeigt, wie die jeweilige Linie gezeichnet wird, um den Wert eines bestimmten<br>Tankparameters im Trend anzuzeigen.                                                                                                    |  |  |  |

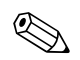

#### Hinweis!

Zum Zeichnen des Trends klicken Sie nun in den Grafikbereich für den Trend. Der Plotter bewegt sich in Echtzeit. Der Bereich "Trendeinstellungen" zeigt die Werte aller Parameter an, die an der Position des Plot-Cursors dargestellt sind.

# 7.7 Registerkarte "Vergangenheitstrend"

Das Tankvision-System erfasst die Daten aus den Tanks und überwacht die Werte mithilfe von Trends. Bei einem Trend handelt es sich um ein Liniendiagramm, das die jüngsten Änderungen in den Messwerten über die Zeit grafisch darstellt. Die Funktion für den Vergangenheits-Trend befindet sich im NXA820. Der Echtzeit-Trend zeigt die Messwerte und Elemente eines ausgewählten Tanks in Form eines Liniendiagramms. Das System verfügt über Standardeinstellungen, die für jedes Tankelement nach Bedarf angepasst werden können. Der Vergangenheitstrend zeigt (im Gegensatz zum Echtzeittrend) die alten Daten die in der Tankvision Einheit gezeigt wurden. Es können bis zu 4 Werte in einem Diagramm aufgezeichnet werden. Für weitere Informationen siehe Ansicht historische Daten,  $\rightarrow \geqq 142$ 

# 7.8 Registerkarte "Produkttransfer"

Der Produkttransfer ist ein alltäglicher Vorgang im Tankanlagenbetrieb. Während des Anlagenbetriebs wird das Produkt in einen bzw. aus einem Tank gepumpt. Ein Tank kann ein Produkt enthalten, das aus einer Rohrleitung, einem Tanker, einem Schiff oder einem anderen Tank stammt. Wenn das Produkt in einen Tank gefüllt werden soll, muss zunächst die verfügbare Tankkapazität geprüft werden. Ebenso gilt: Wenn das Produkt aus einem Tank gepumpt werden soll, muss das Produktvolumen im Tank geprüft werden. Tankvision ermöglicht es dem Bediener, einen neuen Produkttransfer zu erstellen. Dabei steuert Tankvision den Produkttransfer nicht, sondern überwacht den Produkttransfer und erzeugt Daten und Berichte dazu. Wenn ein Unternehmen das in einem Tank gelagerte Produkt an ein anderes Unternehmen verkauft, dann muss der Tank unbedingt für den eichpflichtigen Verkehr zugelassen sein, damit korrekte Messungen gewährleistet sind. Das Tankvision-System erfüllt diese Voraussetzung, indem zunächst das System kalibriert und anschließend die Eichzulassung erteilt wird. Alle Tanks mit Eichzulassung können im eichpflichtigen Verkehr eingesetzt werden. In diesem Fall wird im Bericht zum Produkttransfer ( $\rightarrow \blacksquare 78$ ) angegeben, dass die Eichzulassung vorliegt. Dieser Bericht dient dann als Nachweis, dass die korrekte Produktmenge transferiert wurde.

# 7.8.1 Verlauf eines Produkttransfers

Das Tankvision-System ermöglicht es Ihnen, einen Produkttransfer zu erzeugen, durchzuführen und zu beenden oder abzubrechen. Sobald ein Produkttransfer erzeugt wurde, überwacht das System den Produkttransfer, um festzustellen, ob der Transfer gestartet wurde (aktiv ist), unterbrochen wurde (Pause) oder abgeschlossen wurde.

### Verlauf eines Produkttransfers

Ein Produkttransfer verläuft wie folgt:

- Zunächst wird ein Produkttransfer für einen Tank erzeugt.
- Der Start des Produkttransfers wird erkannt.
- Eine Unterbrechung des Produkttransfers wird erkannt.
- Das Ende des Produkttransfers wird erkannt.
- Der Transfer wird beendet oder abgebrochen.
- Es wird ein Bericht zum Produkttransfer erstellt.

# So transferieren Sie ein Produkt für einen Tank

1. Klicken Sie auf die Registerkarte "Produkttransfer". Es öffnet sich folgende Anzeige:

| Daten der Handmessung Servobefehle Echtzeittr | end Vergangenheitstrend Prod | ıkttransfer >> |            |
|-----------------------------------------------|------------------------------|----------------|------------|
| Quelle/Ziel:                                  | Source                       |                |            |
| Transfertyp: *                                | Ein 💌                        |                | 0          |
| Batch-Modus: *                                | Volumen 😽                    |                | 0          |
| Batch-Größe: *                                |                              | m³             | 0          |
| Min. Anteil Batch in %: *                     | 95                           | %              | 0          |
| Max. Anteil Batch in %: *                     | 105                          | %              | 0          |
| Prozentsatz Voralarm: *                       | 80                           | %              | 0          |
| Kommentare:                                   |                              |                | 0          |
| E-Mail-Adressen:                              |                              |                | 0          |
|                                               |                              |                | Übernehmen |

| Feld        | Beschreibung                                                                                                    |
|-------------|----------------------------------------------------------------------------------------------------|
| Quelle/Ziel | Das System zeigt den Status des Produktzulaufs oder –ablaufs an. Wenn als Transferart "Ein"<br>ausgewählt wurde, dann zeigt dieses Feld "Quelle" an. Wenn als Transferart "Aus" ausgewählt<br>wurde, dann zeigt dieses Feld "Ziel" an.                                                                                                    |
| Transfertyp | <ul> <li>Wählen Sie den Transfertyp für das Produkt in der Dropdown-Liste aus.</li> <li>Dieses Feld ermöglicht es dem System, je nach gewählter Option ("Ein" oder "Aus") den Transfer des Produktes in den Tank oder aus dem Tank zuzulassen.</li> <li>"Ein": Es wird ein Produkt in den Tank gefüllt.</li> <li>"Aus": Es wird ein Produkt aus dem Tank abgepumpt.</li> <li>Dieses Feld ist deaktiviert, nachdem ein neuer Produkttransfer erstellt wurde.</li> </ul>                                                       |
| Batch-Modus | Wählen Sie den gewünschten Batch-Modus in der Dropdown-Liste aus.<br>In diesem Feld können Sie den Modus für den Produkttransfer festlegen. Der Batch-Modus<br>lautet entweder "Volumen" oder "Masse".<br><b>"Volumen"</b> : Die Produktmenge, die transferiert werden soll, wird als Bruttovolumen (TOV)<br>des Produktes angegeben.<br><b>"Masse"</b> : Die Produktmenge, die transferiert werden soll, wird als Produktmasse angegeben.<br>Dieses Feld ist deaktiviert, nachdem ein neuer Produkttransfer erstellt wurde. |
| Batch-Größe | Geben Sie die gewünschte Batch-Größe ein.<br>Dieses Feld zeigt die Produktmenge an, die transferiert wird. Die Einheit richtet sich danach, ob<br>für den Produkttransfer der Modus "Volumen" oder "Masse" ausgewählt wurde.<br>In diesem Feld sind numerische Zeichen zugelassen.                                                                                                    |

| Feld                 | Beschreibung                                                                                                    |                                                                                                    |
|----------------------|----------------------------------------------------------------------------------------------------|----------------------------------------------------------------------------------------------------|
| Anteil Batch in %    | Minimal                                                                                                    | Maximal                                                                                                    |
|                      | Geben Sie den Prozentsatz für den Batch ein.<br>Anhand dieses Feldes bestimmt das System, ob<br>der Produkttransfer beendet ist. Der<br>Produkttransfer gilt als beendet, wenn:                                                                                                    | Geben Sie den Prozentsatz für den Batch ein.<br>Anhand dieses Feldes bestimmt das System, ob<br>der Produkttransfer beendet ist. Der<br>Produkttransfer gilt als beendet, wenn:                                                                                      |
|                      | <ul> <li>Die bisher transferierte Produktmenge<br/>(gemäß Batch-Modus berechnet) größer<br/>oder gleich dem Wert im Feld "Min. Anteil<br/>Batch in %" und wenn</li> </ul>                                                                                                    | <ul> <li>Falls der Batch den max. Prozentsatz<br/>überschreitet wird ein Ereignis erzeugt.</li> <li>Die bisher transferierte Produktmenge<br/>(gemäß Batch-Modus berechnet) größer<br/>oder gleich dem Wert im Feld "Min. Anteil<br/>Batch in %" und wenn</li> </ul> |
|                      | <ul> <li>… die Änderungsrate des Volumens kleiner a</li> <li>(→ Kap. 4.5, → 🖹 40)</li> </ul>                                                                                                    | ls die Mindeständerungsrate des Volumens ist                                                                                                    |
|                      | In diesem Feld sind numerische Zeichen zugela                                                                                                    | ssen.                                                                                                    |
|                      | Batch [%]                                                                                                    |                                                                                                    |
|                      | Max. — — — –                                                                                                    | /                                                                                                    |
|                      |                                                                                                    | /                                                                                                    |
|                      |                                                                                                    |                                                                                                    |
|                      |                                                                                                    |                                                                                                    |
|                      |                                                                                                    |                                                                                                    |
|                      |                                                                                                    |                                                                                                    |
|                      |                                                                                                    | _                                                                                                    |
|                      | 0 +                                                                                                    | t                                                                                                    |
| Prozentsatz Voralarm | Geben Sie den Prozentsatz für den Voralarm ein<br>Wenn beim Befüllen eines Tanks (Ein) die trans<br>Modus) über dem Prozentsatz für den Voralarm<br>dann gibt das System einen Voralarm aus. Das G<br>(Aus) die transferierte Produktmenge unter dies<br>numerische Zeichen zugelassen.           | n.<br>ferierte Produktmenge (berechnet gemäß Batch-<br>liegt, der für die Batch-Größe festgelegt wurde,<br>leiche gilt, wenn beim Ablassen aus einem Tank<br>en Prozentsatz sinkt. In diesem Feld sind                                                               |
| Kommentare           | Geben Sie den gewünschten Text im Feld "Kom<br>Dieses Feld ermöglicht es dem Benutzer, Komm<br>hier eingegebenen Informationen werden dann<br>diesem Feld sind Buchstaben zugelassen.                                                                                                    | umentare" ein.<br>nentare zum Produkttransfer einzugeben. Die<br>im Bericht zum Produkttransfer aufgeführt. In                                                                                                    |
| E-Mail-Adressen      | Geben Sie die E-Mail-Adressen ein.<br>Sobald der Produkttransfer beendet ist, sendet o<br>per E-Mail an die in diesem Feld angegebenen I                                                                                                    | las System einen Bericht zum Produkttransfer<br>E-Mail-Adressen.                                                                                                    |
| Transferstatus       | Dieses Feld zeigt den Status des Produkttransfer<br>Der Transferstatus kann lauten: "Vorbereitet", "A<br>"Beendet" oder "Abgebrochen".                                                                                                    | 's an.<br>.ktiv", "Unterbrochen (Pause)", "Abgeschlossen",                                                                                                    |
|                      | <ul> <li>"Vorbereitet" (startbereit)</li> <li>"Aktiv" (Vorgang läuft)</li> <li>"Unterbrochen" (Pause)</li> <li>"Abgeschlossen" (wenn der Prozentsatz für d<br/>Durchfluss von 0 besteht)</li> <li>"Beendet" (Transfer beendet)</li> <li>"Abgebrochen" (sofortiges Stoppen vor Transfer</li> </ul> | en Batch-Mindestanteil 0 beträgt und ein<br>ferende)                                                                                                    |

- 2. Geben Sie die erforderlichen Informationen in die Felder ein.
- 3. Klicken Sie auf "Übernehmen", um einen neuen Produkttransfer zu erstellen.
- 4. Nach dem Speichern der Einstellungen zeigt Tankvision zur Bestätigung eine Meldung an.

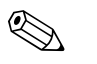

#### Hinweis!

Nach dem Erstellen eines Produkttransfers wird ein Ereignis ausgegeben. Die Ereignisdetails können Sie in der Übersicht "Ereignis" oder "Alarm & Ereignis" anzeigen.

# 7.8.2 Status eines Produkttransfers

#### Neuen Produkttransfer erstellen

Das Erstellen eines neuen Produkttransfers ist der erste Schritt, der zu erfolgen hat, nachdem im System die Voraussetzungen für einen Produkttransfer festgelegt wurden. Während Sie einen Produkttransfer erstellen, muss der Transferstatus des Tanks "Kein" lauten. Der Transferstatus "Kein" bedeutet, dass dem Tank kein Produkttransfer zugewiesen ist, der den Status "Vorbereitet" oder "Aktiv" hat, und dass ein neuer Produkttransfer erstellt werden kann. In der nachfolgenden Abbildung sehen Sie, wie Tankvision den Status "Kein" anzeigt:

| Daten der Handmessung Servobefehle | Echtzeittrend Vergangenheitstrend | Produkttransfer >> |            |
|------------------------------------|-----------------------------------|--------------------|------------|
| Quelle/Ziel:                       | Source                            |                    |            |
| Transfertyp: *                     | Ein 💌                             |                    | 0          |
| Batch-Modus: *                     | Volumen                           | 2                  | 0          |
| Batch-Größe: *                     |                                   | mª                 | 0          |
| Min. Anteil Batch in %: *          | 95                                | %                  | 0          |
| Max. Anteil Batch in %: *          | 105                               | %                  | 0          |
| Prozentsatz Voralarm: *            | 80                                | %                  | 0          |
| Kommentare:                        |                                   | 2                  | 0          |
| E-Mail-Adressen:                   |                                   |                    | 0          |
|                                    |                                   |                    | Übernehmen |
| Transferstatus INIT                | NONE N/A                          |                    |            |

#### Details des Produkttransfers überprüfen

Sobald Sie einen neuen Produkttransfer für einen Tank erstellt haben, ist dieser Tank für den Produkttransfer "Vorbereitet". Das System beginnt damit, den (mit Status) "Vorbereitet"en Tank zu überwachen, um den Start des Produkttransfers automatisch zu erkennen. Automatische Erkennung des Produkttransfer-Startes wird beschrieben in  $\rightarrow$  Kap. 4.5). Sobald der Tank für einen Produkttransfer vorbereitet ist, kann kein anderer Produkttransfer für diesen Tank erstellt werden, es sei denn, der bestehende Transfer wird vorher abgebrochen.

In der nachfolgenden Abbildung sehen Sie, wie Tankvision den Status "Vorbereitet" anzeigt:

| Quelle/Ziel:              | Source    |    |                                             |
|---------------------------|-----------|----|---------------------------------------------|
| Transfertyp: *            | Ein 🗸     |    | 0                                           |
| Batch-Modus:*             | Volumen 🔽 |    | 0                                           |
| Batch-Größe: *            | 100       | m³ | 0                                           |
| Min. Anteil Batch in %: * | 95        | %  | 0                                           |
| Max. Anteil Batch in %: * | 105       | %  | 0                                           |
| Prozentsatz Voralarm: *   | 80        | %  | 0                                           |
| Kommentare:               |           |    | ▲                                           |
| E-Mail-Adressen:          |           |    | 0                                           |
|                           |           |    | Übernehmen<br>Übernehmen Transfer abbrechen |
| Transferstatus INIT       | ARMED N/A |    |                                             |

<< Echtzeittrend Vergangenheitstrend Produkttransfer Tankstatus Produkt zuweisen >>

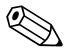

#### Hinweis!

Das System gibt ein Ereignis aus, wenn der Status von "Kein" auf "Vorbereitet" wechselt. Diese Informationen können Sie auf der Registerkarte "Ereignis" oder "Alarm & Ereignis" anzeigen.

### Start eines Produkttransfers erkennen

Wenn der Produkttransfer vorbereitet wurde, erkennt das System den Start des Produkttransfers sowohl anhand der Füllstandsänderung an sich als auch anhand der Änderungsrate des Füllstands. Das System behandelt des Produkttransfer als "gestartet" und ändert den Transferstatus in "Aktiv" ab, wenn:

- die Füllstandsänderung größer ist als der Wert, der für die Mindest-Füllstandsänderung festgelegt wurde, und wenn
- die Änderungsrate des Füllstands größer ist als die Mindständerungsrate, die unter "Details Durchflussberechnung" für den Füllstand festgelegt wurde.

Sobald der Tank den Transferstatus "Aktiv" hat, kann kein anderer Produkttransfer für diesen Tank erzeugt werden, es sei denn, der aktive Transfer wird zunächst abgebrochen oder beendet. In der nachfolgenden Abbildung sehen Sie, wie Tankvision den Status "Aktiv" anzeigt:

| Produkttransfer Tankstatus | Produkt zuweisen   Produkttransfe | r Tank-Rechne     | 98   S8    |             |       |               |                 |    |
|----------------------------|-----------------------------------|-------------------|------------|-------------|-------|---------------|-----------------|----|
| Quelle/Ziel:               |                                   | Source            |            |             |       |               |                 |    |
| Transfertion *             | ing des Transfers                 | 06/04/2009 06:3   | 30:36 PM   |             |       |               |                 | 0  |
| Batch-Modus: *             |                                   | Volumen           |            |             |       |               |                 | 0  |
| Batch-Größe Volumen: *     |                                   | +100.000          |            |             |       |               |                 | 0  |
| Batch-Größe Masse          |                                   | +97 700 t         |            | III-        |       |               |                 | 0  |
| Min. Anteil Batch in %:*   |                                   | 95                |            | %           |       |               |                 | 0  |
| Max. Anteil Batch in %: *  |                                   | 105               |            | 9 <u>6</u>  |       |               |                 | 0  |
| Prozentsatz Voralarm *     |                                   | 80                |            | N N         |       |               |                 | 0  |
| Trocontour Portugini       |                                   | 00                |            | 70          | 18    |               |                 |    |
| Kommentare:                |                                   |                   |            |             |       |               |                 | 0  |
| E-Mail-Adressen:           |                                   |                   |            |             |       |               |                 | 0  |
|                            |                                   |                   |            | Übernehmen  | Trans | fer abbrechen | Transfer beende | en |
| Transferstatus             | ок Аст                            | <b>NE</b> N/A     | Durchflus  | srichtung   | ок    |               | OUT N/A         |    |
| Batch-Größe (Volumen)      | 0K <b>+100.0</b>                  | 000 m³            | Batch-Grö  | ße (Masse)  | 0K    |               | +97.700 t       |    |
| Durchflussrate Volumen     | 0K +3                             | <b>8.5</b> m³/min | Durchflus  | srate Masse | ОK    |               | +0.0 t/min      |    |
| Transferiertes Volumen     | OK +45.4                          | 194 m³            | Transferie | rte Menge   | ОK    |               | +0.000 t        |    |
| Verbleibende Zeit bis Ende | 0K 00:01                          | :24 N/A           |            |             |       | 45%           |                 |    |

#### Produktransfer unterbrochen (Pause)

Das System behandelt einen aktiven Produkttransfer als "unterbrochen" und ändert den Transferstatus in "Unterbrochen (Pause)" ab, wenn:

- die Durchflussrate unter den Wert fällt, der als Mindeständerungsrate für das Volumen festgelegt wurde,
- die Änderungsrate des Füllstands kleiner ist als die Mindständerungsrate, die unter "Details zur Berechnung des Durchflusses im Tank" für den Füllstand festgelegt wurde und wenn
- die transferierte Produktmenge kleiner ist als der Wert, der f
  ür diese Batch-Gr
  öße als "Min. Anteil Batch in %" festgelegt wurde

In der nachfolgenden Abbildung sehen Sie, wie Tankvision den Status "Unterbrochen (Pause)" anzeigt:

|                                                                                                    | istutus             | Produkt zuweisen | Produkttransfer                  | Tank-Rechn                                                                 | Sec. Charles                                    |                                                                        |                                                                 |              |                   |                                                             |
|----------------------------------------------------------------------------------------------------|---------------------|------------------|----------------------------------|----------------------------------------------------------------------------|-------------------------------------------------|------------------------------------------------------------------------|-----------------------------------------------------------------|--------------|-------------------|-------------------------------------------------------------|
| Quelle/Ziel:                                                                                            |                     |                  |                                  | Source                                                                     |                                                 |                                                                        |                                                                 |              |                   |                                                             |
| Datum & Uhrzeit de                                                                                      | r Erstellu          | ng des Transfers |                                  | 06/04/2009 06:                                                             | 30:36 PM                                        |                                                                        |                                                                 |              |                   |                                                             |
| Transfertyp: *                                                                                          |                     |                  |                                  | Aus 🖌                                                                      |                                                 |                                                                        |                                                                 |              |                   |                                                             |
| Batch-Modus: *                                                                                          |                     |                  |                                  | Volumen 🔀                                                                  |                                                 |                                                                        |                                                                 |              |                   |                                                             |
| Batch-Größe Volum                                                                                       | nen: *              |                  |                                  | +100.000                                                                   |                                                 | m³                                                                     |                                                                 |              |                   |                                                             |
| Batch-Größe Mass                                                                                        | e:                  |                  |                                  | +97.700 t                                                                  |                                                 |                                                                        |                                                                 |              |                   |                                                             |
| Min. Anteil Batch in                                                                                    | %:*                 |                  |                                  | 95                                                                         |                                                 | %                                                                      |                                                                 |              |                   |                                                             |
| Max. Anteil Batch in                                                                                    | %: *                |                  |                                  | 105                                                                        |                                                 | %                                                                      |                                                                 |              |                   |                                                             |
| Prozentsatz Voralar                                                                                     | m: *                |                  |                                  | 80                                                                         |                                                 | %                                                                      |                                                                 |              |                   |                                                             |
|                                                                                                    |                     |                  |                                  |                                                                            |                                                 |                                                                        | <u> </u>                                                        |              |                   |                                                             |
| Kommentare:                                                                                             |                     |                  |                                  |                                                                            |                                                 |                                                                        |                                                                 |              |                   |                                                             |
|                                                                                                    |                     |                  |                                  |                                                                            |                                                 |                                                                        |                                                                 |              |                   |                                                             |
|                                                                                                    |                     |                  |                                  |                                                                            |                                                 |                                                                        |                                                                 |              |                   |                                                             |
| E-Mail-ådressen:                                                                                        |                     |                  |                                  |                                                                            |                                                 | 7                                                                      | <u>~</u>                                                        |              |                   |                                                             |
| E-Mail-Adressen:                                                                                        |                     |                  |                                  |                                                                            | 1                                               | ]                                                                      | N Trenet                                                        |              | ) T.              |                                                             |
| E-Mail-Adressen:                                                                                        |                     |                  |                                  |                                                                            |                                                 | Übernehmen                                                             | ⊻<br>]Transfi                                                   | er abbrechen | Tr                | ansfer beenden                                              |
| E-Mail-Adressen:                                                                                        |                     |                  |                                  |                                                                            |                                                 | Übernehmen                                                             | ✓                                                               | er abbrechen | Tr.               | ansfer beenden                                              |
| E-Mail-Adressen:<br>Transferstatus                                                                      |                     | ок               | PAUSE                            | D N/A                                                                      | Durchflus                                       | Übernehmen<br>ssrichtung                                               | Transfe OK                                                      | er abbrechen | Tr:               | ansfer beenden<br>ADY N/A                                   |
| E-Mail-Adressen:<br>Transferstatus                                                                      |                     | ОК               | PAUSE                            | D N/A                                                                      | Durchflus                                       | Übernehmen<br>Ssrichtung                                               | V<br>Transfi<br>OK                                              | er abbrechen | Tr.<br>STE        | ansfer beenden<br>ADY N/A                                   |
| E-Mail-Adressen:<br>Transferstatus<br>Batch-Größe (Volun                                                | nen)                | ок               | PAUSE<br>+100.00                 | D N/A                                                                      | Durchflus<br>Batch-Gr                           | Übernehmen<br>Ssrichtung<br>öße (Masse)                                | ок<br>ок                                                        | er abbrechen | Tr.<br>STE<br>+97 | ansfer beenden<br>ADY N/A<br>.700 t                         |
| E-Mail-Adressen:<br>Transferstatus<br>Batch-Größe (Volun                                                | nen)                | ок               | PAUSE<br>+100.00                 | :D N/A<br>10 m³                                                            | Durchflus<br>Batch-Gr                           | Übernehmen<br>ssrichtung<br>öße (Masse)                                | ок<br>ОК                                                        | er abbrechen | STE<br>+97        | ansfer beenden<br>ADY N/A<br>.700 t                         |
| E-Mail-Adressen:<br>Transferstatus<br>Batch-Größe (Volun<br>Durchflussrate Volu                         | nen)<br>men         | ок<br>ок         | PAUSE<br>+100.00<br>+0           | :D N/A<br>10 m³<br>.0 m³/min                                               | Durchflus<br>Batch-Gr                           | Übernehmen<br>ssrichtung<br>öße (Masse)<br>ssrate Masse                | <ul> <li>Transfe</li> <li>OK</li> <li>OK</li> <li>OK</li> </ul> | er abbrechen | STE<br>+97        | ansfer beenden<br>ADY N/A<br>.700 t<br>+0.0 Vmin            |
| E-Mail-Adressen:<br>Transferstatus<br>Batch-Größe (Volun<br>Durchflussrate Volu                         | nen)<br>imen        | ок               | PAUSE<br>+100.00<br>+0           | :D N/A<br>)0 m³<br>.0 m³/min                                               | Durchflus<br>Batch-Gr<br>Durchflus              | Übernehmen<br>ssrichtung<br>öße (Masse)<br>ssrate Masse                | v<br>Transf<br>ОК<br>ОК<br>ОК                                   | er abbrechen | Tr<br>STE<br>+97  | ansfer beenden<br>ADY N/A<br>.700 t<br>+0.0 Vmin            |
| E-Mail-Adressen:<br>Transferstatus<br>Batch-Größe (Volun<br>Durchflussrate Volu<br>Transferiertes Volur | nen)<br>Imen        | ок<br>ок<br>ок   | PAUSE<br>+100.00<br>+0<br>+45.55 | :D N/A<br>)0 m³<br>.0 m³/min<br>33 m³                                      | Durchflus<br>Batch-Gr<br>Durchflus<br>Transferi | Übernehmen<br>ssrichtung<br>öße (Masse)<br>ssrate Masse<br>lerte Menge | С<br>Тransfi<br>ОК<br>ОК<br>ОК                                  | er abbrechen | Tr:<br>STE<br>+97 | ansfer beenden<br>ADY N/A<br>.700 t<br>•0.0 t/min<br>.000 t |
| E-Mail-Adressen:<br>Transferstatus<br>Batch-Größe (Volun<br>Durchflussrate Volu<br>Transferiertes Volur | nen)<br>Imen<br>men | 0К<br>0К<br>0К   | PAUSE<br>+100.00<br>+0<br>+45.55 | 2D N/A<br>20 m <sup>3</sup><br>.0 m <sup>3</sup> /min<br>33 m <sup>3</sup> | Durchflus<br>Batch-Or<br>Durchflus<br>Transferi | Übernehmen<br>ssrichtung<br>öße (Masse)<br>ssrate Masse<br>ierte Menge | ок<br>ОК<br>ОК<br>ОК                                            | er abbrechen | Tr<br>STE<br>+97  | ansfer beenden<br>ADY N/A<br>.700 t<br>+0.0 Vmin<br>.000 t  |

#### Produkttransfer abgeschlossen

Der Produkttransfer gilt als abgeschlossen, wenn:

- die bisher transferierte Produktmenge (gemäß Batch-Modus berechnet) größer oder gleich dem für diese Batch-Größe festgelegten Wert im Feld "Min. Anteil Batch in %" und kleiner als der Wert im Feld "Max. Anteil Batch in %" ist und wenn
- die Änderungsrate des Volumens kleiner als die Mindeständerungsrate des Volumens ist

In der nachfolgenden Abbildung sehen Sie, wie Tankvision den Status "Abgeschlossen" anzeigt:

| odukttransfer Tankstat                  | us Produkt zuweisen   | Produkttransfer | Tank-Rechne                    | er   284 |              |                    |                  |   |
|-----------------------------------------|-----------------------|-----------------|--------------------------------|----------|--------------|--------------------|------------------|---|
| Quelle/Ziel:<br>Datum & Uhrzeit der Ers | tellung des Transfers |                 | Destination<br>06/04/2009 06:3 | 9:06 PM  |              |                    |                  |   |
| Transfertyp: *                          |                       |                 | Ein 💌                          |          |              |                    |                  | 0 |
| Batch-Modus: *                          |                       |                 | Volumen 🕺                      |          |              |                    |                  | 0 |
| Batch-Größe Volumen:                    |                       |                 | +100.000                       |          | m³           |                    |                  | 0 |
| Batch-Größe Masse:                      |                       |                 | +97.700 t                      |          |              |                    |                  | 0 |
| Min. Anteil Batch in %: *               |                       |                 | 95                             |          | %            |                    |                  | 0 |
| Max. Anteil Batch in %: *               |                       |                 | 105                            |          | %            |                    |                  | 0 |
| Prozentsatz Voralarm: *                 |                       |                 | 80                             |          | %            |                    |                  | 0 |
|                                         |                       |                 |                                |          |              | <u>×</u>           |                  |   |
|                                         |                       |                 |                                |          |              |                    |                  |   |
| Kommentare:                             |                       |                 |                                |          |              |                    |                  | 0 |
|                                         |                       |                 |                                |          |              |                    |                  |   |
| E Mail Adroscop:                        |                       |                 |                                |          |              |                    |                  | • |
| E-mail-Aulessen.                        |                       |                 |                                | _        |              |                    |                  | _ |
|                                         |                       |                 |                                | L        | Übernehmen   | Transfer abbrechen | Transfer beender | 1 |
|                                         |                       |                 |                                |          |              |                    |                  |   |
| Transferstatus                          | ОК                    | COMPLE          | TED N/A                        | Durchflu | ssrichtung   | 0K                 | OUT N/A          |   |
|                                         |                       |                 |                                |          |              |                    |                  |   |
| Batch-Größe (Volumen)                   | OK                    | +100.00         | 0 m³                           | Batch-G  | röße (Masse) | ок                 | +97.700 t        |   |
|                                         |                       |                 |                                |          |              |                    |                  |   |
| Durchflussrate Volumen                  | OK                    | +13.            | .0 m³/min                      | Durchflu | ssrate Masse | OK                 | +0.0 t/min       |   |
|                                         |                       |                 |                                |          |              |                    |                  |   |
| Transferiertes Volumen                  | ОК                    | +106.08         | 6 m³                           | Transfer | ierte Menge  | OK                 | +0.000 t         |   |
|                                         |                       |                 |                                |          |              |                    |                  |   |
| Verbleibende Zeit bis En                | de OK                 | 00:00:0         | O N/A                          |          |              |                    |                  |   |
|                                         |                       |                 |                                |          |              |                    |                  |   |

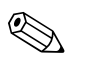

#### Hinweis!

Wenn ein Produkttransfer abgeschlossen wurde, gibt das System ein Ereignis aus. Die Ereignisdetails können Sie auf der Registerkarte "Ereignis" oder "Alarm & Ereignis" anzeigen.

#### Produkttransfer beendet

Solange der Produkttransfer noch nicht vollständig durchgeführt und abgeschlossen ist, haben Sie die Möglichkeit, den Transfer zu beenden. Der Produktransfer kann beendet werden, wenn der Tank den Transferstatus "Aktiv" hat.

In der nachfolgenden Abbildung sehen Sie, wie Tankvision den Status "Beendet" anzeigt:

| Quelle/Ziel:<br>Datum & Uhrzeit der Erstellung des Transfers | Destination<br>06/04/2009 06:39:0 | 16 PM          |          |
|--------------------------------------------------------------|-----------------------------------|----------------|----------|
| Transfertyp: *                                               | Ein                               |                |          |
| Batch-Modus: *                                               | Volumen M                         |                |          |
| Batch-Größe Volumen:*                                        | +100.000                          | m <sup>3</sup> |          |
| Batch-Größe Masse:                                           | +97.700 t                         |                |          |
| Min. Anteil Batch in %:*                                     | 95                                | %              |          |
| Max. Anteil Batch in %: *                                    | 105                               | %              |          |
| Prozentsatz Voralarm: *                                      | 80                                | %              |          |
| Kommentare:                                                  |                                   | Ĵ              |          |
| E-Mail-Adressen:                                             |                                   |                | Überneb  |
|                                                              |                                   |                | Obernein |

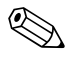

#### Hinweis!

- Das System zeigt eine Popup-Meldung an, in der die Beendigung des Produkttransfers bestätigt wird.
- Wenn Sie den Produkttransfer manuell beenden, erstellt das System einen Bericht zum Produkttransfer und zeigt diesen an.
- Darüber hinaus gibt das System ein Ereignis aus, wenn der Produkttransfer vom Benutzer beendet wurde. Diese Informationen können Sie auf der Registerkarte "Ereignis" oder "Alarm & Ereignis" anzeigen.
- Wenn der Produkttransfer den Status "Abgeschlossen" hat, können Sie ihn nicht mehr manuell beenden.

#### Produkttransfer abgebrochen

Solange der Produkttransfer noch nicht vollständig durchgeführt und abgeschlossen ist, haben Sie die Möglichkeit, den Transfer abzubrechen. Der Produktransfer kann "Abgebrochen" werden, wenn der Tank den Transferstatus "Aktiv" hat.

Wenn der Produktransfer abgebrochen wird, zeichnet das System die Daten, die Beginn und Ende des Produkttransfers betreffen, nicht auf. In einem solchen Fall speichert das System verschiedene Datensätze. Die Daten des zuvor abgeschlossenen oder beendeten Produkttransfers bleiben erhalten, während die Daten des abgebrochenen Produkttransfers verworfen werden.

| - Overlie (Tick           |           | e energreich asgestrechen. |          |
|---------------------------|-----------|----------------------------|----------|
| Quelle/Ziel:              | Source    |                            |          |
| Transfertyp: *            | Ein 💌     |                            |          |
| Batch-Modus: *            | Volumen 🔽 |                            |          |
| Batch-Größe: *            | +100.000  | m³                         |          |
| Min. Anteil Batch in %: * | 95        | %                          |          |
| Max. Anteil Batch in %: * | 105       | %                          |          |
| Prozentsatz Voralarm: *   | 80        | %                          |          |
| Kommentare:               |           |                            |          |
| E-Mail-Adressen:          |           |                            |          |
|                           |           |                            | Übernehm |
|                           |           |                            |          |
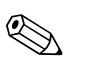

Hinweis!

- Das System zeigt eine Popup-Meldung an, in der der Abbruch des Produkttransfers bestätigt wird.
- Wenn ein Produkttransfer abgebrochen wurde, gibt das System ein Ereignis aus. Die Ereignisdetails können Sie auf der Registerkarte "Ereignis" oder "Alarm & Ereignis" anzeigen.

#### Fehlermeldungen

- "Der Tank kann nicht für einen neuen Produkttransfer vorbereitet werden, wenn dem Tank kein Produkt zugewiesen wurde."
   Diese Meldung erscheint, wenn der Benutzer versucht, einen Produkttransfer zu erzeugen, obwohl dem Tank kein Produkt zugewiesen wurde (Einstellung "Kein Produkt").
- "Der Tank hat den Status "Gesperrt"; für einen gesperrten Tank kann kein neuer Produkttransfer erzeugt werden." Diese Meldung erscheint, wenn der Benutzer versucht, einen Produkttransfer zu erzeugen, obwohl der Tank den Status "Gesperrt" hat.
- "Der Tank hat den Status "Wartung"; für einen Tank mit dem Status "Wartung" kann kein Produkttransfer erzeugt werden." Diese Meldung erscheint, wenn der Benutzer versucht, einen Produkttransfer zu erzeugen, obwohl der Tank den Status "Wartung" hat.
- "Eine Batch-Größe von Null ist unzulässig; wenn Sie keine Batch-Größe angeben möchten, lassen Sie dieses Feld leer."
   Diese Meldung erscheint, wenn der Benutzer eine Batch-Größe von Null eingegeben hat.
- "Batch-Größe muss größer als Null sein." Diese Meldung erscheint, wenn die vom Benutzer eingegebene Batch-Größe kleiner als Null ist.
- 6. "Batch-Größe muss kleiner sein als die verbleibende Tankkapazität." Diese Meldung erscheint, wenn als Transfertyp "Ein" gewählt wurde und der Benutzer eine Batch-Größe eingegeben hat, die die verbleibende Tankkapazität übersteigt.
- "Batch-Größe muss kleiner sein als die verfügbare Produktmenge." Diese Meldung erscheint, wenn als Transfertyp "Aus" gewählt wurde und der Benutzer eine Batch-Größe eingegeben hat, die die verfügbare Produktmenge übersteigt.
- 8. "Batch-Mindestabweichung muss kleiner sein als die maximale Batch-Abweichung." Diese Meldung erscheint, wenn der Benutzer eine Batch-Mindestabweichung eingegeben hat, die größer oder gleich der maximalen Batch-Abweichung ist.
- 9. "Der Prozentsatz für den Voralarm muss größer als Null sein." Diese Meldung erscheint, wenn der Benutzer einen Prozentsatz für den Voralarm eingegeben hat, der kleiner oder gleich Null ist.
- 10. "Der Prozentsatz für den Voralarm muss kleiner sein als die Batch-Mindestabweichung." Diese Meldung erscheint, wenn der Benutzer einen Prozentsatz für den Voralarm eingegeben hat, der größer als die Batch-Mindestabweichung ist.

## 7.9 Registerkarte "Tankstatus"

Jedem Tank im Tankvision-System ist ein Status zugewiesen, der vom Bediener geändert werden kann.

#### So ändern Sie den Tankstatus

1. Klicken Sie auf die Registerkarte "Tankstatus". Es öffnet sich folgende Anzeige:

| ľ | Daten der Handmessung | Servobefehle | Echtzeittrend | Produkttransfer | Tankstatus | >> |  |  |
|---|-----------------------|--------------|---------------|-----------------|------------|----|--|--|
|   | Tankstatus ändern     |              |               |                 |            |    |  |  |
|   | Aktueller Status:     |              | In Betr       | ieb             |            |    |  |  |
|   | Status ändern in:     |              | In Bot        | trich -         |            |    |  |  |

| Feld              | Beschreibung                                                                                                    |  |  |  |  |
|-------------------|----------------------------------------------------------------------------------------------------|--|--|--|--|
| Aktueller Status: | Das System zeigt den aktuellen Status des Tanks an.                                                                                                    |  |  |  |  |
| Status ändern in: | Wählen Sie den gewünschten Status in der Dropdown-Liste aus. In diesem Feld können Sie den<br>Status auswählen, in dem der Tank arbeiten soll. Folgende Statusarten stehen zur Verfügung:                                                                                               |  |  |  |  |
|                   | • In Betrieb: Der Tank befindet sich im Normalbetrieb.                                                                                                    |  |  |  |  |
|                   | • Wartung: Der Tank wird gewartet. Wenn ein Tank gewartet wird, ist er immer leer. Das bedeutet, dass Tankvorgänge wie Servobefehle oder Produktransfers nicht ausgeführt werden können. Field Scan wird nicht benötigt.                                                                |  |  |  |  |
|                   | <ul> <li>Manuell: Der Tank wird manuell bedient, was bedeutet, dass das System die Daten nicht<br/>automatisch misst. Alle Tankparameter befinden sich nun im manuellen Modus und Field<br/>Scan ist ausgeschaltet. Es kann ein Produktransfer durchgeführt werden.</li> </ul>          |  |  |  |  |
|                   | • <b>Gesperrt</b> : Der Tank ist gefüllt, aber gesperrt, um keinen Produkttransfer zuzulassen. Alle übrigen Vorgänge sind möglich.                                                                                                    |  |  |  |  |
|                   | Welche Vorgänge in den verschiedenen Tankstati jeweils möglich sind, sehen Sie in der Status-<br>Übersicht ( $\rightarrow \textcircled{B} 74$ ). Wie Sie den Tankstatus als Diagramm darstellen, erfahren Sie im<br>Abschnitt "Tankstatusanzeige" ( $\rightarrow \textcircled{B} 75$ ). |  |  |  |  |

- 2. Geben Sie die erforderlichen Informationen in die Felder ein.
- 3. Klicken Sie auf "Übernehmen", um den Tankstatus zu ändern.
- 4. Nach dem Speichern der Einstellungen zeigt Tankvision zur Bestätigung eine Meldung an.

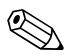

Hinweis!

Nach dem Ändern des Tankstatus wird ein Ereignis ausgegeben. Die Ereignisdetails können Sie in der Übersicht "Ereignis" oder "Alarm & Ereignis" anzeigen.

## 7.9.1 Status-Übersicht

Folgende Vorgänge sind in den verschiedenen Tankstati möglich:

| Vorgang vs. Tankstatus           | In Betrieb | Manuell | Wartung | Gesperrt |
|----------------------------------|------------|---------|---------|----------|
| Bestandsberechnung               | Ja         | Ja      | Nein    | Ja       |
| Produkttransfer                  | Ja         | Ja      | Nein    | Nein     |
| Servobefehle                     | Ja         | Nein    | Nein    | Nein     |
| Alarmausgabe bei Volumenänderung | Nein       | Nein    | Nein    | Ja       |
| Feldbus Abfrage                  | Ja         | Nein    | Nein    | Ja       |
| Alarmausgabe                     | Ja         | Nein    | Nein    | Ja       |

### 7.9.2 Tankstatusanzeige

Tankvision zeigt den Tankstatus im Tankbild unter "Tankanzeige und Alarmschwellwert" an. Wenn Sie den Tankstatus in "In Betrieb" abändern, dann wird der neue Status in der Anzeige "Tankanzeige und Alarmschwellwert" wie folgt dargestellt:

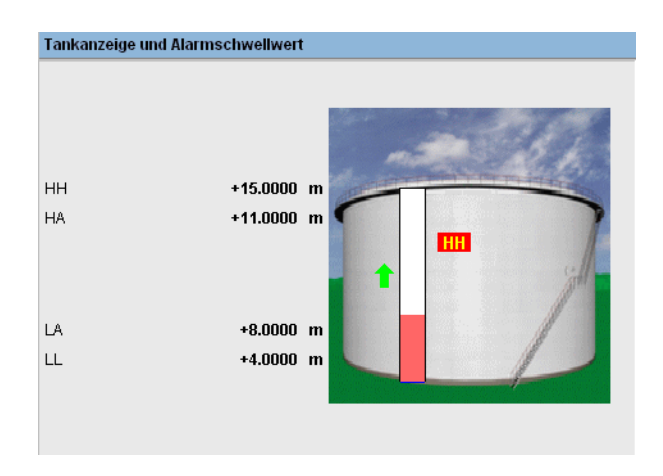

Wenn Sie den Tankstatus in "Wartung" abändern, dann wird der neue Status in der Anzeige "Tankanzeige und Alarmschwellwert" wie folgt dargestellt:

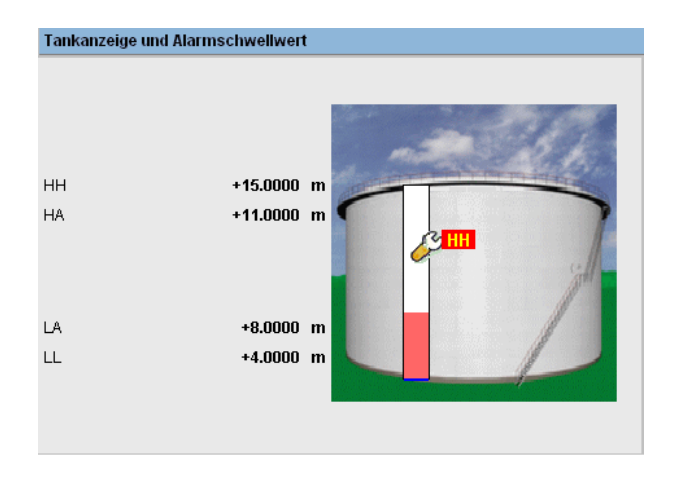

Wenn Sie den Tankstatus in "Manuell" abändern, dann wird der neue Status in der Anzeige "Tankanzeige und Alarmschwellwert" wie folgt dargestellt:

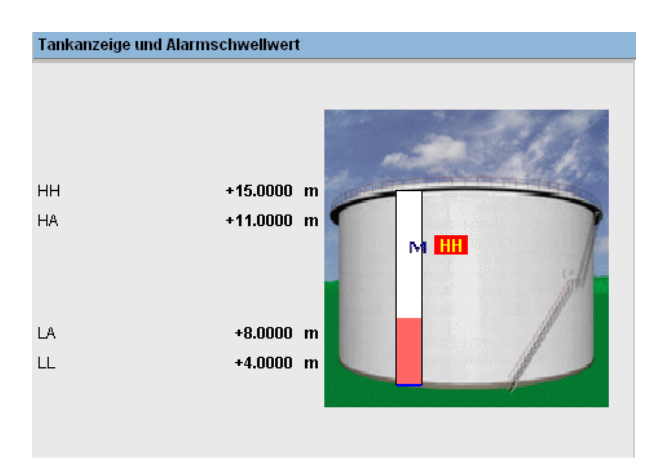

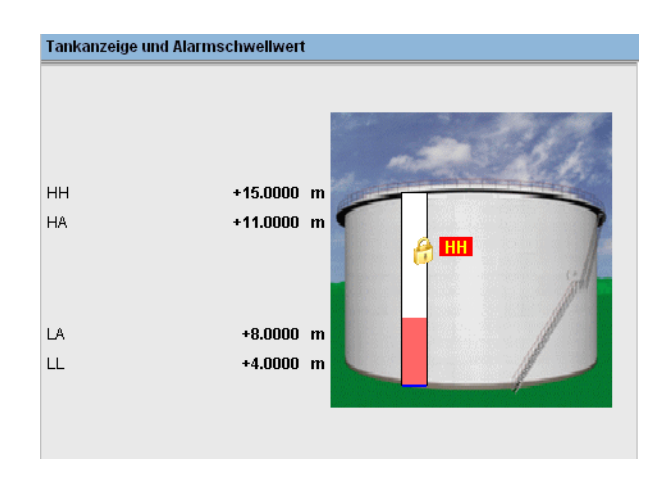

Wenn Sie den Tankstatus in "Gesperrt" abändern, dann wird der neue Status in der Anzeige "Tankanzeige und Alarmschwellwert" wie folgt dargestellt:

## 7.10 Registerkarte "Produkt zuweisen"

Nachdem Sie ein Produkt konfiguriert haben, müssen Sie es einem Tank zuweisen. Sie können jedem Tank immer nur ein Produkt zu weisen.

Bevor Sie einem Tank ein anderes Produkt zuweisen können, muss die aktuell für den Tank bestehende Produktzuordnung aufgehoben werden.

Ein Produkt, das aktuell einem Tank zugeordnet ist, kann nicht aus dem System gelöscht werden.

#### So weisen Sie einem Tank ein Produkt zu

1. Klicken Sie auf die Registerkarte "Produkt zuweisen". Es öffnet sich folgende Anzeige:

| Produkt zuweisen            |            |            |
|-----------------------------|------------|------------|
| Produkt                     | Benzin 💌   |            |
| Sediment und Wasser in %: * | 0.000000 % |            |
|                             |            |            |
|                             |            | Übernehmen |

| Feld                        | Beschreibung                                                                                                    |  |
|-----------------------------|----------------------------------------------------------------------------------------------------|--|
| Produkt                     | Wählen Sie das gewünschte Produkt in der Dropdown-Liste aus.<br>Diese Feld ermöglicht es dem System, einem spezifischen Tank ein Produkt zuzuweisen.                                                                                                    |  |
| Sediment und Wasser<br>in % | Geben Sie für das ausgewählte Produkt den passenden Prozentsatz für Sediment und Wasser an.<br>Das Tankvision-System verwendet den Prozentsatz für Sediment und Wasser bei seinen<br>Bestandsberechnungen und korrigiert das Produktvolumen gemäß dem Gehalt an Sediment und<br>Wasser. In diesem Feld sind numerische Zeichen zugelassen. |  |

- 2. Geben Sie die erforderlichen Informationen in die Felder ein.
- 3. Klicken Sie auf "Übernehmen", um das Produkt dem Tank zuzuweisen.
- 4. Nach dem Speichern der Einstellungen zeigt Tankvision zur Bestätigung eine Meldung an.

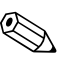

- Hinweis!
- Sobald das Produkt dem Tank zugewiesen wurde, wird der Tank automatisch zur integrierten Produktgruppe hinzugefügt. Sie können den Tank nun in der Navigationsleiste unter der Option "Produkte" sehen.
- Nachdem das Produkt einem Tank zugewiesen wurde, wird vom System ein Ereignis ausgegeben. Die Ereignisdetails können Sie in der Übersicht "Ereignis" oder "Alarm & Ereignis" anzeigen.

## 7.11 Registerkarte "Produkttransfer Report"

Mit dem Tankvision-System können Sie einen Tank für einen Produkttransfer vorbereiten; Tankvision ist so konzipiert, dass es Start und Ende des Produkttransfers erkennt. Das System zeichnet die Daten des Produkttransfers auf und erstellt mithilfe von Vorlagen einen entsprechenden Bericht, sobald der Produkttransfer den Status "Abgeschlossen" oder "Beendet" hat. Sie können sich zum letzten Produkttransfer, der vom System abgeschlossen wurde, den Transferbericht anzeigen lassen und diesen sogar bearbeiten.

#### So erstellen Sie einen Bericht zum Produkttransfer

1. Klicken Sie auf die Registerkarte "Produkttransfer (Bericht)". Es öffnet sich folgende Anzeige:

| NXA820- TS1                                                            |                              | PRODUKTTRANSFER (BERICHT) Endress+Hauser                |                                                                   |                               |  |
|------------------------------------------------------------------------|------------------------------|---------------------------------------------------------|-------------------------------------------------------------------|-------------------------------|--|
| Eichzulassung                                                          |                              | : Unsealed                                              |                                                                   |                               |  |
| DETAILS KONFIGURATIONSEIN                                              | NSTELLUNGEN                  |                                                         |                                                                   |                               |  |
| Name d. Anlage<br>Standort d. Anlage                                   |                              | :                                                       | Datum (mm/dd/yyy)<br>Uhrzeit (HH:MM:SS AM)                        | : 06/04/2009<br>: 07:08:49 PM |  |
| DETAILS PRODUKTTRANSFER                                                |                              |                                                         |                                                                   |                               |  |
| Tankname<br>Produktname                                                |                              | : T5101<br>: Benzin                                     | Transferstatus<br>Transfertyp                                     | : FINISHED<br>: OUT           |  |
| Quelle/Ziel für Transfer<br>Batch-Größe (VOLUME)<br>Batch-Größe (MASS) |                              | : SOURCE<br>: +100.000 m³<br>: +97.700 t                | Kommentare<br>Batch-Modus<br>Batch-Modus                          | :<br>: VOLUME<br>: MASS       |  |
| Max. Anteil Batch in %<br>Min. Anteil Batch in %                       |                              | : 105 %<br>: 95 %                                       | Prozentsatz Voralarm                                              | : 80 %                        |  |
| Berechnung Produkt-VCF<br>Berechnung Produktmass                       | se (flüssig)                 | : ASTM D1250-80 -Table 548<br>: NSV * Reference Density | Berechnung der Produkt-Referenzdichte<br>Sediment und Wasser in % | : None<br>: 0.000000 %        |  |
| Produkttransfer vorbereitet<br>Tankdaten für Produkttrans              | t von<br>sfer bearbeitet von | :                                                       | Produkttransfer beendet von                                       | :                             |  |
| ELEMENTNAME                                                            |                              |                                                         | DATEN                                                             |                               |  |
|                                                                        | START                        |                                                         | ENDE                                                              | Änderung                      |  |
| Füllstand                                                              |                              | +732.900 mm                                             | +611.500 mm                                                       | -121.400 mm                   |  |
| Produkttemperatur                                                      |                              | +85.1 °C                                                | +85.1 °C                                                          | +0.0 °C                       |  |
| Gasphasendruck                                                         |                              | +0.00 KPa                                               | +0.00 KPa                                                         | +0.00 KPa                     |  |
| Gasphasentemperatur                                                    |                              | +55.0 °C                                                | *55.0 °C                                                          | +0.0 °C                       |  |
| Gemessene Dichte                                                       |                              | +977.0 kg/m³                                            | +977.0 kg/m³                                                      | +0.0 kg/m³                    |  |
| Freier Wasserstand                                                     |                              | +100.000 mm                                             | +100.000 mm                                                       | +0.000 mm                     |  |
| Freies Wasservolumen                                                   |                              | +169.332 m³                                             | +169.332 m <sup>a</sup>                                           | +0.000 m³                     |  |
| Bruttovolumen                                                          |                              | +798.003 mª                                             | +677.414 m <sup>a</sup>                                           | -120.589 mª                   |  |
| Standardbruttovolumen                                                  |                              | -648.671 m <sup>3</sup>                                 | -528.082 m³                                                       | +120.589 m <sup>a</sup>       |  |
| Nettovolumen                                                           |                              | -648.671 m³                                             | -528.082 m³                                                       | +120.589 m³                   |  |
| Produktmasse                                                           |                              | +0.000 t                                                | +0.000 t                                                          | +0.000 t                      |  |
| Gesamtmasse                                                            |                              | +0.000 t                                                | +0.000 t                                                          | +0.000 t                      |  |
| Datum (mm/dd/ww)                                                       |                              | 06/04/2009                                              | 06/04/2009                                                        | 0                             |  |
| Ubrzeit (HH:MM:SS AM)                                                  |                              |                                                         | 07-00-40 DM                                                       | 0.44                          |  |
| CHIEGH CHI LIMM CHE ZOWI                                               |                              | Ub(57(33 PM                                             | U7.08.49 PM                                                       | 0.11                          |  |

| Feld                                       | Beschreibung                                                                                                    |
|--------------------------------------------|----------------------------------------------------------------------------------------------------|
| Eichzulassung                              | Dieses Feld zeigt den Status der Eichzulassung an.                                                                                                    |
| Details<br>Konfigurationseinstellu<br>ngen | Dieser Bereich zeigt eine Zusammenfassung der Konfigurationseinstellungen an.<br>Nähere Informationen hierzu finden Sie im Abschnitt "Anlageninformationen" ( $\rightarrow \triangleq 107$ ).                |
| Details Produkttransfer                    | Dieser Bereich zeigt eine Zusammenfassung der Einstellungen für den Produkttransfer an.<br>Nähere Informationen hierzu finden Sie im Abschnitt "Verlauf eines Produktransfers" ( $\rightarrow \square 65$ ). |
| Elementname                                | Dieser Bereich zeigt das Ergebnis des Produkttransfers anhand der Parameteränderungen an. Nähere Informationen hierzu finden Sie im Abschnitt "Tank-Rechner" ( $\rightarrow \square$ 80).                    |

| Klicken Sie auf                                                                                                    | Um                                                                                                    |
|----------------------------------------------------------------------------------------------------|----------------------------------------------------------------------------------------------------|
| Send Mail                                                                                                    | Eine E-Mail mit dem Bericht zum Produkttransfer zu versenden<br>Im Feld neben der Schaltfläche die E-Mail-Adresse eines autorisierten Mitarbeiters einzugeben                                                                                                   |
| Edit                                                                                                    | Klicken Sie auf die Schaltfläche "Edit", um den Bericht zum Produkttransfer zu bearbeiten.<br>Wenn Sie auf "Bearbeiten" klicken, zeigt das System den Bericht zum Produkttransfer an, der<br>bearbeitet werden kann.<br>Folgende Felder lassen sich bearbeiten: |
|                                                                                                    | <ul> <li>Details Produkttransfer - Batch-Größe (Volumen)</li> <li>Elementname - "Startdatum" und "Enddatum" für die Zeilen "Füllstand", "Datum (mm/tt/jjjj)"<br/>und "Uhrzeit (HH:MM:SS AM)"</li> </ul>                                                         |
| Klicken Sie auf "Übernehmen", nachdem Sie die entsprechenden Felder in der editier<br>Anzeige "Produkttransfer (Bericht)" bearbeitet haben.<br>Nach dem Speichern der Einstellungen zeigt Tankvision zur Bestätigung eine Meldur |                                                                                                    |
|                                                                                                    | 🛞 Hinweis!<br>Während Sie den Bericht zum Produkttransfer bearbeiten, wird ein Ereignis erzeugt.                                                                                                    |
| Print                                                                                                    | Drucken Sie sich den Bericht zum Produkttransfer aus.                                                                                                    |

2. Nähere Informationen zum Produkttransfer-Bericht finden Sie im Kapitel "Berichte", im Abschnitt "Bericht zum Produkttransfer anzeigen".

## 7.12 Registerkarte "Tank-Rechner"

Das Tankvision-System führt die Bestandsberechnungen anhand der Messdaten durch, die es von einem Messgerät abgefragt hat oder die manuell eingegeben wurden. Das System verwendet die Tank- und Produktkonfiguration hauptsächlich für diese Berechnungen. Tankvision stellt einen Tank-Rechner zur Bewertung verschiedener "Was wäre, wenn"-Szenarien zur Verfügung. Solche Szenarien können sein:

• Wie hoch ist das Produktvolumen bei einem bestimmten Füllstand?

- Wie hoch wäre der Füllstand, wenn eine bestimmte Produktmenge in den Tank gepumpt wird?
- Wie groß wäre das Produktvolumen, wenn der Füllstand gleich dem High-Alarm ist?

Auf der Grundlage der oben erwähnten Szenarien kann der Tank-Rechner auch anzeigen, ob die sich daraus ergebenden Tankparameter einen Alarm verursachen können.

Somit können Sie mithilfe des Tank-Rechners bereits vor der eigentlichen Durchführung des Produkttransfers feststellen, ob Sie einen Produkttransfer des Typs "Ein" oder "Aus" vornehmen können, ohne dass ein Alarm ausgegeben wird. Alle Tankparameter, die im Tank-Rechner geändert werden, dienen nur dazu, Berechnungen durchzuführen und die Ergebnisse anzuzeigen, um Ihnen die Einschätzung der "Was wäre, wenn"-Szenarien zu ermöglichen. Wenn Sie die Tankparameter im Tank-Rechner ändern, hat das keine Auswirkungen auf die tatsächlichen Tankdaten.

#### So verwenden Sie den Tank-Rechner

1. Klicken Sie auf die Registerkarte "Tank-Rechner". Es öffnet sich folgende Anzeige:

| Parameter                               | Startwert |       | Endwert  | Änderungswert |
|-----------------------------------------|-----------|-------|----------|---------------|
| Füllstand:                              | +0.000    | m     | +0.000   | +0.000        |
| Produkttemperatur:                      | +0.0      | °C    | +0.0     | +0.0          |
| Umgebungstemperatur:                    | +0.0      | "C    | +0.0     | +0.0          |
| S &W Percentage:                        | 0.000000  | %     | 0.000000 | +0.00000      |
| Freier Wasserstand:                     | +0.000    | m     | +0.000   | +0.000        |
| Gemessene Dichte:                       | +0.0      | kg/m³ | +0.0     | +0.0          |
| Gasphasendruck:                         | +0.00     | КРа   | +0.00    | +0.00         |
| Bruttovolumen (TOV):                    | +0.000    | m³    | +0.000   | +0.000        |
| Freies Wasservolumen (FWV):             | +0.000    | m³    | +0.000   | +0.000        |
| Sediment and Water Volume (SVW):        | +0.000    | m³    | +0.000   | +0.000        |
| Errechnete Dichte:                      | +0.0      | kg/m³ | +0.0     | +0.0          |
| Volumenkorrekturfaktor (VCF):           | +1.000    |       | +1.000   | +0.00000      |
| Bruttovolumen (ohne Bodenwasser) (GOV): | +0.000    | mª    | +0.000   | +0.000        |
| Standardbruttovolumen (GSV):            | +0.000    | m³    | +0.000   | +0.000        |
| Nettovolumen (NSV):                     | +0.000    | m³    | +0.000   | +0.000        |
| Total Standard Volume (TSV):            | +0.000    | m³    | +0.000   | +0.000        |

Mithilfe der Bildlaufleiste auf der rechten Seite können Sie nach unten blättern und sich weitere Parameter anzeigen lassen

| Spalte        | Beschreibung                                                                                                    |  |  |
|---------------|----------------------------------------------------------------------------------------------------|--|--|
| Parameter     | Diese Spalte enthält eine Liste der Produktparameter, für die Sie zum Zweck der Berechnung<br>Start- und Endwerte eingeben können.                                                                                                    |  |  |
| Startwert     | Geben Sie in die entsprechenden Textfelder die geeigneten Startwerte für die relevanten<br>Parameter ein. Der Startwert ist der Ausgangswert des Parameters. So ist z. B. der ursprüngliche<br>Füllstand des Produktes der Startwert für "Füllstand". Es sind numerische Zeichen zugelassen.                                            |  |  |
| Endwert       | Geben Sie in die entsprechenden Textfelder die geeigneten Endwerte für die relevanten<br>Parameter ein. Der Endwert ist der aktuelle oder abschließende Wert des Parameters. So ist z. B.<br>der aktuelle oder abschließende Füllstand des Produktes der Endwert für "Füllstand".<br>In diesem Feld sind numerische Zeichen zugelassen. |  |  |
| Änderungswert | Die Änderungswerte können nicht bearbeitet werden. Bei dem Änderungswert handelt es sich<br>um die Differenz zwischen dem Startwert und dem Endwert eines Parameters.In diesem Feld<br>sind numerische Zeichen zugelassen.                                                                                                    |  |  |

2. Geben Sie die korrekten Informationen in die Felder ein, und klicken Sie auf "Berechnen".

## 8 Menü "Produkte"

Das Tankvision-System führt die Bestandsberechnungen zu den verschiedenen Produkten durch, die in einer Tankanlage gelagert werden. Das System berechnet anhand des in einem Tank befindlichen Produkttyps Bestandsdaten wie z. B. Volumen, Masse etc. Hierzu erlaubt das System dem Benutzer, die Eigenschaften des jeweiligen Produktes über die Anzeigen zur Produktkonfiguration zu konfigurieren.

## 8.1 Produkte hinzufügen, bearbeiten und löschen

Klicken Sie in der Navigationsleiste auf die Option "Produkte". (Die Anzahl der konfigurierten Produkte wird in Klammern hinter der Option angezeigt). Es öffnet sich folgende Anzeige:

| $\bigcirc$ |
|------------|
| Ø          |
| 0          |
| $\odot$    |
|            |
| $\odot$    |
| 0          |
| $\odot$    |
| 0          |
| 0          |
| 0          |
|            |

#### So fügen Sie ein Produkt hinzu

1. Wählen Sie die entsprechende Produktfamilie aus, indem Sie auf 屋 klicken. Es öffnet sich folgende Anzeige:

| Manage Products Se |             | te wird geladen von TS1 (192.168.2.31) | 06/04/2009 12:00:54 PM GMT+00 |                               |
|--------------------|-------------|----------------------------------------|-------------------------------|-------------------------------|
| Auswählen          | Produktname | Produktfarbe                           | VCF-Methode                   | Berechnung der Referenzdichte |
| •                  | Alcohol     |                                        | None                          | None                          |
| 0                  | Benzin      |                                        | ASTM D1250-80 -Table 54B      | None                          |
| 0                  | Diesel      |                                        | None                          | None                          |
| 0                  | Petrol      |                                        | None                          | None                          |
|                    |             |                                        |                               | Hinzufügen Bearbeiten Löschen |

2. Klicken Sie auf "Hinzufügen". Es öffnet sich folgende Anzeige:

| Manage Produ   | ct              |                   | Seite w   | ird gelader | n von TS1 | (192.168.2 | 2.31) | 06/04/2009 | 11:57:19 AM | GMT+00        |
|----------------|-----------------|-------------------|-----------|-------------|-----------|------------|-------|------------|-------------|---------------|
| Produkte - Neu | es Produkt hin: | zufügen/Produkt b | earbeiten |             |           |            |       |            |             | +/- alle      |
| ▷ Allgemein    |                 |                   |           |             |           |            |       |            |             | 0             |
|                |                 |                   |           |             |           |            |       |            | Produk      | cte verwalten |

- Klicken Sie auf "Allgemein", und konfigurieren Sie die allgemeinen Produktdetails (→ 
   <sup>1</sup>
   <sup>1</sup>
   <sup>83</sup>). Nach konfigurieren und bestätigen der allgemeinen Produktdetails, werden alle weiteren notwendigen Einstellungen angezeigt.
- 4. Stellen Sie die Produktdetails, wie in den folgenden Abschnitten beschrieben, ein.

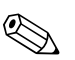

- Hinweis!
- Die Produktkonfiguration kann nicht hinzugefügt werden, wenn das Eichsiegel angebracht und der Eichschalter auf der Tankvision-Einheit geschlossen ist.
- Nach dem Hinzufügen der Produktdetails wird ein Ereignis ausgegeben. Die Ereignisdetails können Sie in der Übersicht "Ereignis" oder "Alarm & Ereignis" anzeigen.

#### So bearbeiten Sie die Produktdetails

- 1. Wählen Sie den Produktnamen des gewünschten Produktes aus, um die Produktdetails zu bearbeiten.
- 2. Klicken Sie auf "Bearbeiten". Es öffnet sich folgende Anzeige:

| Manage Products S |             | Sei          | te wird geladen von TS1 (192.168.2.31) | 06/04/2009 12:00:54 PM GMT+00 |
|-------------------|-------------|--------------|----------------------------------------|-------------------------------|
| Auswählen         | Produktname | Produktfarbe | VCF-Methode                            | Berechnung der Referenzdichte |
| •                 | Alcohol     |              | None                                   | None                          |
| 0                 | Benzin      |              | ASTM D1250-80 - Table 54B              | None                          |
| 0                 | Diesel      |              | None                                   | None                          |
| 0                 | Petrol      |              | None                                   | None                          |
|                   |             |              |                                        | Hinzufügen Bearbeiten Löschen |

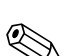

3. Konfigurieren Sie die Produktdetails wie in den folgenden Abschnitten beschrieben.

Hinweis!

- Die Produktkonfiguration kann nicht bearbeitet werden, wenn das Eichsiegel angebracht und der Eichschalter auf der Tankvision-Einheit geschlossen ist.
- Nach dem Bearbeiten der Produktdetails wird ein Ereignis ausgegeben. Die Ereignisdetails können Sie in der Übersicht "Ereignis" oder "Alarm & Ereignis" anzeigen.

#### So löschen Sie ein Produkt

1. Wählen Sie den <Produktnamen> des gewünschten Produktes aus, um das Produkt zu löschen.

| ducts       | Sei                                            | te wird geladen von TS1 (192.168.2.31)                                                                                                    | 06/04/2009 12:00:54 PM GMT+00                                                                                                    |
|-------------|------------------------------------------------|----------------------------------------------------------------------------------------------------|----------------------------------------------------------------------------------------------------|
| Produktname | Produktfarbe                                   | VCF-Methode                                                                                                    | Berechnung der Referenzdichte                                                                                                    |
| Alcohol     |                                                | None                                                                                                    | None                                                                                                    |
| Benzin      |                                                | ASTM D1250-80 -Table 54B                                                                                                    | None                                                                                                    |
| Diesel      |                                                | None                                                                                                    | None                                                                                                    |
| Petrol      |                                                | None                                                                                                    | None                                                                                                    |
|             |                                                |                                                                                                    | Lingufagon Pogskeiten Lägskon                                                                                                    |
|             | ducts Produktname Alcohol Benzin Diesel Petrol | Produktname     Produktfarbe       Alcohol     Image: Comparison of the second of the second of the | Produktname     Produkttarbe     VCF-Methode       Alcohol     None       Benzin     ASTM D1250-80 - Table 54B       Diesel     None       Petrol     None |

2. Klicken Sie auf "Löschen". Tankvision zeigt nun eine Bestätigung an:

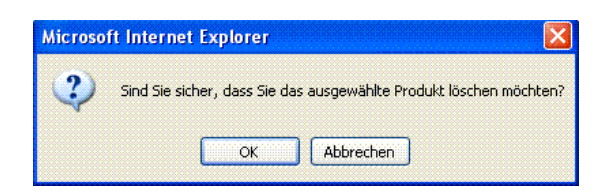

- 3. Klicken Sie auf "OK", um das ausgewählte Produkt zu löschen.
- 4. Nach dem Speichern der Einstellungen zeigt Tankvision zur Bestätigung eine Meldung an.

#### Hinweis!

Nach dem Löschen des Produktes wird ein Ereignis ausgegeben. Die Ereignisdetails können Sie in der Übersicht "Ereignis" oder "Alarm & Ereignis" anzeigen.

#### Fehlermeldungen

 "Das Produkt wurde den entsprechenden Tanks zugeordnet." Diese Meldung erscheint, wenn der Benutzer versucht, ein Produkt zu löschen, das einem Tank zugeordnet ist.

### 8.1.1 Allgemein

#### So konfigurieren Sie allgemeine Produktdetails

- 1. Klicken Sie in der Navigationsleiste auf die Option "Produkte".
- 2. Wählen Sie die entsprechende Produktfamilie aus, indem Sie auf 🕨 klicken.
- 3. Klicken Sie auf "Bearbeiten" um die Einstellungen des Produkts zu bearbeiten. Es öffnet sich folgende Anzeige:

| Allgemein                           |                    |
|-------------------------------------|--------------------|
| Volumenkorrekturfaktor (VCF)        |                    |
| Berechnung der Referenzdichte (RDC) |                    |
| Sediment & Wasser                   |                    |
| Masse & Gewicht                     |                    |
| Berechnung Dichte                   |                    |
| Erweitert (eichpflichiger Verkehr)  |                    |
|                                     | Produkte verwalten |

4. Klicken Sie auf "Allgemein". Es öffnet sich folgende Anzeige:

| Produktname: *                   |                                |         | 0         |
|----------------------------------|--------------------------------|---------|-----------|
| Produkttyp: *                    | Generalized Refined Products 💌 |         | 0         |
| Sicherheitsdatenblatt z. Produkt | http://00.00.00/               |         | 0         |
| Produktfarbe: *                  |                                | #0000FF | 0         |
| Kommentare:                      | No Product                     |         | 0         |
|                                  |                                |         | Ühemehmen |

| Feld                                | Beschreibung                                                                                                    |
|-------------------------------------|----------------------------------------------------------------------------------------------------|
| Produktname                         | Geben Sie den Namen des Produktes ein.Dieses Feld zeigt den Namen des im Tank befindlichen Produktes an. In diesem Feld sind alphanumerische Zeichen und einige wenige Sonderzeichen zulässig. Die Verwendung von bestimmten Sonderzeichen wie %, ^, #, /,   und $\$ ist in diesem Feld verboten. |
| Produkttyp                          | Klicken Sie in dieses Feld, um den gewünschten Produkttyp in der Dropdown-Liste auszu-<br>wählen. Dieses Feld zeigt den Produkttyp an. Dadurch ist das System in der Lage, die Produkte<br>zu kategorisieren und in entsprechenden Tabellen zusammenzufassen (derzeit deaktiviert).               |
| Sicherheitsdatenblatt z.<br>Produkt | Geben Sie die Internet-Adresse ein, unter der das Sicherheitsdatenblatt zum Produkt aufgerufen werden kann. Diese Internet-Adresse (URL) kann auch dazu verwendet werden, bis zum Sicherheitsdatenblatt zu blättern.                                                                              |
| Produktfarbe                        | Wählen Sie eine geeignete Farbe aus der Farbpalette aus. Dieses Feld gibt an, in welcher Farbe das Produkt dargestellt werden soll. Die Produktfarbe wird in Tankgrafiken verwendet, um mithilfe eines Balkendiagramms den Füllstand im Tank anzuzeigen.                                          |
| Kommentare                          | Geben Sie produktbezogene Kommentare ein. Dieses Feld zeigt (falls vorhanden) Kommentare<br>an, die sich auf das Produkt beziehen. In diesem Feld sind alphanumerische Zeichen und alle<br>Sonderzeichen zulässig.                                                                                |

- 5. Geben Sie die erforderlichen Informationen in die Felder ein.
- 6. Klicken Sie auf "Übernehmen", um die von Ihnen eingegebenen allgemeinen Produktdetails zu speichern.
- 7. Nach dem Speichern der Einstellungen zeigt Tankvision zur Bestätigung eine Meldung an.

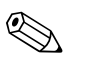

#### Hinweis!

Nach dem Erzeugen oder Bearbeiten des Produktes wird ein Ereignis ausgegeben. Die Ereignisdetails können Sie in der Übersicht "Ereignis" oder "Alarm & Ereignis" anzeigen.

## 8.1.2 Volumenkorrekturfaktor (VCF)

Das anhand des Füllstands berechnete Produktvolumen entspricht dem Volumen unter Messbedingungen. Wenn es sich bei dem Produkt um einen Kohlenwasserstoff handelt, dann verändern sich seine Dichte und sein Volumen in Abhängigkeit von der Temperatur. Das Produktvolumen muss auf das "Volumen bei Standard- oder Referenztemperatur" korrigiert werden. Diese Korrektur erfolgt mithilfe des Volumenkorrekturfaktors (VCF). In der Anzeige "Volumenkorrekturfaktor (VCF)" können Sie die Einstellungen zur Berechnung des Korrekturfaktors für das Produkt anzeigen und bearbeiten.

#### So konfigurieren Sie die Berechnung des Volumenkorrekturfaktors

- 1. Klicken Sie in der Navigationsleiste auf die Option "Produkte".
- 2. Wählen Sie die entsprechende Produktfamilie aus, indem Sie auf klicken.
- 3. Klicken Sie auf "Bearbeiten" um die Einstellungen des Produkts zu bearbeiten.
- 4. Klicken Sie auf "Volumenkorrekturfaktor (VCF)". Es öffnet sich folgende Anzeige:

| Bereichsprüfung: *                      |                     |                                 | 0 |
|-----------------------------------------|---------------------|---------------------------------|---|
| Rundung der Eingabewerte durchführen: * |                     |                                 | 0 |
| Ergebnisrundung: *                      | ⊙ API/ASTM OKeine R | undung 🔿 Benutzerspezifisch 📃 🚍 | 0 |
| API/ASTM-Tabelle für VCF-Berechnung: *  | None                | ✓                               | 0 |

| Feld                                       | Beschreibung                                                                                                    |
|--------------------------------------------|----------------------------------------------------------------------------------------------------|
| Bereichsprüfung                            | Wählen Sie das Kontrollkästchen aus, um die Bereichsprüfung zu aktivieren. Der Volumenkorrektur-<br>faktor (VCF) kann nur anhand einer konfigurierten Tabelle berechnet werden, wenn die eingegebene<br>Dichte innerhalb des in der Tabelle angegebenen zulässigen Bereichs liegt. Ist die Bereichsprüfung<br>aktiviert, dann berechnet das System den VCF nicht, wenn die eingegebene Dichte außerhalb des<br>zulässigen Bereichs liegt. Damit die VCF-Berechnung für alle Dichtewerte vorgenommen wird, muss die<br>Bereichsprüfung ausgeschaltet sein.                                                                                                    |
| Rundung der<br>Eingabewerte<br>durchführen | Wählen Sie das Kontrollkästchen aus, um die Rundung der Eingabewerte zu aktivieren. Wenn die<br>Rundung der Eingabewerte aktiviert ist, dann rundet das System die Eingangswerte für die<br>Berechnung gemäß den Rundungsregeln in der Tabelle.                                                                                                    |
| Ergebnisrundung                            | <ul> <li>Wählen Sie die geeignete Option aus, indem Sie darauf klicken. In diesem Feld können Sie auswählen, wie die Ergebnisse in der VCF-Berechnung gerundet werden sollen.</li> <li>"API/ASTM": Dieses Feld ermöglicht es dem System, die Eingabewerte und die Ergebnisse der Bestandsberechnung gemäß den API/ASTM-Standards zu runden.</li> <li>"Keine Rundung": Dieses Feld ermöglicht es dem System, die Ergebnisse der Bestandsberechnung in Dezimalzahlen anzuzeigen.</li> <li>"Benutzerspezifisch": Wählen Sie diese Option, und geben Sie im Textfeld daneben ein, auf wie viele Stellen gerundet werden soll.</li> <li>Dieses Feld ermöglicht es dem System, die Ergebnisse der Bestandsberechnung auf die im Textfeld angegebenen Stellen zu runden. Sie können die Werte auf null bis neun Stellen runden.</li> </ul> |
| Tabelle für VCF-<br>Berechnung             | Wählen Sie die geeignete Tabelle für die VCF-Berechnung in der Dropdown-Liste aus.<br>In diesem Feld können Sie eine geeignete Tabelle auswählen, um den erforderlichen VCF zu<br>berechnen. Bestimmte Tabellen erfordern zusätzliche Konfigurationseinstellungen. Wenn eine solche<br>Tabelle ausgewählt wird, dann zeigt das System die entsprechenden Eingabefelder an. Sie müssen die<br>geeigneten Werte in diese zusätzlichen, zur jeweiligen Tabelle gehörigen Eingabefelder eingeben.                                                                                                    |

- 5. Geben Sie die erforderlichen Informationen in die Felder ein.
- 6. Klicken Sie auf "Übernehmen", um die Einstellungen für die VCF-Berechnung zu speichern.
- 7. Nach dem Speichern der Einstellungen zeigt Tankvision zur Bestätigung eine Meldung an.

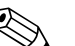

Hinweis!

- Einstellung "Volumenkorrekturfaktor (VCF)" ist aktiviert, wenn "Allgemeine Produkt Konfiguration" abgeschlossen und gespeichert ist.
- Nach dem Erzeugen oder Bearbeiten des Produktes wird ein Ereignis ausgegeben. Die Ereignisdetails können Sie in der Übersicht "Ereignis" oder "Alarm & Ereignis" anzeigen.

### 8.1.3 Berechnung der Referenzdichte (RDC)

Ähnlich wie das Produktvolumen muss auch die Produktdichte bei der gemessenen Temperatur auf die Standard- oder Referenzdichte korrigiert werden. Diese Dichte wird dann verwendet, um die Produktmasse zu berechnen. In der Anzeige "Berechnung der Referenzdichte (RDC)" können Sie die Einstellungen zur Berechnung der Referenzdichte für das Produkt anzeigen und bearbeiten.

#### So konfigurieren Sie die Berechnung der Referenzdichte (RDC) für das Produkt

- 1. Klicken Sie in der Navigationsleiste auf die Option "Produkte".
- 2. Wählen Sie die entsprechende Produktfamilie aus, indem Sie auf 🕨 klicken.
- 3. Klicken Sie auf "Bearbeiten" um die Einstellungen des Produkts zu bearbeiten.
- 4. Klicken Sie ≥ auf "Berechnung der Referenzdichte (RDC)". Es öffnet sich folgende Anzeige:

| Bereichsprüfung: *                                       |                    |                                    | 0 |
|----------------------------------------------------------|--------------------|------------------------------------|---|
| Rundung der Eingabewerte durchführen: *                  |                    |                                    | ( |
| Ergebnisrundung: *                                       | ⊙ API/ASTM OKeine  | e Rundung 🔘 Benutzerspezifisch 🗍 👘 | • |
| Dichte in Luft oder Vakuum: *                            | 💿 Dichte im Vakuum | O Dichte in Luft                   | ٥ |
| API/ASTM-Tabelle zur Berechnung der<br>Referenzdichte: * | None               | ✓                                  | C |

| Feld                                            | Beschreibung                                                                                                    |
|-------------------------------------------------|----------------------------------------------------------------------------------------------------|
| Bereichsprüfung                                 | Wählen Sie das Kontrollkästchen aus, um die Bereichsprüfung zu aktivieren. Die Referenzdichte kann nur anhand einer konfigurierten Tabelle berechnet werden, wenn die eingegebene Dichte innerhalb des in der Tabelle angegebenen zulässigen Bereichs liegt. Ist die Bereichsprüfung aktiviert, dann berechnet das System die Referenzdichte nicht, wenn die eingegebene Dichte außerhalb des zulässigen Bereichs liegt. Damit die Berechnung der Referenzdichte für alle Dichtewerte vorgenommen wird, muss die Bereichsprüfung ausgeschaltet sein.                                                                                                    |
| Rundung der<br>Eingabewerte<br>durchführen      | Wählen Sie das Kontrollkästchen aus, um die Rundung der Eingabewerte zu aktivieren. Wenn die<br>Rundung der Eingabewerte aktiviert ist, dann rundet das System die Eingangswerte gemäß den<br>Rundungsregeln in der Tabelle.                                                                                                    |
| Ergebnisrundung                                 | <ul> <li>Wählen Sie die geeignete Option aus, indem Sie darauf klicken. In diesem Feld können Sie auswählen, wie die Ergebnisse in der RDC-Berechnung gerundet werden sollen.</li> <li>"API/ASTM": Dieses Feld ermöglicht es dem System, die Eingabewerte und die Ergebnisse der Bestandsberechnung gemäß den API/ASTM-Standards zu runden.</li> <li>"Keine Rundung": Dieses Feld ermöglicht es dem System, die Ergebnisse der Bestandsberechnung in Dezimalzahlen anzuzeigen.</li> <li>"Benutzerspezifisch": Wählen Sie diese Option, und geben Sie im Textfeld daneben ein, auf wie viele Stellen gerundet werden soll.</li> <li>Dieses Feld ermöglicht es dem System, die Ergebnisse der Bestandsberechnung auf die im Textfeld angegebenen Stellen zu runden. Sie können die Werte auf null bis neun Stellen runden.</li> </ul> |
| Dichte in Luft⁄<br>Vakuum                       | Wählen Sie aus, ob sich die Dichte auf die atmosphärischen Bedingungen (in Luft) oder auf das<br>Vakuum bezieht.                                                                                                    |
| Tabelle zur<br>Berechnung der<br>Referenzdichte | Wählen Sie die geeignete Tabelle für die RDC-Berechnung in der Dropdown-Liste aus. In diesem Feld<br>können Sie eine geeignete Tabelle auswählen, um die erforderliche Referenzdichte zu berechnen.<br>Bestimmte Tabellen erfordern zusätzliche Konfigurationseinstellungen. Wenn eine solche Tabelle<br>ausgewählt wird, dann zeigt das System die entsprechenden Eingabefelder an. Sie müssen die<br>geeigneten Werte in diese zusätzlichen, zur jeweiligen Tabelle gehörigen Eingabefelder eingeben.                                                                                                    |

- 5. Geben Sie die erforderlichen Informationen in die Felder ein.
- 6. Klicken Sie auf "Übernehmen", um die Einstellungen für die RDC-Berechnung zu speichern.
- 7. Nach dem Speichern der Einstellungen zeigt Tankvision zur Bestätigung eine Meldung an.

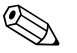

Hinweis!

- Einstellung "Berechnung der Referenzdichte (RDC)" ist aktiviert, wenn "Allgemein Produkt Konfiguration" abgeschlossen und gespeichert ist.
- Nach dem Erzeugen oder Bearbeiten des Produktes wird ein Ereignis ausgegeben. Die Ereignisdetails können Sie in der Übersicht "Ereignis" oder "Alarm & Ereignis" anzeigen.

### 8.1.4 Sediment & Wasser

In der Anzeige "Sediment & Wasser" können Sie die Einstellungen für den Sediment- und Wassergehalt im Produkt anzeigen und bearbeiten.

#### So konfigurieren Sie die Einstellungen für Sediment und Wasser

- 1. Klicken Sie in der Navigationsleiste auf die Option "Produkte".
- 2. Wählen Sie die entsprechende Produktfamilie aus, indem Sie auf 🕨 klicken.
- 3. Klicken Sie auf "Bearbeiten" um die Einstellungen des Produkts zu bearbeiten.
- 4. Klicken Sie auf "Sediment & Wasser". Es öffnet sich folgende Anzeige:

| Sediment & Wasser                    |                    |            |
|--------------------------------------|--------------------|------------|
| Sediment und Wasser vorhanden:*      |                    | C          |
| Berechnung von Sediment und Wasser:* | No S&W Calculation | (          |
|                                      |                    | Übernehmen |

| Feld                                  | Beschreibung                                                                                                    |
|---------------------------------------|----------------------------------------------------------------------------------------------------|
| Sediment und Wasser<br>vorhanden      | Wählen Sie dieses Kontrollkästchen aus, wenn das Produkt Sediment und Wasser enthält.<br>Dadurch werden weitere Felder in der Anzeige aktiviert. Wählen Sie dieses Kontrollkästchen ab,<br>wenn das Produkt kein Sediment und Wasser enthält. Dadurch werden die entsprechenden<br>Felder in der Anzeige deaktiviert. In diesem Feld können Sie die Menge des im Produkt<br>enthaltenen Sediments und Wassers konfigurieren.<br>Sediment und Wasser handelt es sich um Stoffe, die zwar in Rohöl vorkommen, aber dennoch<br>Fremdstoffe im Rohöl sind. Zu diesen Fremdstoffen können freies Wasser und Sediment sowie<br>emulgiertes oder gelöstes Wasser und Sediment gehören.                                                                                                    |
| Berechnung von<br>Sediment und Wasser | <ul> <li>Wählen Sie in der Dropdownliste die gewünschte Methode zur Berechnung von Sediment und Wasser aus. Das Tankvision-System verwendet dieses Feld, um die Korrektur für Sediment und Wasser (Correction for Sediment and Water, CSW) zu berechnen und sie dann für weitere Berechnungen auf das Volumen anzuwenden. Folgende Methoden stehen zur Auswahl:</li> <li>Keine S&amp;W-Berechnung</li> <li>CSW auf TOV anwenden:<br/>Die CSW-Berechnung wird auf das Bruttovolumen angewendet.</li> <li>CSW auf (TOV-FWV) anwenden:<br/>Die CSW-Berechnung wird auf (Bruttovolumen - Freies Wasservolumen) angewendet.</li> <li>CSW anwenden auf {(TOV-FWV)*CTSH]:<br/>Die CSW-Berechnung wird auf (Bruttovolumen - Freies Wasservolumen) * Tankwandkorrektur] angewendet.</li> <li>CSW anwenden auf {(TOV-FWV)*CTSH]-+FRA:<br/>Die CSW-Berechnung wird auf [(Bruttovolumen - Freies Wasservolumen) * Tankwandkorrektur] +- Schwimmdachausgleich] angewendet.</li> <li>CSW auf GOV anwenden:<br/>Die CSW-Berechnung wird auf das Bruttovolumen - Freies Wasservolumen) * Tankwandkorrektur] +- Schwimmdachausgleich] angewendet.</li> <li>CSW auf GOV anwenden:<br/>Die CSW-Berechnung wird auf das Bruttovolumen (ohne Bodenwasser) angewendet.</li> <li>CSW auf GOV anwenden:<br/>Die CSW-Berechnung wird auf das Bruttovolumen (ohne Bodenwasser) angewendet.</li> </ul> |

- 5. Geben Sie die erforderlichen Informationen in die Felder ein.
- 6. Klicken Sie auf "Übernehmen", um die Einstellungen für den Sediment- und Wassergehalt im Produkt zu speichern.
- 7. Nach dem Speichern der Einstellungen zeigt Tankvision zur Bestätigung eine Meldung an.

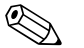

Hinweis!

- Einstellung "Sediment & Wasser" ist aktiviert, wenn "Allgemein Produkt Konfiguration" abgeschlossen und gespeichert ist.
- Nach dem Erzeugen oder Bearbeiten des Produktes wird ein Ereignis ausgegeben. Die Ereignisdetails können Sie in der Übersicht "Ereignis" oder "Alarm & Ereignis" anzeigen.

### 8.1.5 Masse & Gewicht

In der Anzeige "Masse & Gewicht" können Sie die Einstellungen zur Berechnung von Produktmasse und Gewicht anzeigen und bearbeiten.

#### So konfigurieren Sie die Berechnung der Masse

- 1. Klicken Sie in der Navigationsleiste auf die Option "Produkte".
- 2. Wählen Sie die entsprechende Produktfamilie aus, indem Sie auf 🕨 klicken.
- 3. Klicken Sie auf "Bearbeiten" um die Einstellungen des Produkts zu bearbeiten.
- 4. Klicken Sie 🕨 auf "Masse & Gewicht"'. Es öffnet sich folgende Anzeige:

| Masse & Gewicht                                            |                           |            |
|------------------------------------------------------------|---------------------------|------------|
| Berechnung Masse (flüssig) (Masse im Vakuum).*             | NSV * Reference Density   | 0          |
| Automatischer Wechsel der Berechnung für Masse im Vakuum:* |                           | 0          |
| Berechnung des Gewichts (Masse in Luft).*                  | None - Weight in Vacuum 💌 | 0          |
|                                                            |                           | Übernehmen |

| Feld                                                              | Beschreibung                                                                                                    |
|-------------------------------------------------------------------|----------------------------------------------------------------------------------------------------|
| Berechnung Masse<br>(flüssig) (Masse im<br>Vakuum)                | Wählen Sie in der Dropdown-Liste die gewünschte Methode zur Berechnung der Masse (flüssig)<br>aus. Das System berechnet die Produktmasse (flüssig) (Masse im Vakuum) anhand der in diesem<br>Feld ausgewählten Methode. Folgende Methoden stehen zur Auswahl:                                                                                                    |
|                                                                   | <ul> <li>NSV*Referenzdichte: Berechnet die Masse anhand des Nettovolumens und der Referenzdichte.</li> <li>GSV*Referenzdichte: Berechnet die Masse anhand des Standardbruttovolumens und der Referenzdichte.</li> </ul>                                                                                                    |
|                                                                   | <ul> <li>GOV*Gemessene Dichte: Berechnet die Masse anhand des Bruttovolumens und der gemessenen<br/>Dichte.</li> <li>GOV*Referenzdichte: Berechnet die Masse anhand des Bruttovolumens und der Referenzdichte.</li> </ul>                                                                                                    |
| Automatischer<br>Wechsel der<br>Berechnung für<br>Masse im Vakuum | Wählen Sie dieses Kontrollkästchen aus, um die Methode zur Berechnung der Masse im Vakuum<br>automatisch zu wechseln. Die Berechnung der Referenzdichte oder des Volumenkorrekturfaktors<br>kann in bestimmten Fällen fehlschlagen (z. B., wenn die Eingabewerte außerhalb des zulässigen<br>Bereichs liegen, wodurch für die Referenzdichte und/oder das Standardvolumen der Status "Fehler"<br>ausgegeben wird). In diesem Fall kann die Masse (flüssig) nicht anhand von Referenzdichte und<br>Standardvolumen berechnet werden. Wenn die Option zum automatischen Wechseln der<br>Berechnungsmethode aktiviert ist, dann verwendet das System die geeigneten Methoden, um die<br>Masse anhand der gemessenen Dichte und des Bruttovolumens zu berechnen. |
| Berechnung des<br>Gewichts (Masse<br>in Luft)                     | Wählen Sie in der Dropdown-Liste die gewünschte Methode zur Berechnung des Gewichts aus. Das<br>System berechnet das Produktgewicht (flüssig) (Masse in Luft) anhand der in diesem Feld<br>ausgewählten Methode. Wenn Sie in der Dropdown-Liste "Benutzerspezifisch" auswählen, dann<br>werden Ihnen die Felder "Gasphasendichte", "Messingdichte" und "Luftdichte" angezeigt.                                                                                                    |
| Gasphasendichte                                                   | Geben Sie die Gasphasendichte für das Produkt ein. Dieses Feld ist aktiviert, wenn Sie im Feld<br>"Berechnung des Gewichts (Masse in Luft)" die Option "Benutzerspezifisch" auswählen.<br>Gasphasendichte und Messingdichte können nicht identisch sein. Dieses Feld ist obligatorisch, wenn<br>als Berechnungsmethode für das Gewicht die Option "Benutzerspezifisch" ausgewählt wurde.                                                                                                    |
| Messingdichte                                                     | Geben Sie die Messingdichte ein. Dieses Feld ist aktiviert, wenn Sie im Feld "Berechnung des<br>Gewichts (Masse in Luft)" die Option "Benutzerspezifisch" auswählen. Die Messingdichte kann nicht<br>mit der Gasphasendichte identisch sein und darf nicht 0 betragen. Dieses Feld ist obligatorisch,<br>wenn als Berechnungsmethode für das Gewicht die Option "Benutzerspezifisch" ausgewählt wurde.                                                                                                    |
| Luftdichte                                                        | Geben Sie die Luftdichte für das Produkt ein. Dieses Feld ist aktiviert, wenn Sie im Feld "Berechnung<br>des Gewichts (Masse in Luft)" die Option "Benutzerspezifisch" auswählen.<br>Dieses Feld ist obligatorisch, wenn als Berechnungsmethode für das Gewicht die Option<br>"Benutzerspezifisch" ausgewählt wurde. In diesem Feld sind numerische Zeichen zugelassen.                                                                                                    |

- 5. Geben Sie die erforderlichen Informationen in die Felder ein.
- 6. Klicken Sie auf "Übernehmen", um die Einstellungen speichern.
- 7. Nach dem Speichern der Einstellungen zeigt Tankvision zur Bestätigung eine Meldung an.

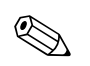

#### Hinweis!

- Einstellung "Masse & Gewicht" ist aktiviert, wenn "Allgemein Produkt Konfiguration" abgeschlossen und gespeichert ist.
- Nach dem Erzeugen oder Bearbeiten des Produktes wird ein Ereignis ausgegeben. Die Ereignisdetails können Sie in der Übersicht "Ereignis" oder "Alarm & Ereignis" anzeigen.

### 8.1.6 Berechnung Gasphase

Das "Berechnung Gasphase" Fenster ermöglicht die "Dampfeinstellungen" anzuzeigen und zu ändern.

- 1. Klicken Sie in der Navigationsleiste auf die Option "Produkte".
- 2. Wählen Sie die entsprechende Produktfamilie aus, indem Sie auf klicken.
- 3. Klicken Sie auf "Bearbeiten" um die Einstellungen des Produkts zu bearbeiten.
- 4. Klicken Sie 🕨 auf "Berechnung Gasphase". Es öffnet sich folgendes Fenster:

| 7 | Berechnung Gasphase         | $\bigcirc$ |
|---|-----------------------------|------------|
| ⊳ | Äquivalenter Gasphasendruck | Ø          |
| ⊳ | Gasphasenkompressibilität   | Ø          |
| ⊳ | Berechnung Gasphasenmasse   | Ø          |
| ⊳ | Gasphasendichte             | Ø          |

| Feld                           | Beschreibung                                                                                                    |
|--------------------------------|----------------------------------------------------------------------------------------------------|
| Äquivalenter<br>Gasphasendruck | Äquivalenter Gasphasendruck, definiert die Ein- und Ausgangs-Rundung und die<br>Korrekturmethode, um den Gleichgewichtsdampfdruck zu erhalten. |
| Gasphasenkompressibilität      | Definiert die Gasphasenverdichtbarkeitsmethode.                                                                                                |
| Berechnung<br>Gasphasenmasse   | Definiert die Berechnung der Gasphasen-Masse, Gasphasen-Dichte-Modus, gleichwertige<br>Methode.                                                |
| Gasphasendichte                | Konfiguration für Gasphasendichteberechnung.                                                                                                   |

5. Konfigurieren Sie die Produktdetails wie in den folgenden Abschnitten beschrieben.

## Äquivalenter Gasphasendruck

| Äquivalenter Gasphasendruck           |                          |   |            |
|---------------------------------------|--------------------------|---|------------|
| Äquivalenter Gasphasendruck:          |                          |   |            |
| Bereichsprüfung:                      |                          |   |            |
| Rundung der Eingabewerte durchführen: |                          |   |            |
| Ergebnisrundung: *                    | Keine Rundung C Custom   | - |            |
| Drucktyp:                             | Gasphasendruck verwenden | - |            |
| EVP Methoid:                          | Under Construction       |   |            |
|                                       |                          |   | Übernehmen |

| Feld                                    | Beschreibung                                                                                                    |
|-----------------------------------------|----------------------------------------------------------------------------------------------------|
| Bereichsprüfung                         | Führen Sie die Bereichsprüfung durch, ob die Eingangsvariablen mit den standardmäßig erlaubten Bereichswerten übereinstimmen.                                      |
| Rundung der<br>Eingabewerte durchführen | Führen Sie die Rundung der Eingabewerte nach der Methode der definierten Rundungskriterien durch.                                                                  |
| Ergebnisrundung                         | Definieren Sie, ob eine Ergebnisrundung durchgeführt werden muss. Im benutzerdefinierten<br>Modus ermöglicht ein Konfigurationsfeld einen Rundungswert einzugeben. |
| Drucktyp                                | Definieren der Gleichgewichtsdampfdruck-Methode:                                                                                                    |
|                                         | 1. Gasphasendruck verwenden: Ignorieren des EVP und verwenden des Gasphasendrucks.                                                                                 |
|                                         | 2. Äquivalenten Gasphasendruck verwenden wie in "EVP-Methode" definiert.                                                                                           |
|                                         | 3. Niedrigsten Wert verwenden                                                                                                    |
| EVP Methode                             | Definieren des Gleichgewichtsdampfdruckes                                                                                                    |
|                                         | 1. ISO4256                                                                                                    |
|                                         | 2. ISO12919/GPA TP-15                                                                                                    |

## Gasphasenkompressibilität

| ► Gasphasenkompressibilität |  |
|-----------------------------|--|
| in Arbeit                   |  |

### Berechnung Gasphasenmasse

| Berechnung Gasphasenmasse       |                            |                                     |
|---------------------------------|----------------------------|-------------------------------------|
| Berechnung Masse in Gasphase: * | Berechnung Gasphasendichte | C Berechnung Flüssigkeitsäquivalent |
|                                 |                            | Übernehmen                          |

| Feld                            | Beschreibung                                                                                                    |
|---------------------------------|----------------------------------------------------------------------------------------------------|
| Berechnung Masse in<br>Gasphase | <ul> <li>Ermöglicht es auf der Grundlage der verfügbaren Informationen zwischen zwei Gleichungen zu wählen:</li> <li>Berechnung Gasphasendichte<br/>Berechnet das entsprechende Damp-Flüssigkeits-Volumen, wenn die Dampfdichte bekannt ist.</li> <li>Berechnung Flüssigkeitsäquivalent<br/>Berechnet die Dichte, falls das äquivalente Dampf-Flüssigkeits-Volumen bekannt ist.</li> </ul> |

## Gasphasendichte

| Sasphasendichte                       |                                   |            |
|---------------------------------------|-----------------------------------|------------|
| Bereichsprüfung:                      |                                   |            |
| Rundung der Eingabewerte durchführen: |                                   |            |
| Ergebnisrundung: *                    | • Keine Rundung Custom            |            |
| Berechnung Gasphasendichte:           | M,B&R - Berechnung molare Masse 💌 |            |
|                                       |                                   | Übernehmen |

| Feld                                    | Beschreibung                                                                                                    |
|-----------------------------------------|----------------------------------------------------------------------------------------------------|
| Bereichsprüfung                         | Führen Sie die Bereichsprüfung durch, ob die Eingangsvariablen mit den standardmäßig erlaubten Bereichswerten übereinstimmen.                                      |
| Rundung der<br>Eingabewerte durchführen | Führen Sie die Rundung der Eingabewerte nach der Methode der definierten Rundungskriterien durch.                                                                  |
| Ergebnisrundung                         | Definieren Sie, ob eine Ergebnisrundung durchgeführt werden muss. Im benutzerdefinierten<br>Modus ermöglicht ein Konfigurationsfeld einen Rundungswert einzugeben. |
| Berechnung<br>Gasphasendichte:          | Ermöglicht es, die Dampf-Dichte-Berechnungsmethode zu konfigurieren.                                                                                               |

### 8.1.7 Erweitert (eichpflichtiger Verkehr)

In der Anzeige "Erweitert (eichpflichtiger Verkehr)" können Sie zum Produkt die erweiterten Einstellungen für den eichpflichtigen Verkehr anzeigen und bearbeiten.

#### So konfigurieren Sie die Einstellungen für den eichpflichtigen Verkehr

- 1. Klicken Sie in der Navigationsleiste auf die Option "Produkte".
- 2. Wählen Sie die entsprechende Produktfamilie aus, indem Sie auf 🕨 klicken.
- 3. Klicken Sie auf "Bearbeiten" um die Einstellungen des Produkts zu bearbeiten.
- 4. Klicken Sie kauf "Erweitert (eichpflichtiger Verkehr)". Es öffnet sich folgende Anzeige:

| Produktkonfiguration durch Eichschalter geschützt.*                    | 0          |
|------------------------------------------------------------------------|------------|
| /anuellen VCF-Status nicht weitergeben:*                               | 0          |
| etzten gültigen Status (Dichte, Temperatur & Wasser) nicht verwenden:* | 0          |
| fanuellen Dichtestatus nicht weitergeben:                              | 0          |
|                                                                        | Übernehmen |
|                                                                        |            |
|                                                                        |            |

| Feld                                                                           | Beschreibung                                                                                                    |
|--------------------------------------------------------------------------------|----------------------------------------------------------------------------------------------------|
| Produktkonfiguration<br>durch Eichschalter<br>geschützt                        | Wenn dieses Kontrollkästchen ausgewählt ist, dann kann die Produktkonfiguration im Hinblick<br>auf den eichpflichtigen Verkehr geschützt werden. Das bedeutet, dass sie nicht mehr modifiziert<br>werden kann, sobald der Eichschalter geschlossen wurde.                                                                                                    |
| Manuellen VCF-Status<br>nicht weitergeben                                      | Wählen Sie dieses Kontrollkästchen aus, wenn das System den manuellen VCF-Status nicht weitergeben soll, um das Standardvolumen zu beziehen. Wählen Sie das Kontrollkästchen ab, damit das System sicherstellen kann, dass der manuelle VCF-Status weitergegeben wird, um das Standardvolumen zu beziehen.                                                                                                    |
| Letzten gültigen Status<br>(Dichte, Temperatur &<br>Wasser) nicht<br>verwenden | Wählen Sie dieses Kontrollkästchen aus, um zu verhindern, dass das System die letzten gültigen<br>Statuswerte für Dichte, Temperatur und Wasser in nachfolgenden Berechnungen verwendet.<br>Sie können dieses Feld auswählen, wenn die aktuellen Werte für Dichte, Temperatur und<br>Wasser zur Verfügung stehen. Wählen Sie dieses Kontrollkästchen ab, damit das System die<br>letzten gültigen Statuswerte für Dichte, Temperatur und Wasser in nachfolgenden<br>Berechnungen verwenden kann. Sie können dieses Feld abwählen, wenn die aktuellen Werte<br>für Dichte, Temperatur und Wasser nicht zur Verfügung stehen. |
| Manuellen<br>Dichtestatus nicht<br>weitergeben                                 | Wählen Sie dieses Kontrollkästchen aus, um zu verhindern, dass das System die Werte des<br>manuellen Dichtestatus in den nachfolgenden Berechnungen verwendet.<br>Wählen Sie dieses Kontrollkästchen ab, damit das System die Werte des manuellen Dichtestatus<br>in den nachfolgenden Berechnungen verwenden kann.                                                                                                    |

- 5. Geben Sie die erforderlichen Informationen in die Felder ein.
- 6. Klicken Sie auf "Übernehmen", um die erweiterten Einstellungen für den eichpflichtigen Verkehr zu speichern.
- 7. Nach dem Speichern der Einstellungen zeigt Tankvision zur Bestätigung eine Meldung an. Hinweis!

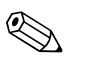

- "Erweitert (eichpflichtiger Verkehr)" ist aktiviert, wenn "Allgemein" konfiguriert wurde.
- Nach dem Erzeugen oder Bearbeiten des Produktes wird ein Ereignis ausgegeben. Die

Ereignisdetails können Sie in der Übersicht "Ereignis" oder "Alarm & Ereignis" anzeigen.

## 8.2 Tanks nach Produkten gruppiert anzeigen

Das Tankvision-System verfügt über eine Funktionalität zur Anzeige von Tankgruppen, die nach Produkt zusammengefasst sind. Das bedeutet, dass Sie sich die verschiedenen Produkte anzeigen lassen können, die in den unterschiedlichen Tanks gelagert sind.

#### So zeigen Sie die Tanks nach Produkten gruppiert an

1. Klicken Sie in der Navigationsleiste auf die Option "Produkte". (Die Anzahl der konfigurierten Produkte wird in Klammern hinter der Option angezeigt). Die Option "Produkte" öffnet sich:

| Tankanlage          |
|---------------------|
| ⊳ Tanks(60)         |
| V Produkte(2)       |
| -Ethanol            |
|                     |
|                     |
|                     |
|                     |
| Tankübersicht       |
| > Transfers(4)      |
| > System            |
| ▶ Berichte          |
| Vergangenheitstrend |
| > Benutzer(3)       |

- In der Abbildung oben sehen Sie, dass der von autorisierten Mitarbeitern erzeugte <Produktname> unter der Option "Produkte" aufgeführt wird. Die in Klammern angegebene Zahl zeigt an, in wie vielen Tanks insgesamt dieses Produkt enthalten ist.
- 3. Klicken Sie auf den <Produktnamen>, um die mit diesem Produkt gefüllten Tanks anzuzeigen. Es öffnet sich folgende Anzeige:

| rafische Ans | icht Tab | ellarische An | sicht 💮 | Summenzähler     |  |
|--------------|----------|---------------|---------|------------------|--|
|              |          |               |         |                  |  |
| Tankname     | Produkt  | Füllstand     | TOV     | Produktemperatur |  |
| (N⊮A)        | (N/A)    | (m)           | (m³)    | (*0)             |  |
| Tank-1       | Petrol   | +0.000        | +0.000  | *0.0             |  |
| Tank-2       | Petrol   | +0.000        | +0.000  | <u>+0.0</u>      |  |
| Tank-3       | Petrol   | +0.000        | +0.000  | +0.0             |  |

4. Standardmäßig zeigt das System in der Anzeige Produkte – <Produktname> eine tabellarische Ansicht der Produktgruppe.

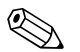

#### Hinweis!

Klicken Sie auf das ⊡, das System erweitert den Knoten und zeigt die Namen der Tanks an, die dieses Produkt enthalten. Sie können nun auf die einzelnen <Tanknamen> klicken, um sich detaillierte Informationen zu dem jeweiligen Tank anzeigen zu lassen.

## 8.2.1 Grafische Ansicht der nach Produkten gruppierten Tanks

#### So zeigen Sie die nach Produkten gruppierten Tanks in grafischer Form an

Klicken Sie in der Anzeige Produkte – < Produktname> auf die Registerkarte "Grafische Ansicht". Es öffnet sich folgende Anzeige:

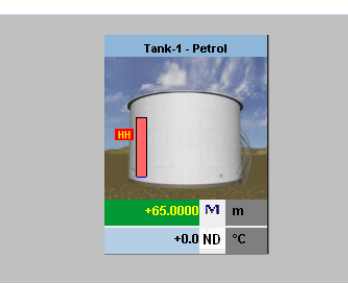

| Feld                                                      | Beschreibung                                                                                                    |
|-----------------------------------------------------------|----------------------------------------------------------------------------------------------------|
| <tankname> und<br/><produktname></produktname></tankname> | Die Tanknamen und die Produknamen werden, von dem ausgewählten Tank, angezeigt.                                                                                                    |
| Aktuelle Stand des<br>Alarms                              | Der aktuelle Stand des Alarms wird nach der Alarmgrenze angezeigt.                                                                                                    |
| Bargraph                                                  | Der Bargraph zeigt den Produktfüllstand und den Wasserstand.                                                                                                    |
| Produktparameter                                          | Alle gemessenen Daten eines Tanks, d.h., Produktfüllstand und Produkttemperatur werden in<br>den entsprechenden Einheiten angezeigt. Das System verwendet verschiedene<br>Hintergrundfarben für den Status der Alarmbestätigung. Die Hintergrundfarben sind folgende:     |
|                                                           | <ul> <li>Grün - zeigt einen aktiven, bestätigten Alarm an</li> <li>Rot - zeigt einen aktiven, nicht bestätigten Alarm an</li> <li>Gelb - zeigt einen nicht aktiven, nicht bestätigten Alarm an</li> <li>Weiß - zeigt einen nicht aktiven, bestätigten Alarm an</li> </ul> |
| Tanks einer<br>Tankgruppe                                 | Die Gesamtanzahl der Tanks in einer Tankgruppe wird in dem Tankgruppe-Parameter angezeigt.                                                                                                    |

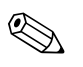

#### Hinweis!

Ein Gastbenutzer kann die Anzeige öffnen, in der die Details zu den nach Produkten gruppierten Tanks nicht in Echtzeit ausgegeben werden. Das System zeigt die Messdaten der Tanks in grafischer Form an, sobald der <Produktname> ausgewählt wird. Sie müssen diese Anzeige manuell aktualisieren, um die neuesten Messdaten grafisch darzustellen.

### 8.2.2 Tabellarische Ansicht der nach Produkten gruppierten Tanks

#### So zeigen Sie die nach Produkten gruppierten Tanks in tabellarischer Form an

Klicken Sie in der Anzeige Produkte – <Produktname> auf die Registerkarte "Tabellarische Ansicht". Es öffnet sich folgende Anzeige:

| rafische Ansi     | cht Tab          | ellarische An       | sicht Summe            | nzähler          |                           |                           |                    |   |
|-------------------|------------------|---------------------|------------------------|------------------|---------------------------|---------------------------|--------------------|---|
| Tankname<br>(N/A) | Produkt<br>(N/A) | Tankstatus<br>(N/A) | Tankgeometrie<br>(N/A) | Füllstand<br>(m) | Füllstandsalarme<br>(N/A) | Produkttemperatur<br>(°C) | Wasserstand<br>(m) | 1 |
| Tank-1            | Petrol           | In Betrieb          | In Betrieb             | +0.0001          | V/A                       | +0.0                      | +0.000             |   |
| Tank-2            | Petrol           | In Betrieb          | In Betrieb             | +0.000           | V/A                       | <u>*0.0</u>               | *0.000             |   |
| Tank-3            | Petrol           | In Betrieb          | In Betrieb             | ±0.000           | V/A                       | ±0.0                      | +0.000             |   |

#### Beschreibung der Ansicht:

- Angezeigt Spalten sind auswählbar (siehe: So fügen Sie Spalten zur tabellarischen Ansicht hinzu): Tankname, Produkt, Tankstatus, Tankgeometrie, Füllrichtung, Füllstand, Füllstandsalarme, Wasserstand, Gemessene Dichte, Gasphasentemperatur, Gasphasendruck, TOV, Produkttemperatur, Freie Wasser Volumen (FWV), Bruttovolumen (GOV), Standardbruttovolumen (GSV), Nettovolumen (NSV), Schwimmdachstatus, Gesamtmasse, Handmessung Füllstand, Handmessung Wasserstand, Handmessung Temperatur, Handmessung Dichte, Unit Alive Status, Bruttovolumen-Durchfluss, Standardnettovolumen-Durchfluss, Gesamtmassedurchfluss, Total Standard Volumen, Verbl. Tankkapazität, Gasphasenraum (Volumen), Referenzdichte, Nettogewicht in der Luft, Alkoholgehalt nach Masse, Alkoholgehalt nach Volumen, Probentemperatur.
- 2. Beschreibung der Farbkonventionen:
  - Braun: zeigt, das sich der Füllstand nach oben bewegt
  - Blau: zeigt, das sich der Füllstand nach unten bewegt

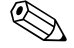

Hinweis!

Gastbenutzer können die Anzeige, in der die Details zu den nach Produkten gruppierten Tanks nicht in Echtzeit ausgegeben werden, öffnen und ansehen. Das System zeigt die Messdaten der Tanks in tabellarischer Form an, sobald der <Produktname> ausgewählt wird. Sie müssen diese Anzeige manuell aktualisieren, um die neuesten Messdaten tabellarisch darzustellen.

#### So fügen Sie Spalten zur tabellarischen Ansicht hinzu

1. Klicken Sie mit der rechten Maustaste auf den grauen Bereich außerhalb der Tabelle. Folgendes Popup-Fenster öffnet sich:

| Produkt             | Gesamtmasse                |
|---------------------|----------------------------|
| Tankstatus          | 🗖 Handmessung Füllstand    |
| Tankgeometrie       | Handmessung Wasserstand    |
| Füllrichtung        | Handmessung Temperatur     |
| 🗹 Füllstand         | Handmessung Dichte         |
| 🗖 Füllstandsalarme  | UnitAliveStatus            |
| Wasserstand         | TOV-Durchfluss             |
| 🗖 Gemessene Dichte  | SV-Durchfluss              |
| Gasphasentemperatur | Gesamtmassedurchfluss      |
| Gasphasendruck      | 🗖 Total Standard Volume    |
| I TOV               | 🗖 Verbl. Tankkapazität     |
| Produkttemperatur   | 🗖 Gasphasenraum (Volumen)  |
| FWV                 | Referenzdichte             |
| GOV GOV             | 🗖 Nettogewicht in der Luft |
| GSV GSV             | 🗖 Alkohol in Masse         |
| NSV                 | 🗖 Alkohol in Volumen       |
| Schwimmdachstatus   | Probentemperatur           |

- 2. Wählen Sie die Spalten aus/ab, die Sie sehen/nicht sehen möchten.
- 3. Zum vergrößern "+" drücken, zum verkleinern "-" drücken. Standardmäßig: kleinster Maßstab.
- 4. Die tabel. Ansicht zeigt die ausgewählten Werten, bis weitere Änderungen vorgenommen werden.

## 9 Menü "Tankübersicht"

Bei einer Tankgruppe handelt es sich um eine Sammlung von Tanks. Im Tankvision-System werden Tankgruppen konfiguriert, um eine bessere Verwaltung der Tanks zu ermöglichen. Es gibt zwei Tankgruppentypen:

- Statische Tankgruppe: Sie erzeugen eine statische Tankgruppe, indem Sie die im System verfügbaren Tanks auswählen. Um eine statische Tankgruppe zu erzeugen, müssen Sie die entsprechenden Tanks auswählen, die zur Bildung einer Tankgruppe zur Verfügung stehen. Alle ausgewählten Tanks in einer statischen Tankgruppe werden auf dem Bildschirm angezeigt. Zudem werden die Tankdaten in der Anzeige dynamisch in Echtzeit ausgegeben.
- Dynamische Tankgruppe: Sie erzeugen eine dynamische Tankgruppe, indem Sie Filterkriterien definieren. Das bedeutet, dass Sie keine Tanks auswählen, um eine dynamische Tankgruppe zu erzeugen, sondern stattdessen Filterkriterien für Tankelemente wie Produkt, Standort, Tanktyp und Tankstatus definieren. Die Anzeige gibt die Tankdaten dynamisch und in Echtzeit für all die Tanks in der Tankgruppe aus, auf die die Einstellungen für die dynamische Tankgruppe zutreffen. Wenn z. B. eine Tankgruppe mit aktiven Alarmen konfiguriert wurde, dann wird der Tank, jedes Mal, wenn er einen aktiven Alarm anstehen hat, in der Tankgruppe mit den aktiven Alarmen angezeigt.

#### So konfigurierten Sie Tankgruppen

1. Klicken Sie in der Navigationsleiste auf die Option "Tankübersicht". (Die Anzahl der konfigurierten Tankgruppen wird in Klammern hinter der Option angezeigt). Es öffnet sich folgende Anzeige:

| age Customized Groups |                 | 3612 Wild geladen von 131 (192.100.2.31) 000002009 0.3820 PM C |
|-----------------------|-----------------|----------------------------------------------------------------|
| Auswählen             | Tankgruppenname | Tankgruppentyp                                                 |
| •                     | Group1          | Dynamic                                                        |
| 0                     | Terminal_1      | Dynamic                                                        |
| 0                     | Terminal 3      | Static                                                         |

2. Klicken Sie auf "Neue statische Gruppe", um eine statische Tankgruppe zu konfigurieren, oder auf "Neue dynamische Gruppe", um eine dynamische Tankgruppe zu konfigurieren.

## 9.1 Statische Tankgruppe

### So konfigurieren Sie eine statische Tankgruppe

1. Klicken Sie in der Anzeige "Tankgruppen verwalten" auf "Neue Statische Gruppe". Es öffnet sich die Anzeige "Hinzufügen statische Gruppe":

| Hinzufügen statische Gruppe |                              |
|-----------------------------|------------------------------|
| Tankgruppenname: *          | 0                            |
| Tanks auswählen:            | 0                            |
| Verfügbare Tanks 🧕          | Ausgewählte Tanks 🏮          |
| >                           |                              |
| >>                          |                              |
| <                           |                              |
| <<                          |                              |
|                             | Gruppen verwalten Übernehmen |

| Feld              | Beschreibung                                                                                                    |
|-------------------|----------------------------------------------------------------------------------------------------|
| Tankgruppenname   | Geben Sie den Namen der Tankgruppe ein. Jede Tankgruppe im Tankvision-System verfügt über<br>einen spezifischen Namen, mit dem auf die Gruppe verwiesen wird. Dieser Name darf nicht<br>mehr als 32 Zeichen lang sein. In diesem Feld sind alphanumerische Zeichen zugelassen.              |
| Verfügbare Tanks  | Diese Liste enthält die Namen der Tanks, die zu Gruppen zusammengefasst werden können.                                                                                                    |
| Ausgewählte Tanks | Diese Liste enthält die Namen der Tanks, die zu einer Tankgruppe zusammengefasst wurden.                                                                                                    |
| >                 | Klicken Sie auf diese Schaltfläche, um die ausgewählten Tanks aus der Liste "Verfügbare Tanks"<br>in die Liste "Ausgewählte Tanks" zu verschieben. (Es können mehrere Tanks angewählt werden,<br>indem Sie die "Strg" halten und die jeweiligen Tanks anklicken)                            |
| >>                | Klicken Sie auf diese Schaltfläche, um alle Tanks aus der Liste "Verfügbare Tanks" in die Liste "Ausgewählte Tanks" zu verschieben.                                                                                                    |
| <                 | Klicken Sie auf diese Schaltfläche, um die ausgewählten Tanks aus der Liste "Ausgewählte<br>Tanks" zu entfernen und wieder in die Liste "Verfügbare Tanks" zu verschieben. (Es können<br>mehrere Tanks angewählt werden, indem Sie die "Strg" halten und die jeweiligen Tanks<br>anklicken) |
| <<                | Klicken Sie auf diese Schaltfläche, um alle Tanks aus der Liste "Ausgewählte Tanks" zu entfernen und wieder in die Liste "Verfügbare Tanks" zu verschieben.                                                                                                    |

- 2. Geben Sie die erforderlichen Informationen in die Felder ein.
- 3. Klicken Sie auf "Übernehmen", um eine statische Tankgruppe hinzuzufügen. Nach dem Speichern der Einstellungen zeigt Tankvision zur Bestätigung die folgende Meldung an.

| nage Customized Groups |                 | Seite wird geladen von TS1 (192.168.2.31)    | 06/03/2009 | 7:02:08 PM | GMT+00 |
|------------------------|-----------------|----------------------------------------------|------------|------------|--------|
|                        |                 | Gruppe wurde erfolgreich hinzugefügt         |            |            |        |
| Auswählen              | Tankgruppenname | Tankgruppentyp                               |            |            |        |
| ۲                      | Group1          | Dynamic                                      |            |            |        |
| 0                      | North Terminal  | Dynamic                                      |            |            |        |
| 0                      | Terminal_1      | Dynamic                                      |            |            |        |
| 0                      | Terminal_3      | Static                                       |            |            |        |
|                        |                 |                                              |            |            |        |
|                        |                 | Neue statische Gruppe Neue dynamische Gruppe | Bearb      | eiten Li   | öschen |

4. Klicken Sie auf "Tanks verwalten" um zur Anzeige "Tanks verwalten" ohne zu speichern zu gelangen.

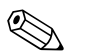

### Hinweis!

Nachdem Sie eine Tankgruppe erfolgreich hinzugefügt, bearbeitet oder gelöscht haben, wird vom System ein Ereignis ausgegeben. Die Ereignisdetails können Sie in der Übersicht "Ereignis" oder "Alarm & Ereignis" anzeigen.

## 9.2 Dynamische Tankgruppe

#### So konfigurieren Sie eine dynamische Tankgruppe

1. Klicken Sie in der Anzeige "Tankgruppen verwalten" auf "Neue Dynamische Gruppe". Es öffnet sich die Anzeige "Hinzufügen dynamische Gruppe":

| Tankgruppenname: * |          |     |                       |                   |            |
|--------------------|----------|-----|-----------------------|-------------------|------------|
| Kriterien: *       |          |     |                       |                   |            |
|                    | Standort | • 0 | Ist gleich 🗾 🗿        |                   |            |
|                    |          |     | O UND O ODER 💿 Nichts |                   |            |
|                    | Standort | • 0 | Ist gleich 💌 🗿        |                   |            |
|                    |          |     |                       | Gruppen verwalten | Übernehmen |

| Feld            | Beschreibung                                                                                                    |
|-----------------|----------------------------------------------------------------------------------------------------|
| Tankgruppenname | Geben Sie den Namen der Tankgruppe ein. Jede Tankgruppe im Tankvision-System verfügt über<br>einen spezifischen Namen, mit dem auf die Gruppe verwiesen wird. Dieser Name darf nicht<br>mehr als 32 Zeichen lang sein. In diesem Feld sind alphanumerische Zeichen zugelassen.                                                                                                    |
| Kriterien       | Wählen Sie die gewünschten Filterkriterien aus.                                                                                                    |
|                 | <ul> <li>Wählen Sie in der Dropdown-Liste in der ersten Spalte die relevanten Tankelemente aus.</li> <li>Wählen Sie in der Dropdown-Liste in der zweiten Spalte die gewünschte Vergleichsoption<br/>aus ("Ist gleich", "Ist ungleich" oder "Enthält").</li> <li>Geben Sie in der dritten Spalte das gewünschte Datenelement ein, wenn "Standort" oder<br/>"Produkt" ausgewählt wurde. Oder: Wählen Sie das gewünschte Datenelement in der<br/>Dropdown-Liste aus, wenn in der ersten Spalte der Auswahlkriterien "Tanktyp" oder<br/>Tankstatus" ausgewählt wurde.</li> <li>Müssen zwei Kriterien ausgewählt werden, dann wählen Sie die Option "Und" oder "Oder",<br/>um weitere Filterkriterien hinzuzufügen. Andernfalls wählen Sie "Nichts".</li> </ul> |

- 2. Geben Sie die erforderlichen Informationen in die Felder ein.
- 3. Klicken Sie auf "Übernehmen", um die dynamische Tankgruppe hinzuzufügen. Nach dem Speichern der Einstellungen zeigt Tankvision zur Bestätigung die folgende Meldung an.

| Manage Customized | Groups          | Seite wird geladen von TS1 (192.168.2.31)   | 06/03/2009 | 7:02:08 PM | GMT+00 |  |
|-------------------|-----------------|---------------------------------------------|------------|------------|--------|--|
|                   |                 |                                             |            |            |        |  |
| Auswählen         | Tankgruppenname | Tankgruppentyp                              |            |            |        |  |
| 0                 | Group1          | Dynamic                                     |            |            |        |  |
| 0                 | North Terminal  | Dynamic                                     |            |            |        |  |
| 0                 | Terminal_1      | Dynamic                                     |            |            |        |  |
| 0                 | Terminal_3      | Static                                      |            |            |        |  |
|                   |                 |                                             |            |            |        |  |
|                   |                 | Neue statische Gruppe Neue dynamische Grupp | be Beart   | eiten L    | öschen |  |

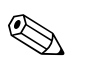

#### Hinweis!

Nachdem Sie eine Tankgruppe erfolgreich hinzugefügt, bearbeitet oder gelöscht haben, wird vom System ein Ereignis ausgegeben. Die Ereignisdetails können Sie in der Übersicht "Ereignis" oder "Alarm & Ereignis" anzeigen.

# 9.3 Ändern von Tankgruppen

1. Klicken Sie in der Navigationsleiste auf die Option "Tankübersicht". (Die Anzahl der konfigurierten Tankgruppe wird in Klammern hinter der Option angezeigt). Es öffnet sich folgende Anzeige:

| ge Customized Groups |                 | Seite wird geladen von TS1 (192.168.2.31) 06/03/2009 | 6:59:26 PM | GMT+00 |
|----------------------|-----------------|------------------------------------------------------|------------|--------|
| Auswählen            | Tankgruppenname | Tankgruppentyp                                       |            |        |
| •                    | Group1          | Dynamic                                              |            |        |
| 0                    | Terminal_1      | Dynamic                                              |            |        |
| 0                    | Terminal_3      | Static                                               |            |        |

2. Um die Tankgruppe zu bearbeiten, klicken Sie auf "Bearbeiten". Es öffnet sich folgende Anzeige:

| Tankgruppenname : * | asdfs        |                       |                     |
|---------------------|--------------|-----------------------|---------------------|
| Kriterien : *       |              |                       |                     |
|                     | Standort 💌 🗿 | Ist gleich 💌 🧿 dfgs   |                     |
|                     |              | O UND O ODER 💿 Nichts |                     |
|                     | Standort 🔽 🕚 | Ist gleich 🔽 0        |                     |
|                     |              | Gruppen v             | erwalten Ühernehmen |

- 3. Ändern Sie die gewünschten Einstellungen. Um die Einstellungen zu übernehmen klicken Sie auf "Senden".
- 4. Nach dem Speichern der Einstellungen zeigt Tankvision folgende Anzeige:

|           |               | 🧭 Gruppe wurde        | 🧭 Gruppe wurde erfolgreich geändert. |            |         |  |  |  |
|-----------|---------------|-----------------------|--------------------------------------|------------|---------|--|--|--|
| Auswählen | Tankgruppenna | ne                    | Tankgruppentyp<br>Dynamic            |            |         |  |  |  |
| 6         | asdfs         |                       |                                      |            |         |  |  |  |
|           |               | Neue statische Gruppe | Neue dynamische Gruppe               | Bearbeiten | Löschen |  |  |  |

## 9.4 Tankgruppen löschen

1. Klicken Sie in der Navigationsleiste auf die Option "Tankübersicht". (Die Anzahl der konfigurierten Tankgruppe wird in Klammern hinter der Option angezeigt). Es öffnet sich folgende Anzeige:

| Auswahlen |                |                |  |  |
|-----------|----------------|----------------|--|--|
|           | ankgruppenname | Tankgruppentyp |  |  |
| •         | Group1         | Dynamic        |  |  |
| 0         | erminal_1      | Dynamic        |  |  |
| 0 1       | erminal_3      | Static         |  |  |

2. Um die Tankgruppe zu löschen, klicken Sie auf "Löschen". Es öffnet sich folgende Anzeige:

| Microsoft Interne | t Explorer             |                            | ×            |
|-------------------|------------------------|----------------------------|--------------|
| Sind Sie          | sicher, dass Sie die a | usgewählte Tankgruppe löso | hen möchten? |
|                   | ОК                     | Cancel                     |              |

3. Nach dem Löschen der Tankgruppe, zeigt Tankvision folgende Anzeige:

|           | 🔗 Gruppe wurd         | e erfolgreich gelöscht. |            |         |
|-----------|-----------------------|-------------------------|------------|---------|
| Auswählen | Tankgruppenname       | Tankgruppentyp          |            |         |
|           | Neue statische Gruppe | Neue dynamische Gruppe  | Bearbeiten | Löschen |

## 9.5 Tankgruppendetails in Echtzeit anzeigen

Sie können eine Tankgruppe in der Navigationsleiste auswählen und sich dann in grafischer oder tabellarischer Form die Details zu dieser Tankgruppe anzeigen lassen. Das grafische oder tabellarische Format bietet Ihnen ein schnelles Feedback zum aktuellen Tankstatus. Zudem werden die Tankdaten in der Anzeige dynamisch in Echtzeit ausgegeben. In der grafischen und der tabellarischen Anzeige sehen Sie die Tanks, die sich in der ausgewählten Tankgruppe befinden. Jeder Tank wird mit seinen Tankparametern angezeigt. Es gibt zwei Tankgruppentypen:

- 1. Statische Tankgruppe: Hierbei handelt es sich um eine vom Benutzer erzeugte Tankgruppe.
- 2. Dynamische Tankgruppe: Hierbei handelt es sich um eine Tankgruppe, die durch die Definition von Filterkriterien erzeugt wird. (z. B. Alle Tanks in gesperrtem Zustand)

Zu beiden Tankgruppentypen werden Ihnen Echtzeit-Informationen in grafischer Form ausgegeben.Die Details zu den Tankgruppen können von zwei Typen von Benutzern angezeigt werden: Bedienern und Gastbenutzern. Benutzer, die sich als Bediener beim System anmelden, können die Tankgruppendetails in Echtzeit anzeigen. Benutzer, die sich als Gast beim System anmelden, können die Tankgruppendetails nicht in Echtzeit anzeigen. Ein Gastbenutzer verfügt nur über minimale Berechtigungen, auf die Funktionalitäten von Tankvision zuzugreifen. Er kann Tankdetails, Messgerätedetails, Tankgruppen und eine Tankübersicht (alle Tanks, die spezifisch zu einer Tankvision-Einheit gehören) anzeigen – allerdings nicht in Echtzeit. Um die aktuellen Tankdaten anzuzeigen, muss der Gastbenutzer die Anzeige manuell aktualisieren.

#### So zeigen Sie Tankgruppendetails in Echtzeit an

1. Klicken Sie in der Navigationsleiste auf die Option "Tankübersicht". (Die Anzahl der konfigurierten Tankgruppen ist in Klammern hinter der Option angegeben). Die Ansicht der Option "Tankübersicht" wird erweitert:

| Tankanlage          |
|---------------------|
| > Tanks(60)         |
| > Produkte/2)       |
| Tankubersicht(1)    |
| ⊞ Group 1 (16) (3)  |
| > Transfers(4)      |
| > System            |
| Berichte            |
| Vergangenheitstrend |
| > Benutzer(3)       |

- 2. In der Abbildung oben sehen Sie, dass der von autorisierten Mitarbeitern erzeugte Name für die <Tankgruppe(n)> unter der Option "Tankübersicht" aufgeführt wird. Die Zahl der Tanks, die dieser Gruppe zugeordnet sind erscheinen in Klammern.
- 3. Klicken Sie auf den Namen der <Tankgruppe>, um den Tankstatus in grafischer und tabellarischer Form anzuzeigen. Es öffnet sich folgende Anzeige:

| afische Ansicht Tabellarische Ansicht |                  |                   |             |                           |                     |                                |                                  |                     |
|---------------------------------------|------------------|-------------------|-------------|---------------------------|---------------------|--------------------------------|----------------------------------|---------------------|
| Tankname<br>(N/A)                     | Produkt<br>(N/A) | Füllstand<br>(mm) | TOV<br>(m³) | Produkttemperatur<br>(°C) | Tankstatus<br>(N/A) | Gemessene<br>Dichte<br>(kg/m³) | Gesamtmassedurchfluss<br>(1/min) | Wasserstand<br>(mm) |
| T5101                                 | Benzin           | +1'550.000        | +1'609.6    | +40.0                     | In Betrieb          | ±0.0                           | +0.0                             | +100.000            |
| Tank-2                                | Benzin           | +15'500.000       | +1'550.0    | +0.0                      | In Retrieh          | +0.0                           | +0.0                             | +0.000              |

4. Standardmäßig zeigt das System die Tankgruppe in tabellarischer Form an.

## 9.5.1 Grafische Ansicht der Tankgruppendetails

#### So zeigen Sie die Tankgruppendetails in grafischer Form an

1. Klicken Sie in der Anzeige Tankübersicht – <Name der Tankgruppe> auf die Registerkarte "Grafische Ansicht". Es öffnet sich folgende Anzeige:

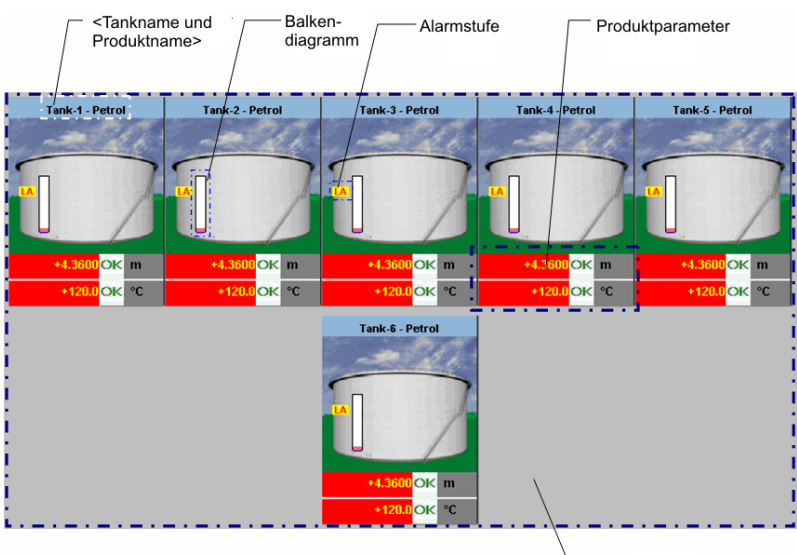

Tanks einer Tankgruppe

| Grafische Darstellung                                     | Beschreibung                                                                                                    |
|-----------------------------------------------------------|----------------------------------------------------------------------------------------------------|
| <tankname> und<br/><produktname></produktname></tankname> | Es werden die Tank- und Produktnamen für die ausgewählte Tankgruppe angezeigt.                                                                                                    |
| Alarmstufe                                                | Die aktuelle Alarmstufe wird entsprechend den festgelegten Alarmschwellwerten angezeigt.                                                                                                    |
| Balkendiagramm                                            | Das Balkendiagramm zeigt Füllstand und Wasserstand an.                                                                                                    |
| Produktparameter                                          | Alle Messdaten der Tanks, d. h. Füllstand und Produkttemperatur, werden in den entsprechenden<br>Maßeinheiten angezeigt. Außerdem zeigt das System mithilfe von verschiedenen<br>Hintergrundfarben den Status der Alarmbestätigung an. Die Hintergrundfarben sind:<br>Dunkelgrün – zeigt an, dass ein aktiver und bestätigter Alarm vorliegt<br>Hellrot – zeigt an, dass ein inaktiver und unbestätigter Alarm vorliegt<br>Gelb – zeigt an, dass ein inaktiver und bestätigter Alarm vorliegt<br>Weiß – zeigt an, dass ein inaktiver und bestätigter Alarm vorliegt |
| Tanks einer Tankgruppe                                    | Die ausgewählten Tanks für diese Tankgruppe werden angezeigt.                                                                                                    |

#### Je nach Tankgruppentyp werden folgende Informationen grafisch ausgegeben:

| Tankgruppentyp           | Grafische Darstellung                                                                                                    |  |  |  |  |  |
|--------------------------|----------------------------------------------------------------------------------------------------|--|--|--|--|--|
| Statische Tankgruppe     | Das System zeigt die Messdaten der Tanks in grafischer Form an, sobald die entsprechende<br>Tankgruppe ausgewählt wird. Sie müssen diese Anzeige manuell aktualisieren, um die<br>neuesten Messdaten grafisch darzustellen.                                                                                                    |  |  |  |  |  |
| Dynamische<br>Tankgruppe | Sie können sich die Messdaten der Tanks in grafischer Form ausgeben lassen, sodass die Date<br>dynamisch auf der Webseite angezeigt werden. Diese Informationen können Sie in Echtzeit se                                                                                                    |  |  |  |  |  |
|                          | <ol> <li>Falls in einer dynamischen Tankgruppe ein Produkttransfer durchgeführt wird, kann der<br/>betreffende Tank in einer von zwei Tankgruppen angezeigt werden: (a) In der Tankgruppe<br/>"Vorbereitete Tanks", wenn der Benutzer einen neuen Produkttransfer für den Tank<br/>erzeugt hat. (b) In der Tankgruppe "Tanks mit lfd. Produkttransfer", wenn der Status des<br/>Produkttransfers von "Vorbereitet" auf "Aktiv" gewechselt hat.</li> </ol> |  |  |  |  |  |
|                          | 2. Wenn die Tankgruppe angepasst wird, dann werden die Tanks in der Tankgruppe aufgrund der zuvor festgelegten Filterkriterien angezeigt. Ein Beispiel: Wenn in der Anzeige "Neue dynamische Tankgruppe hinzufügen" unter "Alarmtyp" die Option "High-Alarm" ausgewählt wird, dann zeigt die Tankgruppe in der Echtzeit-Tankgruppenansicht nur Tanks an, für die ein "High-Alarm" vorliegt.                                                               |  |  |  |  |  |

## 9.5.2 Tabellarische Ansicht der Tankgruppendetails

### So zeigen Sie die Tankgruppendetails in tabellarischer Form an

Klicken Sie in der Anzeige Tankübersicht – <Name der Tankgruppe> auf die Registerkarte "Tabellarische Ansicht". Es öffnet sich folgende Anzeige:

| rafische Ansicht Tabellarische Ansicht |                  |                   |             |                     |                     |                    |             |                     |                                |                            |
|----------------------------------------|------------------|-------------------|-------------|---------------------|---------------------|--------------------|-------------|---------------------|--------------------------------|----------------------------|
| Tankname<br>(N/A)                      | Produkt<br>(N/A) | Füllstand<br>(mm) | TOV<br>(m³) | Produkttemp<br>(*C) | Tankstatus<br>(N/A) | Gesamtmasse<br>(t) | GOV<br>(m³) | Wasserstand<br>(mm) | Gemessene<br>Dichte<br>(kg/m³) | Schwimmdachstatus<br>(N/A) |
| T5101                                  | Benzin           | +1'550.000        | +1'609.6    | +40.0               | In Betrieb          | +0.000             | +1'460.3    | +100.000            | +0.0                           | Kein Schwimmdach           |
| Tank-10                                | Benzin           | +0.000            | +0.000      | +0.0                | In Betrieb          | +0.000             | +0.000      | +0.000              | +0.0                           | Kein Schwimmdach           |
| Tank-11                                | No Product       | +0.000            | +0.000      | +0.0                | In Betrieb          | +0.000             | +0.000      | +0.000              | +0.0                           | Kein Schwimmdach           |
| Tank-12                                | No Product       | +0.000            | +0.000      | +0.0                | In Betrieb          | +0.000             | +0.000      | +0.000              | +0.0                           | Kein Schwimmdach           |
| Tank-13                                | No Product       | +0.000            | +0.000      | +0.0                | In Betrieb          | +0.000             | +0.000      | +0.000              | +0.0                           | Kein Schwimmdach           |
| Tank-14                                | No Product       | +0.000            | +0.000      | +0.0                | In Betrieb          | +0.000             | +0.000      | +0.000              | +0.0                           | Kein Schwimmdach           |
| Tank-15                                | No Product       | +0.000            | +0.000      | +0.0                | In Betrieb          | +0.000             | +0.000      | +0.000              | +0.0                           | Kein Schwimmdach           |
| Tank-2                                 | Benzin           | +15'500.000       | +1'550.0    | +0.0                | In Betrieb          | +0.000             | +1'550.0    | +0.000              | +0.0                           | Kein Schwimmdach           |

| Nr. | Grafische Darstellung | Beschreibung                                                                                     | Nr. | Grafische Darstellung      | Beschreibung                                                    |
|-----|-----------------------|--------------------------------------------------------------------------------------------------|-----|----------------------------|-----------------------------------------------------------------|
| 1   | Tankname (N/A)        | Diese Spalte enthält den Namen des Tanks.                                                        | 19  | Gesamtmasse                | Diese Spalte zeigt die Gesamtmasse des Tanks an.                |
| 2   | Produkt (N/A)         | Diese Spalte zeigt den Namen des Produktes<br>an, das dem entsprechenden Tank<br>zugewiesen ist. | 20  | Handmessung Füllstand      | Diese Spalte zeigt die Handmessung Füllstand an.                |
| 3   | Tankstatus (N/A)      | Diese Spalte zeigt den Status des Tanks an.                                                      | 21  | Handmessung<br>Wasserstand | Diese Spalte zeigt die Handmessung<br>Wasserstand an.           |
| 4   | Tankgeometrie         | Diese Spalte zeigt die Geometrie des Tanks an.                                                   | 22  | Handmessung<br>Temperatur  | Diese Spalte zeigt die Handmessung<br>Temperatur an.            |
| 5   | Füllrichtung          | Diese Spalte zeigt die Füllrichtung an.                                                          | 23  | Handmessung Dichte         | Diese Spalte zeigt die Handmessung Dichte an.                   |
| 6   | Füllstand             | Diese Spalte zeigt den im Tank gemessenen<br>Füllstand an.                                       | 24  | Unit Alive Status          | Diese Spalte zeigt den Unit Alive Status an.                    |
| 7   | Füllstandsalarme      | Diese Spalte zeigt den Füllstandsalarm an.                                                       | 25  | TOV-Durchfluss             | Diese Spalte zeigt den TOV-Durchfluss an.                       |
| 8   | Wasserstand           | Diese Spalte zeigt den im Tank befindlichen<br>Wasserstand an.                                   | 26  | NSV-Durchfluss             | Diese Spalte zeigt den NSV-Durchfluss an.                       |
| 9   | Gemessene Dichte      | Diese Spalte zeigt die gemessene Dichte des<br>im Tank befindlichen Produktes an.                | 27  | Gesamtmassedurchfluss      | Diese Spalte zeigt den Gesamtwasserdurch-fluss<br>des Tanks an. |
| 10  | Gasphasentemperatur   | Diese Spalte zeigt die Gasphasentemperatur an.                                                   | 28  | Total Standard Volumen     | Diese Spalte zeigt das Gesamtvolumen des<br>Tanks an.           |
| 11  | Gasphasendruck        | Diese Spalte zeigt den Gasphasendruck an.                                                        | 29  | Verbl. Tankkapazität       | Diese Spalte zeigt die verbl. Tankkapazität an.                 |
| 12  | TOV                   | Diese Spalte zeigt das Bruttovolumen (TOV) an.                                                   | 30  | Gasphasenraum<br>(Volumen) | Diese Spalte zeigt den Gasphasenraum<br>(Volumen) des Tanks an. |
| 13  | Produkttemperatur     | Diese Spalte zeigt die Temperatur des im<br>Tank befindlichen Produktes an.                      | 31  | Referenzdichte             | Diese Spalte zeigt die Referenzdichte des Tanks<br>an.          |
| 14  | FWV                   | Diese Spalte zeigt das Freie Wasser Volumen (FWV) an.                                            | 32  | Nettogewicht in der Luft   | Diese Spalte zeigt das Nettogewicht in der Luft<br>an.          |
| 15  | GOV                   | Diese Spalte zeigt das Bruttovolumen (ohne<br>Bodenwasser) (GOV) an.                             | 33  | Alkohol in Masse           | Diese Spalte zeigt den Alkohol in Masse an.                     |
| 16  | GSV                   | Diese Spalte zeigt Standardbruttovolumen<br>(GSV) an.                                            | 34  | Alkohol in Volumen         | Diese Spalte zeigt den Alkohol in Volumen an.                   |
| 17  | NSV                   | Diese Spalte zeigt das Nettovolumen (NSV) an.                                                    | 35  | Probentemperatur           | Diese Spalte zeigt die Probentemperatur an.                     |
| 18  | Schwimmdachstatus     | Diese Spalte zeigt die Schwimmdachdetails<br>zum Tank an.                                        |     |                            |                                                                 |

| Tankgruppentyp           | Grafische Darstellung                                                                                                    |
|--------------------------|----------------------------------------------------------------------------------------------------|
| Statische<br>Tankgruppe  | Das System zeigt die Messdaten der Tanks an, sobald die entsprechende Tankgruppe ausgewählt ist.                                                                                                    |
| Dynamische<br>Tankgruppe | Sie können sich die Messdaten der Tanks ausgeben lassen, sodass die Daten dynamisch auf der<br>Webseite angezeigt werden.                                                                                                    |
|                          | <ol> <li>Falls in einer dynamischen Tankgruppe ein Produkttransfer durchgeführt wird, kann der<br/>betreffende Tank in einer von zwei Tankgruppen angezeigt werden: (a) In der Tankgruppe<br/>"Vorbereitete Tanks", wenn der Benutzer einen neuen Produkttransfer für den Tank erzeugt<br/>hat. (b) In der Tankgruppe "Tanks mit lfd. Produkttransfer", wenn der Status des<br/>Produkttransfers von "Vorbereitet" auf "Aktiv" gewechselt hat.</li> </ol> |
|                          | 2. Wenn die Tankgruppe angepasst wird, dann werden die Tanks in der Tankgruppe aufgrund der zuvor festgelegten Filterkriterien angezeigt. Ein Beispiel: Wenn in der Anzeige "Neue dynamische Tankgruppe hinzufügen" unter "Alarmtyp" die Option "High-Alarm" ausgewählt wird, dann zeigt die Tankgruppe in der Echtzeit-Tankgruppenansicht nur Tanks an, für die ein "High-Alarm" vorliegt.                                                               |

Die Tankgruppen weisen folgendes Verhaltensmuster auf:

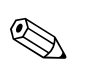

#### Hinweis!

Gastbenutzer können die Anzeige, in der die Tankgruppendetails nicht in Echtzeit ausgegeben werden, öffnen und ansehen. Das System zeigt die Messdaten der Tanks an, sobald die entsprechende Tankgruppe ausgewählt wird. Sie müssen diese Anzeige manuell aktualisieren, um die neuesten Messdaten grafisch darzustellen.

# 10 Menü "Transfers"

Das Tankvision-System verfügt über eine Funktionalität, dynamisch die jeweilige Phase des Produkttransfers anzuzeigen. Die Details zum Produkttransfer sind in die Transferphasen "Warten", "Vorgang läuft", "Beendet" und "Abgebrochen" untergliedert. Die nachfolgende Tabelle beschreibt diese Transfergruppen.

| Transfergruppe | Transferstatus                                                                                                    |
|----------------|----------------------------------------------------------------------------------------------------|
| Warten         | In dieser Gruppe kann der Benutzer alle Tanks mit dem Transferstatus "Vorbereitet" anzeigen.                       |
| Vorgang läuft  | In dieser Gruppe kann der Benutzer alle Tanks mit dem Transferstatus "Aktiv" oder "Unterbrochen (Pause)" anzeigen. |
| Beendet        | In dieser Gruppe kann der Benutzer alle Tanks mit dem Transferstatus "Beendet" oder<br>"Abgeschlossen" anzeigen.   |
| Abgebrochen    | In dieser Gruppe kann der Benutzer alle Tanks mit dem Transferstatus "Abgebrochen" anzeigen.                       |

#### So zeigen Sie die Details zum Produkttransfer an

1. Klicken Sie in der Navigationsleiste auf die Option "Transfer". (Die Anzahl der Transfergruppen wird in Klammern hinter der Option angezeigt). Die Option "Transfers" öffnet sich:

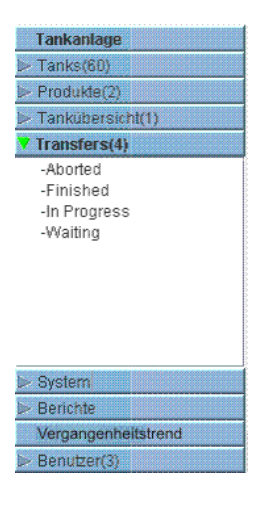

- In der Abbildung oben werden die Namen der <Transfergruppen> unter der Option "Transfers" angezeigt. Hinter dem Namen der <Transfergruppe> wird in Klammern dynamisch die Anzahl der Tanks angezeigt, die zur entsprechenden <Transfergruppe> gehören.
- 3. Klicken Sie auf den Namen der < Transfergruppe>. Es öffnet sich die Anzeige Transfers <Name der Transfergruppe>:

| Grafische An      | sicht Ta         | bellarische A     | Ansicht     |                             |                     |                                |                                  |                     |
|-------------------|------------------|-------------------|-------------|-----------------------------|---------------------|--------------------------------|----------------------------------|---------------------|
| Tankname<br>(N/A) | Produkt<br>(N/A) | Füllstand<br>(mm) | TOV<br>(m³) | Produkttemperatur<br>( °C ) | Tankstatus<br>(N/A) | Gemessene<br>Dichte<br>(kg/m²) | Gesamtmassedurchfluss<br>(1/min) | Wasserstand<br>(mm) |
| T5101             | Benzin           | +1'550.000        | +1'609.6    | +40.0                       | In Betrieb          | ±0.0                           | +0.0                             | +100.000            |
| Tank-2            | Benzin           | +15'500.000       | +1'550.0    | +0.0                        | In Betrieb          | +0.0                           | +0.0                             | +0.000              |

4. Standardmäßig zeigt das System die Transfergruppe in tabellarischer Form an.

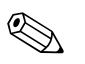

## Hinweis!

Klicken Sie auf das ⊞ neben dem <Namen der Transfergruppe>. Die Anzeige des Knotens wird nun erweitert und zeigt Ihnen die <Namen der Tanks> an, die zu den jeweiligen Transfergruppen gehören. Sie können nun auf die einzelnen <Tanknamen> klicken, um sich detaillierte Informationen zu den Tanks anzeigen zu lassen.

## 10.1 Grafische Ansicht der Transfergruppen

#### So zeigen Sie die Transfergruppen in grafischer Form an

Klicken Sie in der Anzeige Transfers – <Name der Transfergruppe> auf die Registerkarte "Grafische Ansicht". Es öffnet sich folgende Anzeige:

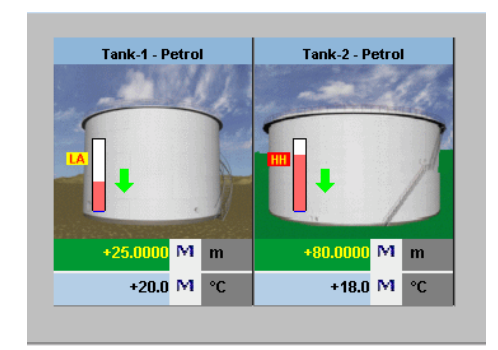

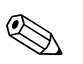

#### Hinweis!

Gastbenutzer können die Anzeige, in der die Transfergruppendetails nicht in Echtzeit ausgegeben werden, öffnen und ansehen. Das System zeigt die Messdaten der Tanks in grafischer Form an, sobald die entsprechende Transfergruppe ausgewählt wird. Sie müssen diese Anzeige manuell aktualisieren, um die neuesten Messdaten grafisch darzustellen.

## 10.2 Tabellarische Ansicht der Transfergruppen

#### So zeigen Sie die Transfergruppen in tabellarischer Form an

Klicken Sie in der Anzeige Transfers – <Name der Transfergruppe> auf die Registerkarte "Tabellarische Ansicht". Es öffnet sich folgende Anzeige:

| Grafische An      | sicht Ta         | bellarische A     | Ansicht     |                             |                     |                                |                                  |                     |
|-------------------|------------------|-------------------|-------------|-----------------------------|---------------------|--------------------------------|----------------------------------|---------------------|
| Tankname<br>(N/A) | Produkt<br>(N/A) | Füllstand<br>(mm) | TOV<br>(m³) | Produkttemperatur<br>( °C ) | Tankstatus<br>(N/A) | Gemessene<br>Dichte<br>(kg/m³) | Gesamtmassedurchfluss<br>(1/min) | Wasserstand<br>(mm) |
| T5101             | Benzin           | +1'550.000        | +1'609.6    | +40.0                       | In Betrieb          | ±0.0                           | +0.0                             | +100.000            |
| Tank-2            | Benzin           | +15'500.000       | +1'550.0    | +0.0                        | In Betrieb          | +0.0                           | +0.0                             | +0.000              |

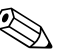

#### Hinweis!

Gastbenutzer können die Anzeige, in der die Transfergruppendetails nicht in Echtzeit ausgegeben werden, öffnen und ansehen. Das System zeigt die Messdaten der Tanks in grafischer Form an, sobald die entsprechende Transfergruppe ausgewählt wird. Sie müssen diese Anzeige manuell aktualisieren, um die neuesten Messdaten grafisch darzustellen.

# 11 Menü "System"

Sie müssen über die entsprechenden Berechtigungen verfügen, um die Systemeinstellungen konfigurieren zu können. Wenn Sie ohne gültige Berechtigung auf die Webseite zugreifen, erlaubt Ihnen das System keine Konfiguration der Systemeinstellungen.

### So konfigurieren Sie die Systemeinstellungen

1. Klicken Sie in der Navigationsleiste auf die Option "System". Die Ansicht der Navigationsleiste wird erweitert:

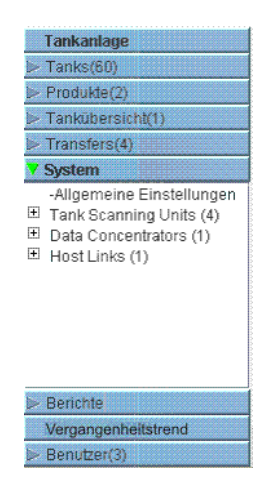

2. Klicken Sie auf "Allgemeine Einstellungen". Es öffnet sich folgende Anzeige:

| ervisor - Supervisor   |                                  | English Deutsch                                          | Info Hilfe Logout            |
|------------------------|----------------------------------|----------------------------------------------------------|------------------------------|
| site                   |                                  |                                                          |                              |
| nks(15)                | Manage NXA820 - NXA820_A90013011 | Seite wurde geladen von NXA820_A90013011 (172.16.40.151) | 03/10/2010 1:20:18 PM GMT+00 |
| oducts(2)              |                                  |                                                          | 1                            |
| stomized Groups(1)     |                                  |                                                          | <u>+r- alle</u>              |
| ansfers(4)             | - Kundeneinstellungen            |                                                          |                              |
| stem<br>Johal Settings | Netzwerkeinstellungen            |                                                          | Ø                            |
| ink Scanning Units (4) | Umgebungseinstellungen           |                                                          | Ø                            |
| ata Concentrators (1)  | ➢ Allgemeine Trendeinstellungen  |                                                          | Ø                            |
| Sot Eniko (1)          | Fedbusabfrage                    |                                                          | Ø                            |
|                        | > W&M Siegel                     |                                                          | 0                            |
|                        | h Archiveton                     |                                                          |                              |
|                        | P Alcinidaten                    |                                                          |                              |
|                        | ▷ Downloads                      |                                                          |                              |
|                        | Operator Arbeitsstation          |                                                          |                              |
|                        | ▷ Systemdiagnose                 |                                                          |                              |
|                        | ⊳ Uploads                        |                                                          | $\otimes$                    |
|                        | ➢ Gerätestatus                   |                                                          |                              |
|                        |                                  |                                                          |                              |
|                        |                                  |                                                          |                              |
|                        |                                  |                                                          |                              |
|                        |                                  |                                                          |                              |
|                        |                                  |                                                          |                              |
|                        |                                  |                                                          |                              |
|                        |                                  |                                                          |                              |
|                        |                                  |                                                          |                              |
| pons                   |                                  |                                                          |                              |
| ore(2)                 |                                  | 😡 P                                                      | age Loaded Completely        |

## 11.1 Kundeneinstellungen

#### So konfigurieren Sie die allgemeinen Kundeneinstellungen

Klicken Sie 屋 auf "Kundeneinstellungen". Es öffnet sich folgende Anzeige:

| V Kundeneinstellungen                        | $\odot$ |
|----------------------------------------------|---------|
| Anlageninformation                           | Ø       |
| ▶ Einheiten                                  | Ø       |
| ▶ Standardsprache                            | Ø       |
| ▶ Emailserver Einstellung                    | Ø       |
| ▶ Datum und Uhrzeit                          | Ø       |
| Einstellung zentraler Konfigurationsspeicher | Ø       |
| Konfiguration Printer Agent                  | Ø       |
| Konfiguration zusätzlicher Sprache           | Ø       |
| Konfiguration / erstellen der Basissprache   | Ø       |
| ▶ Konfiguration eigener Sprache              | Ø       |

### 11.1.1 Anlageninformationen

"Anlage" bezeichnet den Standort, an dem das Tankvision-System installiert ist. In dieser Anzeige können Sie die Einstellungen für die Anlage konfigurieren.

#### So konfigurieren Sie die Anlageninformationen

1. Klicken Sie 屋 auf "Anlageninformationen". Es öffnet sich die Anzeige "Anlageninformationen":

| <ul> <li>Anlageninformation</li> </ul> |          |   |                |                |        |     |
|----------------------------------------|----------|---|----------------|----------------|--------|-----|
| Kundenname: *                          | Customer | 0 | Anlagengrafik: |                |        | í d |
| Name d. Anlage: *                      |          | 0 | Kundenlogo:    | ehlogo.gif     | Upload | 0   |
| Standort d. Anlage: *                  |          | 0 |                | Endress+Hauser | EX     |     |

| Feld               | Beschreibung                                                                                                    |
|--------------------|----------------------------------------------------------------------------------------------------|
| Kundenname         | Geben Sie den Namen Ihres Unternehmens oder des Kunden ein.                                                                                                    |
| Name d. Anlage     | Geben Sie den Namen der Anlage ein, in der das Tankvision-System installiert ist.                                                                                                    |
| Standort d. Anlage | Geben Sie den Standort der Anlage ein, in der das Tankvision-System installiert ist.                                                                                                    |
| Anlagengrafik      | Geben Sie die URL zu der Website ein, auf der sich die Anlagengrafik mit einer Darstellung der Tankanlage befindet.                                                                                                    |
| Kundenlogo         | Klicken Sie auf UPLOAD, um das Firmenlogo des Kunden auszuwählen. Die Abbildung darf<br>nicht größer als 32 x 32 Pixel sein. Der Dateiname in diesem Feld kann aus alphanumerischen<br>Zeichen bestehen. Nähere Informationen hierzu finden Sie im Abschnitt "Kundenlogo<br>hochladen" ( $\rightarrow \square$ 108). |

- 2. Geben Sie die erforderlichen Informationen in die Felder ein.
- 3. Klicken Sie auf "Übernehmen".
- 4. Nach dem Speichern der Einstellungen zeigt Tankvision zur Bestätigung eine Meldung an.

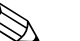

Hinweis!

Nachdem Sie die Anlageninformationen konfiguriert haben, wird ein Ereignis ausgegeben. Die Ereignisdetails können Sie in der Übersicht "Ereignis" oder "Alarm & Ereignis" anzeigen.

#### Kundenlogo hochladen

1. Klicken Sie in der Anzeige "Anlageninformationen" auf "Upload". Es öffnet sich folgende Anzeige:

| Anlageninformationen |             |        |           |
|----------------------|-------------|--------|-----------|
| Datei hochladen:     | Durchsuchen |        | 0         |
|                      |             | Senden | Abbrechen |

| Feld            | Beschreibung                                                                                                    |
|-----------------|----------------------------------------------------------------------------------------------------|
| Datei hochladen | Geben Sie den Speicherort ein, von dem Sie die Datei hochladen möchten, oder klicken Sie auf "Durchsuchen", und wählen Sie den Speicherort aus. |

2. Klicken Sie auf "Senden", um fortzufahren, oder auf "Abbrechen", um die Anzeige zu verlassen. Tankvision zeigt nun in der Anzeige "Anlageninformation" das hochgeladene Logo und den Dateinamen an:

| Kundenname: *         | Customer | Anlagengrafik: |                   | • |
|-----------------------|----------|----------------|-------------------|---|
| Name d. Anlage: *     |          | Kundenlogo:    | ehlogo.gif Upload | C |
| Standort d. Anlage: * |          | 0              | ×                 |   |

3. Klicken Sie auf "Übernehmen". Tankvision zeigt jetzt das neue Logo in der Kopfzeile der Tankvision-Anzeige an.
## 11.1.2 Einheiten

Das Tankvision-System zeigt verschiedene Bestandsdaten oder Parameter an. Für jeden Parameter gilt eine spezifische Maßeinheit. Die Einheiten können konfiguriert und an den spezifischen Bedarf des Kunden angepasst werden. Das Tankvision-System bietet standardmäßig drei Einheitensysteme: SI, US und Japanisch. Zu jedem System werden die entsprechenden Einheiten für die verschiedenen physikalischen Mengen oder Parameter im Voraus ausgewählt angezeigt. Wenn ein System benutzerspezifisch angepasst wurde, dann erscheint neben dem System der Zusatz "Angepasst". Nur Benutzer mit gültigen Zugriffsrechten (z. B. Supervisor/Techniker) können Änderungen an den Einheiten vornehmen.

#### So konfigurieren Sie die Einheiten

1. Klicken Sie 🕨 auf "Einheiten". Es öffnet sich die Anlage "Einheiten":

| ▼ Einheiten |                            |           |            |
|-------------|----------------------------|-----------|------------|
|             | Einheitensystem auswählen: |           | 0          |
|             | © SI                       |           | 0          |
|             | © US                       |           | 0          |
|             | C JAPAN                    |           | 4          |
|             |                            | Erweitert | Übernehmen |

| Feld                        | Beschreibung                                                                                                    |
|-----------------------------|----------------------------------------------------------------------------------------------------|
| SI<br>(Standardeinstellung) | Das SI-Einheitensystem verwendet Einheiten, die auf dem Internationalen Einheitensystem (SI) basieren.                  |
| US                          | Das US-Einheitensystem verwendet Einheiten, die vor allem in den USA üblich sind – d. h. mm, Grad F, Gallonen etc.      |
| JAPAN                       | Das japanische Einheitensystem verwendet Einheiten, die vor allem in Japan üblich sind – d. h. mm, g/ml, Kiloliter etc. |

- 2. Wählen Sie das gewünschte Einheitensystem aus.
- Klicken Sie auf "Übernehmen", um fortzufahren, oder auf "Erweitert", um weitere Konfigurationseinstellungen für die Einheiten vorzunehmen. Tankvision zeigt zur Bestätigung eine Meldung an.
- 4. Klicken Sie auf "OK", um die Details zu speichern.
- 5. Nach dem Speichern der Einstellungen zeigt Tankvision zur Bestätigung eine Meldung an.

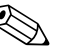

Hinweis!

Nach der Konfiguration der Einheiten wird ein Ereignis ausgegeben. Die Ereignisdetails können Sie in der Übersicht "Ereignis" oder "Alarm & Ereignis" anzeigen.

### Erweiterte Konfiguration der Einheiten

1. Klicken Sie in der Anzeige "Einheiten" auf "Erweitert". Es öffnet sich folgende Anzeige:

| ▼ Einheiten                                        |                   |                           |                    |           |
|----------------------------------------------------|-------------------|---------------------------|--------------------|-----------|
| Aktuelles Einheitensystem: SI<br>Typ Tankparameter | Einheit<br>0      | Führende Ziffern          | Dezimalzahlen<br>0 |           |
| Füllstand: *                                       | m 💌               | 3                         | 3                  |           |
| Volumen: *                                         | mÂ <sup>s</sup> 💌 | 6                         | 3                  |           |
| Masse: *                                           | t 💌               | 6                         | 3                  |           |
| Temperatur: *                                      | °C 🔽              | 3                         | 1                  |           |
| Druck: *                                           | kPa 💌             | 2                         | 2                  |           |
| Dichte: *                                          | kg/mª ▼           | 4                         | A                  |           |
| Volumenstrom; *                                    | m®/min 💌          | 3                         | 1                  |           |
| Beschleunigung: *                                  | m/s² 💌            |                           | 5                  |           |
| Molwert: *                                         | kg/kmol 💌         | 3                         | 4                  |           |
| Temperaturkoeff: *                                 | 10E-7/°C 💌        | 3                         | 1                  |           |
| Räumlicher Temperaturkoeff: *                      | 10E-14/°C 👻       | 3                         | 1                  |           |
| Luftdichte: *                                      | kg/m³ ▼           | 1                         | 5                  |           |
| Geschwindigkeit: *                                 | mm/s 💌            | 2                         | 1                  |           |
| Massedurchfluss: *                                 | ton/min 🔹         | 3                         | 1                  |           |
| Percent: *                                         | % -               | 3                         | 2                  |           |
| Dezimaltrennzeichen:                               | Dot [.]           | Tausendertrennzeichen:    | Quote [']          |           |
| Vorzeichen anzeigen:                               | "+" anzeigen 💌 🕚  | Führende Nullen anzeigen: |                    |           |
|                                                    |                   | St                        | andardwerte Fertig | Abbrechen |

| Feld                         | Beschreibung                                                                                                    |
|------------------------------|----------------------------------------------------------------------------------------------------|
| Aktuelles<br>Einheitensystem | Zeigt den Namen des aktuell ausgewählten Einheitensystems an.                                                                                                    |
| Dezimaltrennzeichen          | Wählen Sie das gewünschte Dezimaltrennzeichen in der Dropdown-Liste aus. Für die<br>zugelassenen Systeme in Deutschland (PTB) muss das Dezimaltrennzeichen ein Komma sein.<br>Für die Tausenderstellen wird entweder "kein" Trennzeichen, ein Punkt oder ein Leerzeichen<br>verwendet (kein Komma, kein Anführungszeichen). |
| Tausendertrennzeichen        | Wählen Sie das gewünschte Tausendertrennzeichen in der Dropdown-Liste aus. Für die zugelassenen Systeme in Deutschland (PTB) muss das Dezimaltrennzeichen ein Komma sein.<br>Für die Tausenderstellen wird entweder "kein" Trennzeichen, ein Punkt oder ein Leerzeichen verwendet (kein Komma, kein Anführungszeichen).     |
| Vorzeichen anzeigen          | Wählen Sie dieses Kontrollkästchen aus, um jede Zahl mit dem Vorzeichen (+) oder (-) anzuzeigen.                                                                                                    |
| Führende Nullen<br>anzeigen  | Wählen Sie dieses Kontrollkästchen aus, um die Spalte "Führende Ziffern" zu aktivieren.<br>Wählen Sie dieses Kontrollkästchen ab, um die Spalte "Führende Ziffern" zu deaktivieren.                                                                                                    |

| Spalte            | Beschreibung                                                                                                    |
|-------------------|----------------------------------------------------------------------------------------------------|
| Typ Tankparameter | Diese Spalte enthält die Tankparameter, die für das Tankvision-System konfiguriert werden können.                                                                                                    |
| Einheit           | Wählen Sie die gewünschten Einheiten in den Dropdown-Listen aus.<br>Die Dropdown-Listen enthalten eine Reihe von Einheiten zu jedem Tankparameter.                                                                                                    |
| Führende Ziffern  | Wählen Sie die Anzahl der führenden Ziffern aus bzw. geben Sie sie ein.<br>Dieses Feld ist aktiviert, wenn das Kontrollkästchen "Führende Nullen anzeigen" ausgewählt<br>wurde. Über diese Option können Sie für jeden Tankparameter die Anzahl der gewünschten<br>Ziffern festlegen. Bei Bedarf werden führende Nullen zur Zahl hinzugefügt.<br>Die Zahl der führenden Ziffern sollte 10 nicht übersteigen. |
| Dezimalstellen    | Wählen Sie die Anzahl der Dezimalstellen aus bzw. geben Sie sie ein.<br>In diesem Feld können Sie für jeden Tankparameter festlegen, wie viele Stellen nach dem<br>Dezimaltrennzeichen angezeigt werden sollen.<br>Die Zahl der Dezimalstellen sollte 10 nicht übersteigen.                                                                                                    |

- 2. Geben Sie die erforderlichen Informationen in die Felder ein.
- 3. Klicken Sie auf
  - "Fertig", um die Details zu speichern.
  - "Standardwerte", um die Einstellungen auf die Standardwerte des Systems zurückzusetzen.
  - "Abbrechen", um die Anzeige zu verlassen, ohne dass die Änderungen wirksam werden.
     Es erscheint nun wieder die Anzeige "Einheiten".
- 4. Klicken Sie auf "Fertig", um die Änderungen zu speichern, die Sie an der Konfiguration der Einheiten vorgenommen haben. Tankvision zeigt zur Bestätigung eine Meldung an.
- 5. Klicken Sie auf "OK", um die Details zu speichern.
- 6. Nach dem Speichern der Einstellungen zeigt Tankvision zur Bestätigung eine Meldung an.

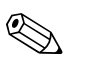

Hinweis!

Wenn Sie die Standardeinstellungen für ein Einheitensystem ändern, dann erscheint in der Anzeige "Einheiten" hinter dem Namen des Einheitensystems der Zusatz "Angepasst".

## 11.1.3 Standardsprache

Die Benutzeroberfläche von Tankvision ist mehrsprachig, d. h., dass Sie die von Ihnen gewünschte Sprache auswählen können.

### So konfigurieren Sie die Standardsprache

1. Klicken Sie 🖢 auf "Standardsprache". Es öffnet sich folgende Anzeige:

| Standardsprache    |         |          |            |
|--------------------|---------|----------|------------|
| Standardsprache: * | Deutsch | <b>•</b> | 0          |
|                    |         |          | Übernehmen |

| Feld            | Beschreibung                                                                                                    |
|-----------------|----------------------------------------------------------------------------------------------------|
| Standardsprache | Dieses Feld enthält eine Liste der Sprachen, die bereits für die Verwendung in der Tankvision-<br>Oberfläche konfiguriert wurden. |

- 2. Wählen Sie die gewünschte Sprache in der Dropdown-Liste aus.
- 3. Klicken Sie auf "Übernehmen", um fortzufahren.
- 4. Nach dem Speichern der Einstellungen zeigt Tankvision zur Bestätigung eine Meldung an.

## 11.1.4 E-Mail-Server Einstellungen

Das Tankvision-System versendet E-Mails über einen standardmäßigen SMTP-Server, der als E-Mail-Server bezeichnet wird. Informationen zu Alarmen und Ereignismeldungen und alle übrigen Berichte werden von Tankvision per E-Mail an den autorisierten Benutzer gesendet. Konnte die E-Mail nicht erfolgreich versendet werden, dann erhält sie in der Alarm- und Ereignisübersicht den Status "Fehler".

### So konfigurieren Sie den E-Mail-Server

1. Klicken Sie ▶ auf "Emailserver Einstellung". Es öffnet sich folgende Anzeige:

| Name SMTP-Server: *              |                      | 0 | SMTP-Server erfordert<br>Authentifizierung:             | 0 |
|----------------------------------|----------------------|---|---------------------------------------------------------|---|
| Port-Nummer SMTP-Server: *       | 25                   | 0 | Benutzername:                                           | 0 |
| E-Mail-Adresse Absender":" *     | NXA820_990002011@pcm | 0 | Passwort:                                               | 0 |
| Anzeige: *                       | TankvisionAdmin      | 0 | Anmeldung mit Secured Password<br>Authentication (SPA): | 0 |
| E-Mail-Adresse (Empfänger) teste | n:                   | 0 |                                                         |   |

| Feld                                                      | Beschreibung                                                                                                    |
|-----------------------------------------------------------|----------------------------------------------------------------------------------------------------|
| Name SMTP-Server                                          | Geben Sie den Host-Namen oder die IP-Adresse des SMTP-Servers ein.<br>Tankvision verwendet den Namen des SMTP-Servers zum Versenden von E-Mails.<br>In diesem Feld sind alphanumerische Zeichen zugelassen.                                      |
| Port-Nummer SMTP-Server                                   | Geben Sie die Port-Nummer des SMTP-Servers ein. In diesem Feld sind numerische Zeichen zugelassen. Standardmäßig lautet die Port-Nummer des SMTP-Servers 25.                                                                                     |
| E-Mail-Adresse "Absender"                                 | Geben Sie die E-Mail-Adresse ein, die als Absender verwendet wird. In diesem Feld sind alphanumerische Zeichen zugelassen. Hierbei handelt es sich um ein Pflichtfeld.                                                                           |
| Anzeige                                                   | Geben Sie ein, wie der Name des Absenders angezeigt werden soll. Standardmäßig lautet die Anzeige TankvisionAdmin. In diesem Feld sind alphanumerische Zeichen zugelassen.                                                                       |
| SMTP-Server erfordert<br>Authentifizierung                | Wählen Sie dieses Kontrollkästchen aus, wenn der SMTP-Server eine Authentifizierung erfordert. Daraufhin werden die Felder "Benutzername" und "Passwort" aktiviert.                                                                              |
| Benutzername                                              | Geben Sie einen eindeutigen Benutzernamen ein. Hierbei handelt es sich um den<br>Benutzernamen für die Authentifizierung beim SMTP-Server. In diesem Feld sind<br>alphanumerische Zeichen zugelassen – achten Sie auf Groß- und Kleinschreibung. |
| Passwort                                                  | Geben Sie das Passwort ein.<br>Hierbei handelt es sich um das Passwort für die Authentifizierung beim SMTP-Server.                                                                                                    |
| Anmeldung mit Secured<br>Password Authentication<br>(SPA) | Wählen Sie dieses Kontrollkästchen aus, um die Anmeldung mit einem sicheren Passwort zu aktivieren.                                                                                                    |
| E-Mail-Adresse (Empfänger)<br>testen:                     | Geben Sie eine E-Mail-Adresse ein, um die E-Mail-Einstellungen zu testen.<br>Wenn Sie auf "Verbindung testen" klicken, wird eine Test-E-Mail an die in diesem Feld<br>angegebene Adresse gesendet.                                               |

- 2. Geben Sie die erforderlichen Informationen in die Felder ein.
- 3. Klicken Sie auf "Übernehmen", um fortzufahren, oder auf "Verbindung Testen", um die Verbindung zum E-Mail-Server zu testen.
- 4. Nach dem Speichern der Einstellungen zeigt Tankvision zur Bestätigung eine Meldung an.

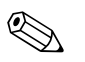

Hinweis!

Nach der Konfiguration der Einstellungen für den E-Mail-Server wird ein Ereignis ausgegeben. Die Ereignisdetails können Sie in der Übersicht "Ereignis" oder "Alarm & Ereignis" anzeigen. Email-Server-Einstellungen können in der Regel von der Netzwerk-Administration angefordert werden.

## 11.1.5 Datum und Uhrzeit

Das System ermöglicht es Ihnen, Datum, Uhrzeit, Zeitzone und das Format zum Anzeigen von Datum und Uhrzeit zu konfigurieren. Eine Tankvision-Einheit kann als zentrale Datenhaltung konfiguriert werden. Von dieser beziehen die übrigen Tankvision-Einheiten die allgemeinen Konfigurationsdaten. In einem solchen Fall wird diese Einheit für alle übrigen Einheiten zum Zeitserver.

### So konfigurieren Sie die Datums- und Uhrzeiteinstellungen

1. Klicken Sie 🕨 auf "Datum und Uhrzeit". Es öffnet sich folgende Anzeige:

| Datumsformat:                   | tt/mm/jjjj | •              | 0       | Uhrzeitformat:                    | HH:MM | I:SS AM |      |      |  |
|---------------------------------|------------|----------------|---------|-----------------------------------|-------|---------|------|------|--|
| Zeitzone:                       | GMT+00: I  | reland, United | Kingdom |                                   |       |         |      | •    |  |
| Systemdatum: *                  | 12/02/2009 | l              | 0       | Systemzeit: *                     | 11 💌  | 48 💌    | 25 💌 | AM 💌 |  |
| Sommerzeit aktiviert:           |            |                | 0       | Status Sommerzeit:                |       |         |      |      |  |
| Beginn Sommerzeit (Datum):<br>* |            |                | -<br>   | Beginn Sommerzeit<br>(Uhrzeit): * | 01 💌  | 00 💌    | 00   | AM   |  |
| Ende Sommerzeit (Datum): *      |            |                |         | Ende Sommerzeit<br>(Uhrzeit): *   | 01 💌  | 00 💌    | 00   | AM   |  |

| Feld                           | Beschreibung                                                                                                    |
|--------------------------------|----------------------------------------------------------------------------------------------------|
| Datumsformat                   | Wählen Sie das gewünschte Datumsformat in der Dropdown-Liste aus. In diesem Feld können Sie das Format festlegen, in dem das Datum angezeigt werden soll.                                                                                                    |
| Uhrzeitformat                  | Wählen Sie das gewünschte Zeitformat in der Dropdown-Liste aus. In diesem Feld können Sie das Format festlegen, in dem die Uhrzeit angezeigt werden soll.                                                                                                    |
| Zeitzone                       | Wählen Sie die gewünschte Zeitzone in der Dropdown-Liste aus.                                                                                                    |
| Systemdatum                    | Geben Sie das aktuelle Datum im entsprechenden Datumsformat ein.<br>Alternativ können Sie auch auf das Kalendersymbol klicken, um das Datum auszuwählen.                                                                                                    |
| Systemzeit                     | Geben Sie die aktuelle Uhrzeit im entsprechenden Zeitformat ein.                                                                                                    |
| Sommerzeit aktiviert           | Wählen Sie dieses Kontrollkästchen aus, damit der Benutzer die Möglichkeit hat, die<br>entsprechenden Einstellungen für die Sommerzeit einzugeben. Wählen Sie das Kontrollkästchen<br>ab, um zu verhindern, dass der Benutzer Einstellungen für die Sommerzeit eingeben kann.                                                  |
| Status Sommerzeit              | Dieses Feld zeigt den Status der Sommerzeit an. "Aktiv" wird angezeigt, wenn das<br>Kontrollkästchen "Sommerzeit aktiviert" ausgewählt wurde.                                                                                                    |
| Beginn Sommerzeit<br>(Datum)   | Geben Sie im das Datum ein, an dem die Sommerzeit beginnt. Die Uhr des Tankvision-Systems<br>wird an dem eingegebenen Datum auf die Sommerzeit um-gestellt. Sie können auch auf das<br>Datumssymbol klicken, um das Datum auszuwählen.                                                                                         |
| Beginn Sommerzeit<br>(Uhrzeit) | Geben Sie die Uhrzeit ein, zu der die Sommerzeit beginnt. Die Uhr des Tankvision-Systems<br>wird zu der hier eingegebenen Uhrzeit auf die Sommerzeit umgestellt. In diesem Feld ist das<br>Uhrzeit-format zugelassen. Dieses Feld ist aktiv, wenn das Kontrollkästchen "Sommerzeit<br>aktiviert" ausgewählt wurde.             |
| Ende Sommerzeit<br>(Datum)     | Geben Sie das Datum ein, an dem die Sommerzeit endet. Die Uhr des Tankvision-Systems kehrt<br>an dem eingestellten Datum zur normalen Zeit zurück. Sie können auch auf das Datumssymbol<br>klicken, um das Datum auszuwählen. Dieses Feld ist aktiviert, wenn das Kontrollkästchen<br>"Sommerzeit aktiviert" ausgewählt wurde. |
| Ende Sommerzeit<br>(Uhrzeit)   | Geben Sie die Uhrzeit ein, zu der die Sommerzeit endet. Die Uhr des Tankvision-Systems kehrt<br>zu der eingestellten Uhrzeit zur normalen Zeit zurück. Hier ist das Uhrzeitformat zu-gelassen.<br>Dieses Feld ist aktiv, wenn das Kontrollkästchen "Sommerzeit aktiviert" ausgewählt wurde.                                    |

- 2. Geben Sie die erforderlichen Informationen in die Felder ein.
- 3. Klicken Sie auf "Übernehmen".
- 4. Nach dem Speichern der Einstellungen zeigt Tankvision zur Bestätigung eine Meldung an.

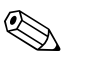

Hinweis!

Nach der Konfiguration von Datum und Uhrzeit wird ein Ereignis ausgegeben. Die Ereignisdetails können Sie in der Übersicht "Ereignis" oder "Alarm & Ereignis" anzeigen.

## 11.1.6 Definition der zentralen Konfigurationsspeichers

In einem typischen Tankvision-System gelten die meisten Konfigurationseinstellungen für alle Tankvision-Einheiten im Netzwerk. Daher lässt sich der zeitliche Aufwand zur Konfiguration des Systems ganz einfach auf ein Minimum beschränken, indem eine der Einheiten als zentrale Datenhaltung definiert wird. Die Konfigurationseinstellungen werden nur in dieser zentralen Datenhaltung vorgenommen. Anschließend werden die hier vorgenommenen Einstellungen an die anderen Einheiten im Netzwerk weitergegeben.

Für jede Tankvision-Einheit (d. h. Tank Scanner NXA820, Data Concentrator NXA821 oder Host Link NXA822) im Netzwerk muss definiert werden, ob es sich bei der Einheit um eine zentrale Datenhaltung handelt oder ob sie ihre Konfiguration von einer zentralen Datenhaltung bezieht. Hierzu gehen Sie wie im Folgenden beschrieben vor:

- 1. Melden Sie sich bei der Tankvision-Einheit an und navigieren Sie bis zur Anzeige "Allgemeine Einstellungen" ( $\rightarrow$  Kap. 11.1). Klicken Sie  $\ge$  auf "Kundeneinstellung".
- 2. Klicken Sie auf "Einstellung zentraler Konfigurationsspeicher". Es öffnet sich folgende Anzeige:

| Typ der Konfigurationsdatenquelle: *        |                                                  |   |                                         |               |
|---------------------------------------------|--------------------------------------------------|---|-----------------------------------------|---------------|
| Centrale Datenhaltung                       | C Globale Konfigurationsdatenquelle<br>verwenden | 0 | C Lokale Konfigurations<br>verwenden    | datenquelle   |
| Zentrale Datenhaltung: *                    | [Auswählen] 💌                                    | 0 |                                         | Aktualisieren |
| Lokale Konfigurationsänderungen zulassen: * | 🖉 Ja 🔎 Nein                                      |   | ••••••••••••••••••••••••••••••••••••••• |               |

### 3. Für die zentrale Datenhaltung:

 Wählen Sie unter "Typ der Konfigurationsdatenquelle" die Option "Zentrale Datenhaltung" (Standardeinstellung).

#### Für alle übrigen Einheiten

- Wählen Sie unter "Typ der Konfigurationsdatenquelle" die Option "Globale Konfigurationsdatenquelle verwenden".
- Wählen Sie im Feld "Zentrale Datenhaltung" die zentrale Datenhaltung aus, mit der diese Einheit verknüpft werden soll.
- Legen Sie unter "Lokale Konfigurationsänderungen zulassen" fest, ob lokale Änderungen an der Konfiguration dieses Gerätes zulässig sind, falls die zentrale Datenhaltung nicht zur Verfügung stehen sollte.
- 4. Klicken Sie auf "Übernehmen", um fortzufahren, oder auf "Aktualisieren", um die Anzeige zurückzusetzen.
- 5. Nach dem Speichern der Einstellungen zeigt Tankvision zur Bestätigung eine Meldung an.

Mit der (empfohlenen) Konfigurationsdatenquelle wird die folgende Information zur zentralen Datenhaltung übermittelt:

- Nutzereinstellungen wie Seiteninformation (ohne customer specific logo), Einheit, Emailserver und Tag- und Zeiteinstellungen (Sprache und der Druckerassistent müssen für jedes Gerät einzeln konfiguriert werden).
- Umgebungseinstellungen
- Produkte
- Nutzer incl. Nutzer-Zugriffsrechte

Allgemeine Einstellungen können später noch geändert werden, auch noch nach dem zuweisen von anderen Einheiten. Es wird empfohlen einen NXA820 als zentrale Datenhaltung zu verwenden.

## 11.1.7 Einstellung zentraler Konfigurationsspeicher

Das Tankvision-System ist ein verteiltes System, das aus verschiedenen Tankvision-Einheiten besteht, die in einem einzigen Netzwerk zusammenarbeiten. Die Konfiguration ist für die Mehrzahl dieser Einheiten oder Geräte identisch. Daher werden die Konfigurationseinstellungen in einem einzigen Tankvision-Gerät vorgenommen, das als zentrale Datenhaltung dient. Durch die zentrale Datenhaltung minimiert sich nicht nur der Zeitaufwand für die Konfiguration, sondern es wird gleichzeitig auch vermieden, dass bestimmte Aktionen in Tankvision mehrfach ausgeführt werden müssen. Die Box, die als zentrale Datenhaltung (oder Datenquelle) definiert wurde, leitet ihre Konfiguration als allgemeine Einstellungen an die anderen Tankvision-Einheiten weiter. Es kann jedoch vorkommen, dass eine Tankvision-Einheit allgemeine Konfigurationseinstellungen verwenden muss, die von denen der zentralen Datenhaltung abweichen. In diesem Fall können die Einstellungen der Tankvision-Einheit lokal konfiguriert werden, sodass sie sich weder auf die zentrale Datenhaltung auswirken noch von dieser beeinflusst werden.

### So konfigurieren Sie den zentralen Konfigurationsspeicher

1. Klicken Sie 🖻 auf "Einstellung zentraler Konfigurationsspeicher". Es öffnet sich folgende Anzeige:

| Typ der Konfigurationsdatenquelle: *        |                                                  |   |                                      |               |
|---------------------------------------------|--------------------------------------------------|---|--------------------------------------|---------------|
| Zentrale Datenhaltung                       | C Globale Konfigurationsdatenquelle<br>verwenden | 0 | C Lokale Konfigurations<br>verwenden | datenquelle   |
| Zentrale Datenhaltung: *                    | [Auswählen] 💌                                    | 0 |                                      | Aktualisieren |
| Lokale Konfigurationsänderungen zulassen: * | 🔍 Ja 🔍 Nein                                      |   |                                      |               |

| Feld                                             | Beschreibung                                                                                                    |
|--------------------------------------------------|----------------------------------------------------------------------------------------------------|
| Typ der<br>Konfigurations-<br>datenquelle        | Klicken Sie auf die gewünschte Option, um für diese Tankvision-Einheit den Typ der<br>Konfigurationsdatenquelle auszuwählen.<br>"Zentrale Datenhaltung": Diese Option konfiguriert die NXA-Einheit als "allgemeine zentrale<br>Datenhaltung". Andere Geräte können dann von dieser Einheit die allgemeinen<br>Konfigurationsein-stellungen beziehen. Sämtliche Änderungen, die in der zentralen Daten-<br>haltung an den Konfi-gurationseinstellungen vorgenommen werden, werden auch in den<br>angeschlossenen Geräten aktualisiert und umgekehrt.<br>"Globale Konfigurationsdatenquelle verwenden": Diese Option ermöglicht es der NXA-<br>Einheit, eine vorhandene zentrale Datenhaltung für die allgemeine Konfiguration zu verwenden.<br>Falls die Einheit für die Verwendung der globalen Konfigurationsdatenquelle konfiguriert wurde,<br>dann bezieht es alle Änderungen, die an der Konfiguration vorgenommen wurden, von der<br>Einheit, die als zentralen Datenhaltung dient.<br>"Lokale Konfigurationsdatenquelle verwenden": Diese Option ermöglicht es der NXA-<br>Einheit, die lokale Konfiguration zu verwenden, die von der in der zentralen Datenhaltung<br>gespeicherten Konfiguration zu verwenden, die von der in der zentralen Datenhaltung<br>gespeicherten Konfiguration abweicht. Änderungen, die an der globalen Konfiguration in der<br>zentralen Datenhaltung vorgenommen werden, wirken sich nicht auf die NXA-Einheit aus, die zur<br>Verwendung der lokalen Konfiguration ist nicht zugänglich für andere Einheiten (im Gegensatz zur<br>Zentralen Datenhaltung). |
| Zentrale<br>Datenhaltung                         | Wählen Sie die zentrale Datenhaltung aus. In diesem Feld geben Sie die zentrale Datenhaltung an,<br>wenn die Tankvision-Einheit dafür konfiguriert wurde, eine globale Konfigurationsdatenquelle zu<br>verwenden. Das Feld ist nur dann aktiviert, wenn die Option "Globale Konfigurationsdatenquelle<br>verwenden" ausgewählt wurde. In diesem Feld sehen Sie eine Liste der Tankvision-Einheiten, die<br>als zentrale Datenhaltung konfiguriert wurden. Um die neueste Liste der zentralen<br>Datenhaltungen anzuzeigen, klicken Sie auf "Aktualisieren".                                                                                                    |
| Lokale<br>Konfigurations-<br>änderungen zulassen | Dieses Feld ist nur dann aktiviert, wenn unter "Typ der Konfigurationsdatenquelle" die Option<br>"Globale Konfigurationsdatenquelle verwenden" ausgewählt wurde. Wenn die zentrale<br>Datenhaltung nicht verfügbar oder nicht erreichbar ist, können Sie in diesem Feld die Änderungen<br>speichern, die Sie an der globalen Konfiguration der Tankvision-Einheit vorgenommen haben.<br>"Ja": Sollte die zentrale Datenhaltung nicht verfügbar sein, können Sie in der Einheit, die zur<br>Verwendung einer globalen Konfigurationsdatenquelle konfiguriert wurde, Änderungen an der<br>globalen Konfiguration lokal speichern.<br>'Nein': Sollte die zentrale Datenhaltung nicht verfügbar sein, ist es nicht möglich, in der Einheit,<br>die zur Verwendung einer globalen Konfigurationsdatenquelle konfiguriert wurde, Änderungen<br>an der globalen Konfiguration lokal zu speichern.                                                                                                    |

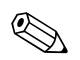

#### Hinweis!

Wenn die zentrale Datenhaltung im Netzwerk aktiv wird, überschreibt die zentrale Datenhaltung alle globalen Konfigurationseinstellungen in den anderen Tankvision-Einheiten mit ihren globalen Konfigurationseinstellungen. Auf diese Weise gehen alle Änderungen verloren, die lokal an der globalen Konfiguration vorgenommen wurden.

- 2. Geben Sie die erforderlichen Informationen in die Felder ein.
- 3. Klicken Sie auf "Übernehmen", um fortzufahren, oder auf "Aktualisieren", um die Anzeige zurückzusetzen.
- 4. Nach dem Speichern der Einstellungen zeigt Tankvision zur Bestätigung eine Meldung an.

### Hinweis!

Nach der Konfiguration der zentralen Datenhaltung wird ein Ereignis ausgegeben. Die Ereignisdetails können Sie in der Übersicht "Ereignis" oder "Alarm & Ereignis" anzeigen.

## 11.1.8 Konfiguration Printer Agent

Tankvision kann zeitlich geplante Berichte zu den Tanks erstellen und diese auf einem Drucker ausgeben, ohne dass ein Eingriff durch den Bediener erforderlich ist. Diese Aufgabe übernimmt der Druckerassistent, der von jeder Tankvision-Einheit auf die Operator-Arbeitsstation hochgeladen werden kann ( $\rightarrow \square$  182). Sobald der Druckerassistent installiert wurde, kann er wie nachfolgend beschrieben konfiguriert werden.

### So konfigurieren Sie den Printer Agent

1. Klicken Sie ▶ auf "Konfiguration Printer Agent". Es öffnet sich folgende Anzeige:

| Konfiguration Printer Agent       |  |            |
|-----------------------------------|--|------------|
|                                   |  |            |
|                                   |  |            |
| IP-Adragge für Druckersegigtent   |  | •          |
| II Mulesse iul Diuckelassistelit. |  |            |
| Port Nummer:                      |  | •          |
| Forenummer.                       |  |            |
|                                   |  |            |
|                                   |  | Uhernehmen |

| Feld                               | Beschreibung                                                                                                    |
|------------------------------------|----------------------------------------------------------------------------------------------------|
| IP–Adresse für<br>Druckerassistent | Geben Sie die IP-Adresse des Computers ein, auf dem der Druckerassistent installiert ist.                                                                                      |
| Port-Nummer                        | Geben Sie an, auf welchem Port des Computers der Druckerassistent wartet (Listening).<br>Nähere Informationen hierzu finden Sie in der Doc-Datei im Ordner "Druckerassistent". |

- 2. Geben Sie die erforderlichen Informationen in die Felder ein.
- 3. Klicken Sie auf "Übernehmen", um fortzufahren.
- 4. Nach dem Speichern der Einstellungen zeigt Tankvision zur Bestätigung eine Meldung an.

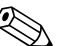

Hinweis!

Nach der Konfiguration des Druckerassistenten wird ein Ereignis ausgegeben. Die Ereignisdetails können Sie in der Übersicht "Ereignis" oder "Alarm & Ereignis" anzeigen.

## 11.1.9 Konfiguration zusätzlicher Sprache

| Konfiguration zusätzlicher Sprache |                        |
|------------------------------------|------------------------|
| Sprachpaket *                      | Durchsuchen Download 0 |
|                                    | Installieren           |

- Herunterladen eines zusätzlichen Sprachpacketes (neben der/den bereits installierten).
- Geben Sie die Namen ein oder verwenden Sie den Knopf "Durchsuchen".
- Um es nach Tankvision herunterzuladen auf den "Download" Knopf drücken.
- Die zusätzliche Sprache wird in der Metadatenüberschrift angezeigt.
- Kann als Standard-Sprache gewählt werden ( $\rightarrow$  Kap. 11.1.3) oder als Basis-Sprache ( $\rightarrow$  Kap. 11.1.10).

## 11.1.10 Konfiguration / erstellen der Basissprache

| Konfiguration / erstellen der Basissprache |           |            |
|--------------------------------------------|-----------|------------|
| Sprache auswählen: *                       | English 💌 | 0          |
|                                            |           | Übernehmen |

Die Basis-Sprache wird als Vorlage für den kundenspezifischen Bildschirm verwendet. Wählen Sie die entsprechende Basis-Sprache aus der Dropdown-Liste aus und klicken Sie danach auf "Übernehmen".

## 11.1.11 Konfiguration eigener Sprache

| ▼ Konfiguration eigener Sprache |             |          |              |
|---------------------------------|-------------|----------|--------------|
| Sprachpaket: *                  | Durchsuchen | Download | 0            |
|                                 |             |          |              |
|                                 |             |          | Installieren |

Kundensprache = integration kundenspezifischer Bildschirm (abgeänderte Darstellung basierend auf Tankvision Seiten).

- Herunterladen eines zusätzlichen Sprachpacketes (neben der/den bereits installierten).
- Geben Sie die Namen ein oder verwenden Sie den Knopf "Durchsuchen".
- Um es nach Tankvision herunterzuladen auf den "Download" Knopf drücken.
- Die zusätzliche Sprache wird in der Metadatenüberschrift angezeigt.
- Kann als Standard-Sprache gewählt werden ( $\rightarrow$  Kap. 11.1.3) oder als Basis-Sprache ( $\rightarrow$  Kap. 11.1.10).

# 11.2 Netzwerkeinstellungen

Alle Tankvision-Einheiten sind über Ethernet miteinander verbunden und tauschen Daten über TCP/IP aus. Tankvision bietet eine webbasierte Benutzeroberfläche, die es dem Benutzer erlaubt, die Funktionalitäten von Tankvision über jeden standardmäßigen Web-Browser zu verwenden.

## 11.2.1 Tankvision-Netzwerkkonfiguration

Jede Tankvision-Einheit ist mit drei LAN-Ports ausgestattet (siehe Abbildung unten).

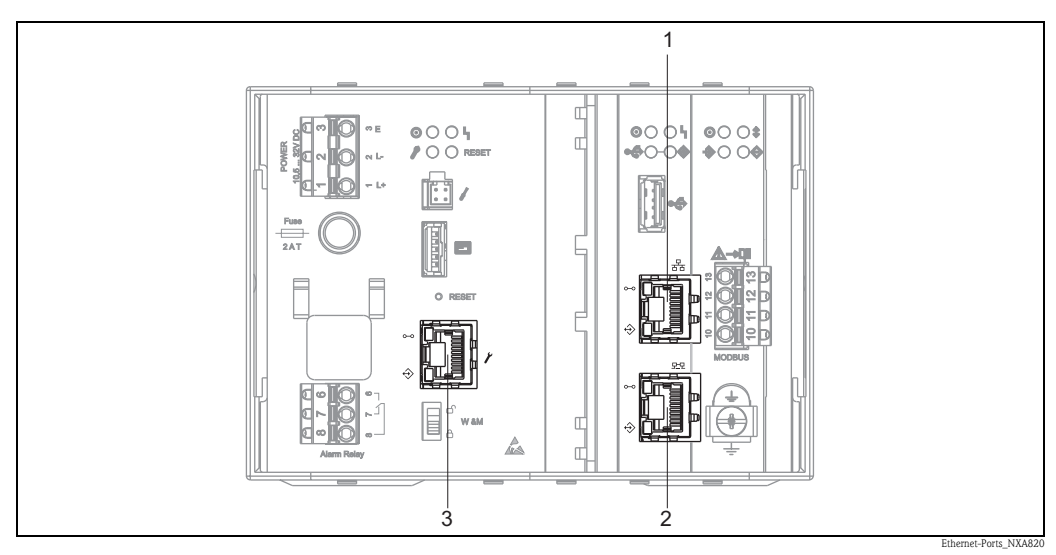

1: System LAN Port 2: Sync-Link LAN Port 3: Service LAN Port

Die Abbildung zeigt den NXA820. Die Geräte NXA821 und NXA822 verfügen über die gleichen LAN-Ports.

| Port                                    | Beschreibung                                                                                                    |
|-----------------------------------------|----------------------------------------------------------------------------------------------------|
| System LAN Port                         | Verbindet die Tankvision-Einheit mit dem Netzwerk. Die IP-Adresse des System LAN Ports kann im Feld "Primäre IP-Adresse" definiert werden ( $\rightarrow \stackrel{\circ}{=} 119$ ). |
| Sync-Link LAN Port<br>(in Vorbereitung) | in Vorbereitung                                                                                                    |
| Service LAN Port                        | Verbindet die Tankvision-Einheit mit einem lokalen Computer (nur für lokale Inbetriebnahme-<br>und Serviceprozesse). Die IP-Adresse des Service LAN Ports lautet 192.168.1.1         |

## 11.2.2 Netzwerk konfigurieren

Das Tankvision-System ermöglicht es Ihnen, die Netzwerkeinstellungen der Tankvision-Einheit zu konfigurieren oder zu bearbeiten.

#### Erstkonfiguration einer Tankvision-Einheit

Wenn Sie eine Tankvision-Einheit zum ersten Mal konfigurieren, gehen Sie wie im Folgenden beschrieben vor:

- 1. Schließen Sie einen Laptop an den Service LAN Port an. Vergewissern Sie sich, dass der Laptop dafür konfiguriert wurde, eine dynamische IP-Adresse von einem DHCP-Server zu erhalten.
- 2. Öffnen Sie den Internet-Browser, und geben Sie folgende URL ein: http://192.168.1.1
- 3. Melden Sie sich bei Tankvision an (Benutzer-ID = Super; Passwort = Super).
- 4. Navigieren Sie zu "System/Allgemeine Einstellungen/Netzwerkeinstellungen" (siehe unten).
- 5. Geben Sie die korrekte IP-Adresse und weitere Netzwerkeinstellungen ein.
- 6. Ziehen Sie den Laptop ab, und schließen Sie die Tankvision-Einheit über den System LAN Port an das Netzwerk an.
- 7. Fahren Sie mit der Konfiguration der Tankvision-Einheit fort.

### So konfigurieren Sie die Netzwerkeinstellungen

1. Klicken Sie ► auf "Netzwerkeinstellungen". Es öffnet sich folgende Anzeige:

| NXA820 Unit MAC Address:00 | 07 05 00 0B 9C   |                               |  |
|----------------------------|------------------|-------------------------------|--|
| NXA820 Geräte-TAG: *       | NXA820_990002011 |                               |  |
| Primäre IP-Adresse: *      | 192.168.2.40     |                               |  |
| Sekundäre IP-Adresse:      |                  |                               |  |
| Domäne: *                  | pcm.endress.com  | Standalone-Betrieb aktiviert: |  |
| Subnet Mask: *             | 255.255.255.0    | ONS-Liste:                    |  |
| Zielnetzwerk:              |                  | Oateway:                      |  |
|                            | 0000             |                               |  |

| Feld                                      | Beschreibung                                                                                                    |
|-------------------------------------------|----------------------------------------------------------------------------------------------------|
| NXA820 Geräte-TAG                         | Geben Sie das Geräte-TAG für die Tankvision-Einheit ein. Dieses Feld gibt den TCP/IP-<br>Hostnamen für die Tankvision-Einheit an. Der Name wird im linken Menü als ID der<br>Tankvision-Einheit angezeigt. Der TAG-Name besteht aus alphanumerischen Zeichen und kann<br>die Sonderzeichen"-" und "_" (Bindestrich und Unterstrich) enthalten. |
| Primäre IP-Adresse                        | Geben Sie die IP-Adresse für die Tankvision-Einheit ein. Die primäre IP-Adresse wird von der<br>Tankvision-Einheit verwendet, um an den Systemfunktionen teilzunehmen. In diesem Feld sind<br>IP-Adressen zugelassen.                                                                                                    |
| Sekundäre IP-Adresse<br>(in Vorbereitung) | in Vorbereitung                                                                                                    |
| Domäne                                    | Geben Sie die Adresse der Domäne ein. Die Domäne ist die Netzwerkidentifikation eines<br>Servers. In diesem Feld sind alphanumerische Zeichen und die Sonderzeichen "-", "_" und "."<br>(Bindestrich, Unterstrich und Punkt) zugelassen.                                                                                                    |
| Subnet Mask                               | Geben Sie die Subnet Mask ein. In einem TCP/IP-Netzwerk bestimmt die Subnet Mask, ob eine IP-Adresse zum eigenen oder zu einem externen Netzwerk gehört. In diesem Feld sind IP-Adressen zugelassen.                                                                                                    |
| Zielnetzwerk<br>(nicht obligatorisch)     | Dient dazu, manuelle Einträge zur Netzwerk-Routing-Tabelle hinzuzufügen.<br>Nähere Informationen hierzu erhalten Sie beim Endress+Hauser Service.                                                                                                    |
| HART-Port<br>(in Vorbereitung)            | in Vorbereitung                                                                                                    |

| Feld                                            | Beschreibung                                                                                                    |
|-------------------------------------------------|----------------------------------------------------------------------------------------------------|
| Standalone-Betrieb<br>aktiviert<br>(nur NXA820) | Wenn dieses Kontrollkästchen ausgewählt ist, dann arbeitet der Tank Scanner NXA820 isoliert<br>und braucht daher keinem Host Link NXA822 zugeordnet zu werden. Nur wenn dieses<br>Kontrollkästchen ausgewählt wurde, können Tankberichte im NXA820 erstellt werden.                                                                                        |
| DNS-Liste<br>(nicht obligatorisch)              | Geben Sie die IP-Adresse für die DNS-Liste ein.<br>Hierbei handelt es sich um eine Liste mit den IP-Adressen der DNS-Server. Ein DNS-Server wird<br>verwendet, um Hostnamen in einem TCP/IP-Netzwerk in IP-Adressen aufzulösen. Wenn Sie<br>keinen Zugang zu einem DNS-Server haben, geben Sie 1.1.1.1 ein.<br>In diesem Feld sind IP-Adressen zugelassen. |
| Gateway                                         | Geben Sie die IP-Adresse des Gateways ein.<br>Der Gateway leitet IP-Adressen an andere TCP/IP-Netzwerke weiter.<br>Nähere Informationen hierzu erhalten Sie beim Endress+Hauser Service.                                                                                                    |

- 2. Geben Sie die erforderlichen Informationen in die Felder ein.
- 3. Klicken Sie auf "Übernehmen", um fortzufahren. Das System zeigt Ihnen nun eine Bestätigungsmeldung an:

| Microsof | ft Internet Explorer 🛛 🛛                                                                                                    |
|----------|----------------------------------------------------------------------------------------------------|
| ?        | Möchten Sie die Netzwerkkonfiguration des Systems ändern?                                                                                                    |
|          | Hinweis: Dies wirkt sich auf die Konfiguration der IP-Adresse aus. Der Web-Server wird alle Vorgänge über die neuen IP-Adressen abwickeln.<br>Verwenden Sie die neuen IP-Adressen, um auf das System zuzugreifen. |
|          | OK Abbrechen                                                                                                    |

- 4. Klicken Sie auf "OK", um fortzufahren, oder auf "Abbrechen", um die Anzeige zu verlassen.
- 5. Nach dem Speichern der Einstellungen startet die Tankvision-Einheit automatisch neu (bitte warten Sie ca. 3 min ab).

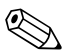

### Hinweis!

Wenn Sie die korrekte IP-Adresse nicht kennen sollten, wenden Sie sich bitte an Ihren lokalen Netzwerkadministrator. Falls Sie ein isoliertes LAN-Netzwerk nutzen möchten, verwenden Sie die IP-Adresse 192.168.2.xxx und geben für die Subnet Mask 255.255.255.0 ein.

# 11.3 Umgebungseinstellungen

Die Option "Umgebungseinstellungen" ermöglicht es Ihnen, Informationen über die Umgebungsbedingungen einzugeben, die an der Stelle herrschen, an der das Tankvision-System installiert ist. Zu diesen Informationen gehören lokale Gravität, Atmosphärendruck und Luft- sowie Wasserdichte.

### So konfigurieren Sie die Umgebungseinstellungen

1. Klicken Sie ► auf "Umgebungseinstellungen". Es öffnet sich folgende Anzeige:

| Lokale Gravität: *                      | +9.81000 | m/s² | 0 | Luftdichte: *   | +1.22500 | kg/m³         |
|-----------------------------------------|----------|------|---|-----------------|----------|---------------|
| Atmosphärendruck: *                     | +101.32  | КРа  | 0 | Wasserdichte: * | +999.0   | kg/m³         |
| Aktuelle Umgebungstemperatur:           | °C       |      | 0 |                 |          | Aktualisieren |
| NXA820 Ambient Temperature<br>Source: * |          |      | 0 |                 |          |               |
|                                         |          |      |   |                 |          | Übernehmen    |

| Feld                                 | Beschreibung                                                                                                    |
|--------------------------------------|----------------------------------------------------------------------------------------------------|
| Lokale Gravität                      | Geben Sie den Wert für die lokale Gravität ein. Dieses Feld gibt die lokale Gravität an, die in der<br>Region herrscht, in der das Tankvision-System installiert ist. Der Wert der lokalen Gravität sollte<br>nur in SI-Einheiten konfiguriert werden und muss mehr als Null betragen.<br>Der Standardwert ist + 9.81 m/s <sup>2</sup> .<br>In diesem Feld sind numerische Zeichen zugelassen. |
| Luftdichte                           | Geben Sie den Wert für die Luftdichte ein. Dieses Feld gibt die Luftdichte an, die in der Region<br>herrscht, in der das Tankvision-System installiert ist. Der Wert der Luftdichte sollte nur in SI-<br>Einheiten konfiguriert werden und muss mehr als Null betragen.<br>Der Standardwert lautet +1.225 Kg/m3.<br>In diesem Feld sind numerische Zeichen zugelassen.                         |
| Atmosphärendruck                     | Geben Sie den Wert für den Atmosphärendruck ein. Dieses Feld gibt den Atmosphärendruck an,<br>der in der Region herrscht, in der das Tankvision-System installiert ist. Der Wert des<br>Atmosphärendrucks sollte nur in SI-Einheiten konfiguriert werden.<br>In diesem Feld sind numerische Zeichen zugelassen.                                                                                |
| Wasserdichte                         | Geben Sie den Wert für die Wasserdichte ein. Dieses Feld gibt die Wasserdichte an, die in der<br>Region herrscht, in der das Tankvision-System installiert ist. Der Wert der Wasserdichte sollte<br>nur in SI-Einheiten konfiguriert werden und muss mehr als Null betragen.<br>Der Standardwert lautet +999 Kg/m3.<br>In diesem Feld sind numerische Zeichen zugelassen.                      |
| Aktuelle<br>Umgebungstemperatur      | Dieses Feld gibt die aktuelle Umgebungstemperatur an, die vom System für<br>Bestandsberechnungen verwendet wird. Die aktuelle Umgebungstemperatur wird aus dem<br>NXA820 bezogen, der als Quelle für die Umgebungstemperatur dient. Sie können auf<br>"Aktualisieren" klicken, um die aus der angegebenen Quelle bezogene Umgebungstemperatur zu<br>aktualisieren.                             |
| NXA820 Ambient<br>Temperature Source | Geben Sie den Host-Namen oder die IP-Adresse des NXA820 ein, der als Quelle für die<br>Umgebungstemperatur dient. Damit legen Sie fest, von welcher NXA820-Einheit im Netzwerk<br>die Umgebungstemperatur bezogen wird.                                                                                                    |

- 2. Geben Sie die erforderlichen Informationen in die Felder ein.
- 3. Klicken Sie auf "Übernehmen", um die Einstellungen zu speichern.
- 4. Nach dem Speichern der Einstellungen zeigt Tankvision zur Bestätigung eine Meldung an.

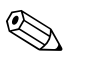

Hinweis!

Nach der Konfiguration der Umgebungseinstellungen wird ein Ereignis ausgegeben. Die Ereignisdetails können Sie in der Übersicht "Ereignis" oder "Alarm & Ereignis" anzeigen.

# 11.4 Allgemeine Trendeinstellungen

Tankvision zeigt den Trend der Messdaten in Echtzeit und Vergangenheits in Form von Liniendiagrammen an. In der Anzeige "Allgemeine Trendeinstellungen" können Sie die Farben für Gitter, Plot-Cursor, Stift und Hintergrund der Trendanzeige festlegen. Es kann auch in der Trendansicht selbst geändert werden.

### So konfigurieren Sie die allgemeinen Trendeinstellungen

1. Klicken Sie kauf "Allgemeine Trendeinstellungen". Es öffnet sich folgende Anzeige:

| Allgemeine Trendeinstellungen       |               |                 |            |
|-------------------------------------|---------------|-----------------|------------|
| Hintergrundfarbe für Echtzeittrend: |               | #CCCCCC         | 0          |
| Hintergrundfarbe für Vergangenheits | trend:        | #99FFFF         | 0          |
| Gitterfarbe:                        |               | #000000         | 0          |
| Farbe f. Plot-Cursor:               |               | #003300         | 0          |
| Stift<br>O                          | Stiftart<br>O | Stiftfarbe<br>O |            |
| Stift 1                             | Einfach 💌     | #0000FF         |            |
| Stift 2                             | Einfach 💌     | #FF0000         |            |
| Stift 3                             | Einfach 💌     | #FF6600         |            |
| Stift 4                             | Einfach 💌     | #CC33FF         |            |
|                                     |               |                 | Übernehmen |

| Feld                                         | Beschreibung                                                                                                    |
|----------------------------------------------|----------------------------------------------------------------------------------------------------|
| Hintergrundfarbe für<br>Echtzeittrend        | Klicken Sie auf das Symbol für die Farbpalette, um die gewünschte Farbe aus der Farbpalette<br>auszuwählen. Das Feld zeigt nun die Farbe an, die Sie für den Echtzeittrend als<br>Hintergrundfarbe ausgewählt haben.       |
| Hintergrundfarbe für<br>Vergangenheitstrend: | Klicken Sie auf das Symbol für die Farbpalette, um die gewünschte Farbe aus der Farbpalette<br>auszuwählen. Das Feld zeigt nun die Farbe an, die Sie für den Vergangenheitstrend als<br>Hintergrundfarbe ausgewählt haben. |
| Gitterfarbe                                  | Klicken Sie auf das Symbol für die Farbpalette, um die gewünschte Farbe aus der Farbpalette<br>auszuwählen. Das Feld zeigt nun die Farbe an, die Sie für das Gitter ausgewählt haben.                                      |
| Farbe f. Plot-Cursor                         | Klicken Sie auf das Symbol für die Farbpalette, um die gewünschte Farbe aus der Farbpalette<br>auszuwählen. Das Feld zeigt nun die Farbe an, die Sie für den Plot-Cursor ausgewählt haben.                                 |

| Spalte     | Beschreibung                                                                                                    |
|------------|----------------------------------------------------------------------------------------------------|
| Stift      | Diese Spalte zeigt die Liste der Farben an, die für den Stift in der Trendanzeige ausgewählt werden können.                                                           |
| Stiftart   | Wählen Sie die gewünschte Stiftart in der Dropdown-Liste aus.<br>Diese Spalte zeigt die Stiftarten an, die in der Trendanzeige verwendet werden können.               |
| Stiftfarbe | Klicken Sie auf das Symbol für die Farbpalette, um die gewünschte Stiftfarbe auszuwählen. Das<br>Feld zeigt nun die Farbe an, die Sie für den Stift ausgewählt haben. |

- 2. Geben Sie die erforderlichen Informationen in die Felder ein.
- 3. Klicken Sie auf "Übernehmen", um fortzufahren.
- 4. Nach dem Speichern der Einstellungen zeigt Tankvision zur Bestätigung eine Meldung an.

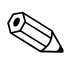

Hinweis!

Nach der Konfiguration der Trendeinstellungen wird ein Ereignis ausgegeben. Die Ereignisdetails können Sie in der Übersicht "Ereignis" oder "Alarm & Ereignis" anzeigen.

# 11.5 Fieldbus-Abfrage - Modbus EIA485

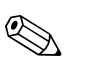

### Hinweis!

Dieser Abschnitt bezieht sich auf das Modbus-Protokoll. Informationen zu anderen Feldprotokollen entnehmen Sie bitte den folgenden Abschnitten:

- Kapitel 11.6: Feldbus-Abfrage Sakura V1 ( $\rightarrow$  127)
- Kapitel 11.7: Feldbus-Abfrage Whessoe WM550 ( $\rightarrow$  131)

Die wichtigste Funktion des NXA820 besteht darin, die Messdaten der in den Tanks installierten Messgeräte abzufragen. Er empfängt die Messdaten mithilfe eines Field Scans. Die Messdaten umfassen Tankparameter wie z. B. Füllstand, Produkttemperatur, Druck, gemessene Dichte etc.

#### So konfigurieren Sie die Einstellungen für die Fieldbusabfrage

1. Klicken Sie 🖢 auf "Feldbusabfrage". Es öffnet sich folgende Anzeige:

| ▼ Fedbusabfrage                       |  |
|---------------------------------------|--|
| ▶ Feldprotokoll                       |  |
| ▶ Quelle für Umgebungstemperatur      |  |
| ▶ Add Gauge Map File - Modbus EIA485  |  |
| Konfiguration Feldbus - Modbus EIA485 |  |
| ▶ Start/Stopp Feldbus Abfrage         |  |

## 11.5.1 Feldprotokoll

Damit der Field Scan durchgeführt werden kann, müssen Sie das Feldprotokoll konfigurieren.

#### So konfigurieren Sie das Feldprotokoll

1. Klicken Sie ► auf "Feldprotokoll". Es öffnet sich folgende Anzeige:

| ▼ Feldprotokoll                |               |
|--------------------------------|---------------|
| Feldprotokoll:*                | MODBUS EIA485 |
| Anzahl Wiederholungsversuche:* | 3             |
|                                | Übernehmen    |

| Feld                                 | Beschreibung                                                                                                    |
|--------------------------------------|----------------------------------------------------------------------------------------------------|
| Feldprotokoll                        | Zeigt das Feldprotokoll an.                                                                                                    |
| Anzahl<br>Wiederholungs-<br>versuche | Legen Sie fest, wie oft das System versuchen soll, Field Scan zu starten. Dieses Feld gibt die<br>Anzahl der Wiederholungsversuche an, die das System unternimmt, bevor es meldet, dass der<br>Field Scan für ein Messgerät fehlgeschlagen ist. In diesem Feld sind numerische Zeichen<br>zugelassen. Standardmäßig legt Tankvision fest, dass 3 Wiederholungsversuche unternommen<br>werden sollen. |

- 2. Geben Sie die erforderlichen Informationen in die Felder ein.
- 3. Klicken Sie auf "Übernehmen".
- 4. Nach dem Speichern der Einstellungen zeigt Tankvision zur Bestätigung eine Meldung an.

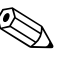

Hinweis!

Nach der Konfiguration des Feldprotokolls wird ein Ereignis ausgegeben. Die Ereignisdetails können Sie in der Übersicht "Ereignis" oder "Alarm & Ereignis" anzeigen.

## 11.5.2 Quelle für Umgebungstemperatur

Die Umgebungstemperatur ist ein besonderer Parameter. In einer bestehenden Installation gibt es typischerweise nur eine Quelle für die Umgebungstemperatur. Bei dieser Quelle kann es sich um die Umgebungstemperatur handeln, die von einem Messgerät stammt, das auf einem Tank installiert ist und Einzeltemperaturen ausgibt, oder um einen manuell eingegebenen Wert. Wenn Sie für den NXA820 die Funktion zum Scannen der Umgebungstemperatur konfigurieren, können Sie festlegen, ob das Gerät die Umgebungstemperatur vom angeschlossenen Messgerät oder einer anderen NXA820-Einheit beziehen soll.

### So konfigurieren Sie die Quelle für Umgebungstemperatur

1. Klicken Sie ► auf "Ouelle für Umgebungstemperatur". Es öffnet sich folgende Anzeige:

| Aktuelle Umgebungstemperatur: | +0.0 °C                                          | Aktualisieren | 0 |
|-------------------------------|--------------------------------------------------|---------------|---|
| Quelle f. Umgebungstemp.:     | C Get Ambient Temperature from other NXA820 unit |               |   |
|                               | Get Ambient Temperature from connected Gauge     |               | ( |

| Feld                            | Beschreibung                                                                                                    |
|---------------------------------|----------------------------------------------------------------------------------------------------|
| Aktuelle<br>Umgebungstemperatur | Dieses Feld gibt die aktuelle Umgebungstemperatur an, die das System für Bestands-<br>berechnungen verwendet. Klicken Sie auf "Aktualisieren", um den neuesten Wert der<br>Umgebungstemperatur anzuzeigen.                              |
| Quelle f.<br>Umgebungstemp.     | <ul> <li>In diesem Feld legen Sie fest, ob das Tankvision-System die Umgebungstemperatur von</li> <li>(→ Kap. 11.3, → 121)</li> <li>einer anderen NXA820-Einheit oder</li> <li>einem angeschlossenen Messgerät beziehen soll</li> </ul> |

- 2. Wählen Sie die gewünschten Optionen aus.
- 3. Klicken Sie auf "Übernehmen".
- 4. Nach dem Speichern der Einstellungen zeigt Tankvision zur Bestätigung eine Meldung an.

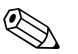

#### Hinweis!

Nachdem die Quelle für die Umgebungstemperatur konfiguriert ist, wird ein Ereignis ausgegeben. Die Ereignisdetails können Sie in der Übersicht "Ereignis" oder "Alarm & Ereignis" anzeigen.

## 11.5.3 Registerzuordnung des Messgerätes hinzufügen -Modbus EIA485

Für jedes Modbus-Gerät benötigen Sie eine Registerzuordnung, um das Gerät in Tankvision zu erkennen. Standardmäßig sind die Basiskarten für Tank Side Monitor (TSM), Proservo NMS und Remote Terminal Unit (RTU) auf der Tankvisioneinheit vorhanden. Bitte wenden Sie sich an Ihren Endress+Hauser Service vor Ort, dort stellt man Ihnen die korrekte Registerzuordnung gerne zur Verfügung.

### So fügen Sie die Registerzuordnung eines Messgerätes hinzu

1. Klicken Sie auf "Registerzuordnung des Messgerätes hinzufügen – Modbus EIA485". Es öffnet sich folgende Anzeige:

| egisterzuordnung des Messgerätes hinzufügen |             |                     |
|---------------------------------------------|-------------|---------------------|
| Registerzuordnung des Messgerätes:          | Durchsuchen | Datei herunterladen |
| \$65.05858585858585858585858585858585858585 |             |                     |

- 2. Klicken Sie auf "Durchsuchen", und navigieren Sie bis zu der gewünschten Datei. Doppelklick auf den Dateinamen, um ihn in das Feld "Registerzuordnung des Messgerätes" zu übernehmen.
- 3. Klicken Sie auf "Datei herunterladen", um die Registerzuordnung in die Tankvision-Einheit herunterzuladen.
- 4. Klicken Sie auf "Übernehmen", um die Registerzuordnung des Messgerätes zu aktivieren.

## 11.5.4 Konfiguration Feldbus - Modbus EIA485

In der Anzeige "Konfiguration Feldbus – Modbus EIA485" sehen Sie die Details zur Konfiguration der Kommunikation und zur Konfiguration des Messgerätes.

### So verwalten Sie die Konfiguration Feldbus mit Modbus

1. Klicken Sie 🎽 auf "Konfiguration Feldbus – Modbus EIA485". Es öffnet sich folgende Anzeige:

| Baudrate:<br>Parität:<br>EIA485 Absi | chlusswiderstand:    | [4]<br>[1] | 9600 💌<br>No Parity 💌   |                  |                          |
|--------------------------------------|----------------------|------------|-------------------------|------------------|--------------------------|
| Tank-ID                              | Tankname             | Aktiviert  | Slave-Adresse Messgerät | Messgerätetyp    | MODBUS-Registerzuordnung |
| 1                                    | Tank-1               |            | 0                       | ProServo NMS53   | servomm.xml              |
| 2                                    | Tank-2               |            | 0                       | ProServo NMS53 - | servomm.xml              |
| 3                                    | Tank-3               |            | Û                       | ProServo NMS53 - | servomm.xml 💌            |
| 4                                    | Tank-4               |            | 0                       | ProServo NMS53 - | servomm.xml              |
| 5                                    | Tank-5               |            | Ū                       | ProServo NMS53 - | servomm.xml              |
| 6                                    | Tank-6               |            | Û                       | ProServo NMS53 - | servomm.xml              |
| 7                                    | Tank-7               |            | 0                       | ProServo NMS53 - | servomm.xml              |
| 8                                    | Tank-8               |            | 0                       | ProServo NMS53 - | servomm.xml              |
| 9                                    | Tank-9               |            | 0                       | ProServo NMS53 💌 | servomm.xml              |
| 10                                   | Tank-10              |            | 0                       | ProServo NMS53 💌 | servomm.xml              |
| 11                                   | Tank-11              |            | 0                       | ProServo NMS53 💌 | servomm.xml 💌            |
| 12                                   | Tank-12              |            | 0                       | ProServo NMS53 💌 | servomm.xml 💌            |
| 13                                   | Tank-13              |            | 0                       | ProServo NMS53 💌 | servomm.xml 💌            |
| 14                                   | Tank-14              |            | <u>0</u>                | ProServo NMS53 💌 | servomm.xml 💌            |
| 15                                   | Tank-15              |            | 0                       | ProServo NMS53 💌 | servomm.xml 💌            |
| onfiguratio                          | n der Umgebungstempe | ratur      |                         |                  |                          |
|                                      | Aktiviert            |            | Slave-Adresse Messgerät | Messgerätetyp    | MODBUS-Registerzuordnung |
|                                      |                      |            | 0                       | ProServo NMS53   | serverme vml             |

| Feld                          | Beschreibung                                                                                                    |
|-------------------------------|----------------------------------------------------------------------------------------------------|
| Baudrate                      | Wählen Sie in der Dropdown-Liste die Baudrate für die Modbus-Kommunikation aus.<br>Die Standardeinstellung lautet: 9600                                                                                                    |
| Parität                       | Wählen Sie die Parität für das Modbus-Signal aus. Standardmäßig keine Parität.                                                                                                    |
| EIA485<br>Abschlusswiderstand | Aktiviert oder deaktiviert den Abschlusswiderstand auf dem Feldbus für RS485.<br>Ist nur bei langen Feldbuskabeln erforderlich, um Signalreflektionen zu reduzieren.                                                                                                    |
| Tankkonfiguration             |                                                                                                    |
| Tank-ID                       | Jeder Tank im Tankvision-System ist durch einen eindeutigen numerischen Wert zwischen 1 und 15 gekennzeichnet. Diese ID stellt die Netzwerkadresse dar, die der NXA820 zum Abfragen der Tankdaten verwendet. Kann nicht geändert werden.                                                                                              |
| Tankname                      | Der tatsächliche Name des Tanks, der sowohl hier als auch in der Tankkonfiguration bearbeitet werden kann ( $\rightarrow$ Kap. 4.1).                                                                                                    |
| Aktiviert                     | Wählen Sie das Kontrollkästchen aus, um den Field Scan für den jeweiligen Tank zu aktivieren.                                                                                                    |
| Slave-Adresse<br>Messgerät    | Dieses Feld ist aktiv, wenn das Kontrollkästchen "Aktiviert" ausgewählt wurde. Geben Sie die<br>Slave-Adresse des Messgerätes ein, die zur Kommunikation zwischen dem NXA820-System und<br>dem Messgerät konfiguriert wurde. Bei der Slave-Adresse des Messgerätes kann es sich um eine<br>beliebige Zahl zwischen 1 und 247 handeln. |
| Messgerätetyp                 | Wählen Sie den Messgerätetyp in der Dropdown-Liste aus. Es handelt sich um ein Pflichtfeld.                                                                                                    |
| Modbus-<br>Registerzuordnung  | Wählen Sie die Registerzuordnung für Tank und Messgerät aus (nur die für Tankvision heruntergeladenen Registerkarten können verwendet werden $\rightarrow$ Kap. 11.5.3).                                                                                                    |
| Konfiguration der U           | Imgebungstemperatur                                                                                                    |
| Aktiviert                     | Wählen Sie das Kontrollkästchen aus, um die Umgebungstemperatur zu konfigurieren.                                                                                                    |
| Slave-Adresse<br>Messgerätes  | Geben Sie die Slave-Adresse der Messstelle ein, welche die Umgebungstemperatur bereitstellt.                                                                                                    |
| Messgerättyp                  | Wählen Sie aus der Dropdown-Liste die Art des Messgertätes aus. Dieses Feld ist obligatorisch.                                                                                                    |
| Modbus –<br>Registerzuordnung | Wählen Sie die entsprechende V1-Map-Datei aus. Ist die Datei nicht verfügbar, muss sie durch die Funktion "Registerzuordnung des Messgerätes hinzufügen" hinzugefügt werden ( $\rightarrow \triangleq 129$ ).                                                                                                    |

- 2. Geben Sie die erforderlichen Informationen in die Felder ein.
- 3. Klicken Sie auf "Übernehmen".
- 4. Nach dem Speichern der Einstellungen zeigt Tankvision zur Bestätigung eine Meldung an.

## 11.5.5 Start/Stopp Feldbus-Abfrage

Diese Option ermöglicht es Ihnen, den Field Scan zu starten, nachdem Sie ihn konfiguriert haben. Ebenso können Sie einen laufenden Field Scan jederzeit über diese Option stoppen.

### So starten oder stoppen Sie die Feldbus-Abfrage

1. Klicken Sie ► auf "Start/Stopp Feldbus-Abfrage". Es öffnet sich folgende Anzeige:

| ▼ Start/Stopp Feldbus Abfrage |            |
|-------------------------------|------------|
| Field Scan:                   | 0          |
|                               | Start Kill |

 Klicken Sie auf "Start", um den Field Scan zu starten. Die Schaltfläche "Start" ist aktiviert, solange kein Field Scan gestartet wurde. Sobald der Field Scan gestartet wurde, wird die Schaltfläche "Start" deaktiviert und die Schaltfläche "Kill" aktiviert. Zum Stoppen klicken Sie auf "Kill".

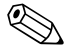

#### Hinweis!

Sobald der Field Scan gestartet oder gestoppt wird, wird ein Ereignis ausgegeben. Die Ereignisdetails können Sie in der Übersicht "Ereignis" oder "Alarm & Ereignis" anzeigen.

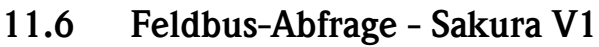

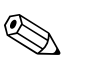

# Hinweis!

Dieser Abschnitt bezieht sich auf das Sakura V1-Protokoll. Informationen zu anderen Feldprotokollen entnehmen Sie bitte den folgenden Abschnitten:

- Kapitel 11.5: Fieldbus-Abfrage Modbus EIA485 ( $\rightarrow$  🖹 123)
- Kapitel 11.7: Feldbus-Abfrage Whessoe WM550 ( $\rightarrow$  131)

Die wichtigste Funktion des NXA820 besteht darin, die Messdaten der in Tanks installierten Messgeräte abzufragen. Er empfängt die Messdaten mithilfe eines Field Scans. Die Messdaten umfassen Tankparameter wie z. B. Füllstand, Produkttemperatur, Druck, gemessene Dichte etc.

### So konfigurieren Sie die Einstellungen für die Feldbus-Abfrage

1. Klicken Sie 🕨 auf "Feldbus-Abfrage". Es öffnet sich folgende Anzeige:

| 🔻 Fedbusabfrage                  |  |
|----------------------------------|--|
| ▶ Feldprotokoll                  |  |
| ⊳ V1 Typ auswählen               |  |
| ▶ Quelle für Umgebungstemperatur |  |
| ▶ Add Gauge Map File - V1        |  |
| ▶ Konfiguration Feldbus - V1     |  |
| ▶ Start/Stopp Feldbus Abfrage    |  |

## 11.6.1 Feldprotokoll

Damit der Field Scan durchgeführt werden kann, müssen Sie das Feldprotokoll konfigurieren.

### So konfigurieren Sie das Feldprotokoll

1. Klicken Sie 🕨 auf "Feldprotokoll". Es öffnet sich folgende Anzeige:

| ▼ Feldprotokoli                |    |            |
|--------------------------------|----|------------|
| Feldprotokoll: *               | V1 |            |
| Anzahl Wiederholungsversuche:* | 3  | 0          |
|                                |    | Übernehmen |

| Feld                                 | Beschreibung                                                                                                    |
|--------------------------------------|----------------------------------------------------------------------------------------------------|
| Feldprotokoll                        | Die Protokollart wird angezeigt.                                                                                                    |
| Anzahl<br>Wiederholungs-<br>versuche | Legen Sie fest, wie oft das System versuchen soll, Field Scan zu starten. Dieses Feld gibt die<br>Anzahl der Wiederholungsversuche an, die das System unternimmt, bevor es meldet, dass der<br>Field Scan für ein Messgerät fehlgeschlagen ist. In diesem Feld sind numerische Zeichen<br>zugelassen. Standardmäßig 3 Wiederholungsversuche. |

- 2. Geben Sie die erforderlichen Informationen in die Felder ein.
- 3. Klicken Sie auf "Übernehmen".
- 4. Nach dem Speichern der Einstellungen zeigt Tankvision zur Bestätigung eine Meldung an.

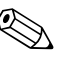

Hinweis! Nach der Konfiguration des Feldprotokolls wird ein Ereignis ausgegeben. Die Ereignisdetails können Sie in der Übersicht "Ereignis" oder "Alarm & Ereignis" anzeigen.

## 11.6.2 V1 Typ auswählen

## So wählen Sie den V1 Typ aus

1. Klicken Sie ► auf "V1 Typ auswählen". Es öffnet sich folgende Anzeige:

| 🔻 V1 Typ auswählen              |       |  |            |
|---------------------------------|-------|--|------------|
| V1 Protokollvariante konfigurie | ren   |  |            |
| Protokollvariante:              | Neu 💌 |  | 0          |
|                                 |       |  | Übernehmen |

| Feld              | Beschreibung                                                                            |
|-------------------|-----------------------------------------------------------------------------------------|
| Protokollvariante | Wählen Sie aus, ob die alte oder neue Variante des V1-Protokolls verwendet werden soll. |

- 2. Geben Sie die erforderlichen Informationen in die Felder ein.
- 3. Klicken Sie auf "Übernehmen".
- 4. Nach dem Speichern der Einstellungen zeigt Tankvision zur Bestätigung eine Meldung an.

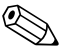

#### Hinweis!

Nach der Konfiguration der V1-Variante wird ein Ereignis ausgegeben. Die Ereignisdetails können Sie in der Übersicht "Ereignis" oder "Alarm & Ereignis" anzeigen.

## 11.6.3 Umgebungstemperatur scannen - V1

Die Umgebungstemperatur ist ein besonderer Parameter. In einer bestehenden Installation gibt es typischerweise nur eine Quelle für die Umgebungstemperatur. Bei dieser Quelle kann es sich um die Umgebungstemperatur handeln, die von einem Messgerät stammt, das auf einem Tank installiert ist und Einzeltemperaturen ausgibt, oder um einen manuell eingegebenen Wert. Wenn Sie für den NXA820 die Funktion zum Scannen der Umgebungstemperatur konfigurieren, können Sie festlegen, ob das Gerät die Umgebungstemperatur vom angeschlossenen Messgerät oder einer anderen NXA820-Einheit beziehen soll.

### So konfigurieren Sie die Quelle für Umgebungstemperatur

1. Klicken Sie 屋 auf "Ouelle für Umgebungstemperatur". Es öffnet sich folgende Anzeige:

| Aktuelle Umgebungstemperatur: | +0.0 °C                                          | Aktualisieren | 0 |
|-------------------------------|--------------------------------------------------|---------------|---|
| Quelle f. Umgebungstemp.:     | C Get Ambient Temperature from other NXA820 unit |               | 0 |
|                               | Get Ambient Temperature from connected Gauge     |               | 0 |

| Feld                                                 | Beschreibung                                                                                                    |
|------------------------------------------------------|----------------------------------------------------------------------------------------------------|
| Aktuelle<br>Umgebungstemperatur                      | Dieses Feld gibt die aktuelle Umgebungstemperatur an, die das System für Bestands-<br>berechnungen verwendet. Klicken Sie auf "Aktualisieren", um den neuesten Wert anzuzeigen.                                                         |
| Quelle f.<br>Umgebungstemp.                          | <ul> <li>In diesem Feld legen Sie fest, ob das Tankvision-System die Umgebungstemperatur bei</li> <li>(→ Kap. 11.3, → 121)</li> <li>einer anderen NXA820-Einheit oder</li> <li>einem angeschlossenen Messgerät beziehen soll</li> </ul> |
| Get Ambient<br>Temperature from<br>other NXA820 unit | Wählen Sie diese Option aus, damit das System die Umgebungstemperatur von einer anderen NXA820-Einheit bezieht.                                                                                                    |
| Get Ambient<br>Temperature from<br>connected Gauge   | Wählen Sie diese Option aus, damit das System die Umgebungstemperatur von einem angeschlossenen Messgerät bezieht.                                                                                                    |

- 2. Wählen Sie die gewünschten Optionen aus.
- 3. Klicken Sie auf "Übernehmen".
- 4. Nach dem Speichern der Einstellungen zeigt Tankvision zur Bestätigung eine Meldung an.

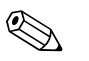

Hinweis! Nachdem Sie die Quelle für die Umgebungstemperatur konfiguriert haben, wird ein Ereignis ausgegeben. Die Ereignisdetails können Sie in der Übersicht "Ereignis" oder "Alarm & Ereignis" anzeigen.

## 11.6.4 Registerzuordnung des Messgerätes hinzufügen - V1

Für jedes V1-Geräte benötigen Sie eine Registerzuordnung, um das Gerät in Tankvision zu erkennen. Standardmäßig sind die Basiskarten für Tank Side Monitor (TSM), Proservo NMS und Remote Terminal Unit (RTU) auf der Tankvisioneinheit vorhanden. Bitte wenden Sie sich an Ihren Endress+Hauser Service vor Ort, dort stellt man Ihnen die korrekte Registerzuordnung gerne zur Verfügung.

### So fügen Sie die Registerzuordnung eines Messgerätes hinzu

1. Klicken Sie ■ auf "Registerzuordnung des Messgerätes hinzufügen – V1" . Es öffnet sich folgende Anzeige:

| Registerzuordnung des Messgerätes hinzufügen - V1 |             |                     |
|---------------------------------------------------|-------------|---------------------|
| Registerzuordnung des Messgerätes hinzufügen      |             |                     |
| Registerzuordnung des Messgerätes:                | Durchsuchen | Datei herunterladen |
|                                                   |             | Übernehmen          |

- Klicken Sie auf "Durchsuchen", und navigieren Sie bis zu der gewünschten Datei. Doppelklicken Sie auf den Namen der Datei, um ihn in das Feld "Registerzuordnung des Messgerätes" zu übernehmen.
- 3. Klicken Sie auf "Datei herunterladen", um die Registerzuordnung in die Tankvision-Einheit herunterzuladen.
- 4. Klicken Sie auf "Übernehmen", um die Registerzuordnung des Messgerätes zu aktivieren.

## 11.6.5 Konfiguration Feldbus - V1

In dieser Anzeige können Sie festlegen, welche Adresse und V1-Registerzuordnung für die einzelnen Messgeräte verwendet werden soll. Bevor Sie Änderungen an der Field Scan-Konfiguration vornehmen können, müssen Sie den Field Scan stoppen ( $\rightarrow 131$ ).

### So verwalten Sie die Konfiguration Feldbus

1. Klicken Sie ⊨ auf "Konfiguration Feldbus – V1". Es öffnet sich folgende Anzeige:

| ktzeit:    |                      | 703       | us (303 bis 703 Mikrosekunde     | n)               |                      |
|------------|----------------------|-----------|----------------------------------|------------------|----------------------|
| npulsampl  | itude:               | 17        | Volt                             |                  |                      |
| Tank-ID    | Tankname             | Aktiviert | Slave-Adresse Messgerät<br>(DEC) | Messgerätetyp    | V1-Registerzuordnung |
| 0          | 0                    | 0         | 0                                | 0                | 0                    |
| 1          | Tank-1               |           | 1                                | TSM NRF590       | TSM_newV1.xml        |
| 2          | Tank-2               | V.        | 1                                | TSM NRF590       | TSM_newV1.xml        |
| 3          | Tank-3               |           | 1                                | TSM NRF590       | TSM_newV1.xml        |
| 4          | Tank-4               |           | 0                                | ProServo NMS53 💌 | NewV1LevelTemp.xml   |
| 5          | Tank-5               |           | Ū.                               | ProServo NMS53 💌 | NewV1LevelTemp.xml   |
| 6          | Tank-6               |           | 0                                | ProServo NMS53 💌 | NewV1LevelTemp.xml   |
| 7          | Tank-7               |           | 0                                | ProServo NMS53 💌 | NewV1LevelTemp.xml   |
| 8          | Tank-8               |           | 0                                | ProServo NMS53 💌 | NewV1LevelTemp.xml   |
| 9          | Tank-9               |           | Û                                | ProServo NMS53 💌 | NewV1LevelTemp.xml   |
| 10         | Tank-10              |           | 0                                | ProServo NMS53 💌 | NewV1LevelTemp.xml   |
| nfiguratio | n der Umgebungstempe | ratur     |                                  |                  |                      |
|            | Aktiviert            |           | Slave-Adresse Messgerät          | Messgerätetyp    | V1-Registerzuordnung |
|            | 0                    |           | 0                                | 0                | 0                    |

| Feld                                  | Beschreibung                                                                                                    |  |
|---------------------------------------|----------------------------------------------------------------------------------------------------|--|
| Physische Schnittstell                | e konfigurieren                                                                                                    |  |
| Taktzeit                              | Legt die Taktzeit fest (vergleichbar mit der Baudrate).                                                                                                    |  |
| Impulsamplitude                       | Ermöglicht es, das Signal bei langen Kabeln oder schlechter Signalübertragung zu verstärken.                                                                                                    |  |
| Tankkonfiguration                     |                                                                                                    |  |
| Tank-ID                               | Jeder Tank im Tankvision-System ist durch einen eindeutigen Wert zwischen 1 und 15<br>gekennzeichnet. Diese ID stellt die Netzwerkadresse dar, die der NXA820 zum Scannen der<br>Tankdaten verwendet.                                                                     |  |
| Tankname                              | Geben Sie den vom Benutzer definierten Tanknamen in dieses Feld ein.                                                                                                    |  |
| Aktiviert                             | Wählen Sie das Kontrollkästchen aus, um den Field Scan für den jeweiligen Tank zu aktivieren.                                                                                                    |  |
| Slave-Adresse<br>Messgerät (DEC)      | Geben Sie die Slave-Adresse des Messgerätes ein, die zur Kommunikation zwischen dem NXA820-System und dem Messgerät konfiguriert wurde. Bei der Slave-Adresse des Messgerätes kann es sich um eine beliebige Zahl zwischen 1 und 247 handeln.                             |  |
| Messgerätetyp                         | Wählen Sie den Messgerätetyp in der Dropdown-Liste aus. Es handelt sich um ein Pflichtfeld.                                                                                                    |  |
| V1-Registerzuordnung                  | Wählen Sie die gewünschte V1-Registerzuordnung in der Dropdown-Liste aus. Wenn die passende Registerzuordnung nicht zur Verfügung steht, dann muss sie über die Funktion "Registerzuordnung des Messgerätes hinzufügen" hinzugefügt werden ( $\rightarrow \square$ 129).  |  |
| Konfiguration der Umgebungstemperatur |                                                                                                    |  |
| Aktiviert                             | Wählen Sie das Kontrollkästchen aus, um die Umgebungstemperatur zu konfigurieren.                                                                                                    |  |
| Slave–Adresse<br>Messgerät            | Geben Sie die Slave-Adresse des Messgerätes ein, das die Umgebungstemperatur bereitstellt.                                                                                                    |  |
| Messgerätetyp                         | Wählen Sie den Messgerätetyp in der Dropdown-Liste aus. Es handelt sich um ein Pflichtfeld.                                                                                                    |  |
| V1-Registerzuordnung                  | Wählen Sie die V1-Registerzuordnung in der Dropdown-Liste aus. Wenn die passende Register-<br>zuordnung nicht zur Verfügung steht, dann muss sie über die Funktion "Registerzuordnung des<br>Messgerätes hinzufügen" hinzugefügt werden ( $\rightarrow \triangleq 129$ ). |  |

- 2. Wählen Sie die gewünschten Optionen aus.
- 3. Klicken Sie auf "Übernehmen".
- 4. Nach dem Speichern der Einstellungen zeigt Tankvision zur Bestätigung eine Meldung an.

## 11.6.6 Start/Stopp Feldbus-Abfrage

Diese Option ermöglicht es Ihnen, den Field Scan zu starten, nachdem Sie ihn konfiguriert haben. Ebenso können Sie einen laufenden Field Scan jederzeit über diese Option stoppen.

### So starten oder stoppen Sie eine Feldbus-Abfrage

1. Klicken Sie ▶ auf "Start/Stopp Feldbus-Abfrage" . Es öffnet sich folgende Anzeige:

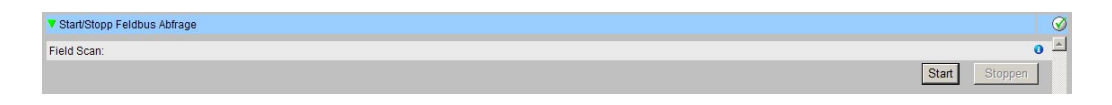

 Klicken Sie auf "Start", um den Field Scan zu starten. Die Schaltfläche "Start" ist aktiviert, solange kein Field Scan gestartet wurde. Sobald der Field Scan gestartet wurde, wird die Schaltfläche "Start" deaktiviert und die Schaltfläche "Kill" aktiviert. Zum Stoppen des Field Scans klicken Sie auf "Kill".

## Hinweis!

Sobald der Field Scan gestartet oder gestoppt wird, wird ein Ereignis ausgegeben. Die Ereignisdetails können Sie in der Übersicht "Ereignis" oder "Alarm & Ereignis" anzeigen.

# 11.7 Feldbus-Abfrage - Whessoe WM550

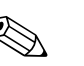

### Hinweis!

This section is valid for the Whessoe WM550 communication protocol. For other field protocols refer to the following sections.

The most important function of NXA820 is acquiring measured data from gauges installed in tanks. NXA820 receives measured data by means of field scanning. The measured data comprise tank parameters such as product level, product temperature, pressure, oberserved density...

## 11.7.1 Feldprotokoll

Damit der Field Scan durchgeführt werden kann, müssen Sie das Feldprotokoll konfigurieren.

### So konfigurieren Sie das Feldprotokoll

1. Klicken Sie 🕨 auf "Feldprotokoll". Es öffnet sich folgende Anzeige:

| 🕈 Feldprotokoli                |    |    |            |
|--------------------------------|----|----|------------|
| Feldprotokoli: *               | V1 | Y. |            |
| Anzahl Wiederholungsversuche:* | 3  |    | (          |
|                                |    |    | Übernehmen |

| Feld                                 | Beschreibung                                                                                                    |
|--------------------------------------|----------------------------------------------------------------------------------------------------|
| Feldprotokol                         | Zeigt das Feldprotokoll an.                                                                                                    |
| Anzahl<br>Wiederholungs-<br>versuche | Legen Sie fest, wie oft das System versuchen soll, Field Scan zu starten. Dieses Feld gibt die Anzahl<br>der Wiederholungsversuche an, die das System unternimmt, bevor es meldet, dass der Field Scan<br>dür ein Messgerät fehlgeschlagen ist. In diesem Feld sind numerische Zeichen zugelassen.<br>Standardmäßig legt Tankvision fest, dass 3 Wiederholungsversuche unternommen werden sollen. |

- 2. Geben Sie die erforderlichen Informationen in die Felder ein.
- 3. Klicken Sie auf "Übernehmen".
- 4. Nach dem Speichern der Einstellungen zeigt Tankvision zur Bestätigung eine Meldung an.

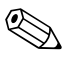

Hinweis!

Nach der Konfiguration des Feldprotokolls wird ein Ereignis ausgegeben. Die Ereignisdetails können Sie in der Übersicht "Ereignis" oder "Alarm & Ereignis" anzeigen.

## 11.7.2 Quelle für Umgebungstemperatur

Die Umgebungstemperatur ist ein besonderer Parameter. In einer bestehenden Installation gibt es typischerweise nur eine Quelle für die Umgebungstemperatur. Bei dieser Quelle kann es sich um die Umgebungstemperatur handeln, die von einem Messgerät stammt, das auf einem Tank installiert ist und Einzeltemperaturen ausgibt, oder um einen manuell eingegeben Wert. Wenn Sie für den NXA820 die Funktion zum Scannen der Umgebungstemperatur konfigurieren, können Sie festlegen, ob das Gerät die Umgebungstemperatur vom angeschlossenen Messgerät oder einer anderen NXA820-Einheit beziehen soll.

### So konfigurieren Sie die Quelle für Umgebungstemperatur

1. Klicken Sie ▶ auf "Ouelle für Umgebungstemperatur". Es öffnet sich folgende Anzeige:

| Aktuelle Umgebungstemperatur: | +0.0 °C                                          | Aktualisieren |  |
|-------------------------------|--------------------------------------------------|---------------|--|
| Quelle f. Umgebungstemp.:     | C Get Ambient Temperature from other NXA820 unit |               |  |
|                               | Get Ambient Temperature from connected Gauge     |               |  |

| Feld                                              | Beschreibung                                                                                                    |
|---------------------------------------------------|----------------------------------------------------------------------------------------------------|
| Aktuelle<br>Umgebungstemperatur                   | Dieses Feld gibt die aktuelle Umgebungstemperatur an, die das System für<br>Bestandsberechnungen verwendet. Klicken Sie auf "Aktualisieren", um den neuesten<br>Wert der Umgebungstemperatur anzuzeigen.                        |
| Quelle f.<br>Umgebungstemperatur                  | <ul> <li>In diesem Feld legen Sie fest, ob das Tankvision-System die Umgebungstemperatur von (→ Kap. 11.3, → 121)</li> <li>einer anderen NXA820-Einheit oder</li> <li>einem angeschlossenem Messgerät beziehen soll.</li> </ul> |
| Get Ambient Temperature<br>from other NXA820 unit | Wählen Sie diese Option aus, damit das System die Umgebungstemperatur von einer anderen NXA820-Einheit bezieht.                                                                                                    |
| Get Ambient Temperature<br>from connected Gauge   | Wählen Sie diese Option aus, damit das System die Umgebungstemperatur von einem angeschlossenem Messgerät bezieht.                                                                                                    |

- 2. Wählen Sie die gewünschte Option aus.
- 3. Klicken Sie auf "Übernehmen".
- 4. Nach dem Speichern der Einstellungen zeigt Tankvision zur Bestätigung eine Meldung an.

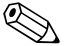

#### Hinweis!

Nachdem Sie die Quelle für die Umgebungstemperatur konfiguriert haben, wird ein Ereignis ausgegeben. Die Ereignisdetails können Sie in der Übersicht "Ereignis" oder "Alarm & Ereignis" anzeigen.

## 11.7.3 Registerzuordnung des Messgerätes hinzufügen

Für jedes WM550-Gerät benötigen Sie eine Registerzuordnung, um das Gerät in Tankvision zu erkennen. Standardmäßig sidn die Basiskarten für Tank Side Monitor (TSM), Proservo NMS und Remote Terminal Unit (RTU) auf der Tankvisioneinheit vorhanden. Bitte wenden Sie sich an Ihren Endress+Hauser Service vor Ort, dort stellt amn Ihnen die korrekte Registerzuordnung gerne zur Verfügung.

### So fügen Sie die Registerzuordnung eines Messgerätes hinzu.

1. Klicken Sie ≥ auf "Registerzuordnung des Messgerätes hinzufügen". Es öffnet sich folgendes Fenster:

| 7 Add Gauge Map File - WM550                 |        |                     |
|----------------------------------------------|--------|---------------------|
| Registerzuordnung des Messgerätes hinzufügen |        |                     |
| Registerzuordnung des Messgerätes:           | Browse | Datei herunterladen |
|                                              |        | Übernehmen          |

- 2. Klicken Sie auf "Durchsuchen" und navigieren Sie bis zu der gewünschten Datei. Doppeklicken Sie auf den Namen der Datei, um ihn in das Feld "Registerzuordnung des Messgerätes" zu übernehmen".
- 3. Klicken Sie auf "Datei herunterladen", um die Registerzuordnung in die Tankvision-Einheit herunterzuladen.
- 4. Klicken Sie auf "Übernehmen", um die Registerzuordnung des Messgerätes zu aktivieren.

## 11.7.4 Manage Field Scan Configuration

In dieser Anzeige können Sie festlegen, welche Adresse und die WM550-Registerzuordnung für die einzelnen Messgeräte verwendet werden soll. Bevor Sie Änderungen an der Field Scan-Konfiguration vornehmen können, müssen Sie den Field Scan stoppen  $\rightarrow \geqq 131$ .

### So verwalten Sie die Konfiguration Feldbus

1. Klicken Sie 🖢 auf "Manage Field Scan Configuration – WM550". Es öffnet sich folgende Anzeige:

| 9audrate:<br>Nesskreiss | trom:                       | 5] 240<br>20.00<br>ein) | 00 💌 mA (bitte geben Sie ei | nen Wertzwischen 16 mA und | 30 mA                   |
|-------------------------|-----------------------------|-------------------------|-----------------------------|----------------------------|-------------------------|
| Tank-ID                 | Tankname<br>O               | Aktiviert               | Slave-Adresse Messgerät     | Messgerätetyp              | WM550-Registerzuordnung |
| 1                       | Tank-1                      |                         | D                           | ProServo NMS53 💌           | WM550mm.xml 💌           |
| 2                       | Tank-2                      |                         | 0                           | ProServo NMS53 💌           | WM550mm.xml 💌           |
| 3                       | Tank-3                      |                         | 0                           | ProServo NMS53 💌           | WM550mm.xml 💌           |
| 4                       | Tank-4                      |                         | 0                           | ProServo NMS53 💌           | WM550mm.xml 💌           |
| 5                       | Tank-5                      |                         | 0                           | ProServo NMS53 💌           | WM550mm.xml 💌           |
| 6                       | Tank-6                      |                         | 0                           | ProServo NMS53 💌           | WM550mm.xml 💌           |
| 7                       | Tank-7                      |                         | 0                           | ProServo NMS53 💌           | WM550mm.xml 💌           |
| 8                       | Tank-8                      |                         | 0                           | ProServo NMS53 💌           | WM550mm.xml 💌           |
| 9                       | Tank-9                      |                         | 0                           | ProServo NMS53 💌           | WM550mm.xml 💌           |
| 10                      | Tank-10                     |                         | D                           | ProServo NMS53 💌           | WM550mm.xml 💌           |
| 11                      | Tank-11                     |                         | Ũ.                          | ProServo NMS53 💌           | WM550mm.xml 💌           |
| 12                      | Tank-12                     |                         | 0                           | ProServo NMS53 💌           | WM550mm.xml 💌           |
| 13                      | Tank-13                     |                         | 0                           | ProServo NMS53 💌           | WM550mm.xml 💌           |
| 14                      | Tank-14                     |                         | Û                           | ProServo NMS53 💌           | WM550mm.xml 💌           |
| 15                      | Tank-15                     |                         | 0                           | ProServo NMS53 💌           | WM550mm.xml 💌           |
| onfiguratio             | n der Umgebungstempe<br>Akt | eratur<br>tiviert<br>O  |                             | Slave-Adresse              | ) Messgerät             |
|                         |                             |                         |                             | 0                          |                         |

| Feld                             | Beschreibung                                                                                                    |  |
|----------------------------------|----------------------------------------------------------------------------------------------------|--|
| Physische Schnittst              | Physische Schnittstelle konfigurieren                                                                                                    |  |
| Baudrate                         | Definiert die Baudrate des WM550-Protokolls. Mögliche Werte: 300, 600, 1200, 1800, 2400, 4800.                                                                                                    |  |
| Messkreisstrom                   | Dieses Feld definiert den Strom, der in der WM550-Schlaufe durch die interne Elektronik<br>eingestellt werden muss. Der Strom wird durch den Master, unabhängig von der Anzahl der Slaves<br>die angeschlossen sind, gehalten. Mögliche Werte zwischen 16 mA und 30 mA.                                                                  |  |
| Tankkonfiguration                |                                                                                                    |  |
| Tank ID                          | Jeder Tank im Tankvision-System ist durch einen eindeutigen numerischen Wert zwischen 1 und 15 gekennzeichnet. Diese ID stellt die Netzwerkadresse dar, die der NXA820 zum Scannen der Tankdaten verwendet.                                                                                                    |  |
| Tankname                         | Geben Sie den vom Benutzer definierten Tankname in dieses Feld ein.                                                                                                    |  |
| Aktiviert                        | Wählen Sie das Kontrollkästchen aus, um den Field Scan für den jeweiligen Tank zu aktivieren.                                                                                                    |  |
| Slave-Adresse<br>Messgerät (DEC) | Dieses Feld ist aktiviert, wenn das Kontrollkästchen "Aktiviert" ausgewählt wurde. Geben Sie die<br>Slave-Adresse des Messgerätes ein, die zur Kommunikation zwischen dem NXA820-System und<br>dem Messgerät konfiguriert wurde. Bei der Slave-Adresse des Messgerätes kann es sich um eine<br>beliebige Zahl zwischen 0 und 63 handeln. |  |
| Messgerätetyp                    | Wählen Sie den gewünschten Messgerätetyp in der Dropdown-Liste aus. Hierbei handelt es sich um ein Pflichtfeld.                                                                                                    |  |
| WM550-Map-Datei                  | Wählen Sie die entsprechende WMP550-Map-Datei aus der Dropdown-Liste aus. Ist die<br>entsprechende Datei nicht verfügbar, muss sie über die Funktion "Registerzuordnung des<br>Messgerätes hinzufügen" hinzugefügt werden.                                                                                                    |  |

- 2. Geben Sie die erforderlichen Informationen in die Felder ein.
- 3. Klicken Sie auf "Übernehmen".
- 4. Nach dem Speichern der Einstellungen zeigt Tankvision zur Bestätigung eine Meldung an.

## 11.7.5 Start/Stopp Feldbus-Abfrage

Diese Option ermöglicht es Ihnen, den Field Scan zu starten, nachdem Sie ihn konfiguriert haben. Ebenso können Sie einen laufenden Field Scan jederzeit über diese Option stoppen.

### So starten oder stoppen Sie die Feldbus-Abfrage

1. Klicken Sie ≥ auf "Start/Stopp Feldbus-Abfrage". Es öffnet sich folgende Anzeige:

| ▼ Start/Stop Field Scan | Ø          |
|-------------------------|------------|
| Field Scan:             | 0          |
|                         | Start Kill |

2. Klicken Sie auf "Start", um den FieldScan zu starten. Die Schaltfläche "Start" ist aktiviert, solange kein FieldScan gestartet wurde. Sobald der FieldScan gestartet wurde, wird die Schaltfläche "Start" deaktiviert und die Schaltfläche "Kill" aktiviert. Zum Stoppen klicken Sie auf "Kill".

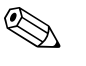

#### Hinweis!

Sobald der FieldScan gestartet oder gestoppt wird, wird ein Ereignis ausgegeben. Die Ereignisdetails können Sie in der Übersicht "Ereignis" oder "Alarm & Ereignis" anzeigen.

# 11.8 W&M Siegel

Das Eichsiegel ermöglicht es Ihnen, den Status des Eichsiegels zu sehen und die Zugangskonfiguration des Eichsiegels gesicherten Systems durchzuführen.

### So ändern Sie den Status des zugelassenen Eichsiegels

Klicken Sie 屋 auf "W&M Siegel". Es öffnet sich folgende Anzeige:

| / W&M Siegel            | 6 | ð |
|-------------------------|---|---|
| ▶ W&M Informationen     |   | ð |
| > Zugriffskonfiguration |   | ğ |

| Feld                  | Beschreibung                                                                                                    |
|-----------------------|----------------------------------------------------------------------------------------------------|
| W&M Information       | <ul> <li>Zeigt ausführliche Informationen des Dichtungsstatus für ein Gerät:</li> <li>Status des W&amp;M-Schalters</li> <li>Zyklische Blockprüfung zum Zeitpunkt der W&amp;M-Verriegelung</li> <li>Zeit der Verriegelung</li> <li>Letzte berechnete zyklische Blockprüfung für W&amp;M</li> <li>Zeitstempel der letzten berechneten zyklischen Blockprüfung</li> </ul> |
| Zugriffskonfiguration | Anmeldeseite zum konfigurieren der Zugriffsrechte für einen PC, der auf das Gerät nach der Versiegelung zugreifen kann.                                                                                                    |

## 11.8.1 W&M Information

Klicken Sie kauf "W&M Information". Es öffnet sich folgende Anzeige:

| VV&M Information                               |                        |            |        |
|------------------------------------------------|------------------------|------------|--------|
| Diese Seite ist statisch und wurde geladen am: | 04/25/2010             | 8:09:02 AM | GMT+00 |
| Eichschalterstatus:                            | Versiegelt             |            |        |
| W&M Prüfsumme zum Zeitpunkt der Versiegelung:  | 31d506bd               |            |        |
| Zeitpunkt Versiegelung:                        | 04/25/2010 07:47:43 AM |            |        |
| Zuletzt berechnete W&M Prüfsumme:              | 31d506bd               |            |        |
| Zeitstempel der zuletzt berechneten Prüfsumme: | 04/25/2010 08:07:22 AM |            |        |

|                                                     | 1                                                                                                    |
|-----------------------------------------------------|----------------------------------------------------------------------------------------------------|
| Feld                                                | Beschreibung                                                                                                    |
| Diese Seite ist statisch<br>und wurde geladen am:   | Zeigt Datum und Uhrzeig an wenn der Bildschirm gesperrt war. Dies ist eine statische Seite, das heißt es wird kein automatisches Update durchgeführt.                                                                         |
| Eichschalterstatus                                  | Zeigt den momentanen Eichschalterstatus.<br>Der Status kann verriegelt (W&M-Schalter geschlossen) oder entriegelt (W&M-Schalter geöffnet) sein.                                                                               |
| W&M Prüfsumme zum<br>Zeitpunkt der<br>Versiegelung  | Eine Prüfsumme ist mit schließen des W&M-Schalters berechnet. Die Prüfsumme wird in diesem Feld angezeigt.                                                                                                    |
| Zeitpunkt Versiegelung                              | Zeigt den Zeitpunkt der Versiegelung.                                                                                                    |
| Zuletzt berechnete<br>W&M Prüfsumme                 | Zeigt die zuletzt berechnete W&M Prüfsumme. Die Prüfsumme wird in regelmäßigen<br>Abständen neu berechnet. Im Falle einer Diskrepanz der neu berechneten Prüfsumme mit der<br>ersten Prüfsumme, wurde das System manipuliert. |
| Zeitstempel der zuletzt<br>berechneten<br>Prüfsumme | Zeigt Datum und Zeit der zuletzt berechneten Prüfsumme.                                                                                                    |

## 11.8.2 Zugriffskonfiguration

In geschlossenen Systemen haben nur registrierte Benutzer oder PC's Zugriff auf die Funtkionen des Systems. Die Zugangskonfiguration ermöglicht es den Zugang herzustellen. Die Zugriffskonfiguration basiert auf der MAC-Adresse.

| Registrierte Systeme 0 |                | Aktuelle MAC-Adresse 🔍 |
|------------------------|----------------|------------------------|
| Γ                      | REGISTRIEREN   | 00:1c:c0:91:31:9a      |
|                        | DEREGISTRIEREN |                        |
|                        |                |                        |

| Feld                 | Beschreibung                                                                                                    |
|----------------------|----------------------------------------------------------------------------------------------------|
| Registrierte Systeme | <ul> <li>Zeigt die MAC-Adresse des jeweils registrierten PC's.</li> <li>Registriert:<br/>Registriert den PC, welcher mit dem System verbunden ist (aktueller Arbeitsplatz). Die PC's müssen am gleichen Netzwerk wie Tankvision angeschlossen sein (kein Router / Gateway dazwischen).<br/>Die Registrierung muss von jedem PC aus durchgeführt werden, welcher einen individuellen Zugang haben soll.</li> <li>Nicht registriert:<br/>Um PC's zu deregistrieren, markieren Sie diese in der Liste auf der linken Spalte (um mehrere anzuwhälen drücken Sie die 'STRG' -Taste und markieren Sie die PC's) und klicken Sie auf "Deregistrieren". Nichtregistrierte Computer haben nach der Verriegelung keinen Zugriff auf das System.</li> </ul> |
| Aktuelle MAC-Adresse | Zeigt die augenblickliche MAC-Adresse des Arbeitsplatzes an.                                                                                                    |

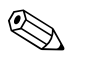

## Hinweis!

Dieser Abschnitt ist gegen Editieren gesperrt, wenn der W&M-Schalter geschlossen wurde.

# 11.9 Archivdaten

Klicken Sie 🖢 auf "Archivdaten". Tankvision zeigt Ihnen folgendes Fenster:

| 0.000 | ▼ Archivdalen                   | $\oslash$ |
|-------|---------------------------------|-----------|
|       | ▶ Konfiguration Datenarchiv     | Ø         |
|       | ▷ Exportieren archvierter Daten | $\oslash$ |
|       | ▶ Archivdaten anzeigen          | Ø         |

### 11.9.1 Konfiguration Datenarchiv

Klicken Sie 🖢 auf "Konfiguration Datenarchiv". Es öffnet sich folgendes Fenster:

| V Konfiguration Datenarchiv                      | 1 |
|--------------------------------------------------|---|
| ▶ Aktivieren/Deaktivieren von Tanks/ Tankgruppen |   |
| ▶ Konfiguration Parameter und Intervall          |   |
| ▶ Start/Stopp Archiv                             | - |

### Aktivieren/Deaktivieren von Tanks/Tankgruppen

Klicken Sie 🕨 auf "Aktivieren/Deaktivieren von Tanks/Tankgruppen". Es öffnet sich folgendes Fenster:

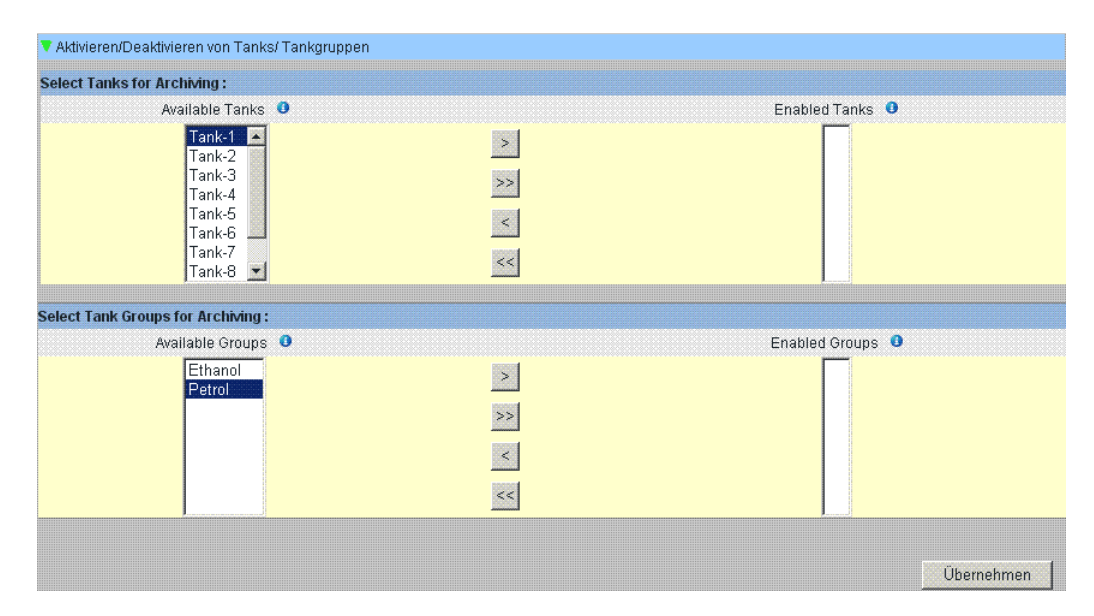

| Feld              | Beschreibung                                                                                                    |
|-------------------|----------------------------------------------------------------------------------------------------|
| Verfügbare Tanks  | Diese Liste enthält die Namen der Tanks, die zu Gruppen zusammengefasst werden können.                                                                                                    |
| Ausgewählte Tanks | Diese Liste enthält die Namen der Tanks, die zu einer Tankgruppe zusammengefasst wurden.                                                                                                    |
| >                 | Klicken Sie auf diese Schaltfläche, um die ausgewählten Tanks aus der Liste "Verfügbare Tanks"<br>in die Liste "Ausgewählte Tanks" zu verschieben. (Es können mehrere Tanks angewählt werden,<br>indem Sie die "Strg" halten und die jeweiligen Tanks anklicken)                         |
| >>                | Klicken Sie auf diese Schaltfläche, um alle Tanks aus der Liste "Verfügbare Tanks" in die Liste<br>"Ausgewählte Tanks" zu verschieben.                                                                                                    |
| <                 | Klicken Sie auf diese Schaltfläche, um die ausgewählten Tanks aus der Liste "Ausgewählte Tanks"<br>zu entfernen und wieder in die Liste "Verfügbare Tanks" zu verschieben. (Es können mehrere<br>Tanks angewählt werden, indem Sie die "Strg" halten und die jeweiligen Tanks anklicken) |
| <<                | Klicken Sie auf diese Schaltfläche, um alle Tanks aus der Liste "Ausgewählte Tanks" zu entfernen und wieder in die Liste "Verfügbare Tanks" zu verschieben.                                                                                                    |

### Konfiguration Parameter und Intervall

Klicken Sie 屋 auf "Konfiguration Parameter und Intervall". Es öffnet sich folgendes Fenster:

| Konfiguration Parameter  | r und Intervali |
|--------------------------|-----------------|
| Konfiguration Tank Para  | ameter          |
| Konfiguration Tank Gru   | open Parameter  |
| Konfiguration Archivinte | i<br>Ivall      |

### Konfiguration Tank Parameter

| Konfiguration     | Tank Paramet                                | er          |           |             |   |     |        |             |  |
|-------------------|---------------------------------------------|-------------|-----------|-------------|---|-----|--------|-------------|--|
| Select Tanks ar   | nd Parameter                                | \$          |           |             |   |     |        |             |  |
| Tank <sup>.</sup> |                                             | 🗖 All Tanko | Parameter |             | • |     |        |             |  |
|                   | ann an an ann ann ann an ann ann<br>ann ann |             |           |             |   | Adr |        | Rannoz      |  |
| Tank              | h                                           |             | Parameter | rs Selected |   |     | (0.00) | 20. O.A     |  |
|                   |                                             |             |           |             |   |     | Or     | a ne hree a |  |

Wählen Sie die Tanks und Parameter:

- Wählen Sie den Tank / alle Tanks und die Tankparameter → Klicken Sie auf "Hinzufügen" oder "Remove" um die relevanten Parameter hinzuzufügen oder um diese zu löschen.
- Liste der Tanks und den ausgewählten Parametern für den Tank.

#### Konfiguration Tank Gruppen Parameter

| Select Tanks Group and P | arameters  |            |               |            |
|--------------------------|------------|------------|---------------|------------|
| Tank Group:              | All Groups | Parameter: | Bruttovolumen | F          |
|                          |            |            | Add           | Remove     |
| Tank Group               |            | Parameters | Selected      |            |
|                          |            |            | _             | Übernehmen |

Wählen Sie die Tankgruppen und Parameter:

- Wählen Sie die Tankgruppe / alle Tankgruppen und die Tankparameter → Klicken Sie auf "Hinzufügen" oder "Remove" um die relevanten Parameter hinzuzufügen oder um diese zu löschen.
- Liste der Tankgruppen und den ausgewählten Parametern für den Tank.

#### Konfiguration Archivintervall

| Select Al chival alter val.          |                  |     |
|--------------------------------------|------------------|-----|
| Archival Interval:                   | Mins 💌           | 5 💌 |
| Archival should take place at time : | 12 Hrs 00 Min AM |     |

Wählen Sie den Archivierungsintervall (täglich oder höher). Der Archivierungsintervall ist auswählbar:

- Mindester Archivierungsinterval: 1 min
- Maximalster Archivvierungsinterval: 1 Woche (7 Tage)
- Default: 5 min

### Start / Stopp Archiv

| No Tank or Tan                                                                  | group enabled            |  |
|---------------------------------------------------------------------------------|--------------------------|--|
| Der insgesamt verfügbare Speicher im System:                                    | (In Bytes)               |  |
| The System Can Store Archive Data For Days:                                     |                          |  |
| It is suggested to export currently archived files and delete them if more days | f archiving are required |  |

Zeigt: Speicher + Storage Time (in Tagen) mit den aktuellen Archivierungseinstellungen.

- Start der Archivierung  $\rightarrow$  keine Änderungen in den Einstellungen
- Ende der Archivierung  $\rightarrow$  Änderungen in den Einstellungen sind möglich

## 11.9.2 Exportieren archivierter Daten

Klicken Sie 屋 auf "Exportieren archivierter Daten". Es öffnet sich folgendes Fenster:

| ▼ Exportieren archvierter Daten |
|---------------------------------|
| ▶ Konfiguration Datenexport     |
| ► Stoppen geplanter Exports     |

### **Konfiguration Datenexport**

| lect for Export                                |                                 |   |
|------------------------------------------------|---------------------------------|---|
| 🔽 Tank                                         |                                 | C |
| ☑ TankGroup                                    |                                 | 0 |
| Export All                                     |                                 |   |
| Delete Source Archive Data                     |                                 | 0 |
| Select Data for Export (Manual/Scheduled)      |                                 |   |
| Export From Date: (mm/dd/yyyy) *               | at 01 - Hrs 00 - Min AM -       | 0 |
| Export to Date: (mm/dd/yyyy) *                 | at 01 - Hrs 00 - Min AM -       | 0 |
| C Scheduled                                    |                                 |   |
| Get Archived Data From Date:<br>(mm/dd/yyyy) * | iiiii at 01 💌 Hrs 00 💌 Min AM 💌 | 0 |
| Start Scheduling From Date: (mm/dd/yyyy) *     | at 01 - Hrs 00 - Min AM -       | 0 |
| Interval for Scheduling:                       | Mins 💌                          | 0 |
| ect Type Of File To Export                     |                                 |   |
|                                                |                                 | 0 |
| C SQL                                          |                                 | 0 |

| Feld                                              | Beschreibung                                                                                                    |
|---------------------------------------------------|----------------------------------------------------------------------------------------------------|
| Select for Export                                 | Datenauswahl der exportierten Daten:<br><ul> <li>Tank</li> <li>Tankgruppen</li> </ul>                                                                                |
| Export All                                        | Wählen Sie die Option zum exportieren aller gespeicherten Daten aus. Der Benutzer kann definieren ob die Quelle nach erfolgreichem Exportieren gelöscht werden soll. |
| Selected Data for<br>Export (manual<br>scheduled) | Export-Konfigurations-Seite. Der Benutzer kann einen manuellen Export (einmaliger Vorgang) oder einen regelmäßigen Export auswählen/konfigurieren.                   |
| Select Type of File to export                     | Definieren der Formate der exportierten Daten: CSV / SQL.                                                                                                    |

### Stoppen geplanter Exports

| ▼ Stoppen geplanter Exports               |      |
|-------------------------------------------|------|
| Currently no scheduled export is going on |      |
|                                           | Stop |

## 11.9.3 Archivdaten anzeigen

Klicken Sie 屋 auf "Archivdaten anzeigen". Es öffnet sich folgendes Fenster:

| ▼ Archivdaten anzeigen      |   | Ø |
|-----------------------------|---|---|
| ▶ Ansicht historische Daten | ( | Ø |
| ▶ Trendkonfiguration        | ( | Ø |

| Feld                       | Beschreibung                                                                                             |
|----------------------------|----------------------------------------------------------------------------------------------------|
| Ansicht historischer Daten | Benutzerabhängige Seite um Werte und tanks zu definieren, die in einem Diagramm angezeigt werden sollen. |
| Trendkonfiguration         | Stift-Konfigurations-Seite für die historische Anzeige.                                                  |

### Ansicht historische Daten

| Ansicht historische Daten  |    |               |         |          |                |
|----------------------------|----|---------------|---------|----------|----------------|
| Select Tank or Tank Group: |    |               |         |          |                |
| Tank                       |    |               |         |          |                |
| C Tank Group               |    |               |         |          |                |
| Start Date: * (mm/dd/yyyy) | at | 01 <b>•</b> H | rs 00 💌 | Min AM 💌 | 0              |
| End Date: * (mm/dd/yyyy)   | at | 01 💌 н        | rs 00 💌 | Min AM 💌 | 0              |
|                            |    |               |         |          | Configure Pens |

Wählen Sie Tanks für Tankgruppen und Intervall aus, welche bei erneutem klicken auf "Configure Pens" angezeigt werden sollen. Es öffnet sich folgende Anzeige:

|        | Entit, No tank of Tank Oroup is set | scred for the selected time interval |                                                                                                    |  |
|--------|-------------------------------------|--------------------------------------|----------------------------------------------------------------------------------------------------|--|
| 'en    | Tank Group Name                     | Tank Group Name                      | Parameter Name                                                                                                    |  |
| )      | 0                                   | 0                                    | 0                                                                                                    |  |
| Pen 1  |                                     | <u>×</u>                             |                                                                                                    |  |
| Pen 2  | <u>Y</u>                            | <u></u>                              |                                                                                                    |  |
| Pen 3  | <u>F</u>                            | ¥                                    |                                                                                                    |  |
| Pen 4  |                                     | <u>v</u>                             | × ·                                                                                                    |  |
| Pen 5  | ¥                                   | ¥.                                   |                                                                                                    |  |
| Pen 6  |                                     | <u></u>                              |                                                                                                    |  |
| Pen 7  |                                     | ×                                    |                                                                                                    |  |
| Pen 8  | V                                   | ×                                    | 7                                                                                                    |  |
| Pen 9  | <b>Y</b>                            | <b>x</b>                             | ·                                                                                                    |  |
| Pen 10 | 7                                   | ×                                    | 7                                                                                                    |  |
| Pen 11 | 7                                   |                                      |                                                                                                    |  |
| Pen 12 | *                                   |                                      | · ·                                                                                                    |  |
| Pen 13 | <b>*</b>                            |                                      | y.                                                                                                    |  |
| Pen 14 | ¥.                                  | v                                    | Y                                                                                                    |  |
| Pen 15 | ¥                                   | <b>F</b>                             | 1. The second second se |  |

Klicken Sie auf "View Historical Trend". Tankvision zeigt den Vergangenheitstrend wie folgt an.

![](_page_142_Figure_2.jpeg)

Eine Beschreibung der oben abgebildeten Anzeige finden Sie im Kapitel "So zeigen Sie einen Echtzeittrend an" ( $\rightarrow$   $\geqq$  63).

## Trendkonfiguration

Konfiguration der Trendanzeige.

| Trendkonfiguration                        |            |                 |            |
|-------------------------------------------|------------|-----------------|------------|
| Hintergrundfarbe für Echtzeitt            | rend:      | #99FFFF         | 0          |
| Hintergrundfarbe für Vergangenheitstrend: |            | #000000         | 0          |
| Gitterfarbe                               |            | #003300         | 0          |
| Stift 0                                   | Stiftart 0 | Stiftfarbe<br>0 |            |
| Stift 1                                   | Einfach 💌  | #0000FF         |            |
| Stift 2                                   | Einfach 💌  | #FF0000         |            |
| Stift 3                                   | Einfach 💌  | #FF6600         |            |
| Stift 4                                   | Einfach 💌  | #CC33FF         |            |
| Stift 5                                   | Einfach 💌  | #800000         |            |
| Stift 6                                   | Einfach 💌  | #800080         |            |
| Stift 7                                   | Einfach    | #FF00FF         |            |
| Stift 8                                   | Einfach 💌  | #008000         |            |
| Stift 9                                   | Einfach 💌  | #00FF00         |            |
| Stift 10                                  | Einfach 💌  | #808000         |            |
| Stift 11                                  | Einfach    | #FFFF00         |            |
| Stift 12                                  | Einfach 💌  | #000080         |            |
| Stift 13                                  | Einfach    | #008080         |            |
| Stift 14                                  | Einfach 💌  | #DOFFFF         |            |
| Stift 15                                  | Einfach    | #000080         |            |
|                                           |            |                 | Übernehmen |

| Spalte     | Beschreibung                                                                                                    |
|------------|----------------------------------------------------------------------------------------------------|
| Stift      | Diese Spalte zeigt die Liste der Farben an, die für den Stift in der Trendanzeige ausgewählt werden können.                                                            |
| Stiftart   | Wählen Sie die gewünschte Stiftart in der Dropdown-Liste aus.<br>Diese Spalte zeigt die Stiftarten an, die in der Trendanzeige verwendet werden können.                |
| Stiftfarbe | Klicken Sie auf das Symbol für die Farbpalette, um die gewünschte Stiftfarben auszuwählen. Das<br>Feld zeigt nun die Farbe an, die Sie für den Stift ausgewählt haben. |
# 11.10 Tank Scanner - Zuordnung

Sie können einem Data Concentrator bis zu 15 Tank Scanner mit ihren jeweiligen Tanks zuordnen. Danach können Sie direkt über den Data Concentrator auf alle Tanks zugreifen. Außerdem können Tankgruppen aus Tanks gebildet werden, die an verschiedene Tank Scanner angeschlossen sind.

### So weisen Sie einen Tank Scanner NXA820 dem Data Concentrator NXA821 zu

1. Klicken Sie 🕨 auf "Tank Scanner – Zuordnung". Es öffnet sich folgende Anzeige:

| NXA821 Netzwerkkonfigu | ration                                                                   |                    |  |
|------------------------|--------------------------------------------------------------------------|--------------------|--|
| Geräte auswählen:      | Verfügbare Geräte  NXA820_A1000101101 NXA820_AA003E01101 TS1 TS2 TS3 TS4 | Ausgewählte Geräte |  |

| Feld               | Beschreibung                                                                                                    |
|--------------------|----------------------------------------------------------------------------------------------------|
| Verfügbare Geräte  | Diese Liste enthält die Namen der Geräte, die zu Gruppen zusammengefasst werden können.                                                                                           |
| Ausgewählte Geräte | Diese Liste enthält die Namen der Geräte, die zu einer Tankgruppe zusammengefasst wurden.                                                                                         |
| >                  | Klicken Sie auf diese Schaltfläche, um die ausgewählten Tank Scanner aus der Liste "Verfügbare<br>Tanks" in die Liste "Ausgewählte Tanks" zu verschieben.                         |
| >>                 | Klicken Sie auf diese Schaltfläche, um alle Tank Scanner aus der Liste "Verfügbare Tanks" in die<br>Liste "Ausgewählte Tanks" zu verschieben.                                     |
| <                  | Klicken Sie auf diese Schaltfläche, um die ausgewählten Tank Scanner aus der Liste<br>"Ausgewählte Tanks" zu entfernen und wieder in die Liste "Verfügbare Tanks" zu verschieben. |
| ~~                 | Klicken Sie auf diese Schaltfläche, um alle Tank Scanner aus der Liste "Ausgewählte Tanks" zu<br>entfernen und wieder in die Liste "Verfügbare Tanks" zu verschieben.             |

- 2. Verschieben Sie alle Tank Scanner, die dem Data Concentrator zugewiesen werden sollen, in das Feld "Ausgewählte Geräte".
- 3. Klicken Sie auf "Übernehmen", um die Tank Scanner dem Data Concentrator zuzuweisen.

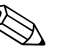

Hinweis!

Wenn die Tank Scanner NXA820 dem Data Concentrator NXA821 zugewiesen wurden, dann lassen sich alle angeschlossenen Tanks sowohl direkt über den NXA821 als auch über den NXA820 bedienen.

# 11.11 Host Link

Der Host Link NXA822 stellt die Schnittstelle für ein Host-System zur Verfügung, damit über den Tank Scanner NXA820 auf die Bestandsdaten zugegriffen werden kann. Gehen Sie wie im Folgenden beschrieben vor, um die Einstellungen für den Host Link zu konfigurieren:

Klicken Sie kauf "Host Link". Es öffnet sich folgende Anzeige:

| ▼ Start/Stop Host Link | Ø           |
|------------------------|-------------|
| Host Link:             | 0           |
|                        | Start Stopp |

# 11.11.1 Host Link konfigurieren

1. Klicken Sie 🖢 auf "Host Link konfigurieren". Es öffnet sich folgende Anzeige:

| Host Link Configuration                                   |                                                      |            |
|-----------------------------------------------------------|------------------------------------------------------|------------|
| Host Link-Protokoll                                       | MODBUS Serial (Pre-Release) ⊻                        | 0          |
|                                                           | MODBUS Serial (Pre-Release)<br>MODBUS RS232 / EIA485 | Übernehmen |
| MODBUS Alarmstatus - Registerzuordnung importieren        | MODBOS ICP<br>Entis+ (Pre-Release)                   |            |
| MODBUS-Registerkonfiguration für Servobefehle importieren | Entis+                                               |            |
| MODBUS-Registerzuordnung für Parameter importieren        |                                                      |            |

- 2. Wählen Sie in der Dropdown-Liste mit den Host-Link-Protokollen entweder "MODBUS TCP" oder "MODBUS Serial" aus. Standardmäßig zeigt das System "MODBUS Seria" an.
- 3. Klicken Sie auf "Übernehmen", um den Host-Link-Protokolltyp zu speichern. Nach dem Speichern der Einstellungen zeigt Tankvision zur Bestätigung eine Meldung an.

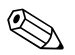

### Hinweis!

- Nach dem Einrichten des Host-Link-Typs wird ein Ereignis ausgegeben. Die Ereignisdetails können Sie in der Übersicht "Ereignis" oder "Alarm & Ereignis" anzeigen.
- Das System zeigt nun im folgenden Untermenüeintrag "MODBUS Serial-Konfiguration" oder "MODBUS TCP-Konfiguration" an.

### 11.11.2 Modbus Alarmstatus - Registerzuordnung importieren

Der MODBUS Input Status (1X) dient dazu, den Alarmstatus "aktiv" oder "inaktiv" auszugeben. Der MODBUS Coil Status (0X) dient dazu, den Alarm zu bestätigen und den Status "Alarmbestätigung" auszugeben.

Die MODBUS-Registerzuordnung kann als XML-Datei konfiguriert werden. Diese XML-Datei enthält die notwendige Konfiguration, damit die Statusarten "Alarm" und "Bestätigung" dem zugewiesenen Tank zugeordnet werden können.

Der NXA822 hilft Ihnen, die XML-Datei mit der Registerzuordnung für die Stati "Alarm" und "Bestätigung" zu importieren.

### Beispiel für eine XML-Datei für "MODBUS-Registerzuordnung für Alarmstatus"

<FG4HL\_MODBUS\_ALARM\_STATUS\_MAP CRC="0">

<MAP\_ENTRY> <IP\_ADDR>QNX213</IP\_ADDR> <Tank\_Id>1</Tank\_Id> <Alarm>HH</Alarm> <Param\_Name>P\_LEVEL</Param\_Name> <StatusCoil>10001</StatusCoil> <AckCoil>00001</AckCoil> </MAP\_ENTRY> <MAP\_ENTRY> <IP\_ADDR>QNX213</IP\_ADDR> <Tank\_Id>1</Tank\_Id> <Alarm>H</Alarm> <Param\_Name>P\_LEVEL</Param\_Name> <StatusCoil>10002</StatusCoil> <AckCoil>00002</AckCoil> </MAP\_ENTRY> <MAP ENTRY> <IP\_ADDR>QNX213</IP\_ADDR> <Tank\_Id>2</Tank\_Id> <Alarm>HH</Alarm> <Param\_Name>P\_LEVEL</Param\_Name> <StatusCoil>10101</StatusCoil> <AckCoil>00101</AckCoil> </MAP\_ENTRY> <MAP\_ENTRY> <IP\_ADDR>QNX213</IP\_ADDR> <Tank\_Id>2</Tank\_Id> <Alarm>H</Alarm> <Param\_Name>P\_LEVEL</Param\_Name> <StatusCoil>10102</StatusCoil> <AckCoil>00102</AckCoil> </MAP\_ENTRY>

</FG4HL\_MODBUS\_ALARM\_STATUS\_MAP>

# So importieren Sie eine XML-Datei mit der MODBUS-Registerzuordnung, die die Informationen zum Alarmstatus enthält

1. Klicken Sie 🖢 auf "Host Link konfigurieren". Es öffnet sich folgende Anzeige:

| V Host Link Configuration                                 |                                                      |            |
|-----------------------------------------------------------|------------------------------------------------------|------------|
| Host Link-Protokoll                                       | MODBUS Serial (Pre-Release) 🗸                        | 0          |
|                                                           | MODBUS Serial (Pre-Release)<br>MODBUS RS232 / EIA485 | Übernehmen |
| MODBUS Alarmstatus - Registerzuordnung importieren        | MUDBUS ICP<br>Entis+ (Pre-Pelease)                   |            |
| MODBUS-Registerkonfiguration für Servobefehle importieren | Entis+                                               |            |
| MODBUS-Registerzuordnung für Parameter importieren        |                                                      |            |

2. Klicken Sie auf "MODBUS Alarmstatus – Registerzuordnung importieren". Es öffnet sich folgende Anzeige:

| ▼ Host Link konfigurieren                               |             |            |           |
|---------------------------------------------------------|-------------|------------|-----------|
| MODBUS Alarmstatus - Registerzuordnung (XML) auswählen: | Importieren | )          |           |
|                                                         | ]           | Übernehmen | Abbrechen |

| Feld                                                         | Beschreibung                                                                              |
|--------------------------------------------------------------|-------------------------------------------------------------------------------------------|
| MODBUS Alarmstatus<br>– Registerzuordnung<br>(XML) auswählen | Klicken Sie auf "Importieren", um die XML-Datei mit der Registerzuordnung zu importieren. |

3. Klicken Sie auf "Importieren", um die Datei zu importieren. Es öffnet sich folgende Anzeige:

| ' Host Link konfigurieren |             |           |
|---------------------------|-------------|-----------|
|                           |             |           |
| Datei hochladen:          | Durchsuchen |           |
|                           | Sender      | Abbrechen |

- 4. Klicken Sie auf "Durchsuchen", um die Datei zu importieren. Es öffnet sich eine Anzeige, in der Sie nach der XML-Datei suchen und sie auswählen können.
- 5. Geben Sie den Speicherort ein, von dem Sie die Datei hochladen möchten, oder klicken Sie auf "Durchsuchen", und suchen Sie nach dem Speicherort, um die XML-Datei auszuwählen.
- 6. Klicken Sie auf "Senden", um fortzufahren. Das System zeigt die XML-Datei nun neben dem Feld "MODBUS-Registerzuordnung (XML) für Servobefehle auswählen" an:

| ▼ Host Link konfigurieren                               |                     |             |            |           |
|---------------------------------------------------------|---------------------|-------------|------------|-----------|
| MODBUS Alarmstatus - Registerzuordnung (XML) auswählen: | Coilmap15_Tank2.xml | Importieren | ]          | (         |
|                                                         |                     | (           | Übernehmen | Abbrechen |

7. Klicken Sie auf "Übernehmen". Nachdem die XML-Datei mit der Konfiguration der Registerzuordnung erfolgreich heruntergeladen wurde, zeigt Tankvision eine Bestätigung an.

| 🔻 Host Link konfigurieren           |                                                          |                                        |               |
|-------------------------------------|----------------------------------------------------------|----------------------------------------|---------------|
|                                     | Serfolgreich: XML-Konfigurationsdatei mit Registerzuordr | ung wurde erfolgreich heruntergeladen. |               |
| MODBUS Alarmstatus - Registerzuordi | nung (XML) auswählen:                                    | Importieren                            | 0             |
|                                     |                                                          | Überneh                                | men Abbrechen |
| Tank Id                             | NXA820 IP Address                                        | Number of Alarms                       |               |
| 11                                  | TB02NXA820161                                            | 22                                     |               |

| Spalte            | Beschreibung                                                                       |
|-------------------|------------------------------------------------------------------------------------|
| Tank-ID           | Diese Spalte zeigt die IDs der Tanks an, die zu der IP-Adresse des NXA820 gehören. |
| NXA820 IP-Adresse | Diese Spalte enthält das Geräte-TAG des NXA820.                                    |
| Anzahl Alarme     | Diese Spalte gibt an, wie viele Alarme für jede Tank-Einheit konfiguriert wurden.  |

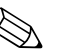

Hinweis!

- In der Anzeige "MODBUS Alarmstatus Registerzuordnung importieren" sehen Sie die aktualisierte Liste aller Alarme, die f
  ür die Tanks konfiguriert wurden, die dem NXA822 zugeordnet sind.
- Nachdem Sie die der XML-Datei zur Konfiguration der Registerzuordnung heruntergeladen haben, wird ein Ereignis ausgegeben. Die Ereignisdetails können Sie in der Übersicht "Ereignis" oder "Alarm & Ereignis" anzeigen.

## 11.11.3 MODBUS-Registerkonfiguration für Servobefehle importieren

Die MODBUS-Registerkonfiguration für Servobefehle wird verwendet, um Servobefehle für einen Tank zu versenden und den Status des gerade aktiven Servobefehls anzuzeigen. Die MODBUS-Registerkonfiguration für Servobefehle kann in einer XML-Datei konfiguriert werden.

Der NXA822 hilft Ihnen, die XML-Datei mit der Konfiguration für die Servobefehle zu importieren.

### Beispiel für eine XML-Datei mit der "Registerkonfiguration für Servobefehle"

<FG4HL\_MODBUS\_GAUGE\_CMD\_CONFIG CRC="0">

<CONFIG ENTRY> <IP\_ADDR>QNX213</IP\_ADDR> <Tank\_Id>1</Tank\_Id> <Cmd\_Register>40020</Cmd\_Register> <Status\_Register>30020</Status\_Register> </CONFIG\_ENTRY> <CONFIG ENTRY> <IP ADDR>QNX213</IP ADDR> <Tank\_Id>2</Tank\_Id> <Cmd\_Register>40021</Cmd\_Register> <Status Register>30021</Status Register> </CONFIG\_ENTRY> <CONFIG\_ENTRY> <IP\_ADDR>QNX213</IP\_ADDR> <Tank Id>3</Tank Id> <Cmd\_Register>40022</Cmd\_Register> <Status\_Register>30022</Status\_Register> </CONFIG ENTRY>

</FG4HL\_MODBUS\_GAUGE\_CMD\_CONFIG>

# Importieren einer XML-Datei, die eine MODBUS-Registerkonfiguration für Servobefehle enthält

1. Klicken Sie Auf "Host Link konfigurieren". Es öffnet sich folgende Anzeige:

| Host Link Configuration                                   |                                                      |            |
|-----------------------------------------------------------|------------------------------------------------------|------------|
| Host Link-Protokoll                                       | MODBUS Serial (Pre-Release) 💌                        | 0          |
|                                                           | MODBUS Serial (Pre-Release)<br>MODBUS RS232 / EIA485 | Übernehmen |
| MODBUS Alarmstatus - Registerzuordnung importieren        | MODBUS TCP<br>Entic+ (Pre-Paleace)                   |            |
| MODBUS-Registerkonfiguration für Servobefehle importieren | Entis+                                               |            |
| MODBUS-Registerzuordnung für Parameter importieren        |                                                      |            |

2. Klicken Sie auf "MODBUS-Registerkonfiguration für Servobefehle importieren". Es öffnet sich folgende Anzeige:

| V Host Link konfigurieren                                  |            |           |
|------------------------------------------------------------|------------|-----------|
| MODBUS-Registerzuordnung (XML) für Servobefehle auswählen: | Importi    | eren O    |
|                                                            | Übernehmen | Abbrechen |

| Feld                                                              | Beschreibung                                                                                                  |
|-------------------------------------------------------------------|----------------------------------------------------------------------------------------------------|
| MODBUS-Register-<br>zuordnung (XML) für<br>Servobefehle auswählen | Klicken Sie auf "Importieren", um die XML-Datei mit der Konfiguration für die Servobefehle<br>zu importieren. |

3. Klicken Sie auf "Importieren", um die Datei zu importieren. Es öffnet sich folgende Anzeige:

| 🔻 Host Link konfigurieren |             |        |           |
|---------------------------|-------------|--------|-----------|
| Datei hochladen:          | Durchsuchen |        | 0         |
|                           |             | Senden | Abbrechen |

- 4. Klicken Sie auf "Durchsuchen", um die Datei zu importieren. Es öffnet sich eine Anzeige, in der Sie nach der XML-Datei suchen und sie auswählen können.
- 5. Geben Sie den Speicherort ein, von dem Sie die Datei hochladen möchten, oder klicken Sie auf "Durchsuchen", und suchen Sie nach dem Speicherort, um die XML-Datei auszuwählen.
- 6. Klicken Sie auf "Senden", um fortzufahren. Das System zeigt die XML-Datei nun neben dem Feld "MODBUS-Registerzuordnung (XML) für Servobefehle auswählen" an:

| ▼ Host Link konfigurieren                                  |              |            |           |
|------------------------------------------------------------|--------------|------------|-----------|
| MODBUS-Registerzuordnung (XML) für Servobefehle auswählen: | GaugeCmd.xml | Import     | ieren d   |
|                                                            |              | Übernehmen | Abbrechen |

7. Klicken Sie auf "Übernehmen". Nachdem die XML-Datei mit der Konfiguration für die Servobefehle erfolgreich heruntergeladen wurde, zeigt Tankvision eine Bestätigung an.

| 🔻 Host Link konfigurieren |                                       |                                                  |                               |
|---------------------------|---------------------------------------|--------------------------------------------------|-------------------------------|
|                           | Erfolgreich: XML-Datei mit Konfigurat | ion der Servobefehlzuordnung wurde erfolgreich l | heruntergeladen.              |
| MODBUS-Registerzuordnu    | ng (XML) für Servobefehle auswählen:  | Im                                               | portieren                     |
|                           |                                       |                                                  | Übernehmen Abbrechen          |
| Tank Id                   | NXA820 IP Address                     | Gauge Command Register                           | Gauge Command Status Register |
| 2                         | 228-NXA820                            | 401002                                           | 301002                        |
| 3                         | 228-NXA820                            | 401003                                           | 301003                        |
| 4                         | 228-NXA820                            | 401004                                           | 301004                        |
| 15                        | 228-NXA820                            | 401001                                           | 301001                        |

| Spalte                           | Beschreibung                                                                       |
|----------------------------------|------------------------------------------------------------------------------------|
| Tank-ID                          | Diese Spalte zeigt die IDs der Tanks an, die zu der IP-Adresse des NXA820 gehören. |
| NXA820 IP-Adresse                | Diese Spalte enthält das Geräte-TAG des NXA820.                                    |
| Gauge Command Register           | Das Register ermöglicht, einen Befehl an das Messgerät zu senden.                  |
| Gauge Command Status<br>Register | Das Register gibt den Status des Befehls an das Messgerät.                         |

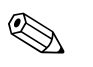

### Hinweis!

- In der Anzeige "MODBUS-Registerkonfiguration f
  ür Servobefehle importieren" sehen Sie zu jedem zugewiesenen Tank die aktualisierte Liste der Register f
  ür Servobefehle und der Statusregister f
  ür Servobefehle.
- Nachdem Sie die XML-Datei mit der Konfiguration f
  ür die Servobefehle heruntergeladen haben, wird ein Ereignis ausgegeben. Die Ereignisdetails k
  önnen Sie in der 
  Übersicht "Ereignis" oder "Alarm & Ereignis" anzeigen.

### 11.11.4 Modbus-Registerzuordnung für Parameter importieren

Die Modbus-Registerzuordnung enthält Informationen über die Zuordnung von Modbus-Registern zu den entsprechenden Tankparametern. Die Modbus-Registerzuordnung für Tankparameter kann in einer XML-Datei konfiguriert werden. Diese XML-Datei kann in zwei Strukturen entwickelt werden, sodass sie die entweder dem "einfachen" Ansatz oder dem Ansatz mit "XML-Ausrichtung" entspricht. Beim einfachen Ansatz werden die Registeradressen für alle Parameter explizit vom Benutzer in XML bereitgestellt. Beim Ansatz "XML-Datei mit Datenaus-richtung" werden die Registeradressen implizit anhand des Ausrichtungstyps und der Blockadressen erzeugt, die vom Benutzer bereitgestellt werden. Die Ausrichtung kann nach Daten oder Elementen erfolgen. Lautet der Ausrichtungstyp "Elemente", dann werden alle Tanks eines Parameters in aufeinanderfolgenden Registern gruppiert. Lautet der Ausrichtungstyp "Daten", werden alle Parameter eines Tanks gruppiert. Wenn die Ausrichtungsparameter entsprechend der festgelegten Ausrichtung gruppiert wurden, dann bezeichnet man die durch die Ausrichtung gebildeten Gruppen als Blöcke. Die Adresse des ersten Registers im Block ist die Blockadresse. NXA822 hilft Ihnen, die XML-Datei mit der Konfiguration der Tankparameter aus dem Netzwerk zu importieren.

### Beispiel für eine XML-Datei, die die Registerzuordnung für Parameter enthält - einfacher Ansatz

<FG4HL\_MODBUS\_PARAM\_MAP CRC="0">

<MAP\_ENTRY> <IP\_ADDR>ONX205</IP\_ADDR> <Tank\_Id>1</Tank\_Id> <Param\_Name>P\_LEVEL</Param\_Name> <ParamRegister>30001</ParamRegister> <OverRideRegister>40001</OverRideRegister> <Scalar>1.0</Scalar> <Offset>0.0</Offset> <Packing\_Format>IEEE754</Packing\_Format> </MAP\_ENTRY>

<MAP\_ENTRY> <IP\_ADDR>ONX205</IP\_ADDR> <Tank\_Id>2</Tank\_Id> <Param\_Name>P\_LEVEL</Param\_Name> <ParamRegister>30005</ParamRegister> <OverRideRegister>40005</OverRideRegister> <Scalar>1.0</Scalar> <Offset>0.0</Offset> <Packing\_Format>IEEE754</Packing\_Format> </MAP\_ENTRY>

</FG4HL\_MODBUS\_PARAM\_MAP>

# Beispiel für eine XML-Datei, die die Registerzuordnung für Parameter enthält -Ausrichtungstyp "Elemente"

<FG4HL\_MODBUS\_PARAM\_MAP CRC="0">

<MAP\_ORIENTATION>Elements</MAP\_ORIENTATION> <MAP\_ELEMENTS> <ELEMENT> <Name>P\_LEVEL</Name> <Scalar>1.0</Scalar> <Offset>0.0</Offset> <Packing\_Format>IEEE754</Packing\_Format> </ELEMENT> <ELEMENT> <Name>W\_LEVEL</Name> <Scalar>1.0</Scalar> <Offset>0.0</Offset> <Packing\_Format>IEEE754</Packing\_Format> </ELEMENT> <ELEMENT> <Name>P TEMP</Name> <Scalar>1.0</Scalar> <Offset>0.0</Offset> <Packing\_Format>IEEE754</Packing\_Format> </ELEMENT> <ELEMENT> <Name>V\_TEMP</Name> <Scalar>1.0</Scalar> <Offset>0.0</Offset> <Packing Format>IEEE754</Packing Format> </ELEMENT> <ELEMENT> <Name>A TEMP</Name> <Scalar>1.0</Scalar> <Offset>0.0</Offset> <Packing\_Format>IEEE754</Packing\_Format> </ELEMENT> </MAP\_ELEMENTS> <BLOCKS> <BLOCK\_START>30001</BLOCK\_START> </BLOCKS> <OVERRIDEBLOCKS> <BLOCK\_START>40001</BLOCK\_START> </OVERRIDEBLOCKS> <TANKS> <TANK> <IP\_ADDR>QNX205</IP\_ADDR> <ID>1</ID> </TANK> <TANK> <IP ADDR>QNX205</IP ADDR> <ID>2</ID> </TANK> <TANK> <IP\_ADDR>QNX205</IP\_ADDR> <ID>4</ID> </TANK> <TANK> <IP\_ADDR>QNX205</IP\_ADDR> <ID>5</ID> </TANK> <TANK> <IP\_ADDR>QNX205</IP\_ADDR> <ID>15</ID> </TANK> </TANKS>

</FG4HL\_MODBUS\_PARAM\_MAP>

# Beispiel für Datei, die die Registerzuordnung für Parameter enthält - Ausrichtungstyp "Daten"

<FG4HL\_MODBUS\_PARAM\_MAP CRC="0"> <MAP\_ORIENTATION>Data</MAP\_ORIENTATION> <MAP\_ELEMENTS> <ELEMENT> <Name>P\_LEVEL</Name> <Scalar>1.0</Scalar> <Offset>0.0</Offset> <Packing\_Format>IEEE754</Packing\_Format> </ELEMENT> <ELEMENT> <Name>W LEVEL</Name> <Scalar>1.0</Scalar> <Offset>0.0</Offset> <Packing\_Format>IEEE754</Packing\_Format> </ELEMENT> <ELEMENT> <Name>P\_TEMP</Name> <Scalar>1.0</Scalar> <Offset>0.0</Offset> <Packing\_Format>IEEE754</Packing\_Format> </ELEMENT> <ELEMENT> <Name>V\_TEMP</Name> <Scalar>1.0</Scalar> <Offset>0.0</Offset> <Packing\_Format>IEEE754</Packing\_Format> </ELEMENT> <ELEMENT> <Name>A TEMP</Name> <Scalar>1.0</Scalar> <Offset>0.0</Offset> <Packing Format>IEEE754</Packing Format> </ELEMENT> </MAP\_ELEMENTS> <BLOCKS> <BLOCK\_START>30001</BLOCK\_START> </BLOCKS> <OVERRIDEBLOCKS> <BLOCK START>40001</BLOCK START> </OVERRIDEBLOCKS> <TANKS> <TANK> <IP\_ADDR>QNX205</IP\_ADDR> <ID>1</ID> </TANK> <TANK> <IP\_ADDR>QNX205</IP\_ADDR> <ID>2</ID> </TANK> <TANK> <IP\_ADDR>QNX205</IP\_ADDR> <ID>4</ID> </TANK> <TANK> <IP\_ADDR>QNX205</IP\_ADDR> <ID>5</ID> </TANK> <TANK> <IP\_ADDR>QNX205</IP\_ADDR> <ID>15</ID> </TANK> </TANKS> </FG4HL\_MODBUS\_PARAM\_MAP>

# So importieren Sie eine XML-Datei, die die MODBUS-Registerzuordnung für Parameter enthält

1. Klicken Sie 🕨 auf "Host Link konfigurieren". Es öffnet sich folgende Anzeige:

| Host Link Configuration                                   |                                                      |            |
|-----------------------------------------------------------|------------------------------------------------------|------------|
|                                                           |                                                      |            |
| Host Link-Protokoll                                       | MODBUS Serial (Pre-Release) 👻                        | 0          |
|                                                           | MODBUS Serial (Pre-Release)<br>MODBUS RS232 / EIA485 | Übernehmen |
| MODBUS Alarmstatus - Registerzuordnung importieren        | MODBUS ICP<br>Entis+ (Pre-Release)                   |            |
| MODBUS-Registerkonfiguration für Servobefehle importieren | Entis+                                               |            |
| MODBUS-Registerzuordnung für Parameter importieren        |                                                      |            |

2. Klicken Sie auf "MODBUS-Registerzuordnung für Parameter importieren". Es öffnet sich folgende Anzeige:

| Host Link Configuration |  |            |    |        |           |
|-------------------------|--|------------|----|--------|-----------|
| Datei hochladen:        |  | Durchsuche | en |        | 0         |
|                         |  |            |    | Senden | Abbrechen |

| Feld                                                              | Beschreibung                                                                                               |
|-------------------------------------------------------------------|----------------------------------------------------------------------------------------------------|
| MODBUS-Register-<br>zuordnung (XML) für<br>Servobefehle auswählen | Klicken Sie auf "Importieren", um die XML-Datei mit der Konfiguration für die Servobefehle zu importieren. |

3. Klicken Sie auf "Importieren", um die Datei zu importieren. Es öffnet sich folgende Anzeige:

| 🛚 Host Link konfigurieren |                 |
|---------------------------|-----------------|
| Datei hochladen:          | Durchsuchen     |
|                           | Senden Abbreche |

- 4. Klicken Sie auf "Durchsuchen", um die Datei zu importieren. Es öffnet sich eine Anzeige, in der Sie nach der XML-Datei suchen und sie auswählen können.
- 5. Geben Sie den Speicherort ein, von dem Sie die Datei hochladen möchten, oder klicken Sie auf "Durchsuchen", und suchen Sie nach dem Speicherort, um die XML-Datei auszuwählen.
- 6. Klicken Sie auf "Senden", um fortzufahren. Das System zeigt die XML-Datei nun neben dem Feld "MODBUS-Registerzuordnung (XML) für Parameter auswählen" an:

| Host Link Configuration |                |                 |
|-------------------------|----------------|-----------------|
| Datei hochladen:        | parameters.xml | Durchsuchen     |
|                         |                | Senden Abbreche |

7. Klicken Sie auf "Übernehmen". Nachdem die XML-Datei mit der Konfiguration der Parameterzuordnung erfolgreich heruntergeladen wurde, zeigt Tankvision eine Bestätigung an.

| Host Link Configuration        |                                                           |                                           |           |
|--------------------------------|-----------------------------------------------------------|-------------------------------------------|-----------|
|                                | Strolgreich: XML-Datei mit Konfiguration der Parameterzuo | rdnung wurde erfolgreich heruntergeladen. |           |
| MODBUS-Registerzuordnung (XML) | für Parameter auswählen:                                  | Importieren                               | 0         |
|                                |                                                           | Übernehmen                                | Abbrechen |
| Tank Id                        | NXA820 IP Address                                         | Number of Parameters                      |           |
| 1                              | TC1_TF300                                                 | 3                                         |           |
| 2                              | TC1_TF300                                                 | 3                                         |           |
| 3                              | TC1_TF300                                                 | 3                                         |           |
| 1                              | TC2 TF300                                                 | 3                                         |           |

| Spalte            | Beschreibung                                                                         |  |
|-------------------|--------------------------------------------------------------------------------------|--|
| Tank-ID           | Diese Spalte zeigt die IDs der Tanks an, die zu der IP-Adresse des NXA820 gehören.   |  |
| NXA820 IP-Adresse | Diese Spalte enthält das Geräte-TAG des NXA820.                                      |  |
| Anzahl Parameter  | Diese Spalte gibt an, wie viele Parameter für jede Tank-Einheit konfiguriert wurden. |  |

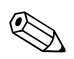

### Hinweis!

- In der Anzeige "MODBUS-Registerkonfiguration für Servobefehle importieren" sehen Sie zu jedem Tank, der dem NXA822 zugewiesen wurde, die aktualisierte Liste der Register für Servobefehle und der Statusregister für Servobefehle.
- Nachdem Sie die XML-Datei mit der Konfiguration f
  ür die Servobefehle heruntergeladen haben, wird ein Ereignis ausgegeben. Die Ereignisdetails k
  önnen Sie in der 
  Übersicht "Ereignis" oder "Alarm & Ereignis" anzeigen.

# 11.11.5 Modbus Serial

Wenn Sie unter "Host Link konfigurieren" die Option "MODBUS Serial" auswählen, können Sie die mit Modbus Serial zusammenhängenden Parameter konfigurieren.

### So konfigurieren Sie "MODBUS Serial"

1. Klicken Sie 🖢 auf "MODBUS Serial". Es öffnet sich die Anzeige "MODBUS Serial":

| Modbus Serial Configuration |                |            |
|-----------------------------|----------------|------------|
| MODBUS Serial               |                |            |
| Slave-ID: *                 | 1              | 0          |
| Baudrate: *                 | 1200 🛩         | 0          |
| Parität: *                  | No Parity 🐱    | 0          |
| Serial Link:                | RS232 O EIA485 | 0          |
| EIA485 Abschlusswiderstand: |                | 0          |
|                             |                | Übernehmen |

| Feld     | Beschreibung                                                                                                    |
|----------|----------------------------------------------------------------------------------------------------|
| Slave-ID | Weisen Sie der NXA822-Einheit eine eindeutige und gültige Slave-ID zu.<br>In diesem Feld sind positive Ganzzahlen zwischen 1 und 247 zulässig. |
| Baudrate | Wählen Sie die gewünschte Baudrate in der Dropdown-Liste aus.<br>Die Standard-Baudrate beträgt 1200 Bit/s.                                     |
| Parität  | Wählen Sie in der Dropdown-Liste die Parität für die serielle Kommunikation aus.                                                               |

- 2. Wählen Sie die gewünschten Optionen aus.
- 3. Klicken Sie auf "Übernehmen". Nach dem Speichern der Einstellungen zeigt Tankvision zur Bestätigung eine Meldung an.

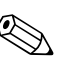

### Hinweis!

- NXA822 initialisiert die serielle Verbindung mit den Einstellungen, die Sie unter "Baudrate" und "Parität" vorgenommen haben.
- Nach der Konfiguration der MODBUS Serial-Einstellungen wird ein Ereignis ausgegeben. Die Ereignisdetails können Sie in der Übersicht "Ereignis" oder "Alarm & Ereignis" anzeigen.

# 11.11.6 MODBUS TCP-Konfiguration

Wenn Sie unter "Host Link-Protokoll" die Option "MODBUS TCP" auswählen, können Sie die mit MODBUS TCP zusammenhängenden Parameter konfigurieren.

### So konfigurieren Sie MODBUS TCP

1. Klicken Sie 🕨 auf "MODBUS TCP". Es öffnet sich die Anzeige "MODBUS TCP":

| MODBUS TCP  |              |   |
|-------------|--------------|---|
| IP-Adresse: | 192.168.2.36 | 0 |
| Slave-ID: * |              | 0 |
| Port: *     |              | 0 |

| Feld       | Beschreibung                                                                                                    |
|------------|----------------------------------------------------------------------------------------------------|
| IP-Adresse | Das System zeigt die IP-Adresse an, die in den Netzwerkeinstellungen konfiguriert wurde.                                                                                                  |
| Slave-ID   | Weisen Sie der NXA822-Einheit eine eindeutige und gültige Slave-ID zu.<br>In diesem Feld sind positive Ganzzahlen zwischen 1 und 247 zulässig.                                            |
| Port       | Geben Sie eine eindeutige Port-Nummer für den Port ein, auf dem Sie den NXA822 MODBUS-Slave konfigurieren möchten. In diesem Feld sind positive Ganzzahlen zwischen 1 und 32767 zulässig. |

- 2. Wählen Sie die gewünschten Optionen aus.
- 3. Klicken Sie auf "Übernehmen". Nach dem Speichern der Einstellungen zeigt Tankvision zur Bestätigung eine Meldung an.

### Hinweis!

S

Nach der Konfiguration der MODBUS TCP-Einstellungen wird ein Ereignis ausgegeben. Die Ereignisdetails können Sie in der Übersicht "Ereignis" oder "Alarm & Ereignis" anzeigen.

# 11.11.7 Entis Host Protocol

### Einführung

### Einführung Entis+ Host Protokoll

Enraf stellt für ihre Tankanlagen Entis+, das Entis Host Protokoll zur Verbindung zum Hostsystem, zur Verfügung. Die Bitübertrangsungsschicht ist normalerweise die Schnittstelle RS232, in unserem Fall ist auch die Schnittstelle RS484 möglich.

### Protokollstruktur

Das Protokoll ist als ASCII-Protokoll entwickelt. Der Übertragungsfluss ist ziemlich einfach: Der Host sendet eine Anfrage und das "Enitssystem" muss antworten. Es gibt keinen speziellen "handshake" zwischen beiden Systemen. Das Telegramm beginnt mit STX (HexO2) gefolgt von den Daten. Die Daten und die zusätzlichen Informationen sind durch ein Trennzeichen getrennt. Das Telegramm endet mit ETX (HexO3). Ein Blocksteuerzeichen wird eingefügt, entweder vor oder nach dem ETX. Die Struktur ist wie folgt für die Host-Anfrage:

[STX]<Anfrage Code Nr.><Name><Befehl, Anfrage><Datei><[ETX][LRC], z.B. für einen Entity-Anfrage-Code 1. [STX]1TNK-01[ETX][LRC]

Das Antwort-Telegram ist abhängig von dem geforderten Packet-Typ: [STX]<Anwendungs Code>/<Name>/<Datei>/[ETX][LRC], z.B. für einen Entity-Anfrage-Code 1. [STXJ0/TNK-01/07-28-92/11:58:24/\_269/-1-/+/\_21.0/-/NORMAL/B/\_727.40/\_32.65/\_27.62/\_20.09[ETX][LRC].

Der Anwenungscode zeigt den Status des Antwortpakets an:

- "0" Anfrage erfolgreich ausgeführt
- "1" Anfrage NICHT erfolgreich ausgeführt
- "2" die letzte Stelle in einer erfolgreichen Gruppen-Anfrage

Durch das NXA822 unterstützte Codes:

- 1. Die Entity-Anfrage, Code 1, der verwendet wird um die Daten von einem Tank zu erhalten.
- 2. Die Gruppen-Anfrage, Code 2, der verwendet wird um die Daten aller Tanks einer definierten Gruppe zu erhalten.
- 3. Der Download-Befehl, Code 3, um einen Dichtewert zu einem Tank auf das NXA820 zu schreiben.

#### Konfiguration

Die Konfiguration des Entis-Host Protokolls besteht aus zwei unterschiedlichen Teilen: Ein Teil ist die web-basierte Konfiguration der Protokolleigenschaften, der andere Teil sind die xmlbasierenden Einstellungen von Tanknamen und –gruppen.

#### Auswahl Entis Host

Um das Entis-Host Protokoll zu verwenden, wählen Sie im System im Hostlink-Menü das Untermenü Hostlink Konfiguration aus. Im Hostlink Protokoll wählen Sie "Entis" und bestätigen Sie.

| Hostlink Konfiguration                |                                                                                                 |            |
|---------------------------------------|-------------------------------------------------------------------------------------------------|------------|
| Host Link-Protokoll:                  | Entis+                                                                                          | 0          |
| ENTIS-Tankzuordnung (XML) importieren | MODEUS Sanai (Pre-Relase)<br>MODEUS R322 (E4485<br>MODEUS TCP<br>Entis+ (Pre-Release)<br>Entis+ | Übernehmen |
|                                       |                                                                                                 |            |

Die folgende Anzeige wird dargestellt:

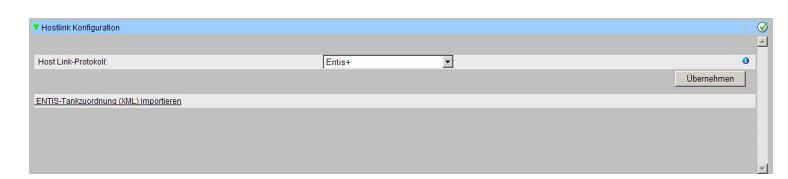

Die Datei muss wie die Hostlink-Konfiguration heruntergeladen werden:

Im Hostlink-Konfigurationsmenü wählen Sie "Import Tank Map XML For Entis". Dann können Sie die Tank-Map- für den Hostlink herunterladen.

| Hostlink Konfiguration                |        |            | Ø        |
|---------------------------------------|--------|------------|----------|
|                                       |        |            | <u>^</u> |
| Host Link-Protokoll:                  | Entis+ | • 0        |          |
|                                       |        | Übernehmen |          |
| ENTIS-Tankzuordnung (XML) importieren |        |            |          |
|                                       |        |            |          |
|                                       |        |            |          |
|                                       |        |            |          |
|                                       |        |            | -        |

Ist die Syntax der XML-Datei richitg, wird das Datum angenommen.

Eine XML-Datei muss erstellt werden mit definierten Gruppen- und Tanknamen um zu spezifizieren was vom Host abgefragt werden kann.

Die wichtigen tags sind:

- 1. Gruppen tag: <GROUP\_ENTRY NAME="Gruppenname">
- 2. Tag um die NXA820 Source zu spezifizieren: <HOST NAME="ONX224">
- 3. Tankname tag: <TANKNAME>Tankname</TANKNAME>

Der Gruppen- und Tankname müssen mit der spezifizierten Namenslänge des Protokolls (max. Länge 6 oder 8 Zeichen) übereinstimmen. Die Namen sind entweder im Start-Tag (Gruppe, NXA820 Name) eingefügt oder zwischen Start- und End-Tag (Tankname).

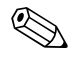

Hinweis!

Entis Host bezieht sich auf einen Tank mit Tanknamen, daher ist es wichtig das der Tankname im NXA820 einmalig ist.

Im folgenden sehen Sie ein Beispiel für eine XML-Import-Datei:

```
<<?xmlversion="1.0"?>
  <NXA822_ENTIS_MAP>
  <GROUP_ENTRY_NAME="Group1">
        <HOST NAME="QNX224">
              <TANKNAME>T1</TANKNAME>
              <TANKNAME>T2</TANKNAME>
              <TANKNAME>T3</TANKNAME>
        </HOST>
  </GROUP ENTRY>
  <GROUP ENTRY NAME="Group2">
        <HOST NAME="QNX224">
              <TANKNAME>T4</TANKNAME>
              <TANKNAME>T5</TANKNAME>
              <TANKNAME>T6</TANKNAME>
        </HOST>
  </GROUP ENTRY>
  </NXA822 ENTIS MAP>
```

Allgemeine Protokollkonfiguration

Die Konfiguration des Entis+ Protokolls besteht aus vier konfigurierbaren Untermenüs:

- 1. Kommunikationsprotokoll-Einstellungen
- 2. Entis+ Envelope-Einstellungen
- 3. Numerische Einstellungen
- 4. Antwort-Packet-Einstellungen

### Entis+ Standard Host Kommunikation Protokoll Einstellungen

Die Protokolleinstellungen definieren die üblichen Einstellungen für serielle Schnittstellen wie Baudrate, Parität stop bits usw.

| Entis+ Standard Host - Kommunikations Einstellungen |                                                                 | 6          |
|-----------------------------------------------------|-----------------------------------------------------------------|------------|
| ENTIS+ KOMMUNIKATION                                |                                                                 | -          |
| Serial Link Typ: *                                  | © RS-232C C RS-485C                                             | 0          |
| RS-485 Busabschluss: *                              | Auto (Redundancy Switch-Over)     O Aktiviert     C Deaktiviert | 0          |
| Baudrate: *                                         | 1200 -                                                          | 0          |
| Parität: *                                          | Odd 💌                                                           | 0          |
| Wortlänge:*                                         | 7-Bit-Wort 💌                                                    | 0          |
| Stoppbits: *                                        | Ein (1) Bit                                                     | 0          |
| Duplex-Modus: *                                     | Vollduplex 💌                                                    | 0          |
|                                                     |                                                                 | Übernehmen |

Die Duplexeinstellung ist nur für die Schnittstelle RS484 interessant und hängt von der Verdrahtung, Zwei- oder Vierdraht, ab. RS232 ist standardmäßig voll duplex.

### Entis+ Standard Host Protokoll Envelope Einstellungen

In diesem Kapitel können Sie die Grundeinstellungen des Entis+ Host Protokoll einstellen.

| ENTIS+ Protokolirahmen                                       |                         |   |
|--------------------------------------------------------------|-------------------------|---|
| Führende/angefügte Nullen vor/nach Start und letztes Zchn.:* | Null(0)                 | 0 |
| Feldtrennzeichen: *                                          | Dez 47 Hex 2F ASCII: /  | 0 |
| )ezimaltrennzeichen: *                                       | Dez 46 Hex 2E ASCII:    | 0 |
| lost-Anfrage in Ereignisliste eintragen: *                   | ⊙ Ja C Nein             | 0 |
| Paketzeichen [START]: *                                      | Dez 2 Hex: 2 ASCII: STX | 0 |
| Paketzeichen (ENDE): *                                       | Dez 3 Hex 3 ASCII: ETX  | 0 |
| LRC] Berechnungsart: *                                       | Even Parity 💌           | 0 |
| Position des [LRC] Byte: *                                   | Nach letztem Byte 💌     | 0 |
| Startzeichen für [LRC] Berechnung: *                         |                         | 0 |
| Füllzeichen für ungültige Daten: *                           | Dez 70 Hex 46 ASCII: F  | 0 |
| Füllzeichen für nicht vorhandene Daten: *                    | Dez: 95 Hex: 5F ASCII:  | 0 |

| Feld                                       | Beschreibung                                                                                                    |  |
|--------------------------------------------|----------------------------------------------------------------------------------------------------|--|
| Feldtrennzeichen                           | Das Feld "Trennzeichen" trennt die einzelnen Felder, um es leserlich zu machen, in einem<br>Antwort-Packet. Sie können einen beliebigen Buchstaben als Trennzeichen wählen.                                                                                                    |  |
| Dezimaltrennzeichen                        | Sie können wählen, die ganze Zahl und den Bruchteil von Werten in einem Packet entweder mit einem Komma (",") oder einem Punkt (".") zu trennen.                                                                                                    |  |
| Host-Anfrage in<br>Ereignisliste eintragen | Sie können wählen, jeden Antrag den das HOST ausgibt in die Liste der Ereignisse<br>aufzunehmen. Wenn der HOST häufig Anfragen stellt, ist es besser man wählt die Option ab,<br>andernfalls ist der <f9> Ereignisbildschirm überfüllt wenn Sie das Masterprogramm laufen<br/>lassen. Wenn nur gelegentlich eine Anfrage gestellt wird, ermöglicht Ws gute<br/>Überwachungsmöglichkeiten zur Überwachung der Host-Kommunikation.</f9>                                                                                                    |  |
| Paketzeichen (START)                       | Auswahl des Telegramm End-Zeichens. Der Standardwert ist STX, aber jeder unbenutzte ASCII-<br>Buchstabe ist vorhanden.                                                                                                    |  |
| Paketzeichen (END)                         | Auswahl des Telegramm End-Zeichens. Der Standardwert ist ETX.                                                                                                    |  |
| [LRC] Berechnungsart                       | Die Host-Kommunikation-longitudinal Redundanz-Prüfung hilft beim ermitteln beschädigter<br>Packete. Sie können folgende Überprüfungen wählen:<br>No Check:                                                                                                    |  |
|                                            | <ul> <li>Wenn die vomHOST verwendeten Protokolle, keine LRC-Prüfung haben, kann LRC abgeschaltet werden. In diesem Fall ist die einzige Prüfung die Paritätsprüfung (siehe Entis+Standard Host Kommunikations Protokoll).</li> <li>Odd Parity</li> </ul>                                                                                                    |  |
|                                            | <ul> <li>Dies wird durch ANSI X 3.28 wie folgt definiert: Das BCC wird erzeugt, indem man unabhängig (ohne Carry) auf jeder der sieben einzelnen Stufen des übertragenen Codes eine binäre Summe errechnet. Auf jeder Ebene ist die Nummer eines Bits (einschließliche aller Nummern im BCC) ungerade. In der Summe ist die STX ausgeschlossen, wenn STX ausgewählt wurde und ETX ist beinhaltet.</li> <li>Even Parity</li> </ul>                                                                                                    |  |
|                                            | Das selbe wie oben, nur die Zahl eines Bits ist gerade.                                                                                                    |  |
| Position des [LRC] Byte                    | Sie können wählen ob Sie den LRC-Bite vor oder nach dem Endzeichen haben wollen. Wenn<br>Sie den LRC-Bite vor dem Endzeichen anzeigen wollen, wird falls es das gleiche Zeichen wie<br>das Endzeichen sein sollte. D.h. wenn Ihr Endzeichen [ETX] Ordnungszahl 3 ist und die LRC in<br>einer Instanz [ETX] entspricht, dann wird das LRC umgewandelt in 127-3, Ordnungszahl 24.<br>(Für 8-bit Wörter ist es 255-3, Ordnungszhl 252).<br>Beispiel, mit LRC nach dem Endzeichen:<br>Anfrage für TANK-1: [STX]1TANK-1[ETX][LRC]<br>Und mit LRC for dem Endzeichen:<br>Anfrage für TANK-1: [STX]1TANK-1[LRC][ETX] |  |
| Startzeichen für [LRC]<br>Berechnung       | Sie können wählen ob in der LRC Berechnung das Anfangszeichen enthalten oder ausgeschlossen sein sollte. Normalerweise ist er ausgeschlossen.                                                                                                    |  |
| Füllzeichen für<br>ungültige Daten         | Ein Feld, welches nicht definiert oder ungültig ist auf Grund einer fehlerhaften Bedingung,<br>werden alle Positionen mit diesem Zeichen ausgefüllt. Sie können alle verfügbaren Zeichen<br>auswählen, der Standard ist "*".                                                                                                    |  |
| Füllzeichen für nicht<br>vorhandene Daten  | Führende leere Positionen in dem Feld <name> werden immer mit ASCII-Leerzeichen<br/>ausgefüllt, aber die vorhergehenden numerischen Felder können ausgewählt werden. Die<br/>Standardeinstellung ist der Unterstrich "_". Die Zahlen sind rechtsbündig ausgerichtet und die<br/>restlichen Felder sind mit dem Zeichen für unbelegtes Datenzeichen gefüllt.</name>                                                                                                    |  |

### Entis+ Standard Host Protokoll Numerische Einstellungen

Hier definieren Sie das Format und die Größe für die zu übertragenden Werte.

| ENTIS+ PARAMETER         |                          |            |          |                |         |  |
|--------------------------|--------------------------|------------|----------|----------------|---------|--|
| Parametertyp             | Einheit<br>0             | Feldbreite |          | Dezimalza<br>0 | hlen    |  |
| füllstand: *             | mm 💌                     | 6          | -        | 0              |         |  |
| /olumen: *               | Liter                    | 10         | ÷        | 3              | *<br>*  |  |
| lasse: *                 | t (SI) 💌                 | 10         |          | 3              | ÷       |  |
| Druck: *                 | kPa (abs) 💌              | 7          | ÷        | 2              | <b></b> |  |
| Dichte: *                | kg / mª 💌                | 7          | ÷        | 2              | ÷       |  |
| Prozent *                | % 💌                      | 6          | <b>*</b> | 2              | ÷       |  |
| /erhältnis: *            |                          | 6          | ÷        | 2              | ÷       |  |
| Femperatur: *            | °C 🗸                     | 5          | *        | 1              | ÷       |  |
| Ourchflussrate (Vol.): * | m <sup>s</sup> / Stunde  | 6          | ÷        | 0              | -       |  |
| Vasservolumen: *         | m <sup>s</sup>           | 9          | ÷        | 3              | +       |  |
| C-Länge: *               | 1 Ziffer     C 2 Ziffern |            |          |                |         |  |
| änge des Namens: *       | 6 Zeichen C 8 Zeichen    |            |          |                |         |  |
| Datumsformat.*           | TT-MM-JJ 💌               |            |          |                |         |  |

| Feld          | Beschreibung                                                                                                    |
|---------------|----------------------------------------------------------------------------------------------------|
| Einheit       | Das Dropdown-Menü zeigt die zur Auswahl stehenden Einheiten für den spezifischen Wertetyp.                                                                                                    |
| Feldbreite    | <ul> <li>Sie können 4 bis 15 Zeichen in ein Feld eingeben. Diese Daten sind rechtsbündig ausgerichtet (das letzte Zeichen besetzt immer den letzten möglichen Feldraum). Ist die Nummer zu lang für das Feldgröße die Sie konfiguriert haben, wird das Feld mit dem unzulässigen Datenzeichen gefüllt.</li> <li>Minweis!</li> <li>Punkt oder Kommas zählen auch als Zeichen.</li> <li>Ist die Datenlänge zu lang, wird das Feld mit dem "unzulässigen" Datenzeichen ausgefüllt.</li> </ul> |
| Dezimalzahlen | Geben Sie eine Zahl zwischen 0 und 8 ein, diese gibt die Anzahl der Ziffern nach dem Punkt oder Komma an.                                                                                                    |

### Spezielle Parameter:

| Feld                | Beschreibung                                                                                                    |
|---------------------|----------------------------------------------------------------------------------------------------|
| PC-Länge            | Der Produkt-Code (PC) für chemische Produkte enthält einen numerischen Code (zwischen 00 und 99). Verwendet das System chemische Produkte, wählen Sie 2, ansonsten wählen Sie 1. Der Füller für leere Daten wird verwendet um ein Feld mit zwei Zeichen mit einem einzelnen Zeichencode zu füllen. |
| Länge des<br>Namens | Die Auswahl der Breite für den Produkt-/Gruppennamen besteht aus 6 oder 8 Zeichen. Der Namen im Namensfeld sind linkbündig ausgerichtet.                                                                                                    |
| Datumsformat        | Dieser Parameter gibt Ihnen die Möglichkeit das Format für das angezeigte Datum auszuwählen. Sie können entweder das Europäische Format TT-MM-JJ oder das U.S-Format MM-DD-YY auswählen.                                                                                                    |

### Entis+ Antwortpacket

In dem Antwortpacket definieren Sie die Werte, die für eine Einheit oder eine Gruppe entsprechend übertragen werden sollen fest. Dieses Antwortpacket-Format ist entsprechend der Version 5.23x des Entis+ Protokolls, mit dem wichtigen Unterschied das Sie einige zusätzliche Informationen nicht vorwählen können. Nicht vorhanden sind SW (Software-Alarm), HW (Hardware-Alarm) und EX (externer Alarm)! Im Telegramm werden alle Informationen eines Parameters mit dem Trennzeichen getrennt.

| ENTIS+ ANTWORT                            |          |          |                                       |            |
|-------------------------------------------|----------|----------|---------------------------------------|------------|
| Parameter                                 | Zeichen  | Wert     | Status                                |            |
| Datum:                                    | 0        |          | U                                     |            |
| Uhrzeit                                   |          | म<br>प्र |                                       |            |
| Verdrängerposition                        |          |          |                                       |            |
| Füllstand                                 |          | <br>     | 2                                     |            |
| Produktemperatur                          |          |          | R R                                   |            |
| Wasserstand                               |          | E        |                                       |            |
| Wasservolumen                             |          | E        |                                       |            |
| Gasphasendruck                            |          | E        | -                                     |            |
| Gemessene Dichte:                         |          | E        | E                                     |            |
| Bef dichte:                               | E        | <u>य</u> | N N N N N N N N N N N N N N N N N N N |            |
| Volumenkorr faktor                        |          |          |                                       |            |
| S&W-Anteil in %                           |          | E        |                                       |            |
| Gas (Elüssigkeit in Gasphase)-Verhältnis: |          |          |                                       |            |
| Flüssigkeitsäguivalent in der Gasphase    |          |          |                                       |            |
| Masse in Gasphase                         |          |          |                                       |            |
| Durchflussrate:                           |          |          |                                       |            |
| TOV:                                      |          |          |                                       |            |
| GOV:                                      |          | Г.       |                                       |            |
| GSV:                                      |          | <u>.</u> |                                       |            |
| NSV:                                      |          | Г.       |                                       |            |
| TGSV:                                     |          |          |                                       |            |
| Verfügbarer Raum (Ref.kapazität):         |          | E E      |                                       |            |
| Verfügbares Vol. (Pump. vol.):            | <b>—</b> |          | <b>—</b>                              |            |
| Masse (flüssig):                          | Γ        | Γ        | 4                                     |            |
| Gesamtmasse:                              | Π        |          |                                       |            |
| Produktname:                              |          | <u>ज</u> |                                       |            |
| Produktcode:                              |          | <b>v</b> |                                       |            |
| Ref.temp.:                                | Г        | Γ        |                                       |            |
| Medium z. Masseberechnung:                |          |          |                                       |            |
|                                           |          |          |                                       | Übernehmen |

Die Auswahl oder die Änderung muss mit dem "Senden" Knopf bestätigt werden.

### Start / Stopp Hostlink

Das Starten der Hostlink-Kommunikation blockiert alle Einstellungen zum Ändern des Parameters.

### Fehlersuche

### Online listening

Die Entis Host-Protokoll-Implementierung in der NXA822 box ermöglicht es den Verkehr auf der Kommunikationslinie online zu sehen. Dies ist sehr nützlich zur Fehlersuche im Falle eines Protokollproblems.

Dazu benötigen Sie ein Text-Terminal-Programm mit der Möglichkeit, eine Verbindung zu TCP/ IP-Ports, wie z. B. dem Windows-Programm Hyper Terminal, herzustellen. Um die Fehlersuch zu nutzen starten Sie Hyper Terminal zu wählen Sie folgende Einstellungen:

- Wählen Sie als Anschluss "TCP/IP" (Winsock)
- Geben Sie die IP-Adresse der Hostlink-Box ein
- Geben Sie die Port-Nummer 3333 ein

| Connect To                                        |
|---------------------------------------------------|
| 🦓 dog                                             |
| Enter details for the host that you want to call: |
| Host address: 10.10.16.235                        |
| Port number: 3333                                 |
|                                                   |

Unten sehen Sie ein Beispiel einer Text Loggin-Datei:

Eine Anfrage für die Gruppe "Alle" wurde gesendet und der NXA822 antwortet mit der Datei für den Tank Tk-311, Tk-312 und Tk-313. Jede Antwort wird von einem Host mit einem ACK (Hex6) bestätigt.

Err= 0 Msg= RX -Wed Aug 27 16:43:55 2008<2><6><6><3>

# 11.11.8 Host Link starten/stoppen

Nach der Konfiguration kann der Host Link gestartet werden.

### So starten Sie den Host Link

1. Klicken Sie 🕨 auf "Host Link starten/stoppen" . Es öffnet sich folgende Anzeige:

| ▼ Start/Stop Host Link | 0           |
|------------------------|-------------|
| Host Link:             | 0           |
|                        | Start Stopp |

2. Klicken Sie auf "Start", um den Host Link zu aktivieren, oder auf "Stopp", um den Host Link zu deaktivieren. Wenn der Host Link nicht aktiviert ist, dann ist die Schaltfläche "Start" aktiviert und die Schaltfläche "Stopp" deaktiviert. Ebenso gilt: Wenn der Host Link aktiviert ist, dann ist die Schaltfläche "Stopp" aktiviert und die Schaltfläche "Start" deaktiviert.

# 11.12 Downloads

# 11.12.1 Tankvision-Konfiguration herunterladen

Das System verfügt über verschiedene Konfigurationseinstellungen, die der Benutzer definieren muss, bevor das System eingesetzt werden kann. Jede Einheit manuell zu konfigurieren, kann sehr zeitaufwändig sein. Der Konfigurationsvorgang lässt sich jedoch beschleunigen, indem Sie die bereits bestehenden Konfigurationseinstellungen verwenden. Hierzu laden Sie eine bestehende Systemkonfiguration in Ihren Computer hoch ( $\rightarrow \triangleq 175$ ). Einmal hochgeladen, wird die Konfiguration als XML-Dokument gespeichert. Diese Konfigurationsdatei können Sie nun in das neue Tankvision-System herunterladen, um so schnell und einfach die gleiche Konfiguration zu verwenden. Zudem können Sie die hochgeladene XML-Konfigurationsdatei manuell bearbeiten, um die Einstellungen nach Bedarf zu ändern. Auf diese Weise können verschiedene Konfigurationen für verschiedene Tankvision-Einheiten verwendet werden. Nach dem Herunterladen der Konfigurationsdatei gibt Tankvision im Bildschirm einen Fehlerstatus aus. Das Gerät wird nach dem Herunterladen der Konfigurationsdatei automatisch neu gestartet.

### So laden Sie eine Tankvision-Konfiguration herunter

1. Klicken Sie 🕨 auf "Downloads". Die Option "Downloads" öffnet sich:

| )ownloads                              |  |
|----------------------------------------|--|
| Tankvision Konfiguration herunterladen |  |
| Herunterladen von Reportvorlagen       |  |
| Printer Agent Logo herunterladen       |  |
| Printer Agent Vorlagen herunterladen   |  |

2. Klicken Sie 🖢 auf "Tankvision- Konfiguration herunterladen". Es öffnet sich folgende Anzeige:

| Tankvision Konfiguration herunterladen          |               |
|-------------------------------------------------|---------------|
| XML-Konfigurationsdatei auswählen               |               |
| XML-Datei mit Prüfsumme für Download auswählen: | Durchsuchen   |
| Contract to a financia and                      | Download      |
| System koninguneren                             |               |
|                                                 | Konfigurieren |

- 3. Klicken Sie auf "Durchsuchen", um den Dateinamen auszuwählen, und danach auf "Öffnen".
- 4. Der Dateiname wird im Textfeld "XML-Datei mit Prüfsumme für Download auswählen" angezeigt.
- 5. Nachdem die XML-Konfigurationsdatei erfolgreich heruntergeladen wurde, öffnet sich folgende Anzeige:

| Tankvision-Konfiguration herunterladen            |                                    |
|---------------------------------------------------|------------------------------------|
| 🛇 XML-Datei mit Konfiguration                     | wurde erfolgreich heruntergeladen. |
| XML-Konfigurationsdatei auswählen                 |                                    |
| XML-Datei mit Prüfsumme für Download auswählen: * | Durchsuchen                        |
|                                                   | Download                           |
| System konfigurieren                              |                                    |
|                                                   | Konfigurieren                      |

6. Klicken Sie auf "Konfigurieren".

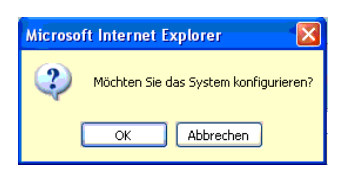

7. Klicken Sie auf "OK". Der Download der Konfiguration kann bis zu 5 min. in Anspruch nehmen.

### Hinweis!

Sobald die Konfiguration von der Tankvision-Einheit herunter- und in die Workstation hochgeladen wurde, wird ein Ereignis ausgegeben. Diese Informationen können Sie auf der Registerkarte "Ereignis" oder "Alarm & Ereignis" anzeigen.

## 11.12.2 Reportvorlagen herunterladen

Tankvision erzeugt verschiedene Tankbestandsberichte. Die Berichte werden mithilfe von Reportvorlagen erstellt. Der Parser im System parst die Reportvorlagen und erstellt auf der Grundlage der Bestandsdaten einen Abschlussbericht. Tankvision stellt Standardvorlagen für Tankbestandsberichte zur Verfügung. Darüber hinaus haben Sie auch die Möglichkeit, neue Reportvorlagen hinzuzufügen. Bitte wenden Sie sich an Ihren Endress+Hauser-Kundendienstvertreter, falls Sie Hilfe bei der Erstellung von neuen Reportvorlagen benötigen.

### So laden Sie eine neue Reportvorlage herunter

1. Klicken Sie 🕒 auf "Downloads". Die Option "Downloads" öffnet sich:

| V Downloads                            |  |
|----------------------------------------|--|
| Tankvision Konfiguration herunterladen |  |
| Herunterladen von Reportvorlagen       |  |
| ▶ Printer Agent Logo herunterladen     |  |
| Printer Agent Vorlagen herunterladen   |  |

2. Klicken Sie 🖢 auf "Herunterladen von Reportvorlagen". Es öffnet sich folgende Anzeige:

| ▼ Herunterladen von Reportvorlagen |                               |    |
|------------------------------------|-------------------------------|----|
| Berichttyp:                        | Systemkonfig - Tank Scanner 💌 | 0  |
| Sprache:                           | English 💌                     | C  |
| Vorlagenname:                      |                               | 0  |
| Datei:                             | Download.                     | 0  |
|                                    | Űbernehm                      | en |

| Feld         | Beschreibung                                                                                                    |
|--------------|----------------------------------------------------------------------------------------------------|
| Berichttyp   | <ul> <li>Wählen Sie den Berichttyp in der Dropdown-Liste aus. Folgende Berichttypen stehen zur Auswahl:</li> <li>Systemkonfiguration Tank Scanner</li> <li>Produkttransfer</li> <li>Tankänderung (nur verfügbar, wenn in den Netzwerkeinstellungen "Standalone" ausgewählt)</li> <li>Tankdetails (nur verfügbar, wenn im Netzwerk "Standalone" ausgewählt wurde)</li> <li>Tankgruppendetails (nur verfügbar, wenn im Netzwerk "Standalone" ausgewählt wurde)</li> </ul> |
| Sprache      | Wählen Sie die gewünschte Sprache in der Dropdown-Liste aus.                                                                                                    |
| Vorlagenname | Geben Sie den Namen für die Vorlage ein. In diesem Feld sind alphanumerische Zeichen zugelassen. Das System akzeptiert keine Sonderzeichen oder Leerzeichen im Namen der Vorlage.                                                                                                    |
| Datei        | Geben Sie den Speicherort an, von dem Sie die Datei herunterladen möchten. Alternativ können<br>Sie auch auf "Download" klicken, um den Speicherort der Datei auszuwählen.                                                                                                    |

3. Klicken Sie auf "Download". Es öffnet sich folgende Anzeige:

| / Herunterladen von Reportvorlagen |             |
|------------------------------------|-------------|
|                                    |             |
| Datei hochladen:                   | Durchsuchen |
|                                    |             |

- 4. Klicken Sie auf "Durchsuchen", um den Dateinamen auszuwählen, und anschließend auf "Öffnen".
- 5. Der Name der Datei wird nun im Textfeld "Datei hochladen" angezeigt.
- 6. Klicken Sie auf "Senden". Es öffnet sich folgende Anzeige:

| Rerichttyp    | Systemkonfin - Tank Sca | anner 🗸 😗  |
|---------------|-------------------------|------------|
| Sprache:      | English ¥               | 0          |
| Vorlagenname: | config report           | 0          |
| Datei:        | Configuration.esp       | Download 0 |
|               |                         | Übernehmen |

- 7. Klicken Sie auf "Übernehmen".
- 8. Nach dem Speichern der Einstellungen zeigt Tankvision zur Bestätigung eine Meldung an.

### Hinweis!

- Wenn eine neue Berichtvorlage heruntergeladen wird, gibt das System ein Ereignis aus. Diese Informationen können Sie auf der Registerkarte "Ereignis" oder "Alarm & Ereignis" anzeigen.
- Alte Vorlagennamen können nicht wiederholt oder wiederverwendet werden.

### 11.12.3 Printer Agent Logo herunterladen

### So laden Sie das Printer Agent Logo herunter

1. Klicken Sie ► auf "Downloads". Die Option "Downloads" öffnet sich:

| ▼ Downloads                              |  |
|------------------------------------------|--|
| ▶ Tankvision Konfiguration herunterladen |  |
| ▶ Herunterladen von Reportvorlagen       |  |
| ▶ Printer Agent Logo herunterladen       |  |
| ▶ Printer Agent Vorlagen herunterladen   |  |

2. Klicken Sie 🕨 auf "Printer Agent Logo herunterladen". Es öffnet sich folgende Anzeige:

| ▼ Printer Agent Logo herunterladen     |             |   |
|----------------------------------------|-------------|---|
| Select a logo image for Printer Agent. | Durchsuchen | 0 |
|                                        | Übernehmen  | 1 |

- 3. Klicken Sie auf "Durchsuchen", um den Dateinamen auszuwählen, und anschließend auf "Öffnen".
- 4. Der Name der Datei wird nun im Textfeld "Datei hochladen" angezeigt.
- 5. Klicken Sie auf "Übernehmen".
- 6. Nach dem Speichern der Einstellungen zeigt Tankvision zur Bestätigung eine Meldung an.

## 11.12.4 Printer Agent Vorlagen herunterladen

Tankvision erzeugt verschiedene Tankbestandsberichte. Die Berichte werden mithilfe von Reportvorlagen erstellt. Der Parser im System parst die Reportvorlagen und erstellt auf der Grundlage der Bestandsdaten einen Abschlussbericht. Tankvision stellt Standardvorlagen für Tankbestandsberichte zur Verfügung. Sie haben auch die Möglichkeit, neue Reportvorlagen hinzuzufügen. Bitte wenden Sie sich an Ihren Endress+Hauser-Kundendienstvertreter, falls Sie Hilfe bei der Erstellung von neuen Reportvorlagen benötigen.

### So laden Sie eine Printer Agent Vorlagen herunter

1. Klicken Sie ► auf "Downloads". Die Option "Downloads" öffnet sich:

| V Downloads                              |  |
|------------------------------------------|--|
| ▶ Tankvision Konfiguration herunterladen |  |
| ▶ Herunterladen von Reportvorlagen       |  |
| ▶ Printer Agent Logo herunterladen       |  |
| ▶ Printer Agent Vorlagen herunterladen   |  |

2. Klicken Sie auf "Printer Agent Vorlagen herunterladen". Es öffnet sich folgende Anzeige:

| ▼ Printer Agent Vorlagen herunterladen |                                         |  |
|----------------------------------------|-----------------------------------------|--|
| Report Type:                           | Printer Agent - Tank Details Report 💽 🔍 |  |
| Template Name:                         |                                         |  |
| File:                                  | Download d                              |  |
|                                        | Übernehmen                              |  |

| Feld          | Beschreibung                                                                                                    |
|---------------|----------------------------------------------------------------------------------------------------|
| Report Typ    | <ul> <li>Wählen Sie den gewünschten Berichttyp in der Dropdown-Liste aus. Folgende Berichttypen stehen zur Auswahl:</li> <li>Systemkonfiguration Tank Scanner</li> <li>Produkttransfer</li> <li>Tankänderung (nur verfügbar, wenn in den Netzwerkeinstellungen "Standalone" ausgewählt wurde)</li> <li>Tankdetails (nur verfügbar, wenn im Netzwerk "Standalone" ausgewählt wurde)</li> <li>Tankgruppendetails (nur verfügbar, wenn im Netzwerk "Standalone" ausgewählt wurde)</li> </ul> |
| Template Name | Geben Sie den Namen für die Vorlage ein. In diesem Feld sind alphanumerische Zeichen zugelassen. Das System akzeptiert keine Sonderzeichen oder Leerzeichen im Namen.                                                                                                    |
| File          | Geben Sie den Speicherort an, von dem Sie die Datei herunterladen möchten. Alternativ können<br>Sie auch auf "Download" klicken, um den Speicherort der Datei auszuwählen.                                                                                                    |

#### 3. Klicken Sie auf "Download". Es öffnet sich folgende Anzeige:

| Printer Agent Vorlagen herunterladen |             |   |
|--------------------------------------|-------------|---|
|                                      |             |   |
| Datei hochladen:                     | Durchsuchen | 0 |
| Datornoonladon.                      |             |   |

- 4. Klicken Sie auf "Durchsuchen", um den Dateinamen auszuwählen, und anschließend auf "Öffnen".
- 5. Der Name der Datei wird nun im Textfeld "Datei hochladen" angezeigt.

6. Klicken Sie auf "Senden". Es öffnet sich folgende Anzeige:

| Berichtvorlagen herunterladen           |                   |             |
|-----------------------------------------|-------------------|-------------|
| Berichttyp: Systemkonfig - Tank Scanner |                   | anner 🔽 🛛 🧿 |
| Sprache:                                | English 💌         | 0           |
| Vorlagenname:                           | config report     | 0           |
| Datei:                                  | Configuration.esp | Download 3  |
|                                         |                   | Übernehmen  |

- 7. Klicken Sie auf "Übernehmen".
- 8. Nach dem Speichern der Einstellungen zeigt Tankvision zur Bestätigung eine Meldung an.

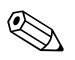

- Hinweis!
- Wenn eine neue Berichtvorlage heruntergeladen wird, gibt das System ein Ereignis aus. Diese Informationen können Sie auf der Registerkarte "Ereignis" oder "Alarm & Ereignis" anzeigen.
- Alte Vorlagennamen können nicht wiederholt oder wiederverwendet werden.

# 11.13 Einstellungen der Operator-Arbeitsstation

Wie jedes andere webbasierte System, bei dem die Benutzer über einen Web-Browser auf das System zugreifen, so nutzt auch Tankvision das Konzept der Benutzersitzungen, um benutzerspezifische Daten für Sitzungen zu speichern, bei denen es zur Interaktion zwischen Benutzer und System kommt. Sobald ein Benutzer über einen Web-Browser auf das System zugreift, wird eine neue Sitzung erzeugt. Die Benutzersitzung wird nach dem Sitzungs-Timeout automatisch entfernt. Der Timeout tritt ein, wenn es während einer festgelegten Zeitspanne zu keinerlei Benutzeraktivitäten gekommen ist.

Das Tankvision-System verwendet Benutzersitzungen, um Benutzereinstellungen und Benutzerdaten, die vom Benutzer geändert wurden, zu speichern. Außerdem dient die Sitzung dazu, die User Credentials zu validieren. Anhand der User Credentials wird überprüft, ob der Benutzer über die erforderlichen Zugriffsrechte verfügt, um Änderungen an der Systemkonfiguration vorzunehmen.

Allerdings ist es für die reibungslose Arbeit der Bediener, die die Tankdaten über das System anzeigen, äußerst wichtig, dass sie die Daten ohne Behinderung ansehen können und sich nicht immer wieder neu anmelden müssen, weil es im System zu einem Sitzungs-Timeout gekommen ist. Aus diesem Grund wird einer der Computer als "Bediener-Workstation" festgelegt. Wird über eine Bediener-Workstation auf die Tankvision-Webseiten zugegriffen, dann kann der Benutzer die Echtzeit-Tankdaten ungehindert anzeigen, sobald er sich beim System angemeldet hat.

### So richten Sie eine Operator-Arbeitsstation ein bzw. verwalten sie

Klicken Sie 🕨 auf "Operator-Arbeitsstation". Es öffnet sich folgende Anzeige:

| Operator Arbeitsstation               |  |
|---------------------------------------|--|
| PAktivieren Operator Arbeitsstation   |  |
| Konfiguration Operator Arbeitsstation |  |

# 11.13.1 Operator-Arbeitsstation einrichten

Geben Sie die IP-Adresse des lokalen Computers ein, der als Operator-Arbeitsstation eingesetzt werden soll.

### So richten Sie die Operator-Arbeitsstation ein

1. Klicken Sie ≥ auf "Aktivieren Operator-Arbeitsstation". Es öffnet sich folgende Anzeige:

| Aktivieren Operator Arbeitsstation               |                   |            |
|--------------------------------------------------|-------------------|------------|
| MAC-Adresse des Geräts:                          | 00:1c:c0:91:31:9a | 0          |
| Dieses Gerät als Bediener-Workstation markieren: |                   | ٥          |
|                                                  |                   | Übernehmen |

| Feld                                                   | Beschreibung                                                                                                    |
|--------------------------------------------------------|----------------------------------------------------------------------------------------------------|
| MAC-Adresse des<br>Geräts                              | Zeigt die MAC-Adresse des PCs an, über den der Bediener auf die Tankvision-Webseiten zugreift.                    |
| Dieses Gerät als<br>Bediener-Workstation<br>einrichten | Wählen Sie dieses Kontrollkästchen aus, um den Computer als Benutzer- oder Bediener-<br>Workstation einzurichten. |

- 2. Geben Sie die erforderlichen Informationen in die Felder ein.
- 3. Klicken Sie auf "Übernehmen".
- 4. Nach dem Speichern der Einstellungen zeigt Tankvision zur Bestätigung eine Meldung an.

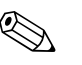

Hinweis!

Nach dem Einrichten der Bediener-Workstation wird ein Ereignis ausgegeben. Die Ereignisdetails können Sie in der Übersicht "Ereignis" oder "Alarm & Ereignis" anzeigen.

## 11.13.2 Operator-Arbeitsstation verwalten

Mit dieser Option können Sie die MAC-Adresse der Operator-Arbeitsstation löschen, die zur Konfiguration der Bedienerberechtigungen eingesetzt wurde.

### So löschen Sie eine Operator-Arbeitsstation

1. Klicken Sie 🖢 auf "Konfiguration Operator-Arbeitsstation". Es öffnet sich folgende Anzeige:

| Bediener-Workstation - MACs 0 |          | Als Bediener-Workstation entfernen |
|-------------------------------|----------|------------------------------------|
|                               | >        |                                    |
|                               | >>       |                                    |
|                               | -        |                                    |
|                               | <u> </u> |                                    |
|                               | <<       |                                    |

| Spalte                                 | Beschreibung                                                                                                    |
|----------------------------------------|----------------------------------------------------------------------------------------------------|
| Bediener-Workstation<br>– MACs         | Das System zeigt die MAC-Adressen der Bediener-Workstations an.                                                                                                    |
| Als Bediener-<br>Workstation entfernen | Das System zeigt die MAC-Adresse(n) der Bediener-Workstation(s) an, die entfernt werden sollen. Die IP-Adressen erscheinen in dieser Spalte, nachdem Sie auf den nach rechts zeigenden Pfeil geklickt haben. |

- 2. Geben Sie die erforderlichen Informationen in die Felder ein.
- 3. Klicken Sie auf "Übernehmen", um die MAC-Adresse(n) der Bediener-Workstation(s) zu entfernen. Tankvision zeigt nun eine Bestätigung an:

| Microso | ft Internet Ex   | plorer         |                                   |         |
|---------|------------------|----------------|-----------------------------------|---------|
| 2       | Sind Sie sicher, | , dass Sie die | ausgewählten Einheiten löschen mö | ichten? |
|         | (                | OK             | Abbrechen                         |         |

- 4. Klicken Sie auf "OK".
- 5. Nach dem Speichern der Einstellungen zeigt Tankvision zur Bestätigung eine Meldung an.

### Hinweis!

Nach dem Löschen der MAC-Adresse einer Bediener-Workstation wird ein Ereignis ausgegeben. Die Ereignisdetails können Sie in der Übersicht "Ereignis" oder "Alarm & Ereignis" anzeigen.

# 11.14 Systemdiagnose

Die Tools zur Systemdiagnose sind nur für Service-Vorgänge gedacht und sollten nicht für Standardabläufe des Tankvision-Systems verwendet werden.

| • opsennuaginose          |            |
|---------------------------|------------|
| Diagnose Daten            |            |
| Benutzersitzung Statistik | $\bigcirc$ |
| ▶ Service Code            | $\oslash$  |

# 11.14.1 Diagnostic Data

Diagnostic Data enthält allgemeine Status- und Diagnose-Informationen wie z. B. die Anzahl der Neustarts und wann die Temperaturgrenzen erreicht sind. Dies ist ein wertvolles Werkzeug, um unsichere Bedingungen zu erkennen, die in der Zukunft zu einem Fehler führen können.

| 🔻 Diagnostic Data         |                                               |
|---------------------------|-----------------------------------------------|
|                           |                                               |
| Versions                  |                                               |
| Diagnostic Manager(diagm) | 1.0.0.1 (13/10/2009 11:12)                    |
| System                    |                                               |
| diagm                     | Started (13/10/2009 11:12)                    |
| Data Server               | ) <b>/</b>                                    |
| Kou 2040                  | 4 Corps (21/40/2000 12:42)                    |
| Rey 2040                  | May: 1 Copp (12/10/2009 13.42)                |
|                           | Min: 0 Conn (12/10/2009 11:25)                |
| Key 20490                 | 0 Conn (20(10)2003 11:23)                     |
| NB) 20400                 | Max: 2 Copp (20/10/2009 14:26)                |
|                           | Min: 0 Conn (20/10/2009 14:04)                |
| Key 22520                 | 0 Conn (20/10/2009 15:03)                     |
|                           | May: 16 Conn (20/10/2009 13:00)               |
|                           | Min: 0 Conn (20/10/2009 13:40)                |
| Kov 22520                 | 0 Conn (20/10/2009 13:35)                     |
| Ney 22330                 | May: 9 Copp (20/10/2009 13:47)                |
|                           | Min: 0 Conn (20/10/2009 13:40)                |
| Vov 24576                 | 0 Conn (20/10/2008 15:47)                     |
| NGy 24370                 | May- 1 Conn (20/10/2009 13:49)                |
|                           | Min: 0 Conn (20/10/2009 13:49)                |
| Vov 29672                 | 0 Conn (20/10/2009 14:05)                     |
| Nej 20072                 | May- 1 Conn (20/10/2009 14:05)                |
|                           | Min: 0 Conn (20/10/2009 14:05)                |
| Key 30720                 | 1 Conn (21/10/2009 13:42)                     |
|                           | Max- 1 Conn (13/10/2009 11:25)                |
|                           | Min:- 0 Conn (13/10/2009 11:25)               |
| Key 4096                  | 1 Conn (21/10/2009 13:42)                     |
| •                         | Max- 1 Conn (13/10/2009 11:25)                |
|                           | Min:- 0 Conn (13/10/2009 11:25)               |
| Tank Connection           | 0 Conn (20/10/2009 15:03)                     |
|                           | Max- 1 Conn (20/10/2009 13:39)                |
|                           | Min:- 0 Conn (20/10/2009 13:39)               |
| Diagm                     |                                               |
| Restart                   | 3 (13/10/2009 11:12)                          |
|                           | Max- 3 (13(10)2000 11:12)                     |
| SDRAM narity errors       | jmax. 6 (Forfor2006 FFFF2)                    |
|                           | 0 (04/4 0/2000 4 4 4 0                        |
| ECC corrections           | U (21/10/2009 14.14)                          |
|                           | ्Max 0 (07/10/2009 17.02)                     |
| Temperature               |                                               |
| Ambient                   | 39.500000 Centigrade (21/10/2009 14:14)       |
|                           | Max- 40.000000 Centigrade (13/10/2009 15:31)  |
|                           | Min:- 25.500000 Centigrade (13/10/2009 11:12) |
| CPU                       | 45.500000 Centigrade (21/10/2009 14:14)       |
|                           | Max- 46.000000 Centigrade (13/10/2009 12:12)  |
|                           | Min:- 28.000000 Centigrade (13/10/2009 11:12) |
|                           |                                               |

Refresh

# 11.14.2 Benutzersitzung Statistik

Liefert nützliche Informationen zu Login-Aktivitäten von Benutzern und Benutzergruppen. Es ermöglicht über "Letzter Zugriff" zu sehen, welcher Benutzer sich als letztes angemeldet hat.

| 🔻 Benutzersitzung Sta | tistik     |             |                         |
|-----------------------|------------|-------------|-------------------------|
| Statistik der Benutze | rsitzung   |             |                         |
| Benutzernr.           | Anmelde-ID | Benutzertyp | Letzter Zugriff         |
| 1                     | SUPER      | Supervisor  | Wed Dec 2 12:35:45 2009 |

# 11.14.3 Service Code

Service Codes ist ein Service Bereich der es ermöglicht, vordefinierte Aufgaben durch das Betriebssystem auszuführen. Erweiterte Aufgaben wie Diagnose-Informationen, Neustart des Gerätes, aufräumen des historischen Archivs oder ein durchführen eines Resets auf Werkseinstellungen, sind als Service Codes zu generieren.

| 🔻 Service | Code                    |                |                  |                                  |  |  |  |
|-----------|-------------------------|----------------|------------------|----------------------------------|--|--|--|
| Diagnose  | daten hochladen:        |                |                  |                                  |  |  |  |
|           | Servicecode eingeben: * |                | Übernehmen       |                                  |  |  |  |
| Verfügba  | re Servicecodes:        |                |                  |                                  |  |  |  |
|           | Servicecode             | Skriptdatei    | Ausgabedatei     | Beschreibung                     |  |  |  |
|           | PROCESSLOG              | processlog.sh  | process_log_#.bd | Upload Process Log               |  |  |  |
|           | MEMORYLOG               | memorylog.sh   | memory_log_#.txt | Upload Memory Log                |  |  |  |
|           | CPUUSAGE                | cpuusage.sh    | cpu_usage_#.bd   | Upload CPU Usage Log             |  |  |  |
|           | HAMLOG                  | hamlog.sh      | ham_log_#.txt    | Upload HAM Log                   |  |  |  |
|           | RESET                   | serreset.sh    | reset_log_#.bd   | Perform Device Reset             |  |  |  |
|           | CLEANUPRESET            | sercireset.sh  | reset_log_#.bd   | Perform Cleanup Reset            |  |  |  |
|           | FACTORYRESET            | serfacreset.sh | reset_log_#.bd   | Perform Factory Reset            |  |  |  |
|           | INETD                   | serinetd.sh    | inetd_log_#.txt  | Inet Daemon                      |  |  |  |
|           | DSCMLOG                 | serdscmlog.sh  | dscm_log_#.txt   | Upload Device Status Code<br>Log |  |  |  |

# 11.15 Uploads

## 11.15.1 Allgemeiner Upload

Dieser Upload enthält allgemeine Daten, die von der Tankvision-Einheit hochgeladen werden sollen (z. B. Diagnosedateien).

# 11.15.2 Konvertieren einer Konfigurations XML Datei

| select Configuration XML file        |        |          |
|--------------------------------------|--------|----------|
| Select an XML file for conversion: * | Browse | 1        |
|                                      |        | Download |
|                                      |        |          |

## 11.15.3 Tankvision-Konfiguration hochladen

Dieses Kapitel behandelt folgende Themen:

Tankvision-Konfiguration in den Computer des Benutzers hochladen

Das Tankvision-System verfügt über verschiedene Konfigurationseinstellungen, die vom Benutzer definiert werden müssen, bevor das System eingesetzt werden kann. Jede Einheit manuell zu konfigurieren, könnte sehr zeitaufwändig werden. Der Konfigurationsvorgang lässt sich jedoch beschleunigen, indem Sie die bereits bestehenden Konfigurationseinstellungen verwenden. Hierzu wird eine bestehende Systemkonfiguration in den PC des Benutzers hochgeladen. Einmal hochgeladen, wird die Konfiguration als XML-Dokument gespeichert. Diese Konfigurationsdatei können Sie nun in das neue Tankvision-System herunterladen, um so schnell und einfach die gleiche Konfiguration zu verwenden. Zudem können Sie die hochgeladene XML-Konfigurationsdatei manuell bearbeiten, um die Einstellungen nach Bedarf zu ändern. Auf diese Weise können verschiedene Konfigurationen für verschiedene Tankvision-Einheiten verwendet werden.

### So laden Sie eine Tankvision-Konfiguration hoch

1. Klicken Sie ► auf "Uploads". Die Option "Uploads" öffnet sich:

| V Uploads                                     | Ø            |
|-----------------------------------------------|--------------|
| ▶ allgemeine Upload                           | Ø            |
| ➢ Konvertieren einer Konfigurations XML Datei | Ø            |
| ▶ Tankvision Konfiguration hochladen          | Ø            |
| ▶ AlarmPopup Agent Installer (Win 32)         | Ø            |
| ▶ Printer Agent Installer (Win 32)            | $\bigotimes$ |
| ▶ Post Mortem Abbild                          | Ø            |
| ▶ NXA Hart Client                             |              |
| ▶ Virtueller Com Port Setup (com0com)         | Ø            |

2. Klicken Sie 🖢 auf "Tankvision- Konfiguration hochladen". Es öffnet sich folgende Anzeige:

| Konf | gurationskomponenten aus | swählen |                     |   |              |   |
|------|--------------------------|---------|---------------------|---|--------------|---|
|      | Tank                     | 0       | Tankgruppe          | 0 | Produkt      |   |
|      | Alarm                    | 0       | Benutzer            | 0 | Servobefehle | ( |
|      | Field Scan               | 0       | Systemeinstellungen | 0 | Host Link    | • |
|      | Archiv                   | 0       |                     |   |              |   |

| Feld                                    | Beschreibung                                                                                                    |
|-----------------------------------------|----------------------------------------------------------------------------------------------------|
| Konfigurationskompon<br>enten auswählen | Wählen Sie die gewünschten Kontrollkästchen aus, um festzulegen, welche Komponenten in den Upload einbezogen werden sollen. |
| Alle auswählen                          | Klicken Sie auf "Alle Auswählen", um alle Kontrollkästchen auszuwählen.                                                     |
| Alle abwählen                           | Klicken Sie auf "Alle Abwählen", um alle Kontrollkästchen abzuwählen.                                                       |

3. Wählen Sie die gewünschten Kontrollkästchen aus, und klicken Sie auf "Upload". Nach dem Speichern der Einstellungen sieht die Anzeige wie folgt aus:

| 🔻 Tank  | vision-Konfiguration hochladen |   |   |                           |               |         |                      |           |
|---------|--------------------------------|---|---|---------------------------|---------------|---------|----------------------|-----------|
|         |                                |   | 6 | 🖉 Konfiguration wurde erf | olgreich hoch | igelade | en.                  |           |
| Konfigu | urationskomponenten auswählen  |   |   |                           |               |         |                      |           |
|         | Tank                           | 0 |   | Tankgruppe                | 0             |         | Produkt              | 0         |
|         | Alarm                          | 0 |   | Benutzer                  | 0             |         | Servobefehle         | 0         |
|         | Field Scan                     | 0 |   | Systemeinstellungen       | 0             |         | Host Link            | 0         |
|         | Archiv                         | 0 |   |                           |               |         |                      |           |
|         |                                |   |   |                           | Al            | e ausv  | vählen Alle abwählen | Hochladen |

4. Klicken Sie auf den Link "Hochladen", um die Datei zu speichern.

### Hinweis!

Sobald die Konfiguration hochgeladen wurde, wird ein Ereignis ausgegeben. Diese Informationen können Sie auf der Registerkarte "Ereignis" oder "Alarm & Ereignis" anzeigen.

# 11.15.4 Alarm-Popup-Agent (Win 32)

Tankvision gibt verschiedene Alarme aus, die sich auf den Betrieb der Tankanlage beziehen. Diese Alarme basieren auf den gemessenen und berechneten Tankdaten un den Alarmeinstellungen. Dem Bediener wird die Arbeit deutlich erleichtert, wenn er die Alarmmeldungen in Form eines Popup-Fensters auf seinem Computer angezeigt bekommt.

### So laden Sie die Installationsdateien des Alarm-Popup-Agenten hoch:

1. Klicken Sie ► auf "Uploads". Die Option "Uploads" öffnet sich:

| V Uploads                                   | 0          |
|---------------------------------------------|------------|
| ▶ allgemeine Upload                         | Ø          |
| Konvertieren einer Konfigurations XML Datei | Ø          |
| Tankvision Konfiguration hochladen          | $\bigcirc$ |
| ▶ AlarmPopup Agent Installer (Win 32)       | $\bigcirc$ |
| ▶ Printer Agent Installer (Win 32)          | $\bigcirc$ |
| ▶ Post Mortem Abbild                        | Ø          |
| ▶ NXA Hart Client                           | Ø          |
| Virtueller Com Port Setup (com0com)         | Ø          |

2. Klicken Sie auf "Alarm-Popup-Agent (Win 32)". Es öffnet sich folgende Anzeige:

- 3. Klicken Sie auf den Link "Alarm-Popup-Agent (Win 32)". Tankvision zeigt Ihnen nun das Popup-Fenster "Datei-Download" an.
- 4. Klicken Sie auf "Speichern", um die Datei "APA\_Setup.exe" in den lokalen Computer des Bedieners herunterzuladen.
- 5. Starten Sie die Installationsdatei des Alarm-Popup-Agenten:

| e miniarili or op ngene secup                                                                                                    |                                                              |                                  |
|----------------------------------------------------------------------------------------------------|--------------------------------------------------------------|----------------------------------|
| Choose Install Location                                                                                                    |                                                              | (Name                            |
| Choose the folder in which to install E4                                                                                             | +H AlarmPOPUp Agent.                                         |                                  |
| Setup will install E+H AlarmPOPUp Age<br>click Browse and select another folder.                                                     | ent in the following folder. To<br>. Click Next to continue. | o install in a different folder, |
|                                                                                                    |                                                              |                                  |
|                                                                                                    |                                                              |                                  |
| Destination Folder                                                                                                    |                                                              |                                  |
| Destination Folder                                                                                                    |                                                              | Browse                           |
| Destination Folder                                                                                                    |                                                              | Browse                           |
| Destination Folder<br>E:\AlarmPOPUpAgent<br>Space required: 567.0KB<br>Space available: 7.8GB                                        |                                                              | Browse                           |
| Destination Folder<br><b>C:\AlarmPOPUpAgent</b><br>Space required: 567.0KB<br>Space available: 7.8GB<br>illsoft Install System v2:42 |                                                              | Browse                           |

6.

 E+H AlarmPOPUp Agent Setup

 Enter NXA Details.

 Please provide the IP Address of the NXA.

 Enter NXA IP Address:

 10 . 54 . 31 . 119

Geben Sie hier die IP-Adresse des Gerätes ein, welches der Alarm-Popup-Agent beobachten soll.

7. Wenn die Installation erfolgreich abschlossen wurde, zeigt Tankvision folgendes Fenster:

< <u>B</u>ack

Install

Cancel

Nullsoft Install System v2.42

| :\AlarmPOPUpAgent                          |                                                                                                    |                                                                                                    |                                                                                                    |
|--------------------------------------------|----------------------------------------------------------------------------------------------------|----------------------------------------------------------------------------------------------------|----------------------------------------------------------------------------------------------------|
| :\AlarmPOPUpAgent\                         | conf                                                                                                    |                                                                                                    |                                                                                                    |
| .conf 100%                                 |                                                                                                    |                                                                                                    |                                                                                                    |
| : (AlarmPOPUpAgent<br>lar: C:) (JarmPOPUp) | aent\uninctall.eve                                                                                                    |                                                                                                    |                                                                                                    |
| Dokumente und Eins                         | tellungen\All Users\St                                                                                                    | artmenü\Programm                                                                                                    | ie\Alar                                                                                                    |
| c:\Dokumente und E                         | instellungen\All Users'                                                                                                    | \Startmenü\Program                                                                                                    | nme\Al                                                                                                    |
| c:\Dokumente und E                         | instellungen\All Users'                                                                                                    | \Startmenü\Program                                                                                                    | nme\Al                                                                                                    |
| rmPOPUpAgent\bin\\                         | Vrapper.exe" -I "C:\Al<br>Vrapper.exe" -I "C:\A                                                                                                    | larmPOPUpAgent\ci                                                                                                    | ont\wr                                                                                                    |
|                                            | r.exe 100%<br>:(AlarmPOPUpAgent)<br>:(AlarmPOPUpAgent)<br>:(AlarmPOPUpAgent)<br>:(AlarmPOPUpAgent)<br>ler: C:(AlarmPOPUpA<br>(Dokumente und Eiss<br>c:(Dokumente und E<br>c:(Dokumente und E | r.exe 100%<br>:{AlarmPOPUpAgent<br>:{AlarmPOPUpAgent/conf<br>r.conf 100%<br>:{AlarmPOPUpAgent<br>ler: C:{AlarmPOPUpAgent{uninstall.exe<br>:C:{Dokumente und Einstellungen{All Users<br>: c:{Dokumente und Einstellungen{All Users<br>: c:{Dokumente und Einstellungen}All Users<br>: c:{Dokumente und Einstellungen} | r.exe 100%<br>:{ AlarmPOPUpAgent<br>:{AlarmPOPUpAgent\conf<br>r.conf 100%<br>:{ AlarmPOPUpAgent<br>lier: C:\AlarmPOPUpAgent<br>Dokumente und Einstellungen\All Users\Startmenü\Program<br>: :\Dokumente und Einstellungen\All Users\Startmenü\Program<br>: :\Dokumente und Einstellungen\All Users\Startmenü\Program<br>: :\Dokumente und Einstellungen\All Users\Startmenü\Program<br>: :\Dokumente und Einstellungen\All Users\Startmenü\Program |

8. Klicken Sie auf den "Close". Es wird nun folgendes Fenster angezeigt:

| 🎂 Alarm Po  | opup - FG4T | G System |       |         |
|-------------|-------------|----------|-------|---------|
| Date /      | Event Ty    | Status   | Ack   |         |
| 12/19/2005. | . Alarm     | Active   | UNA 🔺 |         |
| 12/19/2005. | . Alarm     | Active   | UNA   | Active  |
|             |             |          |       | +3.0000 |
|             |             |          |       | Mute    |
|             |             |          |       | Summary |
|             | _           |          | -     | ACK     |
| ▲ Ⅲ         |             |          | •     |         |

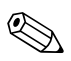

### Hinweis!

Das Popup-Fenster bleibt auf dem PC des Bedieners im Vordergrund eingeblendet (überlagert alle übrigen Fenster). Es kann erst dann geschlosssen oder minimiert werden, wenn alle Alarme bestätigt wurden.

| Feld                        | Beschreibung                                                                                                    |
|-----------------------------|----------------------------------------------------------------------------------------------------|
| <tankname></tankname>       | Dieses Feld zeigt den Namen des Tanks an.                                                                                                    |
| <alarmtyp></alarmtyp>       | Dieses Feld zeigt den Alarmzyp an.                                                                                                    |
| <alarmstatus></alarmstatus> | Dieses Feld zeigt den Status des Alarms an.                                                                                                    |
| <parameter></parameter>     | Dieses Feld zeigt die Alarm generierenden Parameter an.                                                                                                    |
| <wert></wert>               | Dieses Feld zeigt die entsprechenden Alarmwerte an.                                                                                                    |
| <datum></datum>             | Das System zeigt das Datum an, an dem der Alarm ausgegeben wurde.                                                                                            |
| Stumm                       | Das Popup-Fenster gibt zusätzlich zur Alarmmeldung einen Warnton aus.<br>Klicken Sie auf "Stumm", um den Warnton auszuschalten.                              |
| BEST                        | Klicken Sie auf "Best", um den Alarm zu bestätigen.                                                                                                    |
| Zusammenfassung             | Klicken Sie auf "Zusammenfassung", um eine Zusammenfassung zum Alarm anzuzeigen. Sie<br>können den Alarm über die Anzeige mit der Alarmübersicht bestätigen. |

### Alarmübersicht - Beschreibung

Vergewissern Sie sich, dass Sie die spezifische Bedienung unter Kontrolle haben und klicken Sie auf die entsprechenden Alarmdetails in der Alarmübersicht. Klicken Sie, nachdem Sie die gewünschten Alarmdetails ausgewählt haben auf "Best", um den Alarm zu bestätigen. Der Status der Bestätigung wird an alle Tankvision-Einheiten gemeldet. Alternativ können Sie auch auf "Zusammenfassung" klicken, um eine Zusammenfassung der Alarme anzuzeigen.

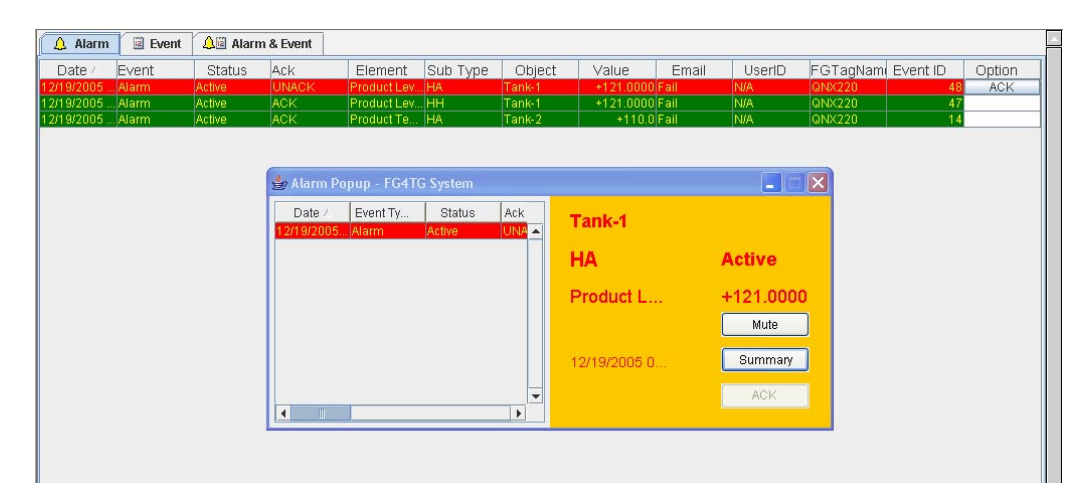

| Feld           | Beschreibung                                                                                                    |
|----------------|----------------------------------------------------------------------------------------------------|
| Datum          | Diese Spalte zeigt das Datum und die Uhrzeit an, zu dem der Alarm ausgegeben wurde.                                                                                                    |
| Ereignisart    | Diese Spalte zeigt an, ob es sich bei dem ausgegebenen Alarm um einen Systemalarm handelt.                                                                                                    |
| Status         | Diese Spalte zeigt den Status des Alarms an; die möglichen Statusarten sind "Aktiv" oder "Inaktiv".<br>Aktiver Alarm: Der Alarm ist aktiv und wurde vom Bediener noch nicht bestätigt.<br>Inaktiver Alarm: Der Alarm ist inaktiv und wurde vom Bediener noch nicht bestätigt.                                                                                    |
| Best./ Unbest. | Diese Spalte zeigt an, ob der Alarm bestätigt oder unbestätigt ist.<br>BEST: Gibt an, dass der Alarm bestätigt wurde.<br>UNBEST: Gibt an, dass der Alarm nicht bestätigt wurde.                                                                                                    |
| Element        | Diese Spalte zeigt den Namen des Datenelementes an, das den Alarm ausgelöst hat. Beispiele sind:<br>Füllstand, Temperatur, Druck etc. Wenn der Wert des Datenelementes vom festgelegten<br>Alarmschwellwert abweicht, gibt das System einen Alarm aus.                                                                                                    |
| Unterart       | Diese Spalte zeigt den Schweregrad des ausgegebenen Alarms an. Die Alarmtypen reichen von<br>Alarmen mit höchster Priorität bis hin zu Alarmen mit geringer Priorität. Einige Alarm-Unterarten<br>sind: "HH", "HA", "HL", "LA", etc. Hinweis: Nähere Informationen zu den Alarmunterarten finden Sie<br>im Abschnitt "Alarm-Unterarten" im Kapitel "Alarmtypen". |
| Objekt         | Diese Spalte zeigt die Quelle des Alarms an, z. B. einen Tank, ein Produkt, einen Benutzer oder die Tankvision-Einheit.                                                                                                    |
| Wert           | Diese Spalte zeigt den Messwert des Datenelementes, das den Alarm ausgelöst hat, zusammen mit der entsprechenden Maßeinheit ein.                                                                                                    |
| E-Mail         | Diese Spalte zeigt den Status des E-Mail-Versands an, d. h., ob das Versenden der E-Mail an den konfigurierten Mail-Server erfolgreich war oder nicht.<br>OK: Bedeutet, dass die E-Mail erfolgreich versendet wurde.<br>FEHLER: Bedeutet, dass das Versenden der E-Mail fehlgeschlagen ist.                                                                      |
| Benutzer-ID    | Diese Spalte zeigt den Namen des Benutzers an, der beim System angemeldet war als der Alarm ausgegeben wurde.                                                                                                    |
| FGTagName      | Diese Spalte zeigt das TAG der Tankvision-Einheit an, die den Alarm ausgelöst hat.<br>Der FGTagName ist ein Host-Name des Servers.                                                                                                    |
| Ereignis-ID    | Diese Spalte zeigt die Ereignis-ID des Alarms an. Jede Tankvision-Einheit hat eine eindeutige numerische ID.                                                                                                    |

Vergewissern Sie sich, dass Sie die spezifische Bedingung unter Kontrolle haben und klicken Sie auf "Best", um den Alarm zu bestätigen. Der Status der Bestätigung wird an alle Tankvision-Einheiten gemeldet.

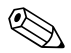

### Hinweis!

- Wenn mehrere Benutzer den Alarm gleichzeitig bestätigen, verzeichnet das System den ersten Benutzer als denjenigen, der den Alarm bestätigt hat. Alle übrigen Benutzer erhalten die Fehlermeldung "Alarm wurde bereits bestätigt".
- Sobald Sie den Alarm bestätigen, gibt das System das entsprechende Ereignis aus und zeigt es an.
#### So deinstallieren Sie das Popup-Fenster mit der Alarmmeldung

1. Verwenden Sie das Deinstallationsprogramm um das Programm von dem Rechner zu entfernen. Klicken Sie auf "Uninstall".

| Jninstall E+H Al<br>Remove E+H Alar   | armPOPUp Agent<br>mPOPUp Agent from your computer. | 6                           |
|---------------------------------------|----------------------------------------------------|-----------------------------|
| E+H AlarmPOPUp<br>the uninstallation. | Agent will be uninstalled from the following folde | r. Click Uninstall to start |
| Uninstalling from:                    | C:\AlarmPOPUpAgent\                                |                             |
| deaft testal Susta                    | n 1/2 42                                           |                             |

2. Wenn die Installation erfolgreich abschlossen wurde, wird folgendes Fenster angezeigt:

| oninistali was completed successi dily.                                                                                                    |                                                                                                    | 6 |
|----------------------------------------------------------------------------------------------------|----------------------------------------------------------------------------------------------------|---|
| Completed                                                                                                    |                                                                                                    |   |
| Delete file: C:\AlarmPOPUpAgent\bin\wr<br>Delete file: C:\AlarmPOPUpAgent\bin\wr<br>Remove folder: C:\AlarmPOPUpAgent\bi<br>Delete file: C:\AlarmPOPUpAgent\conf\w<br>Remove folder: C:\AlarmPOPUpAgent\systra<br>Delete file: C:\AlarmPOPUpAgent\systra<br>Delete file: C:\AlarmPOPUpAgent\units:<br>Delete file: C:\AlarmPOPUpAgent\units:<br>Delete file: C:\AlarmPOPUpAgent\units:<br>Delete file: C:\AlarmPOPUpAgent\units: | apper.exe<br>apper.log<br>n<br>rapper.conf<br>nf\<br>/4j.dll<br>/4j.jar<br>all.exe<br>er.dll<br>er.dr |   |
| Remove folder: C:\AlarmPOPUpAgent\<br>Completed                                                                                                    |                                                                                                    | - |

#### 11.15.5 Druckerassistent (Win 32)

Vom Tankvision-System erstellte geplante Berichte können ohne Eingriff des Bedieners automatisch ausgedruckt werden. Diese Aufgabe wird vom Druckerassistenten übernommen, der aus dem Tankvision-System in den Computer hochgeladen werden kann.

#### So laden Sie den Druckerassistenten hoch

1. Klicken Sie 🖢 auf "Uploads" auf "Druckerassistent (Win 32)". Es öffnet sich folgende Anzeige:

| ▼ Druckerassistent (Win 32) |                        |  |
|-----------------------------|------------------------|--|
|                             |                        |  |
|                             | Printer Agent (Win 32) |  |

- 2. Klicken Sie auf den Link "Printer Agent (Win 32)". Tankvision zeigt Ihnen nun das Popup-Fenster "Datei-Download" an.
- 3. Klicken Sie auf "Speichern", um die Datei "PA\_setup.exe" in den lokalen Computer des Bedieners herunterzuladen.
- 4. Starten Sie das Installationsprogramm des Druckerassistenten.

| e mininer ingene setup                                                                                                    |                                           |
|----------------------------------------------------------------------------------------------------|-------------------------------------------|
| Choose Install Location                                                                                                    | (vent)                                    |
| Choose the folder in which to install E+H Printer Agent.                                                                                       |                                           |
| Setup will install E+H Printer Agent in the following folder. To inst<br>Browse and select another folder. Click Install to start the installa | all in a different folder, click<br>tion. |
|                                                                                                    |                                           |
|                                                                                                    |                                           |
| Destination Folder                                                                                                    | 1                                         |
| Destination Folder                                                                                                    | Browse                                    |
| Destination Folder                                                                                                    | Browse                                    |
| Destination Folder  C:\PrinterAgent  Space required: 4.2MB Space available: 7.8GB                                                              | Browse                                    |
| Destination Folder<br>C:\PrinterAgent<br>Space required: 4.2MB<br>Space available: 7.8GB<br>(ullsoft: Install System v2.42                     | Browse                                    |
| Destination Folder  C:\PrinterAgent  Space required: 4.2MB Space available: 7.8GB  Julisoft Install System v2,42                               | Browse                                    |

5. Das Programm startet nach der Installation automatisch. Der Benutzer wird gebeten die Drucker die zum Ausdruck verwendet werden sollen zu konfigurieren.

| configure r | Tillers        |   |
|-------------|----------------|---|
| Printer 1   | Select Printer | - |
| Printer 2   | Select Printer | - |
| Printer 3   | Select Printer | - |
|             |                |   |

Wählen Sie bis zu 3 Druckern aus, auf die die Reports gedruckt werden sollen.

#### 11.15.6 Post Mortem Dumps

Post Mortem Dumps werden nur für erweiterte Service-Vorgänge verwendet und sollte nicht für den Normalbetrieb benutzt werden.

### 11.16 Gerätestatus-Codes

Die Gerätestatus-Codes sind nur für Service-Arbeiten gedacht. Sie sollten nicht für Standardvorgänge verwendet werden.

| Diagnose<br>Code | Kurztext           | Grund                                                           | Mögliche Lösung                                                          |
|------------------|--------------------|-----------------------------------------------------------------|--------------------------------------------------------------------------|
| F101             | NXA 820 Conn. Lost | Unable to Communicate with NXA820                               |                                                                          |
| F301             | Data Mem. Fault    | Failed to Detect or Initialize Data Flash Memory                |                                                                          |
| F302             | LAN Fault          | LAN Cable Disconnected or Failed                                |                                                                          |
| F303             | SYNC Fault         | SYNC Link Cable Disconnected or Failed                          |                                                                          |
| F304             | FPGA Error         | Unable to access FPGA                                           |                                                                          |
| F305             | NV Data Error      | The data in the NV memory does not match the RAM copy           |                                                                          |
| F306             | Order Code Error   | The factory set order code is invalid, NXA is unable to startup |                                                                          |
| F308             | Watchdog Error     | Software Watchdog Error                                         |                                                                          |
| F309             | FS Security Err    | Security policy compromised due to file-system error            |                                                                          |
| F310             | High CPU Load      | High CPU Utilization                                            |                                                                          |
| F311             | Low Disk Space     | Low Disk Space                                                  |                                                                          |
| F312             | Low RAM            | Low RAM                                                         |                                                                          |
| F313             | Bad Thread         | Bad Thread Status                                               |                                                                          |
| F314             | Reset by WD        | Hardware reset by WatchDog                                      |                                                                          |
| F315             | CheckSum Error     | CheckSum Error                                                  |                                                                          |
| F316             | Language Error     | Language Installation Error                                     |                                                                          |
| F317             | Access Cnfg Err    | Access Configuration Error: No machines registered for access   |                                                                          |
| F318             | FPGA Config Err    | fpga.conf file is corrupted or not available                    | To reprogram with proper SREC                                            |
| F319             | RTC LowVolt Err    | Real Time Clock Battery Low voltage Detected                    | The battery might have drained if<br>the kit was off for a long duration |
| F320             | Time Read Err      | Real Time Clock Read Error                                      | Check if i2cdriver started and working fine                              |
| F321             | Time maybe bad!    | Time maintained by the RTC might be wrong                       | Confirm and set the time on the kit                                      |
| F322             | RTC Nvmgr Err      | RTC could not access NV memory to store or retrive time         | Check if nvmanager started and working fine                              |
| F501             | Database Fault     | Database Failure                                                |                                                                          |
| F502             | Not Configured     | LAN Has Not Been Configured                                     |                                                                          |
| C503             | HART Tunneling     | Gauge Configuration In Progress                                 |                                                                          |
| F504             | Subscrip. Store    | Subscription Store Cannot Be Found                              |                                                                          |
| M505             | Time Server        |                                                                 |                                                                          |
| C506             | Field Scan Off     | The fieldscan has been stopped                                  |                                                                          |
| C507             | Interface Off      | The hostlink interface has been stopped                         |                                                                          |
| C508             | SYSTOOL Error      | SYSTOOL execution error                                         |                                                                          |

## 12 Menü "Berichte"

Dieses Kapitel erläutert das Erstellen von Berichten:

#### So erzeugen Sie einen Bericht

1. Klicken Sie in der Navigationsleiste auf die Option "Berichte". Es öffnet sich folgende Anzeige:

| Berichttyp                       |  |  |
|----------------------------------|--|--|
| Systemkonfiguration Tank Scanner |  |  |
| Produkttransfer (Bericht)        |  |  |
| <u>Systemereignisse</u>          |  |  |
| <u>Systemalarme</u>              |  |  |
| <u>Tankänderung</u>              |  |  |
| <u>Tankdetails</u>               |  |  |
| Tankgruppendetails               |  |  |

- 2. Wählen Sie in der Liste den Berichttyp aus, den Sie konfigurieren möchten. Je nach Typ der Tankvision-Einheit und Systemkonfiguration können folgende Berichttypen zur Verfügung stehen:
  - Systemkonfiguration Tank Scanner<sup>1</sup>
  - Systemkonfiguration Data Concentrator<sup>1</sup>
  - Systemkonfiguration Host Link<sup>1</sup>
  - Produkttransfer (Bericht)
  - Systemereignisse
  - Systemalarme
  - Tankänderung
  - Tankdetails
  - Tankgruppendetails
- 3. In der folgenden Anzeige definieren Sie, welche Daten im Bericht enthalten sein sollen und welche Vorlage Sie verwenden möchten.
- 4. Klicken Sie auf "Übernehmen".
- 5. Nach einigen Sekunden zeigt Tankvision den Bericht an.

<sup>1)</sup> Abhängig von der Tankvision-Einheit

## 12.1 Konfigurationsdetails zu NXA820 auswählen

| Alarmeinstellungen:                      |      | 0         | Netzwerkkonfigurationen:          |       | 0     |
|------------------------------------------|------|-----------|-----------------------------------|-------|-------|
| Trendeinstellungen:                      |      | 0         | Lokale Benutzerkonfiguration:     |       | 0     |
| Field Scan-Einstellungen:                |      | 0         | MODBUS-Konfigurationen: (V1):     |       | 0     |
| V1-Konfigurationen:                      |      | 8         | Umgebungstemperatureinstellungen: |       | 0     |
| NXA820-spezifische Tankkonfiguration:    |      | 0         | Tankwandberechnung:               |       | 0     |
| Berechnung d. Wassergehalts:             |      | 0         | Allgemeine Tankdetails:           |       | 0     |
| Schwimmdachdetails:                      |      | 0         | Details Durchflussberechnung:     |       | 0     |
| Details Tankkapazität:                   |      | 0         | Details Bestandsberechnung:       |       | 0     |
| Alarmeinstellungen für berechnete Daten: |      | 0         | Einstellungen Tankkalibrierung:   |       | 0     |
| Berichtvorlage auswählen:                | Sys  | stemConfi | gurationReportTankScanner 💌       |       | 0     |
|                                          | Alle | auswähler | n Alle abwählen Übernehmen        | Abbre | echen |

| Feld                                       | Beschreibung                                                                                           |
|--------------------------------------------|----------------------------------------------------------------------------------------------------|
| Alarmeinstellungen                         | Erstellt einen Bericht über die Alarm-Einstellungen.                                                   |
| Trendeinstellungen                         | Erstellt einen Bericht über die Trendeinstellungen.                                                    |
| Field Scan Einstellungen                   | Erstellt einen Bericht über die Field Scan Einstellungen.                                              |
| V1-Konfiguration                           | Erstellt einen Bericht über die V1-Konfiguration.                                                      |
| NXA820 spezifische Tankkonfiguration       | Erstellt einen Bericht über die spezifische Tankkonfiguration des NXA820.                              |
| Berechnung d. Wassergehalts                | Erstellt einen Bericht über die Berechnung des Wassergehalts.                                          |
| Schwimmdachdetails                         | Erstellt einen Bericht über die Schwimmdachdetails.                                                    |
| Details Tankkapazität                      | Erstellt einen Bericht über die Details der Tankkapazität.                                             |
| Alarmeinstellungen für berechnete<br>Daten | Erstellt einen Bericht über die Alarmeinstellungen für berechnete Daten.                               |
| Berichtvorlage auswählen                   | Ermöglicht es die Berichtvorlage auszuwählen, welche für den Produkttransfer (Bericht) verwendet wird. |
| Netzwerkkonfigurationen                    | Erstellt einen Bericht über die Netzwerkkonfigurationen.                                               |
| Lokale Benutzerkonfiguration               | Erstellt einen Bericht über die Lokale Benutzerkonfiguration.                                          |
| Modbus-Konfigurationen (V1)                | Erstellt einen Bereicht über die Modbus-Konfigurationen (V1).                                          |
| Umgebungstemperatureinstellungen           | Erstellt einen Bericht über die Umgebungstemperatureinstellungen.                                      |
| Tankwandberechnung                         | Erstellt einen Bericht über die Tankwandberechnung.                                                    |
| Allgemeine Tankdetails                     | Erstellt einen Bericht über die allgemeinen Tankdetails.                                               |
| Details Durchflussberechnung               | Erstellt einen Bericht über die Details der Durchflussberechnung.                                      |
| Details Bestandsberechnung                 | Erstellt einen Bericht über die Details der Bestandsberechnung.                                        |
| Einstellung Tankkalibrierung               | Erstellt einen Bericht über die Einstellung der Tankkalibrierung.                                      |

## 12.2 Transferdetails auswählen

| ransferdetails auswählen  |                           |                 |            |           |  |
|---------------------------|---------------------------|-----------------|------------|-----------|--|
| Berichtvorlage auswählen: | ProductTransferReport 💌 🧿 | Tank auswählen: | Tank-1 💌   | 0         |  |
|                           |                           |                 | Übernehmen | Abbrechen |  |

| Feld                     | Beschreibung                                                                                                    |
|--------------------------|----------------------------------------------------------------------------------------------------|
| Berichtvorlage auswählen | Auswahlliste für installierte Produkttransfer-Reportvorlagen. Sind zusätzliche<br>Vorlagen installiert muss der Benutzer die gewüsnchte Vorlage auswählen.<br>Standardmäßig ist die erste Vorlage ausgewählt. |

### 12.3 Event Report

| Colort Tomplato: )         | Direters Events Depart |      |      |          |          | 0                                     |
|----------------------------|------------------------|------|------|----------|----------|---------------------------------------|
| Select remplate.           | SystemEventsReport     |      |      |          |          | · · · · · · · · · · · · · · · · · · · |
| Start Date: (mm/dd/yyyy) * |                        | 💷 at | 01 💌 | Hrs 00 💌 | Min AM   | 0                                     |
| End Date: (mm/dd/yyy) *    |                        | at   | 01 💌 | Hrs 00 💌 | Min AM 💌 | 0                                     |

| Feld            | Beschreibung                                                                            |
|-----------------|-----------------------------------------------------------------------------------------|
| Select Template | Ermöglicht es die Berichtvorlage auszuwählen die für einen Event Report gebraucht wird. |
| Start Date      | Definieren Sie das Anfangsdatum (und Uhrzeit) für den Event Report.                     |
| End Date        | Definieren Sie das Enddatum (und Uhrzeit) für den Event Report.                         |

## 12.4 Alarm Report

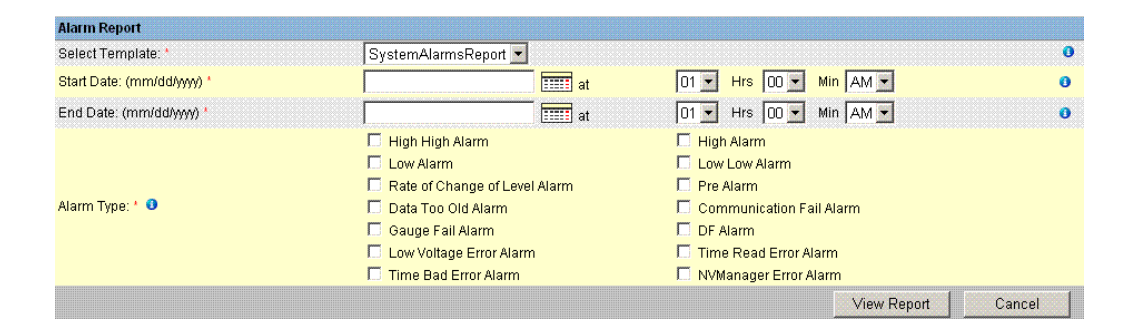

| Feld            | Beschreibung                                                                                 |
|-----------------|----------------------------------------------------------------------------------------------|
| Select Template | Ermöglicht es die Vorlage auszwählen die benötigt wird, um einen Alarm Report zu generieren. |
| Start Date      | Definieren Sie das Anfangsdatum (und Uhrzeit) für den Alarm Report.                          |
| End Date        | Definieren Sie das Enddatum (und Uhrzeit) für den Alarm Report.                              |
| Alarm Type      | Wählen Sie den Alarmtyp aus der in den Alarm Report eingefügt werden soll.                   |

## 12.5 Select Tanks For Tank Report

| Select Tanks For Report    |                                                                                                    |                   |              |             |                      |        |
|----------------------------|----------------------------------------------------------------------------------------------------|-------------------|--------------|-------------|----------------------|--------|
| Select Tanks : *           |                                                                                                    |                   |              |             |                      | 0      |
|                            | Available Tanks C<br>Tank-1<br>Tank-2<br>Tank-3<br>Tank-4<br>Tank-6<br>Tank-7<br>Tank-7<br>Tank-8    | ,                 | ><br>>><br>< |             | Selected Tanks       |        |
| Select Groups : *          |                                                                                                    |                   |              |             |                      | 0      |
|                            | Available Tank Groups<br>Aborted<br>Ethanol<br>Finished<br>In Progress<br>Petrol<br>Waiting<br>[AII] | 5 0               | ><br>>><br>< |             | Selected Tank Groups |        |
| Select Template: *         |                                                                                                    | TankDeltaReport 💌 |              |             |                      | 0      |
| Start Date: (mm/dd/yyyy) * |                                                                                                    |                   | at           | 01 💌 Hrs 00 | • Min AM •           | 0      |
| End Date: (mm/dd/yyyy) *   |                                                                                                    |                   | at 📰         | 01 💌 Hrs 00 | Min AM               | 0      |
|                            |                                                                                                    |                   |              |             | View Report          | Cancel |

| Feld            | Beschreibung                                                                                 |
|-----------------|----------------------------------------------------------------------------------------------|
| Select Tanks    | Ermöglicht es, die Tanks auszuwählen die in den Tank Report mit aufgenommen werden sollen.   |
| Select Groups   | Ermöglicht es, die Tankgruppen auszuwählen die in den Tank Report aufgenommen werden sollen. |
| Select Template | Ermöglicht es, die Vorlage zu wählen, die benötigt wird um einen Tank Report zu generieren.  |
| Start Date      | Definieren Sie das Anfangsdatum (und Uhrzeit) für den Tank Report.                           |
| End Date        | Definieren Sie das Enddatum (und Uhrzeit) für den Tank Report.                               |

## 12.6 Select Tanks For Tank Detail Report

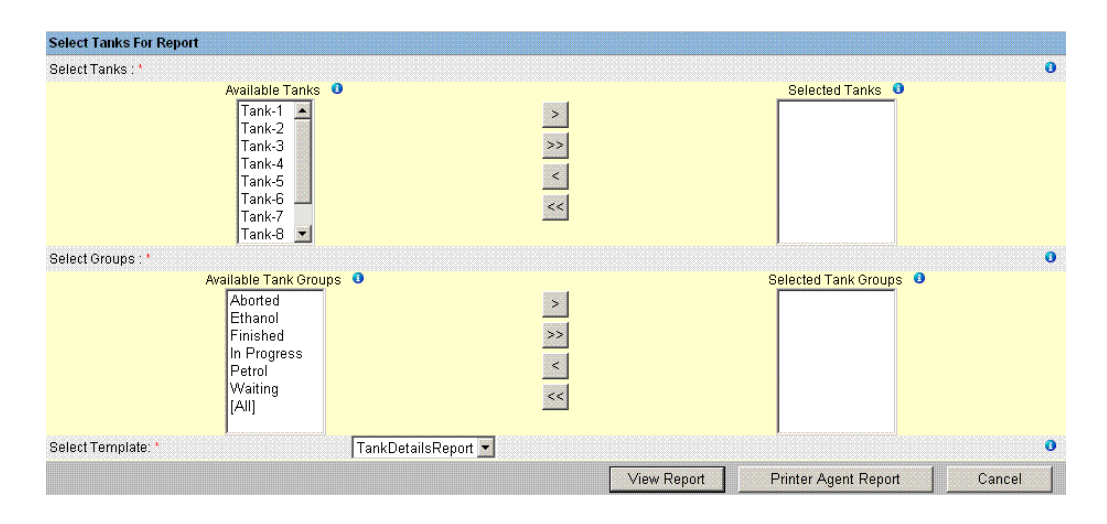

| Feld            | Beschreibung                                                                                         |
|-----------------|----------------------------------------------------------------------------------------------------|
| Select Tanks    | Ermöglicht es, die Tanks auszuwählen, die in den Tank Detail Report aufgenommen werden sollen.       |
| Select Groups   | Ermöglicht es, die Tankgruppen auszuwählen, die in den Tank Detail Report aufgenommen werden sollen. |
| Select Template | Ermöglicht es, die Vorlage zu wählen die benötigt wird um den Tank Detail Report zu generieren.      |

## 12.7 Select Tank Groups For Report

| Select Groups : *  |                                                                                                    |                          |             |                        | 0      |
|--------------------|----------------------------------------------------------------------------------------------------|--------------------------|-------------|------------------------|--------|
|                    | Available Tank Grou<br>Aborted<br>Ethanol<br>Finished<br>In Progress<br>Petrol<br>Waiting<br>[All] | ps 0<br>>><br><          |             | Selected Tank Groups 0 |        |
| Select Template: * |                                                                                                    | TankGroupDetailsReport 💌 |             |                        | 0      |
|                    |                                                                                                    |                          | View Report | Printer Agent Report   | Cancel |

| Feld            | Beschreibung                                                                                       |
|-----------------|----------------------------------------------------------------------------------------------------|
| Select Groups   | Ermöglicht es, die Tankgruppen auszuwählen die in den Tank Group Report aufgenommen werden sollen. |
| Select Template | Ermöglicht es, die Vorlage auszuwählen, die benötigt wird um den Tank Group Report zu generieren.  |

### 13 Menü "Benutzer"

Tankvision verfügt über einen integrierten Authentifizierungsmechanismus zum Schutz vor unbefugten Eingriffen. Das System identifiziert den Benutzer anhand eines eindeutigen Anmeldenamens und eines Passwortes. Zudem zeichnet das System alle von einem Benutzer durchgeführten Aktionen auf. Darüber hinaus kann immer nur eine bestimmte Anzahl von Benutzern eines Benutzertyps gleichzeitig angemeldet sein. All diese Einstellungen werden von einer autorisierten Person in den Systemeinstellungen konfiguriert.

Jede Tankvision-Einheit verfügt über eine Option, um die Daten der Benutzerzugriffsrechte innerhalb der Einheit lokal zu nutzen oder sie der zentralen Tankvision-Einheit zur Verfügung zu stellen. In letzterem Fall ist der Benutzer berechtigt, auf alle Einheiten zuzugreifen, die der zentralen Tankvision-Einheit zugeordnet sind.

### 13.1 Benutzer verwalten

In der Anzeige "Benutzer verwalten" sehen Sie eine Liste aller Benutzer im Tankvision-System. Diese Anzeige stellt die notwendige Schnittstelle bereit, damit autorisierte Personen Änderungen an den Zugriffsrechten der Benutzer vornehmen können. Hierzu gehören vor allem folgende Vorgänge:

- Neuen Benutzer hinzufügen
- Bestehenden Benutzer bearbeiten
- Bestehenden Benutzer löschen

#### So zeigen Sie die Anzeige "Benutzer verwalten" an

Klicken Sie in der Navigationsleiste auf die Option "Benutzer". (Die Anzahl der konfigurierten Benutzer wird in Klammern hinter der Option angezeigt). Es öffnet sich folgende Anzeige:

| zeniate Oruppenbe    | rechtigungen  |              |             |
|----------------------|---------------|--------------|-------------|
| Benutzer verwalten - | Benutzerliste |              |             |
| Auswählen            | Benutzer-ID   | Benutzername | Benutzertyp |
| •                    | ENG           | Technician   | Technician  |
| 0                    | GUEST         | Guest        | Guest       |
| 0                    | OPER          | Operator     | Operator    |
|                      | OLIDED        | Supervisor   | Supervisor  |

| Feld                      | Beschreibung                                                                                                    |
|---------------------------|----------------------------------------------------------------------------------------------------|
| Benutzerliste             | Die Registerkarte "Benutzeransicht" enthält eine Liste aller Benutzer.                                           |
| Gruppenberechtigu<br>ngen | Auf der Registerkarte "Gruppenberechtigungen" sehen Sie die Zugriffsrechte der jeweiligen<br>Benutzer im Detail. |
| Hinzufügen                | Klicken Sie auf "Hinzufügen", um einen neuen Benutzer hinzuzufügen.                                              |
| Bearbeiten                | Klicken Sie auf "Bearbeiten", um die Benutzerdetails zu bearbeiten.                                              |
| Löschen                   | Klicken Sie auf "Löschen", um einen Benutzer zu löschen.                                                         |

### 13.1.1 Neuen Benutzer hinzufügen

Das Tankvision-System bietet eine Hierarchie von Benutzertypen und sicheren Zugang zum System. Zudem ermöglicht es Ihnen, neue Benutzer mit Berechtigungen hinzuzufügen, die für den spezifischen Benutzertyp gelten.

#### So fügen Sie einen neuen Benutzer hinzu

1. Klicken Sie auf "Hinzufügen". Es öffnet sich folgende Anzeige:

| Benutzer verwalten     | - Benutzerdetails - Hin | zufügen     |   |  |
|------------------------|-------------------------|-------------|---|--|
| Benutzer hinzufügen    |                         |             |   |  |
| Anmeldename: *         | [                       |             |   |  |
| Benutzername: *        | ]                       |             |   |  |
| Passwort: *            | [                       |             |   |  |
| Passwort bestätigen: * | Γ                       |             |   |  |
| Benutzertyp: *         | -                       | [Auswählen] | 💌 |  |
| E-Mail-Adresse:        |                         |             |   |  |
| Remote-Anmeldung zul   | lässig:                 |             |   |  |

| Feld                         | Beschreibung                                                                                                    |
|------------------------------|----------------------------------------------------------------------------------------------------|
| Anmeldename                  | Geben Sie einen eindeutigen Anmeldenamen für den Benutzer ein.<br>In diesem Feld sind alphanumerische Zeichen zugelassen – achten Sie auf Groß– und<br>Kleinschreibung.                                                                                                    |
| Benutzername                 | Geben Sie den vollständigen Namen des Benutzers ein.<br>Dieses Feld zeigt die Daten im Textformat an.                                                                                                    |
| Passwort                     | Geben Sie ein Passwort für den Benutzer ein. In diesem Feld sind alphanumerische Zeichen zugelassen – achten Sie auf Groß– und Kleinschreibung. Das Passwort kann zwischen 3 und 8 Zeichen lang sein. Alle Zeichen in diesem Feld werden aus Sicherheitsgründen verschlüsselt dargestellt. |
| Passwort bestätigen          | Geben Sie das Passwort zur Bestätigung noch einmal ein.                                                                                                    |
| Benutzertyp                  | Wählen Sie den gewünschten Benutzertyp in der Dropdown-Liste aus.<br>Die Benutzer sind gemäß ihrer jeweiligen Rollen vordefiniert. Das dient dazu, die Benutzer nach<br>ihren Zugriffsrechten für das Tankvision-System zu gruppieren.                                                     |
| E-Mail-Adresse               | Geben Sie die E-Mail-Adresse des Benutzers ein.<br>Der Benutzer erhält nun alle Systemwarnungen unter dieser E-Mail-Adresse.                                                                                                    |
| Remote-Anmeldung<br>zulässig | Wählen Sie dieses Kontrollkästchen aus, wenn sich der Benutzer remote anmelden muss.<br>Das Feld ermöglicht es dem Benutzer, sich über eine Firewall, über das Internet oder über eine<br>langsame Verbindung beim Tankvision-System anzumelden.                                           |

- 2. Geben Sie die erforderlichen Informationen in die Felder ein.
- 3. Klicken Sie auf "Übernehmen", um die Benutzerdetails zu speichern, oder auf "Abbrechen", um die Anzeige zu verlassen.
- 4. Nach dem Speichern der Einstellungen zeigt Tankvision zur Bestätigung eine Meldung an.

#### Hinweis!

Nach dem Hinzufügen eines neuen Benutzers wird ein Ereignis ausgegeben. Die Ereignisdetails können Sie in der Übersicht "Ereignis" oder "Alarm & Ereignis" anzeigen.

### 13.1.2 Bestehenden Benutzer bearbeiten

Dieser Abschnitt erläutert, wie Sie einen bestehenden Benutzer bearbeiten.

#### So bearbeiten Sie einen bestehenden Benutzer

- 1. Wählen Sie die Benutzer-ID des betreffenden Benutzers in der Benutzerliste aus.
- 2. Klicken Sie auf "Bearbeiten". Es öffnet sich folgende Anzeige:

| utzeransicht  | Gruppenberechtigungen            |              |  |
|---------------|----------------------------------|--------------|--|
| Benutzer vei  | rwalten - Benutzerdetails - Bear | beiten       |  |
| Benutzer-ID : | ENG                              |              |  |
| Benutzernarr  | ne: *                            | Technician   |  |
| Passwort: *   |                                  |              |  |
| Passwort be   | stätigen: *                      |              |  |
| Benutzertyp:  |                                  | 3] Techniker |  |
| E-Mail-Adres  | ise:                             | i i          |  |
|               | neldung zulässig:                |              |  |

| Feld                         | Beschreibung                                                                                                    |
|------------------------------|----------------------------------------------------------------------------------------------------|
| Benutzername                 | Geben Sie den vollständigen Namen des Benutzers ein.<br>Dieses Feld zeigt die Daten im Textformat an.                                                                                                    |
| Passwort                     | Geben Sie ein Passwort für den Benutzer ein. In diesem Feld sind alphanumerische Zeichen zugelassen – achten Sie auf Groß– und Kleinsch reibung. Das Passwort kann zwischen 3 und 8 Zeichen lang sein. Alle Zeichen in diesem Feld werden aus Sicherheitsgründen verschlüsselt dargestellt. |
| Passwort bestätigen          | Geben Sie das Passwort zur Bestätigung noch einmal ein.                                                                                                    |
| Benutzertyp                  | Wählen Sie den gewünschten Benutzertyp in der Dropdown-Liste aus.<br>Die Benutzer sind gemäß ihrer jeweiligen Rollen vordefiniert. Das dient dazu, die Benutzer nach<br>ihren Zugriffsrechten für das Tankvision-System zu gruppieren.                                                      |
| E-Mail-Adresse               | Geben Sie die E-Mail-Adresse des Benutzers ein.<br>Der Benutzer erhält nun alle Systemwarnungen unter dieser E-Mail-Adresse.                                                                                                    |
| Remote-Anmeldung<br>zulässig | Wählen Sie dieses Kontrollkästchen aus, wenn sich der Benutzer remote anmelden muss.<br>Das Feld ermöglicht es dem Benutzer, sich über eine Firewall, über das Internet oder über eine<br>langsame Verbindung beim Tankvision-System anzumelden.                                            |

- 4. Geben Sie die erforderlichen Informationen in die Felder ein.
- 5. Klicken Sie auf "Übernehmen", um die Änderungen an den Benutzerdetails zu speichern, oder auf "Abbrechen", um die Anzeige zu verlassen.
- 6. Nach dem Speichern der Einstellungen zeigt Tankvision zur Bestätigung eine Meldung an.

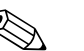

Hinweis!

Nach dem Bearbeiten des Benutzers wird ein Ereignis ausgegeben. Die Ereignisdetails können Sie in der Übersicht "Ereignis" oder "Alarm & Ereignis" anzeigen.

### 13.1.3 Bestehenden Benutzer löschen

Dieser Abschnitt erläutert, wie Sie die Anmeldedaten eines bestehenden Benutzers löschen und so jedem Benutzer den Zugriff verwehren, dessen Benutzername und Passwort ungültig oder unbekannt sind.

#### So löschen Sie einen bestehenden Benutzer

- 1. Wählen Sie die Benutzer-ID des betreffenden Benutzers in der Benutzerliste aus.
- 2. Klicken Sie auf "Löschen". Es erscheint das folgende Dialogfeld:

| Microsoft | Internet Explorer             |                                        |
|-----------|-------------------------------|----------------------------------------|
| 2         | Sind Sie sicher, dass Sie der | ausgewählten Benutzer löschen möchten? |
|           | ОК                            | Abbrechen                              |

- 3. Klicken Sie auf "OK", um den Benutzer zu löschen, oder auf "Abbrechen", um die Anzeige zu verlassen.
- 4. Nach dem Speichern der Einstellungen zeigt Tankvision zur Bestätigung eine Meldung an.

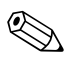

#### Hinweis!

Nach dem Löschen eines Benutzers wird ein Ereignis ausgegeben. Die Ereignisdetails können Sie in der Übersicht "Ereignis" oder "Alarm & Ereignis" anzeigen.

### 13.2 Zugriffsrechte für Benutzer verwalten

Das Tankvision-System verfügt über vordefinierte Zugriffsrechte für Benutzergruppen. Diese können auch zur Verwaltung der Zugriffsrechte eines Benutzers verwendet werden. Jeder Benutzer gehört zu einer bestimmten Benutzergruppe – welche Gruppe das ist, hängt vom Profil des Benutzers im Unternehmen ab. Benutzer können nur auf solche Systemfunktionalitäten zugreifen, die für ihre jeweilige Benutzergruppe zur Verfügung stehen.

#### So verwalten Sie die Zugriffsrechte für Benutzer

1. Klicken Sie in der Navigationsleiste auf die Option "Benutzer". (Die Anzahl der konfigurierten Benutzer ist in Klammern hinter der Option angegeben). Es öffnet sich folgende Anzeige:

| enutzer verwalten - | Benutzerliste |              |             |
|---------------------|---------------|--------------|-------------|
| Auswählen           | Benutzer-ID   | Benutzername | Benutzertyp |
| •                   | ENG           | Technician   | Technician  |
| 0                   | GUEST         | Guest        | Guest       |
| <b>C</b>            | OPER          | Operator     | Operator    |
| C                   | SUPER         | Supervisor   | Supervisor  |

2. Klicken Sie in der Anzeige "Benutzer verwalten" auf die Registerkarte "Gruppenberechtigungen". Es öffnet sich folgende Anzeige:

| Benutzeransicht Gruppenberechtigungen                                |          |             |            |         |
|----------------------------------------------------------------------|----------|-------------|------------|---------|
| Benutzer verwalten - Zugriffsberechtigungen für Gruppen              |          |             |            |         |
| Anmeldung erforderlich                                               |          |             |            | 0       |
| Gast-Anmeldung erforderlich                                          |          |             |            | 0       |
| Datenelement                                                         | Bediener | Supervisor  | Techniker  |         |
| Dateizugriff :                                                       | N/A      |             | V          | 0       |
| Zugriff auf Konfiguration:                                           |          |             |            | 0       |
| Tankgruppeneinstellungen ändern:                                     |          |             | 2          | 0       |
| Alarmeinstellungen ändern:                                           |          |             |            | 0       |
| Alarmbestätigung zulassen:                                           |          |             | <b>V</b>   | 0       |
| Tankabläufe zulassen:                                                |          |             |            | 0       |
| Produkteinstellungen ändern:                                         |          |             | 2          | 0       |
| Produkttransfer durchführen:                                         |          |             | <b>V</b>   | 0       |
| Serovbefehle ausführen:                                              |          |             | 2          | 0       |
| Benutzereinstellungen ändern:                                        | N/A      |             |            | 0       |
| Echtzeit- und Vergangenheitstrend anzeigen und Trendparameter ändern | V        | V           | <b>v</b>   | 0       |
| Archive Export ausführen                                             | V        | V           |            | 0       |
|                                                                      | Überne   | hmen Abbrec | hen Standa | rdwerte |

| Feld                           | Beschreibung                                                                                                    |
|--------------------------------|----------------------------------------------------------------------------------------------------|
| Anmeldung<br>erforderlich      | Wählen Sie dieses Kontrollkästchen aus, damit der Benutzer beim Zugriff auf das Tankvision-<br>System zur Anmeldung aufgefordert wird. Wählen Sie das Kontrollkästchen ab, wenn Sie<br>möchten, dass der Benutzer auf alle Funktionalitäten von Tankvision zugreifen kann, ohne sich<br>beim System anmelden zu müssen. Dieses Feld legt fest, ob sich der Benutzer zuerst beim<br>System anmelden muss, bevor er auf die Funktionalitäten von Tankvision zugreifen kann. |
| Gast-Anmeldung<br>erforderlich | Wählen Sie dieses Kontrollkästchen aus, damit der Gastbenutzer beim Zugriff auf das<br>Tankvision-System zur Anmeldung aufgefordert wird. Wählen Sie das Kontrollkästchen ab,<br>wenn Sie möchten, dass der Gastbenutzer nur Zugriff auf die Funktionalitäten hat, die für<br>Gastbenutzer zur Verfügung stehen. Dieses Feld legt fest, ob sich Dritte oder Gastbenutzer beim<br>System anmelden müssen, bevor sie auf die Tankvision-Funktionalitäten zugreifen können.  |

| Spalte       | Beschreibung                                                                                                    |
|--------------|----------------------------------------------------------------------------------------------------|
| Datenelement | Diese Spalte enthält eine Liste der Datenelemente, die für die spezifischen Benutzergruppen<br>zugänglich sind. Um Zugriff auf diese Elemente zu haben, muss der Benutzer mit gültigen<br>Zugriffsrechten (z. B. Supervisor/Techniker) der Benutzergruppe die Zugriffsrechte zuweisen. |
| Bediener     | Ein Bediener ist für den täglichen Betrieb in der Tankanlage zuständig und kann sich aktualisierte<br>Daten und Alarmmeldungen anzeigen lassen. Wählen Sie das entsprechende Kontrollkästchen<br>aus, damit die Bedienergruppe Zugriff auf das entsprechende Datenelement hat.         |
| Supervisor   | Ein Supervisor konfiguriert, verwaltet und pflegt das Tankvision-System. Er kann aktualisierte<br>Daten und Alarmmeldungen anzeigen. Wählen Sie das entsprechende Kontrollkästchen aus,<br>damit die Supervisorgruppe Zugriff auf das entsprechende Datenelement hat.                  |
| Techniker    | Ein Techniker ist ein Servictechniker von Endress+Hauser, der die Erstinbetriebnahme und<br>Konfiguration des Tankvision-Systems vornimmt. Wählen Sie das entsprechende<br>Kontrollkästchen aus, damit die Technikergruppe Zugriff auf ein bestimmtes Datenelement hat.                |

| Datenelemente                                                                   | Beschreibung                                                                                                    |
|---------------------------------------------------------------------------------|----------------------------------------------------------------------------------------------------|
| Dateizugriff                                                                    | Ermöglicht das Hoch- oder Herunterladen von Dateien (z. B. Firmware) oder Webseiten-Vorlagen.                                |
| Zugriff auf<br>Konfiguration                                                    | Ermöglicht Änderungen an der Konfiguration.                                                                                  |
| Tankgruppeneinstellun<br>gen ändern                                             | Ermöglicht es, Tankgruppeneinstellungen für statische und dynamische Tankgruppen hinzuzufügen, zu bearbeiten und zu löschen. |
| Alarmeinstellungen<br>ändern                                                    | Ermöglicht es, Alarmkonfigurationen zu erzeugen, zu bearbeiten und zu löschen.                                               |
| Alarmbestätigung<br>zulassen                                                    | Ermöglicht es, aktive Alarme zu bestätigen.                                                                                  |
| Tankabläufe zulassen                                                            | Ermöglicht es, Änderungen am Tankstatus und an dem im Tank befindlichen Produkt vorzunehmen und Daten manuell einzugeben.    |
| Produkteinstellungen<br>ändern                                                  | Ermöglicht es, Produkte zu erzeugen, zu bearbeiten und zu löschen.                                                           |
| Produkttransfer<br>durchführen                                                  | Ermöglicht es, Produktbewegungen vorzubereiten, zu starten und zu stoppen.                                                   |
| Serovbefehle ausführen                                                          | Ermöglicht es, Servobefehle auszugeben, abzubrechen & zu planen                                                              |
| Benutzereinstellungen<br>ändern                                                 | Ermöglicht es, Benutzer hinzuzufügen, zu bearbeiten und zu löschen und die Zugriffsrechte für<br>Benutzer zu bearbeiten.     |
| Echtzeit- und<br>Vergangenheitstrend<br>anzeigen und Trend-<br>parameter ändern | Ermöglicht es, Echtzeit- und Vergangenheitstrends zu konfigurieren und sie zu starten oder zu stoppen.                       |
| Archiv-Export<br>durchführen                                                    | Ermöglicht den Export des Archivs.                                                                                           |

- Alternativ können Sie auch in der Navigationsleiste auf "Benutzer" klicken und dann auf "Zugriffsrechte für Benutzer". Es öffnet sich die oben abgebildete Anzeige "Benutzer verwalten - Zugriffsrechte für Gruppen".
- 4. Geben Sie die erforderlichen Informationen in die Felder ein.
- 5. Klicken Sie auf "Übernehmen", um die Zugriffsrechte für Gruppen zu speichern, oder auf "Abbrechen", um die Anzeige zu verlassen.
- 6. Klicken Sie auf "Standardwerte", um wieder die Standardeinstellungen zu übernehmen.
- 7. Nach dem Speichern der Einstellungen zeigt Tankvision zur Bestätigung eine Meldung an.

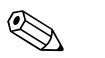

Hinweis!

Nach dem Bearbeiten der Benutzerzugriffsrechte wird ein Ereignis ausgegeben. Die Ereignisdetails können Sie in der Übersicht "Ereignis" oder "Alarm & Ereignis" anzeigen.

## 14 Alarm- und Ereignisübersicht

### 14.1 Überblick über die Alarm- und Ereignisübersicht

Die Alarm- und Ereignisübersicht des Tankvision-Systems enthält eine Übersicht der vom System ausgegebenen Alarme und Ereignisse. Außerdem gibt das System auf dem lokalen PC des Benutzers die Meldungen in Form eines Popup-Fensters aus, wenn auf diesem Computer die entsprechende Alarmierungsanwendung installiert ist.

### 14.1.1 Alarmzusammenfassung

#### Alarme:

Alarme sind Bedingungen, die den Betrieb des Tanks oder der Tankelemente betreffen. Diese Bedingungen müssen dem Benutzer mitgeteilt werden. Der Benutzer kann dann aufgrund des im Bildschirm angezeigten prozesskritischen Alarms die notwendigen Maßnahmen ergreifen. Diese Bedingungen werden von einem Benutzer mit gültigen Zugriffsrechten vordefiniert (z. B. Supervisor/Techniker), während er einen Tank und die Tankelemente konfiguriert. Das Tankvision-System ist dafür konfiguriert, anhand der Messdaten, berechneten Tankdaten und Alarmeinstellungen verschiedene Alarme auszugeben. Das System überwacht die gemessenen und berechneten Daten kontinuierlich und vergleicht sie mit den voreingestellten Alarmbedingungen, wozu z. B. Auslöseverzögerung und Schwellwerte gehören. Sobald der Wert der Messdaten vom Schwellwert abweicht und die Dauer dieser Abweichung größer oder gleich der Auslöse verzögerung ist, gibt das System den entsprechenden Alarm aus. Dieser Alarm erscheint dann in der Registerkarte mit der Alarmübersicht zu der entsprechenden Einheit. Dem Bediener wird die Alarmmeldung in Form eines Popup-Fensters auf seinem Computer angezeigt.

#### So zeigen Sie die Alarmzusammenfassung an

1. Klicken Sie auf die Registerkarte "Alarm". Es öffnet sich folgende Anzeige:

| 🔔 Alarm         | 🖻 Ereignis  | 🗘 🖾 Alarm & Erei | gnis          |           |          |        |                |                    |             |           |             |        |
|-----------------|-------------|------------------|---------------|-----------|----------|--------|----------------|--------------------|-------------|-----------|-------------|--------|
| Datum /         | Ereignisart | t Status         | Best./Unbest. | Element   | Unterart | Objekt | Wert           | E-Mail             | Benutzer-ID | FGTagName | Ereignis-ID | Option |
| 06/03/2009 04:. | Alarm       | Aktiv            | UNBEST        | Füllstand | HA       | T5101  | +1'550.000 mm  | Nicht konfiguriert | N/A         | TS1       | 4           | BEST   |
|                 |             |                  | UNBEST        | Füllstand |          | Tank-2 | +15'500.000 mm | Nicht konfiguriert |             |           |             | BEST   |
| 06/03/2009 04:  |             |                  | UNBEST        | Füllstand |          |        | +15'500.000 mm | Nicht konfiguriert | N/A         |           |             | BEST   |
| 05/29/2009 04:. | Alarm       | Aktiv            | BEST          | N/A       |          |        | (              | Nicht konfiguriert | N/A         |           |             |        |

| Feld          | Beschreibung                                                                                                    |
|---------------|----------------------------------------------------------------------------------------------------|
| Datum         | Diese Spalte zeigt das Datum und die Uhrzeit an, zu dem der Alarm ausgegeben wurde.                                                                                                    |
| Ereignisart   | Diese Spalte zeigt an, ob es sich bei dem ausgegebenen Alarm um einen Systemalarm handelt.                                                                                                    |
| Status        | Diese Spalte zeigt den Status des Alarms an; die möglichen Statusarten sind "Aktiv" oder "Inaktiv".<br>Aktiver Alarm: Der Alarm ist aktiv und wurde vom Bediener noch nicht bestätigt.<br>Inaktiver Alarm: Der Alarm ist inaktiv und wurde vom Bediener noch nicht bestätigt. |
| Best./Unbest. | Diese Spalte gibt an, ob der Alarm vom Bediener bestätigt wurde oder nicht.<br>BEST: Der Alarm wurde bestätigt.<br>UNBEST: Der Alarm wurde nicht bestätigt.                                                                                                    |
| Element       | Diese Spalte zeigt den Namen des Datenelementes an, das den Alarm ausgelöst hat. Beispiele sind:<br>Füllstand, Temperatur, Druck etc. Wenn der Wert des Datenelementes vom festgelegten<br>Schwellwert abweicht, gibt das System einen Alarm aus.                             |
| Unterart      | Diese Spalte zeigt den Schweregrad des ausgegebenen Alarms an. Die Alarmtypen reichen von<br>Alarmen mit höchster Priorität bis hin zu Alarmen mit geringer Priorität. Beispiele für<br>Alarmunterarten sind "HH", "LL", "LA" etc.                                            |
| Objekt        | Diese Spalte zeigt die Quelle des Alarms an, z. B. einen Tank, ein Produkt, einen Benutzer oder eine Tankvision-Einheit.                                                                                                    |
| Wert          | Diese Spalte zeigt den momentanen Messwert des Datenelementes, das den Alarm ausgelöst hat,<br>zusammen mit der entsprechenden Maßeinheit an.                                                                                                    |

| Feld        | Beschreibung                                                                                                    |
|-------------|----------------------------------------------------------------------------------------------------|
| E-Mail      | Diese Spalte zeigt den Status des E-Mail-Versands an, d. h., ob das Versenden der E-Mail an den<br>konfigurierten Mail-Server erfolgreich war oder nicht.<br><b>OK:</b> Die E-Mail wurde erfolgreich versendet.<br><b>FEHLER:</b> Das Versenden der E-Mail ist fehlgeschlagen.                                                                                                    |
| Benutzer-ID | In dieser Spalte erscheint der Name des Benutzers, der zum Zeitpunkt des Alarms angemeldet war.                                                                                                    |
| FGTagName   | Diese Spalte zeigt das TAG der Tankvision-Einheit an, die den Alarm ausgelöst hat.<br>Der FGTagName ist der Host-Name des Servers.                                                                                                    |
| Ereignis-ID | Diese Spalte zeigt die Ereignis-ID des Alarms an.<br>Jede Tankvision-Einheit hat eine eindeutige numerische ID.                                                                                                    |
| Option      | <ul> <li>In dieser Spalte kann der Benutzer bei Bedarf einen Alarm bestätigen. Alarme können bestätigt werden, sobald sichergestellt ist, dass die spezifische Bedingung unter Kontrolle ist. Der Status der Bestätigung wird an alle Tankvision-Einheiten weitergegeben.</li> <li>BEST: Die Schaltfläche BEST erscheint, wenn ein Alarm bestätigt werden muss.</li> <li>Wurde der Alarm bereits bestätigt, erscheint ein leeres Feld.</li> <li>Hinweis: Nähere Informationen finden Sie in den Abschnitten "Alarmtypen" (→ 🖹 198) und "Farbliche Kennzeichnung von Alarmen" (→ 🖹 198).</li> </ul> |

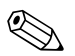

#### Hinweis!

Sobald Sie den Alarm bestätigen, gibt das System das entsprechende Ereignis aus und zeigt es an.

### 14.1.2 Ereigniszusammenfassung

#### **Ereignisse:**

Neben Alarmen gibt Tankvision auch verschiedene "Systemereignisse" aus. Systemereignisse werden ausgegeben, sobald am Zustand des Systems Änderungen vorgenommen wurden oder nachdem die Benutzer bestimmte Aktionen ausgeführt haben. Im Gegensatz zu Alarmen brauchen Ereignisse nicht vom Benutzer bestätigt zu werden. Beispiele für Systemereignisse sind Konfigurationsänderungen, Starten/Stoppen von Field Scan, Bestätigung von Alarmen etc.

#### So zeigen Sie die Ereigniszusammenfassung an

1. Klicken Sie auf die Registerkarte "Ereignis". Es öffnet sich folgende Anzeige:

| 🔔 Alarm       | 📔 Ereignis | 👃 🖾 Alarm & Ereignis  |           |                    |             |                  |             |
|---------------|------------|-----------------------|-----------|--------------------|-------------|------------------|-------------|
| Dati          | um /       | Ereignisart           | Objekt    | E-Mail             | Benutzer-ID | FGTagName        | Ereignis-ID |
| 02/01/2010 10 | 0:32:10 AM | Anmelde-/Abmeldedaten | Anmeldung | Nicht konfiguriert | SUPER       | NXA821_A90002011 | 33 🔺        |
| 02/01/2010 10 | 0:10:33 AM | Konfig.änderung       | N/A       | Nicht konfiguriert | SUPER       | NXA821_A90002011 | 32 =        |
| 02/01/2010 10 | 0:09:44 AM | Konfig.änderung       | asdfs     | Nicht konfiguriert | SUPER       | NXA821_A90002011 | 31          |
| 02/01/2010 10 | 0:09:00 AM | Konfig.änderung       | asdfs     | Nicht konfiguriert | SUPER       | NXA821_A90002011 | 30          |
| 02/01/2010 10 | 1.01.16 AM | Anmelde-/Ahmeldedaten | Anmeldung | Nicht konfiguriert | SUPER       | NXA821_A90002011 | 29 💌        |

| Feld        | Beschreibung                                                                                                    |
|-------------|----------------------------------------------------------------------------------------------------|
| Datum       | Diese Spalte zeigt das Datum und die Uhrzeit an, zu dem der Alarm ausgegeben wurde.                                                                                                    |
| Ereignisart | Diese Spalte zeigt an, ob sich die ausgegebene Meldung auf eine Fehlfunktion des Systems<br>bezieht oder auf eine Änderung an der Konfiguration des Systems.                                                                                                  |
| Objekt      | Diese Spalte zeigt die Quelle des Alarms an, z. B. einen Tank, ein Produkt, einen Benutzer oder eine Tankvision-Einheit.                                                                                                    |
| E-Mail      | Diese Spalte zeigt den Status des E-Mail-Versands an, d. h., ob das Versenden der E-Mail an den konfigurierten Mail-Server erfolgreich war oder nicht.<br>OK: Die E-Mail wurde erfolgreich versendet.<br>FEHLER: Das Versenden der E-Mail ist fehlgeschlagen. |
| Benutzer-ID | Diese Spalte zeigt den Anmeldenamen des Benutzers an.                                                                                                    |
| FGTagName   | Diese Spalte zeigt das TAG der Tankvision-Einheit an, die das Ereignis oder den Alarm ausgelöst hat. Der FGTagName ist der Host-Name des Servers.                                                                                                    |
| Ereignis-ID | Diese Spalte zeigt die ID-Nummern der betroffenen Tankvision-Einheiten an.<br>Jede Tankvision-Einheit hat eine eindeutige numerische ID.                                                                                                    |

#### 14.1.3 Alarm- und Ereigniszusammenfassung

Sie können in einem einzigen Fenster eine Liste der ausgegebenen Alarme und der ausgegebenen Ereignisse gleichzeitig anzeigen lassen. Sollte sich eine der Tabellenspalten nicht auf den betreffenden Alarm oder das Ereignis beziehen, dann lautet der Eintrag in diesem Feld "N/A".

#### So zeigen Sie die Alarm- und Ereigniszusammenfassung an

1. Klicken Sie auf die Registerkarte "Alarm & Ereignis". Es öffnet sich folgende Anzeige:

| 🔔 Alarm 🔡      | 🛾 Ereignis 🛛 📿 | 📓 Alarm & Ereig | nis           |           |                 |                |                |                    |             |           |             |        |
|----------------|----------------|-----------------|---------------|-----------|-----------------|----------------|----------------|--------------------|-------------|-----------|-------------|--------|
| Datum /        | Ereignisart    | Status          | Best /Unbest. | Element   | Unterart        | Objekt         | Wert           | E-Mail             | Benutzer-ID | FGTagName | Ereignis-ID | Option |
| 06/03/2009 04: | System         | N/A             | N/A           | N/A       | Konfig.änderung | Additional Lan | N/A            | Nicht konfiguriert | N/A         | TS1       | 58          |        |
| 06/03/2009 04: | Alarm          | Aktiv           | UNBEST        | Füllstand | HA              | T5101          | +1'550.000 mm  | Nicht konfiguriert | N/A         | TS1       | 4           | BEST   |
| 06/03/2009 04: | Alarm          |                 | UNBEST        | Füllstand |                 |                | +15'500.000 mm | Nicht konfiguriert | N/A         |           | 3           | BEST   |
| 06/03/2009 04: | Alarm          |                 | UNBEST        | Füllstand |                 |                | +15'500.000 mm | Nicht konfiguriert | N/A         |           | 2           | BEST   |

Die einzelnen Tabellenspalten in der Alarm- und Ereigniszusammenfassung sind im Abschnitt "Alarmzusammenfassung" beschrieben (siehe oben).

### 14.2 Alarmtypen

#### Alarmunterarten:

Das Tankvision-System gibt verschiedene Typen von Alarmen aus, je nachdem, welchen Wert das Datenelement (z. B. Füllstand, Temperatur, Druck etc.) im Vergleich zum Schwellwert hat. Die verschiedenen Alarmtypen werden in der nachfolgenden Tabelle genauer erläutert.

| Unterart | Beschreibung           | Auslösung in folgenden Fällen                                                                                                    |
|----------|------------------------|----------------------------------------------------------------------------------------------------|
| НН       | High-High-Alarm        | Wird ausgegeben, wenn der Wert eines Datenelementes den HH-Schwellwert<br>übersteigt und auf diesem Stand während einer Zeitspanne bleibt, die größer oder<br>gleich der Auslöseverzögerung für diesen Alarm ist.<br>Folgende Datenelemente lösen einen Alarm aus, wenn ihr Wert vom vordefinierten<br>Schwellwert abweicht: Füllstand, Temperatur, Druck, Dichte, Sekundärer<br>Füllstand, Wasserstand, Gasphasendruck, Gasphasentemperatur. |
| НА       | High-Alarm             | Wird ausgegeben, wenn der Wert eines Datenelementes den HA-Schwellwert<br>übersteigt und auf diesem Stand während einer Zeitspanne bleibt, die größer oder<br>gleich der Auslöseverzögerung für diesen Alarm ist. Diese Alarmunterart ist dem<br>HH-Alarm ähnlich, ist jedoch weniger schwerwiegend.<br>Der Schwellwert für einen HA-Alarm ist niedriger als für einen HH-Alarm.                                                              |
| LA       | Low-Alarm              | Wird ausgegeben, wenn der Wert eines Datenelementes den LA-Schwellwert<br>unterschreitet und auf diesem Stand während einer Zeitspanne bleibt, die größer<br>oder gleich der Auslöseverzögerung für diesen Alarm ist.                                                                                                    |
| LL       | Low-Low-Alarm          | Wird ausgegeben, wenn der Wert eines Datenelementes den LL-Schwellwert<br>unterschreitet und auf diesem Stand während einer Zeitspanne bleibt, die größer<br>oder gleich der Auslöseverzögerung für diesen Alarm ist. Diese Alarmunterart ist<br>dem LA-Alarm ähnlich, ist jedoch schwerwiegender als der LA-Alarm. Der<br>Schwellwert für einen LL-Alarm ist niedriger als für einen LA-Alarm.                                               |
| СН       | Änderungsalarm         | Wird ausgegeben, wenn die Änderungsrate für ein Datenelement den Schwellwert für den Änderungsalarm übersteigt und auf diesem Stand während einer Zeitspanne bleibt, die größer oder gleich der Auslöseverzögerung für diesen Alarm ist. Der Alarm wird nur ausgegeben, wenn der Tank den Status "Gesperrt" hat ( $\rightarrow \equiv 74$ ).                                                                                                  |
| DF       | Differenzalarm         | Wird ausgegeben, wenn der Absolutwert der Differenz zwischen Füllstand und<br>sekundärem Füllstand den Schwellwert für den Differenzalarm übersteigt und auf<br>diesem Stand während einer Zeitspanne bleibt, die größer oder gleich der<br>Auslöseverzögerung für diesen Alarm ist.                                                                                                    |
| FL       | Messgerätefehler       | Wird ausgegeben, wenn der Status eines Messgerätes anzeigt, dass im Messgerät<br>ein Fehler vorliegt.                                                                                                    |
| CO       | Kommunikationsfehler   | Wird ausgegeben, wenn die Kommunikation mit einem Messgerät aufgrund eines<br>Timeout-Fehlers fehlschlägt.                                                                                                    |
| ТО       | Timeout / Daten zu alt | Wird ausgegeben, wenn die vom Messgerät empfangenen Daten zu alt sind.                                                                                                    |

### 14.3 Farbliche Kennzeichnung von Alarmen

Tankvision zeigt die Priorität der ausgegebenen Alarme mithilfe von unterschiedlichen Text- und Hintergrundfarben an (siehe Abbildung unten).

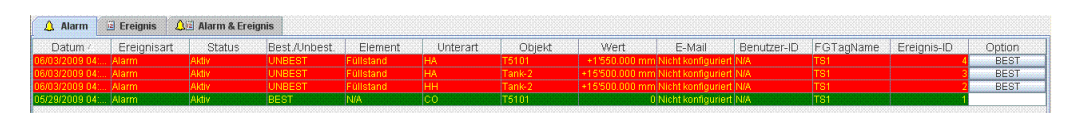

| Hintergrundfarbe | Textfarbe | Gibt an                           |
|------------------|-----------|-----------------------------------|
| Dunkelgrün       | Hellgelb  | Aktiver und bestätigter Alarm     |
| Hellrot          | Hellgelb  | Aktiver und unbestätigter Alarm   |
| Gelb             | Rot       | Inaktiver und unbestätigter Alarm |
| Weiß             | Schwarz   | Inaktiver und bestätigter Alarm   |

### 14.4 Alarme bestätigen

Ein wichtiger Aspekt im Zusammenhang mit Alarmen sind die Alarmbestätigungen. Solange ein Alarm nicht bestätigt wurde, werden keine neuen Alarme der gleichen Art für denselben Tank nicht ausgegeben – selbst dann nicht, wenn die betreffenden Daten den konfigurierten Schwellwert erneut überschreiten. Aus diesem Grund wird ein neuer Alarm desselben Typs erst dann erzeugt, nachdem der aktuelle Alarm inaktiv geworden ist und vom Benutzer bestätigt wurde. Die Alarmbestätigung stellt sicher, dass sich der Bediener der Alarmbedingung bewusst ist. Alarme können über die Alarmzusammenfassung bestätigt werden, die in der Alarm- und Ereignisübersicht angezeigt wird, oder über den Alarm-Popup-Agenten oder über ein Host-System, das an das Tankvision-System angeschlossen ist.

#### So bestätigen Sie einen Alarm

1. Klicken Sie in der Spalte "Option" auf die Schaltfläche "Best".

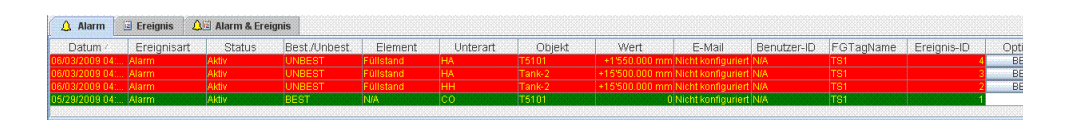

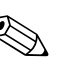

#### Hinweis!

Wenn mehrere Benutzer den Alarm gleichzeitig bestätigen, verzeichnet das System den ersten Benutzer als denjenigen, der den Alarm bestätigt hat. Alle übrigen Benutzer erhalten die Fehlermeldung "Alarm wurde bereits bestätigt".

#### Fehlermeldungen

 "Sie sind nicht zur Bestätigung von Alarmen berechtigt!" Diese Meldung erscheint, wenn Sie nicht zur Bestätigung von Alarmen berechtigt sind. Nur Benutzer mit gültigen Zugriffsrechten (z. B. Supervisor/Techniker) können Alarme bestätigen.

## 15 Weitere allgemeine Einstellungen

Dieses Kapitel behandelt folgende Themen:

• Weitere allgemeine Einstellungen für Tankvision-Einheiten anzeigen und konfigurieren

Das Tankvision-System umfasst verschiedene Tankvision-Subsysteme, die aus Einheiten wie dem NXA820, NXA821 und dem NXA822 gebildet werden. Jedes dieser Subsysteme bietet spezifische Funktionalitäten. Das System zeigt die verschiedenen Tankvision-Einheiten im Domänen-Netzwerk. In diesem System können Sie andere Tankvision-Einheiten anzeigen. Autorisierte Benutzer können außerdem Änderungen an den allgemeinen Konfigurationseinstellungen anderer Tankvision-Einheiten vornehmen.

# So zeigen Sie die allgemeinen Einstellungen anderer Tankvision-Einheiten an und konfigurieren sie

1. Klicken Sie in der Navigationsleiste auf die Option "System". Die Option "System" öffnet sich:

| Tankanlage                                                                                             |
|----------------------------------------------------------------------------------------------------|
| > Tanks(60)                                                                                            |
| Produkte(2)                                                                                            |
| Tankübersicht(1)                                                                                       |
| Transfers(4)                                                                                           |
| V System                                                                                               |
| -Allgemeine Einstellungen<br>■ Tank Scanning Units (4)<br>■ Data Concentrators (1)<br>■ Host Links (1) |
|                                                                                                    |
| > Berichte                                                                                             |
| ➢ Berichte<br>Vergangenheitstrend                                                                      |

- In der Abbildung oben sehen Sie das <Tankvision-Subsystem>, d. h. die Tank Scanning-Einheiten (NXA820), Data Concentrator (NXA821) und Host Links (NXA822). Die Tank Scanning-Einheiten, Data Concentrator und Host Links bestehen in diesem Domänen-Netzwerk alle aus NXA820-, NXA821- bzw. NXA822-Einheiten.
- 3. Klicken Sie auf das 🛨 neben dem <Tankvision-Subsystem>. Es öffnet sich folgende Anzeige:

| Tankanlage                                                                                                    |
|----------------------------------------------------------------------------------------------------|
| Tanks(15)                                                                                                    |
| Produkte(4)                                                                                                    |
| Alarmgruppen(1)                                                                                                    |
| Tankübersicht(4)                                                                                                    |
| Transfers(4)                                                                                                    |
| V System                                                                                                    |
| -Allgemeine Linstellungen<br>I Tank Scanning Units (5)<br>-NXA820_AA003E01101<br>-TS1<br>-TS2<br>-TS3<br>-TS4<br>-Data Concentrators<br>-Host Links |
| ▷ Berichte                                                                                                    |
| Vergangenheitstrend                                                                                                    |
|                                                                                                    |

4. Klicken Sie auf den <Gerätenamen>. Es öffnet sich die Anzeige mit einer Liste der allgemeinen Einstellungen zu dem ausgewählten <Gerätenamen>:

| Initializio   Initializio   Initializio </th <th></th> <th></th> <th></th> <th></th> <th></th> <th></th> <th></th> <th>English</th> <th>Deutsch</th> <th></th> <th>Into</th> <th>Hilfe</th> <th></th>                                                                                                    |                                                       |                       |                    |                        |          |                    |                    | English           | Deutsch     |                     | Into       | Hilfe     |        |
|----------------------------------------------------------------------------------------------------|-------------------------------------------------------|-----------------------|--------------------|------------------------|----------|--------------------|--------------------|-------------------|-------------|---------------------|------------|-----------|--------|
| nik (1)                                                                                                    | ankanlage                                             | Manage NX4            | 820 - TS1          |                        |          | Solto wird notodor | von TS1 /192 169 1 | 2.21)             |             | 06/04/2009          | 7-97-94 PM | OMTeOO    |        |
| educks (n)                                                                                                    | anks(15)                                              | manage HAA            | 020 - 101          |                        |          | Cene Hild gelader  | 10011101 (192.100. | 2.31)             |             | 0000 #2000          |            |           |        |
| ininguegen(1)<br>ansfers(0)<br>sensity H0<br>sensity H0<br>sen | odukte(4)                                             |                       |                    |                        |          |                    |                    |                   |             |                     |            |           | +6 oli |
| AuderSafe(d)<br>internet       > PerturbateInstantingen         Vingebungseinstellungen       > Vingebungseinstellungen für Trendarceigen         als Consentions<br>obs Consentions       > Aligemeine Einstellungen für Trendarceigen         als Consentions       > Field Stant         Downloads       > Field Stant         > Echsignel       > Archiverungseinstellungen         > Archiverungseinstellungen       > Status         > Pried Status       > Oraflestatus-Codes                                                                                                    | imgruppen(1)                                          | - Reputtore           | notollungon        |                        |          |                    |                    |                   |             |                     |            |           | -1- a  |
| International generation Envisioningen       > Netwerkeinstellungen         Stanning Under Stanning Under                                                                                                    | hkupersicht(4)                                        | > Benuizere           | nstendingen        |                        |          |                    |                    |                   |             |                     |            |           |        |
| bite concentations of the concentations of the con                                                                                                    | tem                                                   | Netzwerke             | instellungen       |                        |          |                    |                    |                   |             |                     |            |           |        |
| ki Granning Unit (n)<br>ki Granning Unit (n)<br>Field Scan Field Scan                                                                                                    | aemeine Einste                                        | ungen >Umgebung       | seinstellungen     |                        |          |                    |                    |                   |             |                     |            |           |        |
| til Concentrators sit Links                                                                                                    | nk Scanning Uni                                       | (5) > Allgemein       | e Einstellungen fü | r Trendanzeigen        |          |                    |                    |                   |             |                     |            |           |        |
| kine<br>kine<br>kine                                                                               | ata Concentrator                                      | > Field Scar          |                    |                        |          |                    |                    |                   |             |                     |            |           |        |
|                                                                                                    | or Links                                              | h Eichologo           |                    |                        |          |                    |                    |                   |             |                     |            |           |        |
|                                                                                                    |                                                       | Eichsiege             |                    |                        |          |                    |                    |                   |             |                     |            |           |        |
|                                                                                                    |                                                       | Archivierur           | igseinstellungen   |                        |          |                    |                    |                   |             |                     |            |           |        |
| ktds         gargerheitstreid         Uterrolit         Ø Freignisatt         Status         Best /unbest.         Einsteilungen Bediener-Workstation         Portalestatus-Codes         Oeratestatus-Codes         Oeratestatus-Codes <td></td> <td>Download</td> <td>5</td> <td></td> <td></td> <td></td> <td></td> <td></td> <td></td> <td></td> <td></td> <td></td> <td></td>                                                                                                    |                                                       | Download              | 5                  |                        |          |                    |                    |                   |             |                     |            |           |        |
| khie<br>parogenheitstend<br>witzerrý<br>Nam i Z Frégnis at<br>Status Best./Unbest. Element Unterart Objekt Wert E-Mail Benutzer-ID FGTagName Ereignis-ID Option<br>2009 66. Nami Inaddvi BEST Algoschioses. PR T5101 92.26760/410.int.tongurieft.NA T51 13<br>12                                                                                                    |                                                       | ➢ Einstellun          | gen Bediener-Wor   | kstation               |          |                    |                    |                   |             |                     |            |           |        |
|                                                                                                    |                                                       | Systemdia             | anose              |                        |          |                    |                    |                   |             |                     |            |           |        |
| Index<br>Technology<br>Technology  |                                                       | > Lipipodo            | 5                  |                        |          |                    |                    |                   |             |                     |            |           |        |
|                                                                                                    |                                                       | - Oploads             |                    |                        |          |                    |                    |                   |             |                     |            |           |        |
| In the<br>grangeneric better and<br>Description of the second second secon                                                                                                    |                                                       |                       |                    |                        |          |                    |                    |                   |             |                     |            |           |        |
| Marrier                                                                                                    | ichte<br>gangenheitstrend                             |                       |                    |                        |          |                    |                    |                   | 🐼 Pa        | ge Loaded Completel | ly .       |           |        |
| Atom         Ereignisart         Status         Best/Unbest.         Element         Unterart         Objekt         Wert         E-Mail         Berulzer-ID         FGTagName         Ereignis-ID         Option           2009 66.         Alam         Inadiv         BEST         Abgeschlosse.         PR         T5101         \$2.27690/Albinth Kongurien[NA.         T51         13           2009 66.         Jam         Inadiv         BEST         Abgeschlosse.         PR         T5101         \$4.39473731 Ninth Kongurien[NA.         T51         12                                                                                                    | Alarm Fr                                              | innis 💧 🖂 Alarm & Fre | ianis              |                        |          |                    |                    |                   |             |                     |            |           |        |
| 2009 06. Jahr Inadiv EEST Abgeschlose PR T5101 92.0766/0746/iiththomiguriet/NA T51 12<br>2009 06. Jahr Inadiv EEST Abgeschlose PR T5101 92.0766/0746/iiththomiguriet/NA T51 12                                                                                                    | atum / Ere                                            | onisart Status        | Rest / Inhest      | Element                | Unterart | Ohield             | Wert               | E-Mail            | Reputzer-ID | EGTadName           | Ereionis-  |           | tion   |
| 2009.06, Alarm Inaktiv BEST Abgeschlosse PR T5101 84.03473731 Nicht konfiguriert INA TS1 12                                                                                                    | 2009 06: Alarr                                        | Inaktiv               | BEST               | Abgeschlosse           | . PR     | T5101              | 92.67660746        | Nicht konfigurier | t N/A       | TS1                 |            | 13        | adu    |
|                                                                                                    |                                                       | Incldia               | DECT               | Abgoechlogen           | PR       | T5101              | 84.03473731        | Nicht konfigurier | t N/A       | TS1                 |            | 12        |        |
|                                                                                                    | /2009.06: Alarr<br>/2009.06: Alarr<br>/2009.06: Alarr | Aktiv                 | BEST               | Füllstand<br>Füllstand |          | T5101              | +694.600 mm        | Nicht konfigurier | t N/A       | TS1                 |            | 10<br>9 B | EST    |

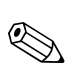

5. Hier können Sie die allgemeinen Konfigurationseinstellungen anzeigen und bearbeiten.

#### Hinweis!

Das System gibt ein Ereignis aus, sobald die allgemeinen Einstellungen bearbeitet werden. Die Ereignisdetails werden auf der Registerkarte "Ereignis" oder "Alarm & Ereignis" der betreffenden Tankvision-Einheit angezeigt, die bearbeitet wurde.

www.endress.com/worldwide

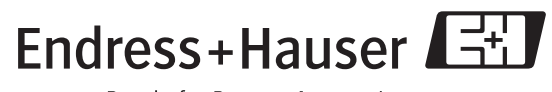

People for Process Automation

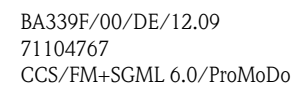

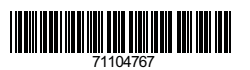